# セキュアなファイアウォールとFirepower内部ス イッチキャプチャの設定と確認

# 内容

概要 前提条件 要件 使用するコンポーネント 背景説明 システムアーキテクチャの概要 内部スイッチの動作の概要 パケットフローとキャプチャポイント Firepower 4100/9300の設定と確認 物理インターフェイスまたはポートチャネルインターフェイスでのパケットキャプチャ <u>バックプレーンインターフェイスでのパケットキャプチャ</u> アプリケーションおよびアプリケーションポートでのパケットキャプチャ 物理インターフェイスまたはポートチャネルインターフェイスのサブインターフェイスでのパケ ットキャプチャ パケット キャプチャ フィルタ Firepower 4100/9300内部スイッチキャプチャファイルの収集 内部スイッチパケットキャプチャのガイドライン、制限事項、およびベストプラクティス Secure Firewall 3100の設定と検証 物理インターフェイスまたはポートチャネルインターフェイスでのパケットキャプチャ 物理インターフェイスまたはポートチャネルインターフェイスのサブインターフェイスでのパケ <u>ットキャプ</u>チャ 内部インターフェイスでのパケットキャプチャ パケット キャプチャ フィルタ Secure Firewall 3100内部スイッチキャプチャファイルの収集 内部スイッチパケットキャプチャのガイドライン、制限事項、およびベストプラクティス 関連情報

# 概要

このドキュメントでは、Firepowerの設定と検証、およびセキュアファイアウォールの内部スイッ チキャプチャについて説明します。

# 前提条件

# 要件

製品に関する基本的な知識、キャプチャ分析。

このドキュメントの情報は、特定のラボ環境にあるデバイスに基づいて作成されました。このド キュメントで使用するすべてのデバイスは、初期(デフォルト)設定の状態から起動しています 。本稼働中のネットワークでは、各コマンドによって起こる可能性がある影響を十分確認してく ださい。

このドキュメントの情報は、次のソフトウェアとハードウェアのバージョンに基づいています。

- Secure Firewall 31xx
- Firepower 41xx
- Firepower 93xx
- Cisco Secure eXtensible Operating System(FXOS)2.12.0.x
- Cisco Secure Firewall Threat Defense(FTD)7.2.0.x
- Cisco Secure Firewall Management Center(FMC)7.2.0.x
- Cisco Secure Firewall Device Manager(FDM)7.2.0.x
- ・適応型セキュリティアプライアンス(ASA)9.18(1)x
- Adaptive Security Appliance Device Manager(ASDM)7.18.1.x
- Wireshark 3.6.7(<u>https://www.wireshark.org/download.html</u>)

# 背景説明

# システムアーキテクチャの概要

パケットフローの観点から、Firepower 4100/9300およびSecure Firewall 3100のアーキテクチャを次の図のように視覚化できます。

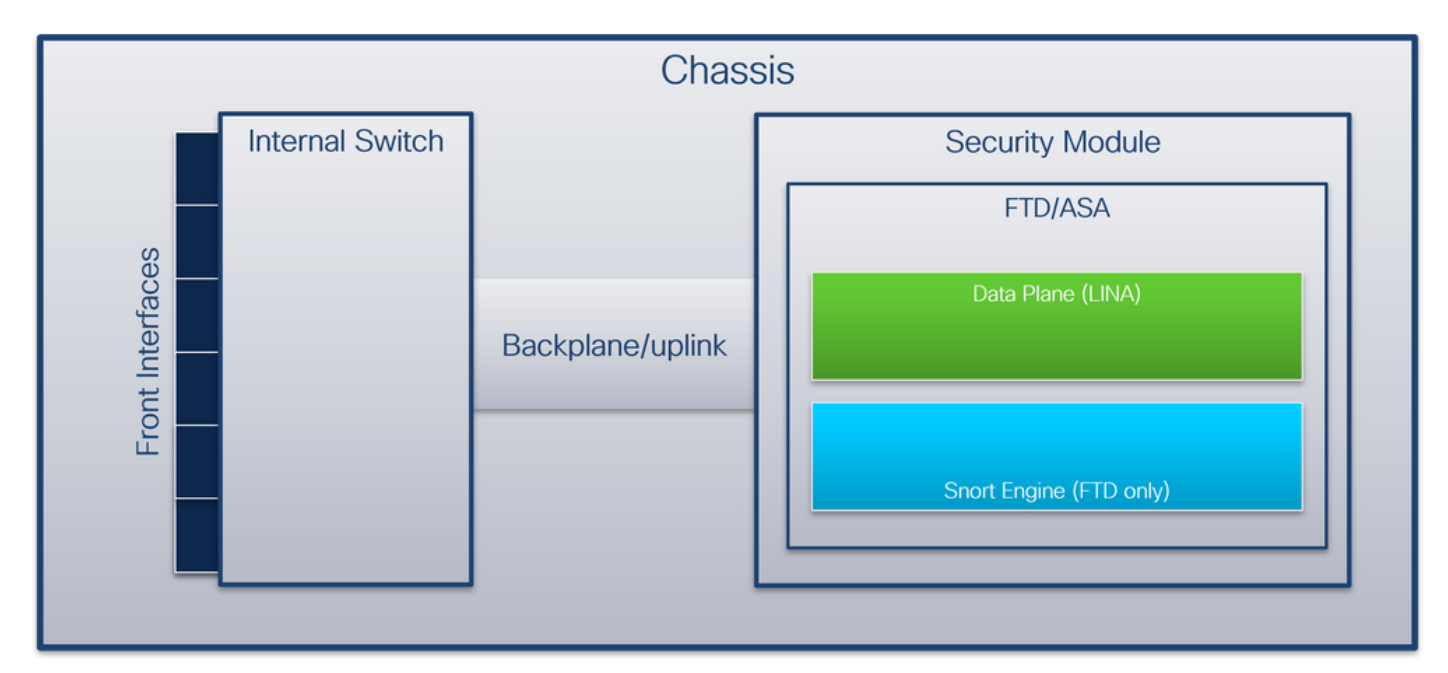

シャーシには次のコンポーネントが含まれます。

内部スイッチ:ネットワークからアプリケーションへ、またはその逆にパケットを転送します。内部スイッチは、組み込みインターフェイスモジュールまたは外部ネットワークモジュール上にある前面インターフェイスに接続され、スイッチなどの外部デバイスに接続されま

す。前面インターフェイスの例としては、Ethernet 1/1、Ethernet 2/4などがあります。「正 面」は強い技術的定義ではありません。このドキュメントでは、外部デバイスに接続されて いるインターフェイスをバックプレーンまたはアップリンクインターフェイスと区別するた めに使用します。

 ・バックプレーンまたはアップリンク:セキュリティモジュール(SM)を内部スイッチに接続す る内部インターフェイス。次の表に、Firepower 4100/9300のバックプレーンインターフェイ スと、セキュアファイアウォール3100のアップリンクインターフェイスを示します。

| Platform                                  | サポートされるセキュリテ<br>ィモジュールの数 | バックプレーン/アッ<br>プリンクインターフ<br>ェイス                                                                                      | マッピングされた<br>リケーションイン<br>フェイス                                                                                         |
|-------------------------------------------|--------------------------|----------------------------------------------------------------------------------------------------|----------------------------------------------------------------------------------------------------|
| Firepower 4100(Firepower<br>4110/4112を除く) | 1                        | SM1:<br>Ethernet1/9<br>Ethernet1/10                                                                                 | Internal-Data0/0<br>Internal-Data0/1                                                                                 |
| Firepower 4110/4112                       | 1                        | Ethernet1/9                                                                                                    | Internal-Data0/0                                                                                                    |
| FirePOWER 9300                            | 3                        | SM1:<br>Ethernet1/9<br>Ethernet1/10<br>SM2:<br>Ethernet1/11<br>Ethernet1/12<br>SM3:<br>Ethernet1/13<br>Ethernet1/14 | Internal-Data0/0<br>Internal-Data0/1<br>Internal-Data0/0<br>Internal-Data0/1<br>Internal-Data0/0<br>Internal-Data0/1 |
| Secure Firewall 3100                      | 1                        | SM1:in_data_uplink1                                                                                                 | Internal-Data0/1                                                                                                    |

モジュールごとに2つのバックプレーンインターフェイスがある場合、内部スイッチとモジュール 上のアプリケーションが2つのインターフェイス上でトラフィックロードバランシングを実行しま す。

- ・セキュリティモジュール、セキュリティエンジン、またはブレード:FTDやASAなどのアプリ ケーションがインストールされているモジュール。Firepower 9300は最大3つのセキュリティ モジュールをサポートします。
- ・マッピングされたアプリケーションインターフェイス:FTDやASAなどのアプリケーションは 、バックプレーンまたはアップリンクインターフェイスを内部インターフェイスにマッピン グします。つまり、バックプレーンまたはアップリンクインターフェイスは、アプリケーシ ョンの内部インターフェイスとして認識されます。

内部インターフェイスを確認するには、show interface detailコマンドを使用します。

> show interface detail | grep Interface Interface Internal-Control0/0 "ha\_ctl\_nlp\_int\_tap", is up, line protocol is up Control Point Interface States: Interface number is 6 Interface config status is active Interface state is active Interface Internal-Data0/0 "", is up, line protocol is up Control Point Interface States: Interface number is 2

```
Interface config status is active
       Interface state is active
Interface Internal-Data0/1 "", is up, line protocol is up
Control Point Interface States:
      Interface number is 3
       Interface config status is active
      Interface state is active
Interface Internal-Data0/2 "nlp_int_tap", is up, line protocol is up
Control Point Interface States:
      Interface number is 4
       Interface config status is active
      Interface state is active
Interface Internal-Data0/3 "ccl_ha_nlp_int_tap", is up, line protocol is up
Control Point Interface States:
      Interface number is 5
       Interface config status is active
       Interface state is active
Interface Internal-Data0/4 "cmi_mgmt_int_tap", is up, line protocol is up
Control Point Interface States:
      Interface number is 7
       Interface config status is active
       Interface state is active
Interface Port-channel6.666 "", is up, line protocol is up
Interface Ethernet1/1 "diagnostic", is up, line protocol is up
Control Point Interface States:
      Interface number is 8
       Interface config status is active
       Interface state is active
```

# 内部スイッチの動作の概要

#### Firepower 4100/9300

フォワーディング決定を行うために、内部スイッチでは**インターフェイスVLANタグ(ポート** VLANタグ)と仮想ネットワークタグ(VN-tag)を使用します。

ポートVLANタグは、インターフェイスを識別するために内部スイッチによって使用されます。 スイッチは、前面インターフェイスに到着した各入力パケットにポートVLANタグを挿入します 。VLANタグはシステムによって自動的に設定され、手動で変更することはできません。 タグの 値は、fxosコマンドシェルで確認できます。

```
firepower# connect fxos
•••
firepower(fxos) # show run int e1/2
!Command: show running-config interface Ethernet1/2
!Time: Tue Jul 12 22:32:11 2022
version 5.0(3)N2(4.120)
interface Ethernet1/2
description U: Uplink
no lldp transmit
no lldp receive
no cdp enable
switchport mode dot1q-tunnel
 switchport trunk native vlan 102
speed 1000
duplex full
udld disable
no shutdown
```

VNタグも内部スイッチによって挿入され、アプリケーションにパケットを転送するために使用されます。これはシステムによって自動的に設定され、手動で変更することはできません。

ポートVLANタグとVNタグはアプリケーションと共有されます。アプリケーションは、それぞれ の出力インターフェイスVLANタグとVNタグを各パケットに挿入します。アプリケーションから のパケットがバックプレーンインターフェイス上の内部スイッチによって受信されると、スイッ チは出力インターフェイスのVLANタグとVNタグを読み取り、アプリケーションと出力インター フェイスを特定し、ポートのVLANタグとVNタグを削除して、パケットをネットワークに転送し ます。

#### Secure Firewall 3100

Firepower 4100/9300と同様に、ポートVLANタグはインターフェイスを識別するために内部スイッチによって使用されます。

ポートVLANタグはアプリケーションと共有されます。アプリケーションは、それぞれの出力イ ンターフェイスVLANタグを各パケットに挿入します。アプリケーションからのパケットがアッ プリンクインターフェイス上の内部スイッチで受信されると、スイッチは出力インターフェイス のVLANタグを読み取り、出力インターフェイスを特定し、ポートのVLANタグを削除して、パケ ットをネットワークに転送します。

# パケットフローとキャプチャポイント

Firepower 4100/9300およびSecure Firewall 3100ファイアウォールは、内部スイッチのインター フェイスでのパケットキャプチャをサポートしています。

次の図に、シャーシとアプリケーション内のパケットパスに沿ったパケットキャプチャポイント を示します。

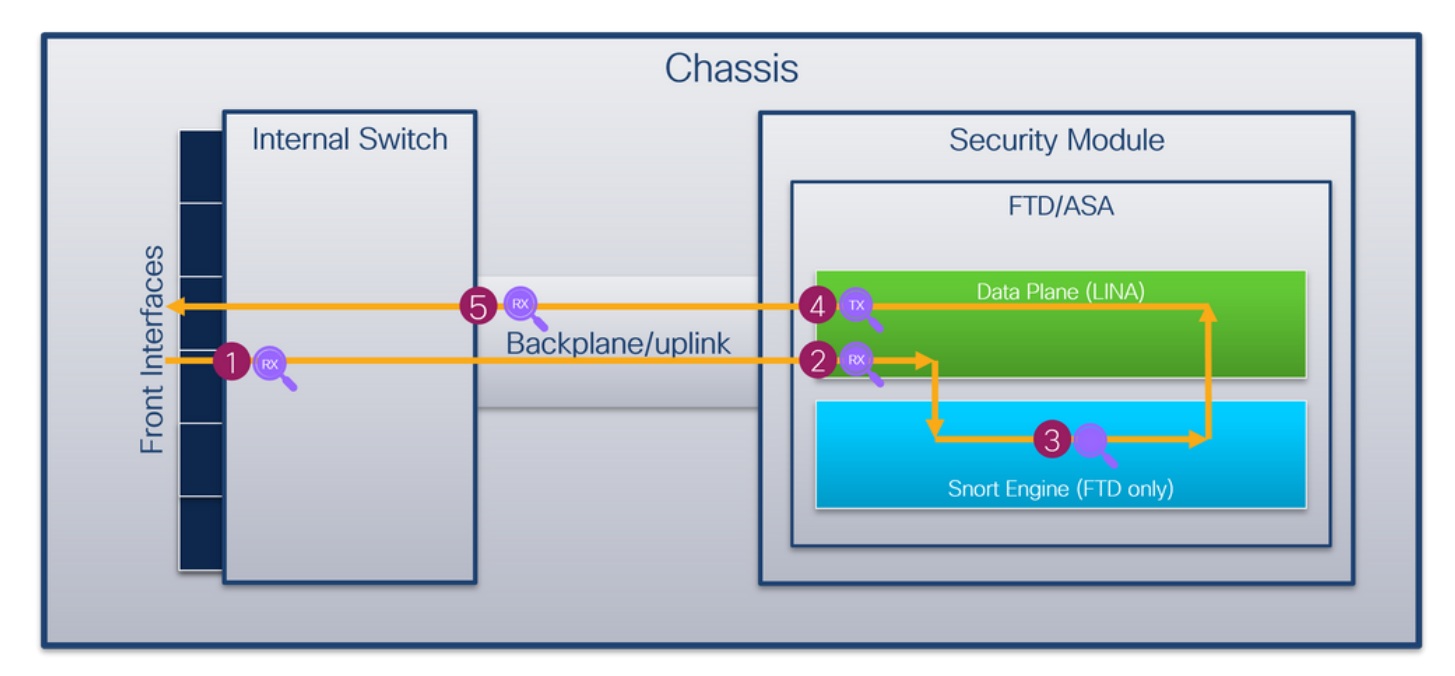

キャプチャポイントは次のとおりです。

- 内部スイッチ前面インターフェイスの入力キャプチャポイント。前面インターフェイスは、 スイッチなどのピアデバイスに接続されたインターフェイスです。
- 2. データプレーンインターフェイス入力キャプチャポイント
- 3. Snortキャプチャポイント

4. データプレーンインターフェイス出力キャプチャポイント

 5. 内部スイッチバックプレーンまたはアップリンク入力キャプチャポイント。バックプレーン またはアップリンクインターフェイスは、内部スイッチをアプリケーションに接続します。
 内部スイッチは、入力インターフェイスキャプチャのみをサポートします。つまり、ネットワー クまたはASA/FTDアプリケーションから受信したパケットだけをキャプチャできます。出力パケ ットキャプチャはサポートされていません。

# の設定と検証 Firepower 4100/9300

Firepower 4100/9300内部スイッチキャプチャは、FCMの[Tools] > [Packet Capture] またはFXOS CLIの[scope packet-capture] で設定できます。**パケットキャプチャオプションの説明については** *、『Cisco Firepower 4100/9300 FXOS Chassis Manager Configuration Guide*』または『*Cisco Firepower 4100/9300 FXOS CLI Configuration Guide*』の「**Troubleshooting**」の章の「**Packet Capture**」の項を参照してください。

これらのシナリオは、Firepower 4100/9300内部スイッチキャプチャの一般的な使用例をカバーしています。

# 物理インターフェイスまたはポートチャネルインターフェイスでのパケットキャプ チャ

FCMとCLIを使用して、インターフェイスEthernet1/2またはPortchannel1インターフェイスのパ ケットキャプチャを設定および確認します。ポートチャネルインターフェイスの場合は、すべて の物理メンバーインターフェイスを選択してください。

# トポロジ、パケットフロー、およびキャプチャポイント

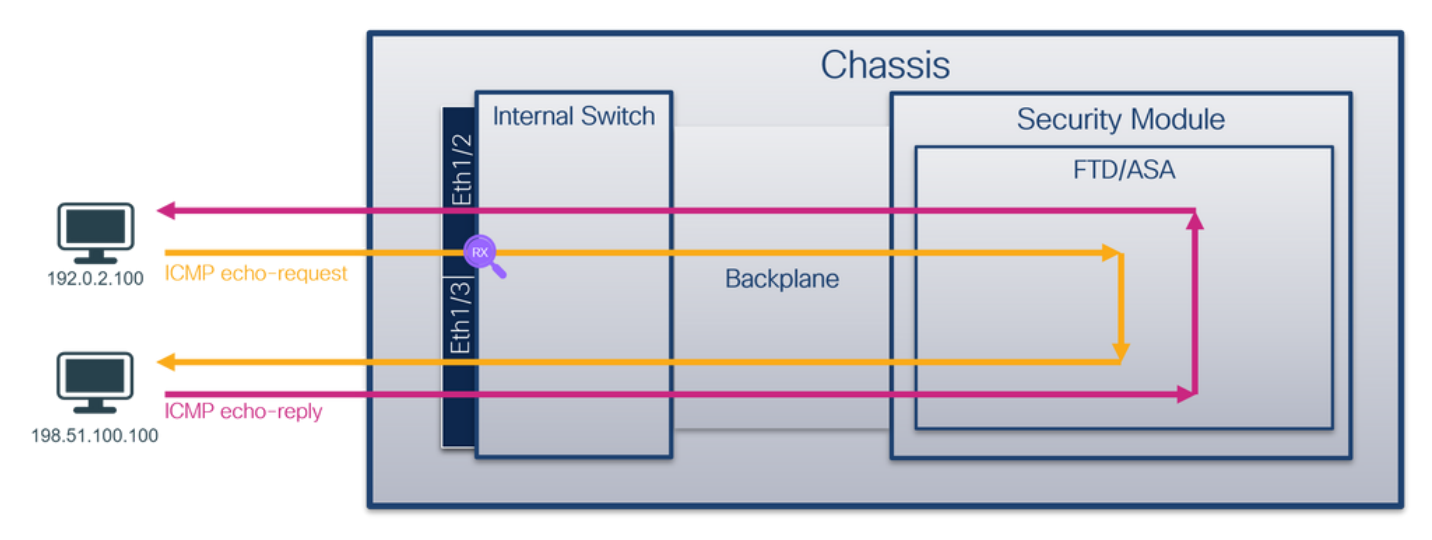

|                |                   |        | Chassis         |           |  |                 |  |  |  |  |  |  |  |
|----------------|-------------------|--------|-----------------|-----------|--|-----------------|--|--|--|--|--|--|--|
|                |                   |        | Internal Switch |           |  | Security Module |  |  |  |  |  |  |  |
|                |                   | Po1    |                 |           |  | FTD/ASA         |  |  |  |  |  |  |  |
|                |                   | R      |                 |           |  |                 |  |  |  |  |  |  |  |
| 192.0.2.100    | ICMP echo-request | Eth1/1 |                 | Backplane |  |                 |  |  |  |  |  |  |  |
|                |                   |        |                 |           |  |                 |  |  |  |  |  |  |  |
| 198.51.100.100 | ICMP echo-reply   |        |                 |           |  |                 |  |  |  |  |  |  |  |
|                |                   |        |                 |           |  |                 |  |  |  |  |  |  |  |

コンフィギュレーション

FCM

インターフェイスEthernet1/2またはPortchannel1でパケットキャプチャを設定するには、FCMで次の手順を実行します。

1. [Tools] > [Packet Capture] > [Capture Session] を使用して、新しいキャプチャセッションを 作成します。

| Overview Interfaces Logical Devices Security Engine Platform Settings | System                | Tools Help admin     |
|-----------------------------------------------------------------------|-----------------------|----------------------|
|                                                                       | Packet Capture        | Troubleshooting Logs |
| Capture Session Fiter List                                            |                       |                      |
| C Refresh                                                             | Capture Session Delet | te All Sessions      |
| No Session available                                                  |                       |                      |

2. インターフェイス**Ethernet1/2**を選択し、セッション名を指定して[Save and Run] をクリックし、キャプチャをアクティブにします。

| Overview Interfaces Logical Devices Security Engine Platform Settings |                                                    | System Tools Help admin  |
|-----------------------------------------------------------------------|----------------------------------------------------|--------------------------|
| Select an instance: ftd1 v                                            |                                                    | Save and Run Save Cancel |
| ftd1                                                                  | Session Name* Cap1 Selected Interfaces Ethernet1/2 |                          |
| Ethernet/2                                                            | Buffer Size 256 MB 👻<br>Snap length: 1518 Bytes    |                          |
| Ethernet1/3                                                           | Store Packets Overwrite Append                     |                          |
| Ethernet1/1 FTD<br>Ethernet1/10                                       | Capture Filter Apply Filter Capture All            |                          |
| Ehenet1/5 [Portchannel1]                                              |                                                    |                          |
| Ebenet1/4 (Portchannel1)                                              |                                                    |                          |

3. ポートチャネルインターフェイスの場合は、すべての物理メンバーインターフェイスを選択 し、セッション名を指定して[Save and Run] をクリックし、キャプチャをアクティブにしま す。

| Overview Interfaces Logical Devices Security Engine Platform Settings |                                                                 | System Tools Help admin  |
|-----------------------------------------------------------------------|-----------------------------------------------------------------|--------------------------|
| Select an instance: ftd1 V                                            |                                                                 | Save and Run Save Cancel |
| ftd1                                                                  | Session Name* cap1 Selected Interfaces Ethernet1/5, Ethernet1/4 |                          |
| Ethernet1/2                                                           | Buffer Size 256 MB V                                            | -                        |
| Ethernet1/3                                                           | Shap length: 1518 bytes Store Packets Overwrite Append          |                          |
| Ethernet1/1 Ethernet1/0, Ethernet1/10                                 | Capture Filter Apply Filter Cepture All                         |                          |
| Ethernet1/5<br>(Portchannel1)                                         |                                                                 |                          |
| Ethernet1/4<br>(Portchannel1)                                         |                                                                 |                          |
|                                                                       |                                                                 |                          |

# **FXOS CLI**

インターフェイスEthernet1/2またはPortchannel1でパケットキャプチャを設定するには、FXOS CLIで次の手順を実行します。

1. アプリケーションのタイプと識別子を特定します。

| firepower#<br>firepower<br>App Name<br>Deploy Typ                                                                  | <b>scope ssa</b><br>/ssa <b># show</b><br>Identifier<br>e Turbo Mod                                                                                         | app-instance<br>Slot ID Ac<br>e Profile Name                                                                                        | lmin State Ope<br>e Cluster Stat                                                                        | r State<br>e Cluster                     | Running Vers<br>Role | ion Startup Version |  |  |  |  |  |
|----------------------------------------------------------------------------------------------------|----------------------------------------------------------------------------------------------------|----------------------------------------------------------------------------------------------------|----------------------------------------------------------------------------------------------------|------------------------------------------|----------------------|---------------------|--|--|--|--|--|
|                                                                                                    |                                                                                                    |                                                                                                    |                                                                                                    |                                          |                      |                     |  |  |  |  |  |
| ftd                                                                                                    | ftd1                                                                                                    | 1 Er                                                                                                    | nabled Onl                                                                                              | ine<br>La Nama                           | 7.2.0.82             | 7.2.0.82            |  |  |  |  |  |
| Native<br>2. ポー                                                                                                    | <sup>NO</sup><br>トチャネル                                                                                                    | インターフェ                                                                                                    | イスの場合は、                                                                                                 | そのメンバ                                    | バーインターフ              | ェイスを特定します。          |  |  |  |  |  |
| firepower#<br><output sk<br="">firepower(<br/>Flags: D<br/>I -<br/>S -<br/>S -<br/>U -<br/>M -</output>            | <pre>firepower# connect fxos <output skipped=""> firepower(fxos)# show port-channel summary Flags: D - Down P - Up in port-channel (members)</output></pre> |                                                                                                    |                                                                                                    |                                          |                      |                     |  |  |  |  |  |
| Group Port<br>Chann                                                                                                | <br>- Тур<br>el                                                                                                    | e Protocol                                                                                                    | Member Port                                                                                             | s                                        |                      |                     |  |  |  |  |  |
| 1 Pol(<br>3. + 7                                                                                                   | su) Eth<br>プチャセッ                                                                                                    | LACP<br>ションを作成                                                                                                    | Eth1/4(P)<br>します。                                                                                       | Eth1/5(P)                                |                      |                     |  |  |  |  |  |
| firepower#<br>firepower<br>firepower<br>firepower<br>firepower<br>firepower<br>firepower<br>firepower<br>firepower | scope pack<br>/packet-cap<br>/packet-cap<br>/packet-cap<br>/packet-cap<br>/packet-cap<br>/packet-cap<br>/packet-cap                                         | et-capture<br>ture # create<br>ture/session/m<br>ture/session/m<br>ture/session/m<br>ture/session*<br>ture/session*<br>ture/session | <pre>session cap1 # create phy-; bhy-port* # se bhy-port* # se bhy-port* # up # enable # commit #</pre> | port Eth1/2<br>t app ftd<br>t app-identi | fier ftd1            |                     |  |  |  |  |  |

ポートチャネルインターフェイスの場合は、メンバーインターフェイスごとに個別のキャプチャ が設定されます。

| firepower# | scope packet-capture                          |      |     |      |      |       |       |    |
|------------|-----------------------------------------------|------|-----|------|------|-------|-------|----|
| firepower  | <pre>/packet-capture # create session c</pre> | ap1  |     |      |      |       |       |    |
| firepower  | <pre>/packet-capture/session* # create</pre>  | phy  | -po | rt E | th1/ | 4     |       |    |
| firepower  | <pre>/packet-capture/session/phy-port*</pre>  | # se | et  | app  | ftđ  |       |       |    |
| firepower  | <pre>/packet-capture/session/phy-port*</pre>  | # se | et  | app- | iden | tifie | r ftð | 11 |
| firepower  | <pre>/packet-capture/session/phy-port*</pre>  | # uj | p   |      |      |       |       |    |
| firepower  | <pre>/packet-capture/session* # create</pre>  | phy  | -po | rt E | th1/ | 5     |       |    |
| firepower  | <pre>/packet-capture/session/phy-port*</pre>  | # se | et  | app  | ftđ  |       |       |    |
| firepower  | <pre>/packet-capture/session/phy-port*</pre>  | # se | et  | app- | iden | tifie | r ftð | 11 |
| firepower  | <pre>/packet-capture/session/phy-port*</pre>  | # uj | p   |      |      |       |       |    |
| firepower  | <pre>/packet-capture/session* # enable</pre>  |      |     |      |      |       |       |    |
| firepower  | <pre>/packet-capture/session* # commit</pre>  |      |     |      |      |       |       |    |
| firepower  | /packet-capture/session #                     |      |     |      |      |       |       |    |
| 確認         |                                               |      |     |      |      |       |       |    |

#### FCM

[Interface Name] を確認し、[Operational Status] が[up]になっており、[File Size (in bytes)] が増加 していることを確認します。

| Overview                       | Interfaces                 | Logical Devices | Security Engine | Platform Settings     |                          |             |                         | System 1       | íools He | slp admin |  |  |
|--------------------------------|----------------------------|-----------------|-----------------|-----------------------|--------------------------|-------------|-------------------------|----------------|----------|-----------|--|--|
|                                |                            |                 |                 |                       |                          |             |                         |                |          |           |  |  |
| Capture Ses                    | Capture Session Fiter List |                 |                 |                       |                          |             |                         |                |          |           |  |  |
| C Refresh Capture Session Dete |                            |                 |                 |                       |                          |             |                         | Delete Al Sess | ions     |           |  |  |
|                                | cap1                       | Drop Coun       | t: 0            | Operational State: up | Buffer Size: 256 MB      |             | Snap Length: 1518 Bytes |                |          |           |  |  |
| Interface Na                   | ame                        | Filter          |                 | File Size (in bytes)  | File Name                | Device Name |                         |                |          |           |  |  |
| Ethernet1/2                    |                            | None            |                 | 28632                 | cap1-ethernet-1-2-0.pcap | ftd1        | 土                       |                |          |           |  |  |

# メンバーインターフェイスEthernet1/4およびEthernet1/5を持つPortChannel1:

| Overview Interfaces Li      | ogical Devices Security Engine Platform | Settings              |                          |             | s                         | ystem Tools Help admin |
|-----------------------------|-----------------------------------------|-----------------------|--------------------------|-------------|---------------------------|------------------------|
|                             |                                         |                       |                          |             |                           |                        |
| Capture Session Filter List |                                         |                       |                          |             |                           |                        |
|                             |                                         |                       |                          |             | C Refresh Capture Session | Delete All Sessions    |
| a 🔳 cap1                    | Drop Count: 0                           | Operational State: up | Buffer Size: 256 MB      |             | Snap Length: 1518 Bytes   |                        |
| Interface Name              | Filter                                  | File Size (in bytes)  | File Name                | Device Name |                           |                        |
| Ethernet1/S                 | None                                    | 160                   | cap1-ethernet-1-5-0.pcap | ftd1        | *                         |                        |
| Ethernet1/4                 | None                                    | 85000                 | cap1-ethernet-1-4-0.pcap | ftd1        | *                         |                        |

# **FXOS CLI**

scope packet-captureでキャプチャの詳細を確認します。

```
firepower# scope packet-capture
firepower /packet-capture # show session cap1
Traffic Monitoring Session:
    Packet Capture Session Name: cap1
    Session: 1
    Admin State: Enabled
    Oper State: Up
    Oper State Reason: Active
    Config Success: Yes
    Config Fail Reason:
    Append Flag: Overwrite
    Session Mem Usage: 256 MB
```

```
Session Pcap Snap Len: 1518 Bytes
  Error Code: 0
  Drop Count: 0
Physical ports involved in Packet Capture:
   Slot Id: 1
   Port Id: 2
   Pcapfile: /workspace/packet-capture/session-1/cap1-ethernet-1-2-0.pcap
   Pcapsize: 75136 bytes
  Filter:
  Sub Interface: 0
   Application Instance Identifier: ftd1
   Application Name: ftd
メンバーインターフェイスEthernet1/4およびEthernet1/5を持つポートチャネル1:
firepower# scope packet-capture
firepower /packet-capture # show session cap1
Traffic Monitoring Session:
   Packet Capture Session Name: cap1
  Session: 1
   Admin State: Enabled
   Oper State: Up
   Oper State Reason: Active
  Config Success: Yes
  Config Fail Reason:
  Append Flag: Overwrite
  Session Mem Usage: 256 MB
  Session Pcap Snap Len: 1518 Bytes
  Error Code: 0
  Drop Count: 0
Physical ports involved in Packet Capture:
  Slot Id: 1
   Port Id: 4
   Pcapfile: /workspace/packet-capture/session-1/cap1-ethernet-1-4-0.pcap
   Pcapsize: 310276 bytes
  Filter:
  Sub Interface: 0
   Application Instance Identifier: ftd1
   Application Name: ftd
  Slot Id: 1
   Port Id: 5
   Pcapfile: /workspace/packet-capture/session-1/cap1-ethernet-1-5-0.pcap
   Pcapsize: 160 bytes
  Filter:
  Sub Interface: 0
   Application Instance Identifier: ftd1
   Application Name: ftd
キャプチャファイルの収集
```

「Firepower 4100/9300内部スイッチキャプチャファイルの収集」セクションの手順に従います。

ファイル分析のキャプチャ

パケットキャプチャファイルリーダーアプリケーションを使用して、Ethernet1/2のキャプチャフ ァイルを開きます。最初のパケットを選択し、キーポイントを確認します。

1. ICMPエコー要求パケットだけがキャプチャされます。各パケットはキャプチャされ、2回表

示されます。

- 2. 元のパケットヘッダーにはVLANタグが付いていません。
- 3. 内部スイッチは、入力インターフェイスEthernet1/2を識別する追加ポートVLANタグ**102**を 挿入します。
- 4. 内部スイッチは、追加のVNタグを挿入します。

| No. | Time                                | Source              | Destination          | Protocol | Length          | PD             | IP TTL Info          |                                                                                       |
|-----|-------------------------------------|---------------------|----------------------|----------|-----------------|----------------|----------------------|---------------------------------------------------------------------------------------|
| E.  | 1 2022-07-13 06:23:58,285080930     | 192.0.2.100         | 198.51.100.100       | ICMP     | 108             | 0x9dec (40428) | 64 Echo (ping) reque | id=0x001a, seq=7/1792, ttl=64 (no response found!)                                    |
|     | 2 2022-07-13 06:23:58.285082858     | 192.0.2.100         | 198.51.100.100       | ICMP     | 102             | 0x9dec (40428) | 64 Echo (ping) reque | st id=0x001a, seq=7/1792, ttl=64 (no response found!)                                 |
|     | 3 2022-07-13 06:23:59.309048886     | 192.0.2.100         | 198.51.100.100       | ICMP     | 108             | 0x9ed0 (40656) | 64 Echo (ping) reque | it id=0x001a, seq=8/2048, ttl=64 (no response found!)                                 |
|     | 4 2022-07-13 06:23:59.309193731     | 192.0.2.100         | 198.51.100.100       | ICMP     | 102             | 0x9ed0 (40656) | 64 Echo (ping) reque | it id=0x001a, seq=8/2048, ttl=64 (no response found!)                                 |
|     | 5 2022-07-13 06:24:00.333054190     | 192.0.2.100         | 198.51.100.100       | ICMP     | 108             | 0x9f20 (40736) | 64 Echo (ping) reque | it id=0x001a, seq=9/2304, ttl=64 (no response found!)                                 |
|     | 6 2022-07-13 06:24:00.333056014     | 192.0.2.100         | 198.51.100.100       | ICMP     | 102             | 0x9f20 (40736) | 64 Echo (ping) reque | it id=0x001a, seq=9/2304, ttl=64 (no response found!)                                 |
|     | 7 2022-07-13 06:24:01.357173530     | 192.0.2.100         | 198.51.100.100       | ICMP     | 108             | 0x9f2d (40749) | 64 Echo (ping) reque | it id=0x001a, seq=10/2560, ttl=64 (no response found!)                                |
|     | 8 2022-07-13 06:24:01.357174708     | 192.0.2.100         | 198.51.100.100       | ICMP     | 102             | 0x9f2d (40749) | 64 Echo (ping) reque | st id=0x001a, seq=10/2560, ttl=64 (no response found!)                                |
|     | 9 2022-07-13 06:24:02.381073741     | 192.0.2.100         | 198.51.100.100       | ICMP     | 108             | 0x9f88 (40840) | 64 Echo (ping) reque | st id=0x001a, seq=11/2816, ttl=64 (no response found!)                                |
|     | 10 2022-07-13 06:24:02.381074999    | 192.0.2.100         | 198.51.100.100       | ICMP     | 102             | 0x9f88 (40840) | 64 Echo (ping) reque | it id=0x001a, seq=11/2816, ttl=64 (no response found!)                                |
|     | 11 2022-07-13 06:24:03.405199041    | 192.0.2.100         | 198.51.100.100       | ICMP     | 108             | 0xa077 (41079) | 64 Echo (ping) reque | it id=0x001a, seq=12/3072, ttl=64 (no response found!)                                |
|     | 12 2022-07-13 06:24:03.405200261    | 192.0.2.100         | 198.51.100.100       | ICMP     | 102             | 0xa077 (41079) | 64 Echo (ping) reque | it id=0x001a, seq=12/3072, ttl=64 (no response found!)                                |
|     | 13 2022-07-13 06:24:04.429155683    | 192.0.2.100         | 198.51.100.100       | ICMP     | 108             | 0xa10f (41231) | 64 Echo (ping) reque | it id=0x001a, seq=13/3328, ttl=64 (no response found!)                                |
|     | 14 2022-07-13 06:24:04.429156831    | 192.0.2.100         | 198.51.100.100       | ICMP     | 102             | 0xa10f (41231) | 64 Echo (ping) reque | it id=0x001a, seq=13/3328, ttl=64 (no response found!)                                |
|     | 15 2022-07-13 06:24:05.453156612    | 192.0.2.100         | 198.51.100.100       | ICMP     | 108             | 0xa16a (41322) | 64 Echo (ping) reque | st id=0x001a, seq=14/3584, ttl=64 (no response found!)                                |
|     | 16 2022-07-13 06:24:05.453158052    | 192.0.2.100         | 198.51.100.100       | ICMP     | 102             | 0xa16a (41322) | 64 Echo (ping) reque | st id=0x001a, seq=14/3584, ttl=64 (no response found!)                                |
|     | 17 2022-07-13 06:24:06.477127687    | 192.0.2.100         | 198.51.100.100       | ICMP     | 108             | 0xa1e9 (41449) | 64 Echo (ping) reque | st id=0x001a, seq=15/3840, ttl=64 (no response found!)                                |
|     | 18 2022-07-13 06:24:06.477129899    | 192.0.2.100         | 198.51.100.100       | ICMP     | 102             | 0xa1e9 (41449) | 64 Echo (ping) reque | st id=0x001a, seq=15/3840, ttl=64 (no response found!)                                |
|     | 19 2022-07-13 06:24:07.501291314    | 192.0.2.100         | 198.51.100.100       | ICMP     | 108             | 0xa1f6 (41462) | 64 Echo (ping) reque | <pre>it id=0x001a, seq=16/4096, ttl=64 (no response found!)</pre>                     |
|     | 20 2022-07-13 06:24:07.501293041    | 192.0.2.100         | 198.51.100.100       | ICMP     | 102             | 0xa1f6 (41462) | 64 Echo (ping) reque | it id=0x001a, seq=16/4096, ttl=64 (no response found!)                                |
|     | 21 2022-07-13 06:24:08.525089956    | 192.0.2.100         | 198.51.100.100       | ICMP     | 108             | 0xa257 (41559) | 64 Echo (ping) reque | it id=0x001a, seq=17/4352, ttl=64 (no response found!)                                |
|     | 22 2022-07-13 06:24:08.525092088    | 192.0.2.100         | 198.51.100.100       | ICMP     | 102             | 0xa257 (41559) | 64 Echo (ping) reque | st id=0x001a, seq=17/4352, ttl=64 (no response found!)                                |
|     | 23 2022-07-13 06:24:09.549236500    | 192.0.2.100         | 198.51.100.100       | ICMP     | 108             | 0xa2a9 (41641) | 64 Echo (ping) reque | st id=0x001a, seq=18/4608, ttl=64 (no response found!)                                |
|     | 24 2022-07-13 06:24:09.549238564    | 192.0.2.100         | 198.51.100.100       | ICMP     | 102             | 0xa2a9 (41641) | 64 Echo (ping) reque | st id=0x001a, seq=18/4608, ttl=64 (no response found!)                                |
|     | 25 2022-07-13 06:24:10.573110146    | 192.0.2.100         | 198.51.100.100       | ICMP     | 108             | 0xa345 (41797) | 64 Echo (ping) reque | st id=0x001a, seq=19/4864, ttl=64 (no response found!)                                |
|     | 26 2022-07-13 06:24:10.573112504    | 192.0.2.100         | 198.51.100.100       | ICMP     | 102             | 0xa345 (41797) | 64 Echo (ping) reque | <pre>st id=0x001a, seq=19/4864, ttl=64 (no response found!)</pre>                     |
|     | 27 2022-07-13 06:24:11.597086027    | 192.0.2.100         | 198.51.100.100       | ICMP     | 108             | 0xa349 (41801) | 64 Echo (ping) reque | <pre>it id=0x001a, seq=20/5120, ttl=64 (no response found!)</pre>                     |
|     | 28 2022-07-13 06:24:11.597088170    | 192.0.2.100         | 198.51.100.100       | ICMP     | 102             | 0xa349 (41801) | 64 Echo (ping) reque | t id=0x001a, seq=20/5120, ttl=64 (no response found!)                                 |
|     | 29 2022-07-13 06:24:12.621061022    | 192.0.2.100         | 198.51.100.100       | ICMP     | 108             | 0xa3dc (41948) | 64 Echo (ping) reque | st id=0x001a, seq=21/5376, ttl=64 (no response found!)                                |
| έ.  |                                     |                     |                      |          |                 |                |                      |                                                                                       |
|     | Frame 1: 100 butes on wine (064 bit | (c) 100 butos       | conturned (964 hits) | on inte  | nfaco contuno u | 0 1 id 0       |                      | anna 58 07 hd ha 77 an an 50 56 ad ng ha 80 26 80 As Y P. V &                         |
| 1   | Thereat II Sect Whene OdieBabe      | op. Fo. Fo. od. op. | captured (864 Dits)  | on ince  | rrace capture_u | 001, 10 0      |                      | 0010 38 97 00 09 77 00 00 30 30 90 08 00 89 20 80 00 X ······························ |
| í,  | Echernet II, Sic: whware suceside ( | 00:00:00:00:00:00   | :De), DSC: CISCO D9  | :77:00 ( | 56:97:00:09:77: | 0e)            |                      | 0020 40 01 af c0 c0 00 00 c0 45 00 c0 54 50 c0 54 50 c0 40 00                         |
| 1   | vn-tag                              | - Dines             | tion, From Baidao    |          |                 |                |                      | 0030 00 1a 00 07 f4 64 ce 62 00 00 00 00 20 a2 07 00d.b                               |
|     |                                     |                     | cion: From Bridge    |          |                 |                |                      | 0040 00 00 00 00 10 11 12 13 14 15 16 17 18 19 1a 1b                                  |
|     |                                     | - Docti             | er: vir_iu           |          |                 |                |                      | 0050 1c 1d 1e 1f 20 21 22 23 24 25 26 27 28 29 2a 2b ···· !"# \$%&'()*+               |
|     |                                     |                     | nation: 10           |          |                 |                |                      | 0060 2c 2d 2e 2f 30 31 32 33 34 35 36 37 ,/0123 4567                                  |
|     |                                     |                     | ut No                | 4        |                 |                |                      |                                                                                       |
|     | 0                                   |                     | ved: 0               |          |                 |                |                      |                                                                                       |
|     |                                     |                     |                      |          |                 |                |                      |                                                                                       |
|     | Turnet 002 10 Wintwal LAN (0x0100   | 00 0000 = Sourc     | e: 0                 |          |                 |                |                      |                                                                                       |
| L.  | 17pe: 802.10 VIPtual LAN (0X8100    | 10: 103             |                      | _        |                 |                |                      |                                                                                       |
|     | and - Deiopitul                     | Doct Effort (do     | (a)                  |          |                 |                |                      |                                                                                       |
|     | - 057, Teoli                        | sible               | aure) (0)            | <b>b</b> |                 |                |                      |                                                                                       |
|     | 0000 0110 0110 - TO: 102            | Erore               |                      | 2        |                 |                |                      |                                                                                       |
| 11  | Tupo: TDu4 (0x0000)                 |                     |                      |          |                 |                |                      |                                                                                       |
| L.  | Internet Protocol Version 4, Spc: 1 | 03 0 3 100 Dr       | + 100 51 100 100     | _        |                 |                |                      |                                                                                       |
| 1   | Internet Protocol Version 4, SFC: 1 | 52.0.2.100, DS      | . 190.31.100.100     | 2        |                 |                |                      |                                                                                       |
| 1   | internet control Message Protocol   |                     |                      | 6        |                 |                |                      |                                                                                       |
|     |                                     |                     |                      | _        |                 |                |                      |                                                                                       |

#### 2番目のパケットを選択し、キーポイントを確認します。

- ICMPエコー要求パケットだけがキャプチャされます。各パケットはキャプチャされ、2回表示されます。
- 2. 元のパケットヘッダーにはVLANタグが付いていません。
- 3. 内部スイッチは、入力インターフェイスEthernet1/2を識別する追加ポートVLANタグ**102**を 挿入します。

| Ma         | Time                                                               | Secret          | Destination           | Protocol     | Length    | 10.10          | NO TTO Info             | 1                                                                           |
|------------|--------------------------------------------------------------------|-----------------|-----------------------|--------------|-----------|----------------|-------------------------|-----------------------------------------------------------------------------|
| -          | 1 2022-07-13 06:23:58 285080030                                    | 102 0 2 100     | 108 51 100 100        | TCMP         | 108       | Ovodor (A0A28) | 64 Echo (ning) request  | id=9x991a seg=7/1792 ttl=64 (no response foundl)                            |
| F          | 2 2022-07-13 06:23:50.205000550                                    | 102.0.2.100     | 109 51 100 100        | TCMD         | 100       | 0x9dec (40428) | 64 Echo (ping) request  | id-0x001a, seq=7/1792, ttl=64 (no response found1)                          |
|            | 3 2022-07-13 06:23:50 200048986                                    | 102 0 2 100     | 108 51 100 100        | TCMP         | 109       | 0x0ad0 (40656) | 64 Echo (ping) request  | id=0x001a, seq=9/3049 tt]=64 (no response found1)                           |
|            | 4 2022-07-13 06:23:59:50 200103731                                 | 102 0 2 100     | 100 51 100 100        | TCMD         | 100       | 0x9ed0 (40050) | 64 Echo (ping) request  | (d-0x001a, seq=0/2040, ttl=64 (no response found1)                          |
|            | 4 2022-07-13 00.23.39.309193731<br>E 2022 07 13 06.24.00 2330E4100 | 102.0.2.100     | 100 51 100 100        | TCMD         | 102       | 0x9600 (40030) | 64 Echo (ping) request  | id-0x001a, seq=0/2046, (C1=04 (no response found))                          |
|            | 6 2022-07-13 06:24:00.333054190                                    | 192.0.2.100     | 100 51 100 100        | TCMD         | 100       | 0x9120 (40730) | 64 Echo (ping) request  | id-0x001a, seq=9/2304, ttl=64 (no response found1)                          |
|            | 7 2022-07-13 06:24:00.555050014                                    | 192.0.2.100     | 100 51 100 100        | TCMP         | 102       | 0x9120 (40750) | 64 Echo (ping) request  | id=0x001a, seq=9/2560, ttl=64 (no response found!)                          |
|            | / 2022-07-13 00:24:01.33/1/3330                                    | 192.0.2.100     | 198.51.100.100        | TCMP         | 100       | 0x9120 (40749) | 64 Echo (ping) request  | id-0x001a, seq=10/2500, (C1=04 (no response found))                         |
|            | 0 2022-07-13 06:24:01.337174708                                    | 102.0.2.100     | 100 51 100 100        | TCMD         | 102       | 0x9120 (40749) | 64 Echo (ping) request  | id=0x001a, seq=10/2500, (C1=04 (no response found1)                         |
|            | 9 2022-07-13 00:24:02.3810/3/41                                    | 192.0.2.100     | 198.51.100.100        | ICHP         | 103       | 0x9188 (40840) | 64 Echo (ping) request  | id=0x001a, seq=11/2016, ttl=64 (no response foundl)                         |
|            | 10 2022-07-13 00:24:02.381074999                                   | 192.0.2.100     | 198,51,100,100        | ICHP         | 102       | 0x9188 (40840) | 64 Echo (ping) request  | id-0x001a, seq=11/2010, ((1=04 (no response found))                         |
|            | 12 2022-07-13 00:24:03.405199041                                   | 192.0.2.100     | 198.51.100.100        | TCMP         | 108       | 0xa077 (41079) | 64 Echo (ping) request  | id=0x001a, seq=12/30/2, tt1=64 (no response found!)                         |
|            | 12 2022-07-13 00:24:03.403200201                                   | 192.0.2.100     | 198.51.100.100        | TCHP         | 102       | 0xa077 (41079) | 64 Echo (ping) request  | id-0x001a, seq=12/3072, tt1=04 (no response found!)                         |
|            | 13 2022-07-13 00:24:04.429155085                                   | 192.0.2.100     | 198.51.100.100        | TCHP         | 108       | 0xa10f (41231) | 64 Echo (ping) request  | id-0x001a, seq=13/3528, tt1=64 (no response found!)                         |
|            | 16 2022-07-13 00:24:04.429130831                                   | 192.0.2.100     | 198.51.100.100        | TCMP         | 102       | 0x3101 (41231) | 64 Echo (ping) request  | id-0x001a, seq=13/3528, tt1=64 (no response found)                          |
|            | 15 2022-07-15 00:24:05.453150012                                   | 192.0.2.100     | 198.51.100.100        | TCHP         | 100       | 0xa16a (41322) | 64 Echo (ping) request  | id-0x001a, seq=14/3504, ttl=64 (no response found)                          |
|            | 10 2022-07-13 00:24:05.453158052                                   | 192.0.2.100     | 198.51.100.100        | ICHP         | 102       | 0x3103 (41322) | 64 Echo (ping) request  | id=0x001a, seq=14/3584, (C1=04 (no response found1)                         |
|            | 19 2022-07-13 06:24:06.47712/08/                                   | 102.0.2.100     | 198,51,100,100        | ICHP         | 103       | 0x3109 (41449) | 64 Echo (ping) request  | id=0x001a, seq=15/3840, tt1=64 (no response found1)                         |
|            | 10 2022-07-13 00.24.00.477125055                                   | 102.0.2.100     | 198.51.100.100        | TCHP         | 102       | 0x3165 (41445) | 64 Echo (ping) request  | id=0x001a, seq=15/3040, ttl=04 (no response found!)                         |
|            | 20 2022-07-13 06:24:07.501291314                                   | 192.0.2.100     | 198.51.100.100        | TCMP         | 100       | 0x0116 (41462) | 64 Echo (ping) request  | id-0x001a, seq=16/4096, tt1=64 (no response found!)                         |
|            | 20 2022-07-13 00:24:07.301293041                                   | 192.0.2.100     | 198.51.100.100        | TCMP         | 102       | 0x3110 (41402) | 64 Echo (ping) request  | id=0x001a, seq=10/4050, tt1=64 (no response found1)                         |
|            | 22 2022-07-13 00.24.00.525005950                                   | 102.0.2.100     | 100 51 100 100        | TCMD         | 100       | 0x3257 (41559) | 64 Echo (ping) request  | id-0x001a, seq=17/4352, ttl=64 (no response found1)                         |
|            | 22 2022-07-13 00.24.00.52.092000                                   | 102.0.2.100     | 100 51 100 100        | TCMD         | 102       | 0x0237 (41533) | 64 Echo (ping) request  | id-0x0010, seq=17/4532, ttl=64 (no perpose found))                          |
|            | 24 2022-07-13 06:24:09.549230300                                   | 192.0.2.100     | 198.51.100.100        | ICMP         | 100       | 0x3239 (41041) | 64 Echo (ping) request  | id=0x001a, seq=10/4000, (t1=04 (no response found1)                         |
|            | 25 2022-07-13 06:24:09:549230304                                   | 192.0.2.100     | 198.51.100.100        | TCMP         | 102       | 0x3245 (41041) | 64 Echo (ping) request  | id=0x001a, seq=10/4066, tt1=64 (no response found1)                         |
|            | 26 2022-07-13 06:24:10:573110504                                   | 102 0 2 100     | 100 51 100 100        | TCMD         | 100       | 0x0345 (41797) | 64 Echo (ping) request  | (d-0x001a, seq=10/4064, ttl=64 (no response found1)                         |
|            | 27 2022-07-13 06:24:10:575112504                                   | 192 0 2 100     | 100 51 100 100        | TCMP         | 102       | 0x0349 (41991) | 64 Echo (ping) request  | id-0x001a, seq=19/4004, cc1-04 (no response found1)                         |
|            | 28 2022-07-13 06:24:11 597088170                                   | 192.0.2.100     | 198.51.100.100        | TCMP         | 102       | 0x3349 (41801) | 64 Echo (ping) request  | id=0x001a, seq=20/5120, tt1=64 (no response found1)                         |
|            | 20 2022-07-13 06:24:11.557000170                                   | 102.0.2.100     | 109 51 100 100        | TCMP         | 109       | 0xa3dc (41042) | 64 Echo (ping) request  | id=0x001a, seq=21/5326, ttl=64 (no response found1)                         |
| 1          | 29 2022-07-15 00.24.12.021001022                                   | 192.0.2.100     | 190.91.100.100        | ACTIP        | 100       | exasur (arsae) | ou ceno (pring) requese | id-oxobia, seq-21/55/0, cci-od (io response roundry                         |
| <          |                                                                    |                 |                       |              |           |                |                         |                                                                             |
| >          | Frame 2: 102 bytes on wire (816 bit                                | s), 102 bytes o | aptured (816 bits) o  | on interface | capture_u | 0_1, id 0      |                         | 3000 58 97 bd b9 77 0e 00 50 56 9d e8 be 81 00 00 66 X ··· W ·· P V ····· f |
| 2          | Ethernet II, Src: VMware_9d:e8:be (                                | 00:50:56:9d:e8: | :be), Dst: Cisco b9:7 | 7:0e (58:97: | bd:b9:77: | 0e)            |                         | 3010 08 00 45 00 00 54 9d ec 40 00 40 01 at c0 c0 00 ··E··T· g·g·····       |
| <b>~</b> 1 | 802.1Q Virtual LAN, PRI: 0, DEI: 0,                                | ID: 102         |                       |              |           |                |                         | 3020 02 64 66 53 64 64 08 00 40 a2 00 1a 00 07 74 64 - 0-500 · N·····0      |
| н          | 000 E Priority: E                                                  | est Effort (de  | fault) (0)            |              |           |                |                         | 12 13 14 15 16 17 18 19 1a th 1c 1d 1a 1f 28 21                             |
| т          | 0 = DEI: Inelig                                                    | ible            |                       | 5            |           |                |                         | 2050 22 23 24 25 26 27 28 29 2a 2b 2c 2d 2e 2f 30 31 "#\$%8"() *+/01        |
|            | 0000 0110 0110 = ID: 102                                           |                 |                       |              |           |                |                         | 3060 32 33 34 35 36 37 234567                                               |
| Ŀ          | Type: IPv4 (0x0800)                                                |                 |                       | _            |           |                |                         |                                                                             |
| 2          | Internet Protocol Version 4, Src: 1                                | 92.0.2.100, Dst | : 198.51.100.100      |              |           |                |                         |                                                                             |
| 2          | Internet Control Message Protocol                                  |                 |                       | 2            |           |                |                         |                                                                             |
| -          |                                                                    |                 |                       |              |           |                |                         |                                                                             |

Portchannel1メンバーインターフェイスのキャプチャファイルを開きます。最初のパケットを選択し、キーポイントを確認します。

- 1. ICMPエコー要求パケットだけがキャプチャされます。各パケットはキャプチャされ、2回表 示されます。
- 2. 元のパケットヘッダーにはVLANタグが付いていません。
- 3. 内部スイッチは、入力インターフェイスPortchannel1を識別する追加ポートVLANタグ 1001を挿入します。
- 4. 内部スイッチは、追加のVNタグを挿入します。

| -   |                                      |                    |                    |             |                 |           |         |                            |                                    |      |
|-----|--------------------------------------|--------------------|--------------------|-------------|-----------------|-----------|---------|----------------------------|------------------------------------|------|
| No. | Time                                 | Source             | Destination        | Protocol    | Length          | IP ID     |         | IP TTL Info                |                                    | ^    |
| -   | 1 2022-08-05 23:07:31.865872877      | 192.0.2.100        | 198.51.100.100     | ICMP        | 108             | Øx322e (1 | 2846)   | 64 Echo (ping) request     | id=0x002d, seq=245/62720, ttl=64 ( | nc   |
|     | 2 2022-08-05 23:07:31.865875131      | 192.0.2.100        | 198.51.100.100     | ICMP        | 102             | Øx322e (1 | 2846)   | 64 Echo (ping) request     | id=0x002d, seq=245/62720, ttl=64 ( | nc   |
|     | 3 2022-08-05 23:07:32.867144598      | 192.0.2.100        | 198.51.100.100     | ICMP        | 108             | 0x32b9 (1 | 2985)   | 64 Echo (ping) request     | id=0x002d, seq=246/62976, ttl=64 ( | nc   |
|     | 4 2022-08-05 23:07:32.867145852      | 192.0.2.100        | 198.51.100.100     | ICMP        | 102             | 0x32b9 (1 | 2985)   | 64 Echo (ping) request     | id=0x002d, seq=246/62976, ttl=64 ( | nc   |
|     | 5 2022-08-05 23:07:33.881902485      | 192.0.2.100        | 198.51.100.100     | ICMP        | 108             | 0x32d8 (1 | 3016)   | 64 Echo (ping) request     | id=0x002d, seq=247/63232, ttl=64 ( | nc   |
|     | 6 2022-08-05 23:07:33.881904191      | 192.0.2.100        | 198.51.100.100     | ICMP        | 102             | 0x32d8 (1 | 3016)   | 64 Echo (ping) request     | id=0x002d, seq=247/63232, ttl=64 ( | nc   |
|     | 7 2022-08-05 23:07:34.883049425      | 192.0.2.100        | 198.51.100.100     | ICMP        | 108             | 0x3373 (1 | 3171)   | 64 Echo (ping) request     | id=0x002d, seq=248/63488, ttl=64 ( | nc   |
|     | 8 2022-08-05 23:07:34.883051649      | 192.0.2.100        | 198.51.100.100     | ICMP        | 102             | 0x3373 (1 | 3171)   | 64 Echo (ping) request     | id=0x002d, seq=248/63488, ttl=64 ( | nc   |
|     | 9 2022-08-05 23:07:35.883478016      | 192.0.2.100        | 198.51.100.100     | ICMP        | 108             | 0x3427 (1 | 3351)   | 64 Echo (ping) request     | id=0x002d, seq=249/63744, ttl=64 ( | nc   |
|     | 10 2022-08-05 23:07:35.883479190     | 192.0.2.100        | 198.51.100.100     | ICMP        | 102             | 0x3427 (1 | 3351)   | 64 Echo (ping) request     | id=0x002d, seq=249/63744, ttl=64 ( | nc   |
|     | 11 2022-08-05 23:07:36.889741625     | 192.0.2.100        | 198.51.100.100     | ICMP        | 108             | 0x34de (1 | 3534)   | 64 Echo (ping) request     | id=0x002d, seq=250/64000, ttl=64 ( | nc   |
|     | 12 2022-08-05 23:07:36.889742853     | 192.0.2.100        | 198.51.100.100     | ICMP        | 102             | 0x34de (1 | 3534)   | 64 Echo (ping) request     | id=0x002d, seq=250/64000, ttl=64 ( | nc   |
|     | 13 2022-08-05 23:07:37.913770117     | 192.0.2.100        | 198.51.100.100     | ICMP        | 108             | 0x354c (1 | 3644)   | 64 Echo (ping) request     | id=0x002d, seq=251/64256, ttl=64 ( | nc   |
|     | 14 2022-08-05 23:07:37.913772219     | 192.0.2.100        | 198.51.100.100     | ICMP        | 102             | 0x354c (1 | 3644)   | 64 Echo (ping) request     | id=0x002d, seq=251/64256, ttl=64 ( | nc   |
|     | 15 2022-08-05 23:07:38.937829879     | 192.0.2.100        | 198.51.100.100     | ICMP        | 108             | 0x3602 (1 | 3826)   | 64 Echo (ping) request     | id=0x002d, seq=252/64512, ttl=64 ( | nc   |
|     | 16 2022-08-05 23:07:38.937831215     | 192.0.2.100        | 198.51.100.100     | ICMP        | 102             | 0x3602 (1 | 3826)   | 64 Echo (ping) request     | id=0x002d, seq=252/64512, ttl=64 ( | nc   |
|     | 17 2022-08-05 23:07:39.961786128     | 192.0.2.100        | 198.51.100.100     | ICMP        | 108             | 0x36ed (1 | 4061)   | 64 Echo (ping) request     | id=0x002d, seq=253/64768, ttl=64 ( | nc   |
|     | 18 2022-08-05 23:07:39.961787284     | 192.0.2.100        | 198.51.100.100     | ICMP        | 102             | 0x36ed (1 | 4061)   | 64 Echo (ping) request     | id=0x002d, seq=253/64768, ttl=64 ( | nc   |
| Π.  | 19 2022-08-05 23:07:40.985773090     | 192.0.2.100        | 198.51.100.100     | ICMP        | 108             | 0x37d5 (1 | 4293)   | 64 Echo (ping) request     | id=0x002d, seq=254/65024, ttl=64 ( | nc ~ |
| <   |                                      |                    |                    |             |                 |           |         |                            |                                    | >    |
| >   | Frame 1: 108 bytes on wire (864 bits | ), 108 bytes capt  | ured (864 bits) on | n interface | e capture_u0_3, | i 0000    | a2 76   | f2 00 00 25 00 50 56 9d e8 | be 89 26 80 54 ·v···%·P V····&·T   |      |
| >   | Ethernet II, Src: VMware_9d:e8:be (0 | 0:50:56:9d:e8:be)  | , Dst: a2:76:f2:00 | 00:25 (a)   | 2:76:f2:00:00:2 | 5) 0010   | 00 00   | 81 00 03 e9 08 00 45 00 00 | 54 32 2e 40 00 ····· E··T2.@·      |      |
| I   | VN-Tag                               |                    |                    |             |                 | 0020      | 40 01   | 1b 7f c0 00 02 64 c6 33 64 | 64 08 00 1e d6 @·····d ·3dd····    |      |
| н   | 1                                    | = Direction        | n: From Bridge     |             |                 | 0030      | 00 2d ( | 00 f5 a6 a2 ed 62 00 00 00 | 00 7a 2f 0b 00 ·····b ····z/··     |      |
| ш   | .0                                   | = Pointer:         | vif_id             |             |                 | 0040      | 00 00   | 00 00 10 11 12 13 14 15 16 | 17 18 19 1a 1b                     |      |
| ш   | 00 0000 0101 0100                    | = Destinat:        | ion: 84            |             |                 | 0050      | 1C 10 1 | 1e 1f 20 21 22 23 24 25 26 | 27 28 29 28 20 1 # \$48 ()*+       |      |
| ш   | 0                                    | = Looped: 1        | No 4               |             |                 | 0000      | 20 20 . | 20 21 30 31 32 33 34 33 30 | 5/ ,/0125 430/                     |      |
| ш   | 0                                    | = Reserved         | : 0                |             |                 |           |         |                            |                                    |      |
| ш   | 00                                   | = Version:         | 0                  |             |                 |           |         |                            |                                    |      |
| ш   | 0000 0000                            | 0 0000 = Source: 0 | 9                  |             |                 |           |         |                            |                                    |      |
| I L | Type: 802.10 Virtual LAN (0x8100)    |                    |                    |             |                 |           |         |                            |                                    |      |
| 1   | 802.1Q Virtual LAN, PRI: 0, DEI: 0,  | ID: 1001           |                    |             |                 |           |         |                            |                                    |      |
| н   | 000 Be                               | est Effort (defau  | lt) (0)            |             |                 |           |         |                            |                                    |      |
| ш   | 0 = DEI: Ineligi                     | ible               | 2                  |             |                 |           |         |                            |                                    |      |
| ш   | 0011 1110 1001 = ID: 1001            |                    | 5                  |             |                 |           |         |                            |                                    |      |
| ١L  | Type: IPv4 (0x0800)                  |                    |                    |             |                 |           |         |                            |                                    |      |
| H   | Internet Protocol Version 4, Src: 19 | 2.0.2.100, Dst: 1  | 98.51.100.100 👆    |             |                 |           |         |                            |                                    |      |
| H   | Internet Control Message Protocol    |                    | 2                  |             |                 |           |         |                            |                                    |      |
| Ľ   |                                      |                    |                    |             |                 |           |         |                            |                                    |      |

2番目のパケットを選択し、キーポイントを確認します。

- 1. ICMPエコー要求パケットだけがキャプチャされます。各パケットはキャプチャされ、2回表 示されます。
- 2. 元のパケットヘッダーにはVLANタグが付いていません。
- 3. 内部スイッチは、入力インターフェイスPortchannel1を識別する追加ポートVLANタグ 1001を挿入します。

| No. | Time                                  | Source            | Destination        | Protocol        | Length    | IP ID    |         | IP TT | 'L Info |              |          |             |                |          |     | ^ |
|-----|---------------------------------------|-------------------|--------------------|-----------------|-----------|----------|---------|-------|---------|--------------|----------|-------------|----------------|----------|-----|---|
| E   | 1 2022-08-05 23:07:31.865872877       | 192.0.2.100       | 198.51.100.100     | ICMP            | 108       | Øx322e   | (12846) | 6     | 64 Echo | (ping)       | request  | id=0x002d,  | seq=245/62720, | ttl=64   | (nc |   |
|     | 2 2022-08-05 23:07:31.865875131       | 192.0.2.100       | 198.51.100.100     | ICMP            | 102       | Øx322e   | (12846) | 6     | 64 Echo | (ping)       | request  | id=0x002d,  | seq=245/62720, | ttl=64   | (nc |   |
|     | 3 2022-08-05 23:07:32.867144598       | 192.0.2.100       | 198.51.100.100     | ICMP            | 108       | 0x32b9   | (12985) | 6     | 64 Echo | (ping)       | request  | id=0x002d,  | seq=246/62976, | ttl=64   | (nc |   |
|     | 4 2022-08-05 23:07:32.867145852       | 192.0.2.100       | 198.51.100.100     | ICMP            | 102       | 0x32b9   | (12985) | 6     | 64 Echo | (ping)       | request  | id=0x002d,  | seq=246/62976, | ttl=64   | (nc |   |
|     | 5 2022-08-05 23:07:33.881902485       | 192.0.2.100       | 198.51.100.100     | ICMP            | 108       | 0x32d8   | (13016) | 6     | 64 Echo | (ping)       | request  | id=0x002d,  | seq=247/63232, | ttl=64   | (nc |   |
|     | 6 2022-08-05 23:07:33.881904191       | 192.0.2.100       | 198.51.100.100     | ICMP            | 102       | 0x32d8   | (13016) | 6     | 64 Echo | (ping)       | request  | id=0x002d,  | seq=247/63232, | ttl=64   | (nc |   |
|     | 7 2022-08-05 23:07:34.883049425       | 192.0.2.100       | 198.51.100.100     | ICMP            | 108       | Øx3373   | (13171) | 6     | 64 Echo | (ping)       | request  | id=0x002d,  | seq=248/63488, | ttl=64   | (nc |   |
|     | 8 2022-08-05 23:07:34.883051649       | 192.0.2.100       | 198.51.100.100     | ICMP            | 102       | Øx3373   | (13171) | 6     | 64 Echo | (ping)       | request  | id=0x002d,  | seq=248/63488, | ttl=64   | (nc |   |
|     | 9 2022-08-05 23:07:35.883478016       | 192.0.2.100       | 198.51.100.100     | ICMP            | 108       | 0x3427   | (13351) | 6     | 4 Echo  | (ping)       | request  | id=0x002d,  | seq=249/63744, | ttl=64   | (nc |   |
|     | 10 2022-08-05 23:07:35.883479190      | 192.0.2.100       | 198.51.100.100     | ICMP            | 102       | 0x3427   | (13351) | 6     | 4 Echo  | (ping)       | request  | id=0x002d,  | seq=249/63744, | ttl=64   | (nc |   |
|     | 11 2022-08-05 23:07:36.889741625      | 192.0.2.100       | 198.51.100.100     | ICMP            | 108       | 0x34de   | (13534) | 6     | 64 Echo | (ping)       | request  | id=0x002d,  | seq=250/64000, | ttl=64   | (nc |   |
|     | 12 2022-08-05 23:07:36.889742853      | 192.0.2.100       | 198.51.100.100     | ICMP            | 102       | 0x34de   | (13534) | 6     | 64 Echo | (ping)       | request  | id=0x002d,  | seq=250/64000, | ttl=64   | (nc |   |
|     | 13 2022-08-05 23:07:37.913770117      | 192.0.2.100       | 198.51.100.100     | ICMP            | 108       | 0x354c   | (13644) | 6     | 64 Echo | (ping)       | request  | id=0x002d,  | seq=251/64256, | ttl=64   | (nc |   |
|     | 14 2022-08-05 23:07:37.913772219      | 192.0.2.100       | 198.51.100.100     | ICMP            | 102       | 0x354c   | (13644) | 6     | 64 Echo | (ping)       | request  | id=0x002d,  | seq=251/64256, | ttl=64   | (nc |   |
|     | 15 2022-08-05 23:07:38.937829879      | 192.0.2.100       | 198.51.100.100     | ICMP            | 108       | 0x3602   | (13826) | 6     | 64 Echo | (ping)       | request  | id=0x002d,  | seq=252/64512, | ttl=64   | (nc |   |
|     | 16 2022-08-05 23:07:38.937831215      | 192.0.2.100       | 198.51.100.100     | ICMP            | 102       | 0x3602   | (13826) | 6     | 64 Echo | (ping)       | request  | id=0x002d,  | seq=252/64512, | ttl=64   | (nc |   |
|     | 17 2022-08-05 23:07:39.961786128      | 192.0.2.100       | 198.51.100.100     | ICMP            | 108       | 0x36ed   | (14061) | 6     | 64 Echo | (ping)       | request  | id=0x002d,  | seq=253/64768, | ttl=64   | (nc |   |
|     | 18 2022-08-05 23:07:39.961787284      | 192.0.2.100       | 198.51.100.100     | ICMP            | 102       | 0x36ed   | (14061) | 6     | 64 Echo | (ping)       | request  | id=0x002d,  | seq=253/64768, | ttl=64   | (nc |   |
|     | 19 2022-08-05 23:07:40.985773090      | 192.0.2.100       | 198.51.100.100     | ICMP            | 108       | 0x37d5   | (14293) | 6     | 64 Echo | (ping)       | request  | id=0x002d,  | seq=254/65024, | ttl=64   | (nc | ~ |
| <   |                                       |                   |                    |                 |           |          |         |       |         |              |          |             |                |          | >   |   |
| >   | Frame 2: 102 bytes on wire (816 bits) | , 102 bytes capt  | ured (816 bits) on | interface capt  | ure u0 3. | i 0000   | a2 76   | f2 00 | 00 25 0 | <b>80 50</b> | 56 9d e8 | be 81 00 03 | e9 ·v···%·P    | v        |     | _ |
| >   | Ethernet II, Src: VMware 9d:e8:be (00 | :50:56:9d:e8:be)  | , Dst: a2:76:f2:00 | :00:25 (a2:76:f | 2:00:00:2 | (5) 0010 | 08 00   | 45 00 | 00 54   | 32 2e        | 40 00 40 | 01 1b 7f ce | 00 ··E··T2.    | @·@····· |     |   |
| Ł   | 802.10 Virtual LAN, PRI: 0, DEI: 0, 1 | ID: 1001          |                    |                 |           | 0020     | 02 64   | c6 33 | 64 64 0 | 88 60        | 1e d6 00 | 2d 00 f5 a6 | a2 ·d·3dd··    |          |     |   |
| н   | 000 Be Priority: Be                   | st Effort (defaul | t) (0)             |                 |           | 0030     | ed 62   | 00 00 | 00 00   | 7a 2f        | 0b 00 00 | 00 00 00 10 | 11 ·b····z/    |          |     |   |
| н   | 0 = DEI: Ineligi                      | ble               | 3                  |                 |           | 0040     | 12 13   | 14 15 | 16 17   | 18 19        | 1a 1b 1c | 1d 1e 1f 20 | 21             |          |     |   |
| н   | 0011 1110 1001 = ID: 1001             |                   | ~ ~ 1              |                 |           | 0050     | 22 23   | 24 25 | 26 27   | 28 29        | 2a 2b 2c | 2d 2e 2f 30 | 31 "#\$%&'()   | *+,/01   |     |   |
|     | Type: IPv4 (0x0800)                   |                   |                    |                 |           | 0060     | 32 33   | 34 35 | 36 37   |              |          |             | 234567         |          |     |   |
| ۱ŀ  | Internet Protocol Version 4, Src: 192 | 2.0.2.100, Dst: 1 | 98,51,100,100      |                 |           |          |         |       |         |              |          |             |                |          |     |   |
| H   | Internet Control Message Protocol     | ,                 | 2                  |                 |           |          |         |       |         |              |          |             |                |          |     |   |
| I L |                                       |                   |                    |                 |           |          |         |       |         |              |          |             |                |          |     |   |

# 説明

前面インターフェイスでパケットキャプチャが設定されると、スイッチは各パケットを同時に2回 キャプチャします。

•ポートVLANタグの挿入後。

• VNタグの挿入後。

操作順では、VNタグはポートVLANタグの挿入よりも後の段階で挿入されます。ただし、キャプ チャファイルでは、VNタグが付いたパケットがポートVLANタグが付いたパケットよりも前に表 示されます。

タスクの要約を次の表に示します。

| タスク                                                                                                    | キャプチ<br>ャポイン<br>ト                  | キャプチャされたパケ<br>ットの内部ポートVLAN | 方向   | キャプチャされたトラフィック                                 |
|----------------------------------------------------------------------------------------------------|------------------------------------|----------------------------|------|------------------------------------------------|
| インターフェイス<br>Ethernet1/2でのパケッ<br>トキャプチャの設定と<br>確認                                                          | Ethernet1/<br>2                    | 102                        | 入力のみ | ホスト192.0.2.100からホスト<br>198.51.100.100へのICMPエコー |
| メンバーインターフェ<br>イスEthernet1/4および<br>Ethernet1/5を持つイン<br>ターフェイス<br>Portchannel1でパケッ<br>トキャプチャを設定お<br>よび確認します | Ethernet1/<br>4<br>Ethernet1/<br>5 | 1001                       | 入力のみ | ホスト192.0.2.100からホスト<br>198.51.100.100へのICMPエコー |

バックプレーンインターフェイスでのパケットキャプチャ

FCMとCLIを使用して、バックプレーンインターフェイスのパケットキャプチャを設定および確認します。

トポロジ、パケットフロー、およびキャプチャポイント

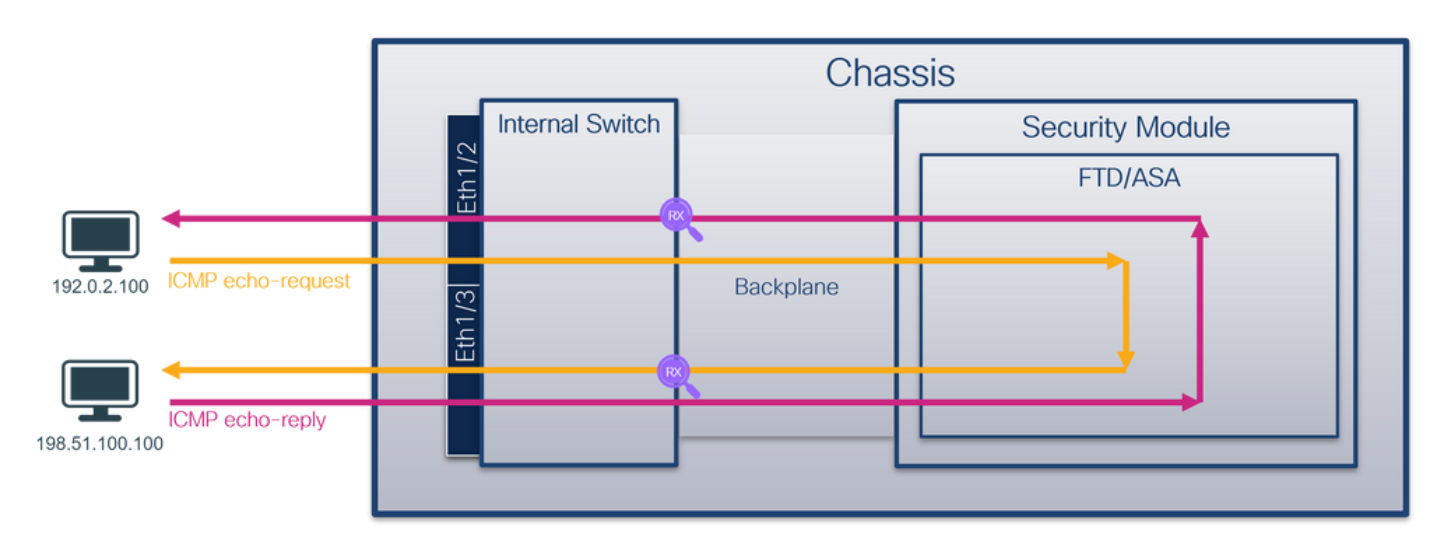

コンフィギュレーション

FCM

バックプレーンインターフェイスでパケットキャプチャを設定するには、FCMで次の手順を実行 します。

1. [Tools] > [Packet Capture] > [Capture Session] を使用して、新しいキャプチャセッションを 作成します。

| Overview Interfaces Logical Devices Security Engine Platform Settings | System                | Tools Help admin     |
|-----------------------------------------------------------------------|-----------------------|----------------------|
|                                                                       | Packet Capture        | Troubleshooting Logs |
| Capture Session Filter List                                           |                       |                      |
| C Refresh                                                             | Capture Session Delet | te All Sessions      |
| No Session available                                                  |                       |                      |

すべてのバックプレーンインターフェイスでパケットをキャプチャするには、アプリケーションを選択し、ドロップダウンリストの[Capture On] から[All Backplane Ports] を選択します。または、特定のバックプレーンインターフェイスを選択します。この場合、バックプレーンインターフェイスEthernet1/9およびEthernet1/10が使用可能です。[Session Name] を入力し、[Save and Run] をクリックしてキャプチャをアクティブにします。

| Overview Interfaces Logical Devices Security Engine Platform Settings | System loois Help admin            |
|-----------------------------------------------------------------------|------------------------------------|
| Select an instance: ftd1 v                                            | Save and Run Save Cancel           |
| ftd1                                                                  | Session Name* cap1                 |
|                                                                       | Selected Interfaces None           |
| Ethernet1/2                                                           | Buffer Size 256 MB 👻               |
|                                                                       | Snap length: 1518 Bytes            |
|                                                                       | Store Packets Overwrite Append     |
|                                                                       | Capture On Al Backplane Ports      |
| Ethernet1/3 FID                                                       | Capture Efter Etter                |
| Ethernet1/9, Ethernet1/10                                             | Ethernet1/10<br>Al Backplane Ports |
|                                                                       |                                    |
|                                                                       |                                    |
| Ethernet1/1                                                           |                                    |
|                                                                       |                                    |
|                                                                       |                                    |
|                                                                       |                                    |

#### **FXOS CLI**

バックプレーンインターフェイスでパケットキャプチャを設定するには、FXOS CLIで次の手順を 実行します。

1. アプリケーションのタイプと識別子を特定します。

| firepower# | scope s        | ssa            |              |            |           |                 |                 |
|------------|----------------|----------------|--------------|------------|-----------|-----------------|-----------------|
| firepower  | /ssa# <b>s</b> | now app-instan | ce           |            |           |                 |                 |
| App Name   | Identii        | fier Slot ID   | Admin Stat   | te Oper St | ate       | Running Version | Startup Version |
| Deploy Typ | e Turbo        | Mode Profile   | Name Cluster | State      | Cluster R | ple             |                 |
|            |                |                |              |            |           |                 |                 |
|            |                |                |              |            |           | -               |                 |
| ftd        | ftd1           | 1              | Enabled      | Online     |           | 7.2.0.82        | 7.2.0.82        |
| Native     | No             |                | Not App      | plicable   | None      |                 |                 |
| 2. キャ      | プチャt           | ェッションを作        | 乍成します。       |            |           |                 |                 |

| firepower | <pre>/packet-capture/session* # create phy-port Eth1/9</pre>           |
|-----------|------------------------------------------------------------------------|
| firepower | <pre>/packet-capture/session/phy-port* # set app ftd</pre>             |
| firepower | <pre>/packet-capture/session/phy-port* # set app-identifier ftd1</pre> |
| firepower | /packet-capture/session/phy-port* # <b>up</b>                          |
| firepower | <pre>/packet-capture/session* # create phy-port Eth1/10</pre>          |
| firepower | <pre>/packet-capture/session/phy-port* # set app ftd</pre>             |
| firepower | <pre>/packet-capture/session/phy-port* # set app-identifier ftd1</pre> |
| firepower | /packet-capture/session/phy-port* # <b>up</b>                          |
| firepower | /packet-capture/session* # <b>enable</b>                               |
| firepower | /packet-capture/session* # commit                                      |
| firepower | /packet-capture/session #                                              |
| 確認        |                                                                        |

### FCM

[Interface Name] を確認し、[Operational Status] が[up]になっており、[File Size (in bytes)] が増加 していることを確認します。

| Overview Interfa | aces Logical Devices Security Engine | Platform Settings     |                           |             | Syste                   | m Tools Help admin |
|------------------|--------------------------------------|-----------------------|---------------------------|-------------|-------------------------|--------------------|
|                  |                                      |                       |                           |             |                         |                    |
| Capture Session  | iker List                            |                       |                           |             |                         |                    |
|                  |                                      |                       |                           |             | Capture Session Delet   | e Al Sessions      |
| 🔺 🧵 cap1         | Drop Count: 0                        | Operational State: up | Buffer Size: 256 MB       |             | Snap Length: 1518 Bytes |                    |
| Interface Name   | Filter                               | File Size (in bytes)  | File Name                 | Device Name |                         |                    |
| Ethernet1/10     | None                                 | 194352                | cap1-ethernet-1-10-0.pcap | ftd1        | $\pm$                   |                    |
| Ethernet1/9      | None                                 | 286368                | cap1-ethernet-1-9-0.pcap  | ftd1        | *                       |                    |
|                  |                                      |                       |                           |             |                         |                    |

### **FXOS CLI**

scope packet-captureでキャプチャの詳細を確認します。

```
firepower# scope packet-capture
firepower /packet-capture # show session cap1
Traffic Monitoring Session:
   Packet Capture Session Name: cap1
  Session: 1
  Admin State: Enabled
   Oper State: Up
   Oper State Reason: Active
   Config Success: Yes
  Config Fail Reason:
  Append Flag: Overwrite
  Session Mem Usage: 256 MB
  Session Pcap Snap Len: 1518 Bytes
  Error Code: 0
  Drop Count: 0
Physical ports involved in Packet Capture:
  Slot Id: 1
   Port Id: 10
   Pcapfile: /workspace/packet-capture/session-1/cap1-ethernet-1-10-0.pcap
   Pcapsize: 1017424 bytes
  Filter:
   Sub Interface: 0
   Application Instance Identifier: ftd1
   Application Name: ftd
```

```
Slot Id: 1
```

```
Port Id: 9
Pcapfile: /workspace/packet-capture/session-1/cap1-ethernet-1-9-0.pcap
Pcapsize: 1557432 bytes
Filter:
Sub Interface: 0
Application Instance Identifier: ftd1
Application Name: ftd
キャプチャファイルの収集
```

「Firepower 4100/9300内部スイッチキャプチャファイルの収集」セクションの手順に従います。

#### ファイル分析のキャプチャ

パケットキャプチャファイルリーダーアプリケーションを使用して、キャプチャファイルを開き ます。複数のバックプレーンインターフェイスがある場合は、各バックプレーンインターフェイ スのすべてのキャプチャファイルを必ず開いてください。この場合、パケットはバックプレーン インターフェイスEthernet1/9でキャプチャされます。

最初と2番目のパケットを選択し、キーポイントを確認します。

- 1. 各ICMPエコー要求パケットがキャプチャされ、2回表示されます。
- 2. 元のパケットヘッダーにはVLANタグが付いていません。
- 内部スイッチは、出力インターフェイスEthernet1/3を識別する追加のポートVLANタグ 103を挿入します。
- 4. 内部スイッチは、追加のVNタグを挿入します。

| No. | Time                                | Source                | Destination        | Protocol        | Length   | PD            | IP TTL Info      |            |       |                                                                        |
|-----|-------------------------------------|-----------------------|--------------------|-----------------|----------|---------------|------------------|------------|-------|------------------------------------------------------------------------|
| F   | 1 2022-07-14 20:20:36.513854256     | 192.0.2.100           | 198.51.100.100     | ICMP            | 108      | 0x5990 (22928 | <li>64 Echo</li> | (ping) rea | quest | id=0x0001, seq=15/3840, ttl=64 (no response found!)                    |
|     | 2 2022-07-14 20:20:36.513857289     | 192.0.2.100           | 198.51.100.100     | ICMP            | 108      | 0x5990 (22928 | <li>64 Echo</li> | (ping) rea | quest | id=0x0001, seq=15/3840, ttl=64 (reply in 3)                            |
|     | 3 2022-07-14 20:20:36.514117394     | 198.51.100.100        | 192.0.2.100        | ICMP            | 108      | 0xcc2c (52264 | <li>64 Echo</li> | (ping) rep | ply   | id=0x0001, seq=15/3840, ttl=64 (request in 2)                          |
|     | 4 2022-07-14 20:20:36.514119312     | 198.51.100.100        | 192.0.2.100        | ICMP            | 108      | Øxcc2c (52264 | <li>64 Echo</li> | (ping) rep | ply   | id=0x0001, seq=15/3840, ttl=64                                         |
|     | 5 2022-07-14 20:20:37.537723822     | 192.0.2.100           | 198.51.100.100     | ICMP            | 108      | 0x5a00 (2304) | <li>64 Echo</li> | (ping) rea | quest | id=0x0001, seq=16/4096, ttl=64 (no response found!)                    |
|     | 6 2022-07-14 20:20:37.537726588     | 192.0.2.100           | 198.51.100.100     | ICMP            | 108      | 0x5a00 (23040 | <li>64 Echo</li> | (ping) rea | quest | id=0x0001, seq=16/4096, ttl=64 (reply in 7)                            |
|     | 7 2022-07-14 20:20:37.538046165     | 198.51.100.100        | 192.0.2.100        | ICMP            | 108      | Øxcc9b (52379 | <li>64 Echo</li> | (ping) rep | oly   | id=0x0001, seq=16/4096, ttl=64 (request in 6)                          |
|     | 8 2022-07-14 20:20:37.538048311     | 198.51.100.100        | 192.0.2.100        | ICMP            | 108      | 0xcc9b (52379 | <li>64 Echo</li> | (ping) rep | ply   | id=0x0001, seq=16/4096, ttl=64                                         |
|     | 9 2022-07-14 20:20:38.561776064     | 192.0.2.100           | 198.51.100.100     | ICMP            | 108      | 0x5ab7 (23223 | <li>64 Echo</li> | (ping) red | quest | id=0x0001, seq=17/4352, ttl=64 (no response found!)                    |
|     | 10 2022-07-14 20:20:38.561778310    | 192.0.2.100           | 198.51.100.100     | ICMP            | 108      | 0x5ab7 (23223 | <li>64 Echo</li> | (ping) red | quest | id=0x0001, seq=17/4352, ttl=64 (reply in 11)                           |
|     | 11 2022-07-14 20:20:38.562048288    | 198.51.100.100        | 192.0.2.100        | ICMP            | 108      | 0xccc4 (52426 | ) 64 Echo        | (ping) rep | ply   | id=0x0001, seq=17/4352, ttl=64 (request in 10)                         |
|     | 12 2022-07-14 20:20:38.562050333    | 198.51.100.100        | 192.0.2.100        | ICMP            | 108      | 0xccc4 (52420 | ) 64 Echo        | (ping) rep | ply   | id=0x0001, seq=17/4352, ttl=64                                         |
|     | 13 2022-07-14 20:20:39.585677043    | 192.0.2.100           | 198.51.100.100     | ICMP            | 108      | 0x5b46 (23366 | ) 64 Echo        | (ping) red | quest | id=0x0001, seq=18/4608, ttl=64 (no response found!)                    |
|     | 14 2022-07-14 20:20:39.585678455    | 192.0.2.100           | 198.51.100.100     | ICMP            | 108      | 0x5b46 (23366 | 64 Echo          | (ping) red | quest | id=0x0001, seq=18/4608, ttl=64 (reply in 15)                           |
|     | 15 2022-07-14 20:20:39.585936554    | 198.51.100.100        | 192.0.2.100        | ICMP            | 108      | Øxcd8d (5262) | ) 64 Echo        | (ping) rep | ply   | id=0x0001, seq=18/4608, ttl=64 (request in 14)                         |
|     | 16 2022-07-14 20:20:39.585937900    | 198.51.100.100        | 192.0.2.100        | ICMP            | 108      | Øxcd8d (5262) | ) 64 Echo        | (ping) rep | ply   | id=0x0001, seq=18/4608, ttl=64                                         |
|     | 17 2022-07-14 20:20:40.609804804    | 192.0.2.100           | 198.51.100.100     | ICMP            | 108      | 0x5b7b (23419 | ) 64 Echo        | (ping) red | quest | id=0x0001, seq=19/4864, ttl=64 (no response found!)                    |
|     | 18 2022-07-14 20:20:40.609807618    | 192.0.2.100           | 198.51.100.100     | ICMP            | 108      | 0x5b7b (23419 | ) 64 Echo        | (ping) red | quest | id=0x0001, seq=19/4864, ttl=64 (reply in 19)                           |
|     | 19 2022-07-14 20:20:40.610179685    | 198.51.100.100        | 192.0.2.100        | ICMP            | 108      | 0xcd8f (5262) | ) 64 Echo        | (ping) rep | ply   | id=0x0001, seq=19/4864, ttl=64 (request in 18)                         |
|     | 20 2022-07-14 20:20:40.610181944    | 198.51.100.100        | 192.0.2.100        | ICMP            | 108      | 0xcd8f (5262) | ) 64 Echo        | (ping) rep | ply   | id=0x0001, seq=19/4864, ttl=64                                         |
|     | 21 2022-07-14 20:20:41.633805153    | 192.0.2.100           | 198.51.100.100     | ICMP            | 108      | 0x5b7e (2342) | ) 64 Echo        | (ping) red | quest | id=0x0001, seq=20/5120, ttl=64 (no response found!)                    |
|     | 22 2022-07-14 20:20:41.633806997    | 192.0.2.100           | 198.51.100.100     | ICMP            | 108      | 0x5b7e (2342) | e) 64 Echo       | (ping) red | quest | id=0x0001, seq=20/5120, ttl=64 (reply in 23)                           |
|     | 23 2022-07-14 20:20:41.634084102    | 198.51.100.100        | 192.0.2.100        | ICMP            | 108      | 0xce36 (52796 | ) 64 Echo        | (ping) rep | ply   | id=0x0001, seq=20/5120, ttl=64 (request in 22)                         |
|     | 24 2022-07-14 20:20:41.634085368    | 198.51.100.100        | 192.0.2.100        | ICMP            | 108      | 0xce36 (52796 | ) 64 Echo        | (ping) rep | ply   | id=0x0001, seq=20/5120, ttl=64                                         |
|     | 25 2022-07-14 20:20:42.657709898    | 192.0.2.100           | 198.51.100.100     | ICMP            | 108      | 0x5bf0 (23530 | ) 64 Echo        | (ping) red | quest | id=0x0001, seq=21/5376, ttl=64 (no response found!)                    |
|     | 26 2022-07-14 20:20:42.657711660    | 192.0.2.100           | 198.51.100.100     | ICMP            | 108      | 0x5bf0 (23530 | ) 64 Echo        | (ping) red | quest | id=0x0001, seq=21/5376, ttl=64 (reply in 27)                           |
|     | 27 2022-07-14 20:20:42.657980675    | 198.51.100.100        | 192.0.2.100        | ICMP            | 108      | 0xce49 (52809 | ) 64 Echo        | (ping) rep | ply   | id=0x0001, seq=21/5376, ttl=64 (request in 26)                         |
|     | 28 2022-07-14 20:20:42.657981971    | 198.51.100.100        | 192.0.2.100        | ICMP            | 108      | 0xce49 (5280  | ) 64 Echo        | (ping) rep | ply   | id=0x0001, seq=21/5376, ttl=64                                         |
|     | 29 2022-07-14 20:20:43.681736697    | 192.0.2.100           | 198.51.100.100     | ICMP            | 108      | 0x5c52 (23634 | ) 64 Echo        | (ping) red | quest | id=0x0001, seq=22/5632, ttl=64 (no response found!)                    |
| ¢.  |                                     |                       |                    |                 |          |               |                  |            |       |                                                                        |
| ~   | Frame 1: 100 butes on wine (064 bi  | te) 100 botos c       | antured (064 hits) | on intenface (  | anture u |               |                  |            |       | ann an sa sa sa ad ar sa sa ar bd ba rr od sa os an an                 |
| (   | Ethacoat II Sec: Cisco b0:77:3d (   | co, 07. hd. ho. 77. 7 | d) Det: Whate of   | ·07-50 (00-50-5 | apcure_u | 50)           |                  |            |       | 010 00 00 00 00 00 07 00 08 07 00 09 77 20 09 20 00 00 PV PX PA PA     |
| Ĵ,  | Echernee II, Sici cisco_09.77.20 (  | 56.97.00.09.77.2      | uj, osc. viware_su | .00.30.         | o.su.er. | 50)           |                  |            | 0     | 40 01 f4 1c c0 00 02 64 c6 33 64 64 08 00 22 68 @d .3dd"h              |
| 1   | AN- Lag                             | = Direct              | tion: To Bridge    |                 |          |               |                  |            | 0     | 030 00 01 00 0f 89 7a d0 62 00 00 00 00 b3 d7 09 00z.b                 |
|     | A                                   | - Doint               | and wiff id        |                 |          |               |                  |            | 0     | 040 00 00 00 00 10 11 12 13 14 15 16 17 18 19 1a 1b                    |
|     |                                     | - Dosti               | er: VII_IO         |                 |          |               |                  |            | 0     | 050 1c 1d 1e 1f 20 21 22 23 24 25 26 27 28 29 2a 2b ···· !"# \$%&'()*+ |
|     |                                     | - Loopor              | di Mo              |                 |          |               |                  |            | 0     | 060 2c 2d 2e 2f 30 31 32 33 34 35 36 37 ,/0123 4567                    |
| 1   |                                     | - Roson               | and a              | 4               |          |               |                  |            |       |                                                                        |
|     |                                     | - Voncia              | Neu. 0             |                 |          |               |                  |            |       |                                                                        |
| 1   | 0000 00                             | 00 1010 - Source      | on. 0              |                 |          |               |                  |            |       |                                                                        |
|     | Tunoi 903 10 Vintual IAN (0x9100    | 1010 = 3001C          | c, 10              |                 |          |               |                  |            |       |                                                                        |
| J   | 1992 10 Victual LAN DRI: A DET: A   | 10: 103               |                    | _               |          |               |                  |            |       |                                                                        |
|     | - Deioeitu                          | Doct Effort (do       | fault) (0)         |                 |          |               |                  |            |       |                                                                        |
|     | a per mali                          | gible                 | 1001() (0)         | 2               |          |               |                  |            |       |                                                                        |
| 1   | 0000 0110 0111 - TD: 103            | Prove                 |                    | 2               |          |               |                  |            |       |                                                                        |
| 1   | Turne: TPu4 (0x0000)                |                       |                    |                 |          |               |                  |            |       |                                                                        |
| J   | Internet Protocol Version A. Spc:   | 192 8 2 188 Det       | 198 51 100 100     | _               |          |               |                  |            |       |                                                                        |
| 1   | Internet Control Message Protocol   |                       | . 1991911100.100   | 2               |          |               |                  |            |       |                                                                        |
| 1   | and a second of the stage of otocor |                       |                    | -               |          |               |                  |            |       |                                                                        |
| _   |                                     |                       |                    |                 |          |               |                  |            |       |                                                                        |

| No. | Time                                | Source          | Destination         | Protocol | Length            | IP ID     |         | IP TTL Info |        |         |                  |               |         |                        |                       |
|-----|-------------------------------------|-----------------|---------------------|----------|-------------------|-----------|---------|-------------|--------|---------|------------------|---------------|---------|------------------------|-----------------------|
| E   | 1 2022-07-14 20:20:36.513854256     | 192.0.2.100     | 198.51.100.100      | ICMP     | 108               | 0x5990    | (22928) | 64 Echo     | (ping) | request | id=0x0001        | seq=15/3840,  | ttl=64  | (no response found!)   |                       |
|     | 2 2022-07-14 20:20:36.513857289     | 192.0.2.100     | 198.51.100.100      | ICMP     | 108               | 0x5990    | (22928) | 64 Echo     | (ping) | request | id=0x0001        | seq=15/3840,  | ttl=64  | (reply in 3)           |                       |
| -   | 3 2022-07-14 20:20:36.514117394     | 198.51.100.10   | 9 192.0.2.100       | ICMP     | 108               | Øxcc2c    | (52268) | 64 Echo     | (ping) | reply   | id=0x0001        | seq=15/3840,  | ttl=64  | (request in 2)         |                       |
|     | 4 2022-07-14 20:20:36.514119312     | 198.51.100.10   | 0 192.0.2.100       | ICMP     | 108               | 0xcc2c    | (52268) | 64 Echo     | (ping) | reply   | id=0x0001        | seq=15/3840,  | ttl=64  |                        |                       |
|     | 5 2022-07-14 20:20:37.537723822     | 192.0.2.100     | 198.51.100.100      | ICMP     | 108               | 0x5a00    | (23040) | 64 Echo     | (ping) | request | id=0x0001        | seq=16/4096,  | ttl=64  | (no response found!)   |                       |
|     | 6 2022-07-14 20:20:37.537726588     | 192.0.2.100     | 198.51.100.100      | ICMP     | 108               | 0x5a00    | (23040) | 64 Echo     | (ping) | request | id=0x0001        | seq=16/4096,  | ttl=64  | (reply in 7)           |                       |
|     | 7 2022-07-14 20:20:37.538046165     | 198.51.100.100  | 0 192.0.2.100       | ICMP     | 108               | 0xcc9b    | (52379) | 64 Echo     | (ping) | reply   | id=0x0001        | seq=16/4096,  | ttl=64  | (request in 6)         |                       |
|     | 8 2022-07-14 20:20:37.538048311     | 198.51.100.100  | 0 192.0.2.100       | ICMP     | 108               | 0xcc9b    | (52379) | 64 Echo     | (ping) | reply   | id=0x0001        | seq=16/4096,  | ttl=64  |                        |                       |
|     | 9 2022-07-14 20:20:38.561776064     | 192.0.2.100     | 198.51.100.100      | ICMP     | 108               | 0x5ab7    | (23223) | 64 Echo     | (ping) | request | id=0x0001        | seq=17/4352,  | ttl=64  | (no response found!)   |                       |
|     | 10 2022-07-14 20:20:38.561778310    | 192.0.2.100     | 198.51.100.100      | ICMP     | 108               | 0x5ab7    | (23223) | 64 Echo     | (ping) | request | id=0x0001        | seq=17/4352,  | ttl=64  | (reply in 11)          |                       |
|     | 11 2022-07-14 20:20:38.562048288    | 198.51.100.10   | 0 192.0.2.100       | ICMP     | 108               | 0xccc4    | (52420) | 64 Echo     | (ping) | reply   | id=0x0001        | seq=17/4352,  | ttl=64  | (request in 10)        |                       |
|     | 12 2022-07-14 20:20:38.562050333    | 198.51.100.10   | 0 192.0.2.100       | ICMP     | 108               | Øxccc4    | (52420) | 64 Echo     | (ping) | reply   | id=0x0001        | seq=17/4352,  | ttl=64  |                        |                       |
|     | 13 2022-07-14 20:20:39.585677043    | 192.0.2.100     | 198.51.100.100      | ICMP     | 108               | 0x5b46    | (23366) | 64 Echo     | (ping) | request | id=0x0001        | seq=18/4608,  | ttl=64  | (no response found!)   |                       |
|     | 14 2022-07-14 20:20:39.585678455    | 192.0.2.100     | 198.51.100.100      | ICMP     | 108               | 0x5b46    | (23366) | 64 Echo     | (ping) | request | id=0x0001        | seq=18/4608,  | ttl=64  | (reply in 15)          |                       |
|     | 15 2022-07-14 20:20:39.585936554    | 198.51.100.100  | 0 192.0.2.100       | ICMP     | 108               | 0xcd8d    | (52621) | 64 Echo     | (ping) | reply   | id=0x0001        | seq=18/4608,  | ttl=64  | (request in 14)        |                       |
|     | 16 2022-07-14 20:20:39.585937900    | 198.51.100.100  | 9 192.0.2.100       | ICMP     | 108               | 0xcd8d    | (52621) | 64 Echo     | (ping) | reply   | id=0x0001        | seq=18/4608,  | ttl=64  |                        |                       |
|     | 17 2022-07-14 20:20:40.609804804    | 192.0.2.100     | 198.51.100.100      | ICMP     | 108               | 0x5b7b    | (23419) | 64 Echo     | (ping) | request | id=0x0001        | seq=19/4864,  | ttl=64  | (no response found!)   |                       |
|     | 18 2022-07-14 20:20:40.609807618    | 192.0.2.100     | 198.51.100.100      | ICMP     | 108               | 0x5b7b    | (23419) | 64 Echo     | (ping) | request | id=0x0001        | seq=19/4864,  | ttl=64  | (reply in 19)          |                       |
|     | 19 2022-07-14 20:20:40.610179685    | 198.51.100.10   | 0 192.0.2.100       | ICMP     | 108               | 0xcd8f    | (52623) | 64 Echo     | (ping) | reply   | id=0x0001        | seq=19/4864,  | ttl=64  | (request in 18)        |                       |
|     | 20 2022-07-14 20:20:40.610181944    | 198.51.100.10   | 0 192.0.2.100       | ICMP     | 108               | 0xcd8f    | (52623) | 64 Echo     | (ping) | reply   | id=0x0001        | seq=19/4864,  | ttl=64  |                        |                       |
|     | 21 2022-07-14 20:20:41.633805153    | 192.0.2.100     | 198.51.100.100      | ICMP     | 108               | 0x5b7e    | (23422) | 64 Echo     | (ping) | request | id=0x0001        | seq=20/5120,  | tt1=64  | (no response found!)   |                       |
|     | 22 2022-07-14 20:20:41.633806997    | 192.0.2.100     | 198.51.100.100      | ICMP     | 108               | 0x5b7e    | (23422) | 64 Echo     | (ping) | request | id=0x0001        | seq=20/5120,  | tt1=64  | (reply in 23)          |                       |
|     | 23 2022-07-14 20:20:41.634084102    | 198.51.100.100  | 0 192.0.2.100       | ICMP     | 108               | 0xce36    | (52790) | 64 Echo     | (ping) | reply   | id=0x0001        | seq=20/5120,  | tt1=64  | (request in 22)        |                       |
|     | 24 2022-07-14 20:20:41.634085368    | 198.51.100.100  | 0 192.0.2.100       | ICMP     | 108               | 0xce36    | (52790) | 64 Echo     | (ping) | reply   | id=0x0001        | seq=20/5120,  | tt1=64  |                        |                       |
|     | 25 2022-07-14 20:20:42.657709898    | 192.0.2.100     | 198.51.100.100      | ICMP     | 108               | 0x5bf0    | (23536) | 64 Echo     | (ping) | request | id=0x0001        | seq=21/5376,  | tt1=64  | (no response found!)   |                       |
|     | 26 2022-07-14 20:20:42.657711660    | 192.0.2.100     | 198.51.100.100      | ICMP     | 108               | 0x5bf0    | (23536) | 64 Echo     | (ping) | request | 1d=0x0001        | seq=21/5376,  | tt1=64  | (reply in 27)          |                       |
|     | 27 2022-07-14 20:20:42.657980675    | 198.51.100.100  | 3 192.0.2.100       | ICMP     | 108               | 0xce49    | (52809) | 64 Echo     | (ping) | reply   | 1d=0x0001        | seq=21/5376,  | ttl=64  | (request in 26)        |                       |
|     | 28 2022-07-14 20:20:42.657981971    | 198.51.100.100  | 3 192.0.2.100       | ICMP     | 108               | Øxce49    | (52809) | 64 Echo     | (ping) | reply   | 1d=0x0001        | seq=21/5376,  | tt1=64  | (                      |                       |
|     | 29 2022-07-14 20:20:43.681736697    | 192.0.2.100     | 198.51.100.100      | ICMP     | 108               | 0X5C52    | (23634) | 64 Echo     | (ping) | request | 1d=0x0001        | seq=22/5632,  | tt1=64  | (no response tound1)   |                       |
| <   |                                     |                 |                     |          |                   |           |         |             |        |         |                  |               |         |                        |                       |
| >   | Frame 2: 108 bytes on wire (864 bit | s), 108 bytes ( | captured (864 bits) | ) on int | terface capture_u | 0_8, id ( | 3       |             |        | 6       | 000 <b>00 50</b> | 56 9d e7 50 5 | 897 bo  | d b9 77 2d 89 26 00 00 | ·PV ··PX · ··w ··& ·· |
| >   | Ethernet II, Src: Cisco b9:77:2d (5 | 8:97:bd:b9:77:  | 2d), Dst: VMware 9d | d:e7:50  | (00:50:56:9d:e7:  | 50)       |         |             |        | 6       | 0010 00 0a       | 81 00 00 67 0 | 8 00 45 | 5 00 00 54 59 90 40 00 | ····g·· E··TY·@·      |
| 4   | VN-Tag                              |                 |                     |          |                   |           |         |             |        | 6       | 0020 40 01       | f4 1c c0 00 0 | 2 64 ce | 5 33 64 64 08 00 22 68 | @·····d ·3dd··"h      |
|     | 0                                   | = Direc         | tion: To Bridge     |          |                   |           |         |             |        |         | 030 00 01        | 00 01 89 7a d | 0 62 0  | 0 00 00 00 b3 d7 09 00 | ·····z·b              |
|     | .0                                  | = Point         | er: vif_id          |          |                   |           |         |             |        |         | 0040 00 00       | 10 16 20 21 2 | 2 13 14 | 4 15 16 17 18 19 1a 10 | 1"# 678'/\*+          |
|     |                                     | = Desti         | nation: 0           |          |                   |           |         |             |        |         | 1050 1C 10       | 2e 2f 30 31 3 | 2 23 24 | 4 25 26 27 26 25 28 20 |                       |
|     | ···· ··· ··· ··· ··· 0 ····         | = Loope         | d: No               | 4        |                   |           |         |             |        |         |                  |               |         |                        | ,                     |
|     | 0                                   | = Reser         | ved: 0              |          |                   |           |         |             |        |         |                  |               |         |                        |                       |
|     |                                     | = Versi         | on: 0               |          |                   |           |         |             |        |         |                  |               |         |                        |                       |
|     | 0000 000                            | 90 1010 = Sourc | e: 10               |          |                   |           |         |             |        |         |                  |               |         |                        |                       |
|     | Type: 802.1Q Virtual LAN (0x8100)   | )               |                     |          |                   |           |         |             |        |         |                  |               |         |                        |                       |
| М   | 802.1Q Virtual LAN, PRI: 0, DEI: 0, | ID: 103         |                     |          |                   |           |         |             |        |         |                  |               |         |                        |                       |
| 11  | 000 E Priority: E                   | Best Effort (de | fault) (0)          |          |                   |           |         |             |        |         |                  |               |         |                        |                       |
| 11  | 0 = DEI: Inelig                     | gible           |                     | 3        |                   |           |         |             |        |         |                  |               |         |                        |                       |
| 11  | 0000 0110 0111 = ID: 103            |                 |                     | -        |                   |           |         |             |        |         |                  |               |         |                        |                       |
| L   | Type: IPv4 (0x0800)                 |                 | . 100 51 100 100    |          |                   |           |         |             |        |         |                  |               |         |                        |                       |
| P   | Internet Protocol Version 4, Src: 1 | 92.0.2.100, DS  | t: 198.51.100.100   | 2        |                   |           |         |             |        |         |                  |               |         |                        |                       |
| 2   | Internet control Message Protocol   |                 |                     | 4        |                   |           |         |             |        |         |                  |               |         |                        |                       |
| Ц   |                                     |                 |                     | _        |                   |           |         |             |        |         |                  |               |         |                        |                       |

3番目と4番目のパケットを選択し、キーポイントを確認します。

- 1. 各ICMPエコー応答はキャプチャされ、2回表示されます。
- 2. 元のパケットヘッダーにはVLANタグが付いていません。

2

Type: IPv4 (0x0800) Internet Protocol Version 4, Src: 198.51.100.100, Dst: 192.0.2.100 Internet Control Message Protocol

- 3. 内部スイッチは、出力インターフェイスEthernet1/2を識別する追加のポートVLANタグ 102を挿入します。
- 4. 内部スイッチは、追加のVNタグを挿入します。

| No.      | Time                                | Source          | Destination         | Protocol      | Length     | PD                             | IP TTL Info      |          |           |                                  |         |                        |                    |
|----------|-------------------------------------|-----------------|---------------------|---------------|------------|--------------------------------|------------------|----------|-----------|----------------------------------|---------|------------------------|--------------------|
| Γ.       | 1 2022-07-14 20:20:36.513854256     | 192.0.2.100     | 198.51.100.100      | ICMP          | 108        | 0x5990 (22928                  | ) 64 Echo (ping) | request  | id=0x000  | 1, seq=15/3840,                  | ttl=64  | (no response found!)   |                    |
| +        | 2 2022-07-14 20:20:36.513857289     | 192.0.2.100     | 198.51.100.100      | ICMP          | 108        | 8x5998 (22928                  | 64 Ecbo (ning)   | request  | id=0x000  | 1, seq=15/3840,                  | ttl=64  | (reply in 3)           |                    |
| +        | 3 2022-07-14 20:20:36.514117394     | 198.51.100.100  | 192.0.2.100         | ICMP          | 108        | 0xcc2c (52268                  | ) 64 Echo (ping) | reply    | id=0x000  | 1, seq=15/3840,                  | ttl=64  | (request in 2)         |                    |
|          | 4 2022-07-14 20:20:36.514119312     | 198.51.100.100  | 192.0.2.100         | ICMP          | 108        | 0xcc2c (52268                  | ) 64 Echo (ping) | reply    | id=0x000  | 1, seq=15/3840,                  | ttl=64  |                        |                    |
|          | 5 2022-07-14 20:20:37.537723822     | 192.0.2.100     | 198.51.100.100      | ICMP          | 108        | 0x5a00 (23040                  | ) 64 Echo (ping) | request  | id=0x000  | 1, seq=16/4096,                  | ttl=64  | (no response found!)   |                    |
|          | 6 2022-07-14 20:20:37.537726588     | 192.0.2.100     | 198.51.100.100      | ICMP          | 108        | 0x5a00 (23040                  | ) 64 Echo (ping) | request  | id=0x000  | 1, seq=16/4096,                  | tt1=64  | (reply in 7)           |                    |
|          | 7 2022-07-14 20:20:37.538046165     | 198.51.100.100  | 192.0.2.100         | ICMP          | 108        | Øxcc9b (52379                  | ) 64 Echo (ping) | reply    | id=0x000  | 1, seq=16/4096,                  | tt1=64  | (request in 6)         |                    |
|          | 8 2022-07-14 20:20:37.538048311     | 198.51.100.100  | 192.0.2.100         | ICMP          | 108        | 0xcc9b (52379                  | ) 64 Echo (ping) | reply    | id=0x000  | 1, seq=16/4096,                  | tt1=64  |                        |                    |
|          | 9 2022-07-14 20:20:38.561776064     | 192.0.2.100     | 198.51.100.100      | ICMP          | 108        | 0x5ab7 (23223                  | ) 64 Echo (ping) | request  | id=0x000  | 1, seq=17/4352,                  | tt1=64  | (no response found!)   |                    |
|          | 10 2022-07-14 20:20:38.561778310    | 192.0.2.100     | 198.51.100.100      | ICMP          | 108        | 0x5ab7 (23223                  | ) 64 Echo (ping) | request  | 1d=0x000  | 1, seq=17/4352,                  | tt1=64  | (reply in 11)          |                    |
|          | 11 2022-07-14 20:20:38.562048288    | 198.51.100.100  | 192.0.2.100         | ICMP          | 108        | 0xccc4 (52420                  | ) 64 Echo (ping) | reply    | 1d=0x000  | 1, seq=17/4352,                  | tt1=64  | (request in 10)        |                    |
|          | 12 2022-07-14 20:20:38.562050333    | 198.51.100.100  | 192.0.2.100         | ICMP          | 108        | 0xccc4 (52420                  | ) 64 Echo (ping) | reply    | 1d=0x000  | 1, seq=17/4352,                  | tt1=64  |                        |                    |
|          | 13 2022-07-14 20:20:39.585677043    | 192.0.2.100     | 198.51.100.100      | ICMP          | 108        | 0x5b46 (23366                  | ) 64 Echo (ping) | request  | 1d=0x000  | 1, seq=18/4608,                  | tt1=64  | (no response found!)   |                    |
|          | 14 2022-07-14 20:20:39.585678455    | 192.0.2.100     | 198.51.100.100      | ICMP          | 108        | 0x5046 (23366                  | ) 64 Echo (ping) | request  | 1d=0x000  | 1, seq=18/4608,                  | tt1=64  | (reply in 15)          |                    |
|          | 15 2022-07-14 20:20:39.585936554    | 198.51.100.100  | 192.0.2.100         | ICMP          | 108        | 0xcd8d (52621                  | ) 64 Echo (ping) | reply    | 1d=0x000  | 1, seq=18/4608,                  | tt1=64  | (request in 14)        |                    |
|          | 16 2022-07-14 20:20:39.585937900    | 198.51.100.100  | 192.0.2.100         | ICMP          | 108        | 0xcd8d (52621                  | ) 64 Echo (ping) | repty    | 10=0x000  | 1, seq=18/4608,                  | tt1=64  | (an annance found))    |                    |
|          | 1/ 2022-0/-14 20:20:40.609804804    | 192.0.2.100     | 198.51.100.100      | ICMP          | 108        | 0x50/0 (23419                  | ) 64 Echo (ping) | request  | 10=0x000  | 1, seq=19/4864,                  | tt1=64  | (no response tound1)   |                    |
|          | 18 2022-07-14 20:20:40.009807018    | 192.0.2.100     | 198.51.100.100      | TCMP          | 108        | 0x50/0 (23419                  | ) 64 Echo (ping) | request  | 10=0x000  | 1, seq=19/4804,                  | tt1=04  | (reply in 19)          |                    |
|          | 19 2022-07-14 20:20:40.0101/9085    | 198.51.100.100  | 192.0.2.100         | TCMP          | 108        | 0xcuat (52623                  | ) 64 Echo (ping) | reply    | 10=0x000  | 1, seq=19/4804,                  | ttl=04  | (request in is)        |                    |
|          | 20 2022-07-14 20:20:40.010181944    | 103 0 3 100     | 100 51 100 100      | TCMP          | 100        | 0xcuar (32023                  | ) 64 Echo (ping) | repry    | id-0x000  | 1, seq=19/4804,                  | ttl-64  | (no recentre found))   |                    |
|          | 22 2022-07-14 20:20:41.055805155    | 192.0.2.100     | 100 51 100 100      | TCMP          | 100        | 0x507e (23422                  | ) 64 Echo (ping) | request  | id=0x000  | 1, seq=20/5120,                  | ++1-64  | (no response round)    |                    |
|          | 22 2022-07-14 20:20:41.033800997    | 102.51.100 100  | 193.51.100.100      | TCMP          | 100        | 0X5076 (25422<br>0X6036 (53700 | 64 Echo (ping)   | request  | id-exee   | 1, seq=20/5120,                  | ++1=64  | (request in 22)        |                    |
|          | 24 2022-07-14 20:20:41.634085368    | 108 51 100 100  | 192.0.2.100         | TCMP          | 108        | 0xce36 (52790                  | 64 Echo (ping)   | reply    | id-evee   | 1 seq=20/5120                    | tt1=64  | (request in zz)        |                    |
|          | 25 2022-07-14 20:20:41:054005500    | 192.0.2.100     | 198.51.100.100      | TCMP          | 108        | avshfa (23536                  | 64 Echo (ping)   | request  | id-evee   | 1, seq=20/5120,                  | tt1=64  | (no response found!)   |                    |
|          | 26 2022-07-14 20:20:42.657711660    | 192.0.2.100     | 198.51.100.100      | TCMP          | 108        | exshfe (23536                  | 64 Echo (ping)   | request  | id=0x000  | <ol> <li>seq=21/5376.</li> </ol> | tt1=64  | (renly in 27)          |                    |
|          | 27 2022-07-14 20:20:42.657980675    | 198,51,100,100  | 192.0.2.100         | TCMP          | 108        | 8xce49 (52889                  | 64 Echo (ping)   | renly    | id=0x000  | 1. seg=21/5376.                  | tt1=64  | (request in 26)        |                    |
|          | 28 2022-07-14 20:20:42.657981971    | 198,51,100,100  | 192.0.2.100         | ICMP          | 108        | 0xce49 (52809                  | 64 Echo (ping)   | reply    | id=0x000  | 1. seg=21/5376.                  | tt1=64  | (request in roy        |                    |
|          | 29 2022-07-14 20:20:43.681736697    | 192.0.2.100     | 198,51,100,100      | ICMP          | 108        | 0x5c52 (23634                  | 64 Echo (ping)   | request  | id=0x000  | <ol> <li>seq=22/5632.</li> </ol> | tt1=64  | (no response found!)   |                    |
|          | ES LOLL OF 14 LOLLOF451001150051    | 1511011100      | 1.00001100          |               | 100        | CHISCOL (LISODA                | , or coup (brug) | . educat |           | , ocq,                           |         | (in tesponse round)    |                    |
| <u> </u> |                                     |                 |                     |               |            |                                |                  |          |           | a sc ad la be s                  | 0.07 b  |                        | Phil 14            |
| 2        | Frame 3: 108 bytes on wire (864 bit | s), 108 bytes c | aptured (864 bits)  | on interface  | capture_u0 | _8, 1d 0                       |                  |          | 0000 00 5 | 0 56 90 e8 be 5                  | 8 97 0  | d b9 77 0e 89 26 00 00 | ·PV···X···W··&··   |
| 2        | Ethernet II, Src: Cisco D9:77:0e (5 | 8:97:00:09:77:0 | e), Dst: VMware_9d: | e8:De (00:50: | 56:9d:e8:0 | e)                             |                  |          | 0010 00 0 |                                  | 4 64 (1 | 9 99 92 64 99 99 23 68 | @3ddd*h            |
| 1        | vn-tag                              | 0 and           | dans To Daldas      |               |            |                                |                  |          | 0030 00 0 | 1 00 0f 89 7a d                  | 0 62 0  | e ee ee ee b3 d7 e9 ee | ez.b               |
| T        | 0                                   | = Direct        | tion: To Bridge     |               |            |                                |                  |          | 0040 00 0 | 0 00 00 10 11 1                  | 2 13 1  | 4 15 16 17 18 19 1a 1b |                    |
| T        |                                     | - Pointe        | er: VIT_10          |               |            |                                |                  |          | 0050 1c 1 | d 1e 1f 20 21 2                  | 2 23 24 | 4 25 26 27 28 29 2a 2b | ···· !"# \$%&'()*+ |
| T        |                                     | = Destin        | acion: 0            |               |            |                                |                  |          | 0060 2c 2 | d 2e 2f 30 31 3                  | 2 33 34 | 4 35 36 37             | ,/0123 4567        |
| T        |                                     |                 | india a             | 4             |            |                                |                  |          |           |                                  |         |                        |                    |
| T        |                                     | - Vorsio        | neu. o              |               |            |                                |                  |          |           |                                  |         |                        |                    |
| T        |                                     |                 | 01:0                |               |            |                                |                  |          |           |                                  |         |                        |                    |
| 1        | Type: 902 10 Victual LAN (0v9100)   | )               |                     |               |            |                                |                  |          |           |                                  |         |                        |                    |
| J        | 1992 10 Victual LAN DRI: 0 DEI: 0   | 10: 102         |                     | _             |            |                                |                  |          |           |                                  |         |                        |                    |
| 1        | and - Deigeitur                     | To: 102         | (a)                 |               |            |                                |                  |          |           |                                  |         |                        |                    |
| T        | 000 = Priority: 1                   | mible           | aur() (0)           | 2             |            |                                |                  |          |           |                                  |         |                        |                    |
| 1        | 0000 0110 0110 - TO: 102            | Prove           |                     | 2             |            |                                |                  |          |           |                                  |         |                        |                    |
| 1        | Tunoi Thuế (0x0200)                 |                 |                     |               |            |                                |                  |          |           |                                  |         |                        |                    |

#### 説明

バックプレーンインターフェイスでパケットキャプチャが設定されると、スイッチは各パケット を同時に2回キャプチャします。この場合、内部スイッチは、セキュリティモジュール上のアプリ ケーションによってポートVLANタグとVNタグですでにタグ付けされたパケットを受信します。 VLANタグは、内部シャーシがパケットをネットワークに転送するために使用する出力インター フェイスを示します。ICMPエコー要求パケットのVLANタグ103はEthernet1/3を出力インターフ ェイスとして識別し、ICMPエコー応答パケットのVLANタグ102はEthernet1/2を出力インターフ ェイスとして識別します。内部スイッチは、パケットがネットワークに転送される前に、VNタグ と内部インターフェイスVLANタグを削除します。

タスクの要約を次の表に示します。

| タスク                                      | キャプ<br>チャポ<br>イント               | キャプチャされたパケ<br>ットの内部ポート<br>VLAN | 方向       | キャプチャされたトラフィック                                                                                   |
|------------------------------------------|---------------------------------|--------------------------------|----------|--------------------------------------------------------------------------------------------------|
| バックプレーンインターフェイ<br>スでのパケットキャプチャの設<br>定と確認 | バック<br>プレー<br>ンイン<br>ターフ<br>ェイス | 102<br>103                     | 入力の<br>み | ホスト192.0.2.100からホスト<br>198.51.100.100へのICMPエコ-<br>ホスト198.51.100.100からホス<br>192.0.2.100へのICMPエコー応 |

# アプリケーションおよびアプリケーションポートでのパケットキャプチャ

アプリケーションまたはアプリケーションポートのパケットキャプチャは、常にバックプレーン インターフェイスに設定され、さらにユーザがアプリケーションキャプチャの方向を指定すると 、前面インターフェイスにも設定されます。

主に2つの使用例があります。

- 特定の前面インターフェイスから発信されるパケットのパケットキャプチャをバックプレー ンインターフェイスで設定します。たとえば、インターフェイスEthernet1/2から発信される パケットのパケットキャプチャをバックプレーンインターフェイスEthernet1/9に設定します。
- 特定の前面インターフェイスとバックプレーンインターフェイスで同時パケットキャプチャ を設定します。たとえば、インターフェイスEthernet1/2を離れるパケットに対して、インタ ーフェイスEthernet1/2とバックプレーンインターフェイスEthernet1/9で同時パケットキャプ チャを設定します。

このセクションでは、両方の使用例について説明します。

タスク1

FCMとCLIを使用して、バックプレーンインターフェイスでパケットキャプチャを設定および確認します。アプリケーションポートEthernet1/2が出力インターフェイスとして識別されているパケットがキャプチャされます。この場合、ICMP応答がキャプチャされます。

トポロジ、パケットフロー、およびキャプチャポイント

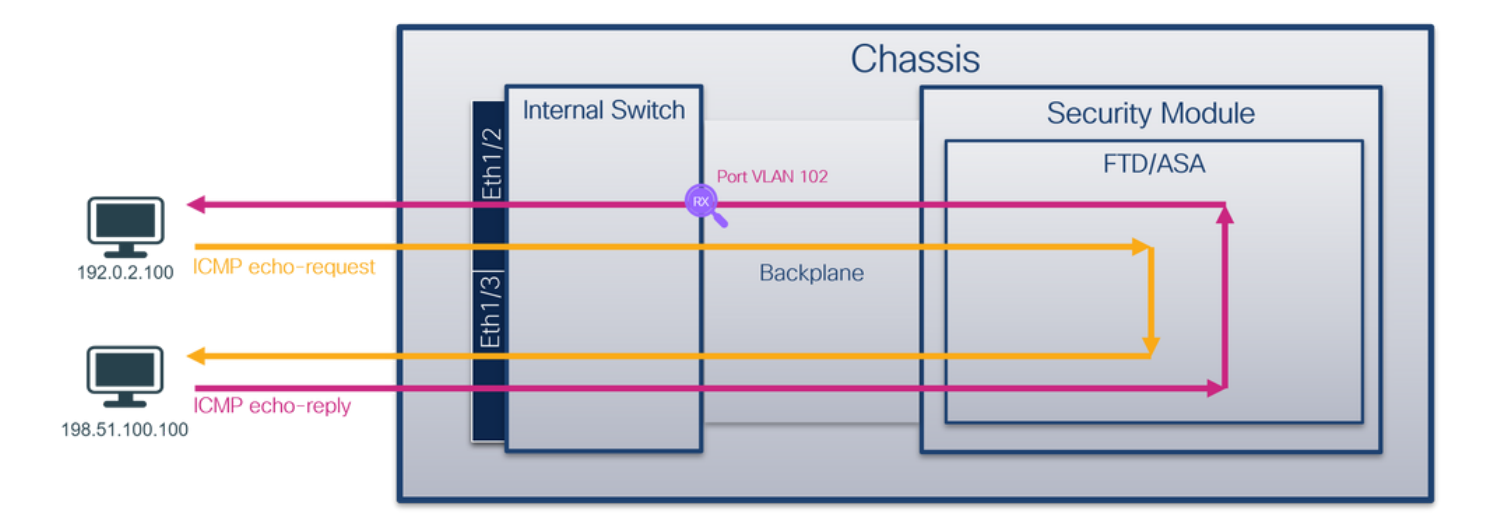

コンフィギュレーション

FCM

FTDアプリケーションとアプリケーションポートEthernet1/2でパケットキャプチャを設定するには、FCMで次の手順を実行します。

1. [Tools] > [Packet Capture] > [Capture Session] を使用して、新しいキャプチャセッションを 作成します。

| Overview     | Interfaces    | Logical Devices | Security Engine | Platform Settings |           | System               | Tools Help admin     |
|--------------|---------------|-----------------|-----------------|-------------------|-----------|----------------------|----------------------|
|              |               |                 |                 |                   |           | Packet Capture       | Troubleshooting Logs |
| Capture See  | sion Fiter Li | st              |                 |                   |           |                      |                      |
|              |               |                 |                 |                   | C Refresh | Capture Session Dele | te All Sessions      |
| No Session a | vailable      |                 |                 |                   |           |                      |                      |

2. [Application Port] ドロップダウンリストでアプリケーションEthernet1/2を選択し、 [Application Capture Direction] で[Egress Packet] を選択します。[Session Name] を入力し 、[Save and Run] をクリックしてキャプチャをアクティブにします。

| Overview Interfaces Logical Devices Security Engine | Platform Settings         |                               |                           | System Tools Help admin |
|-----------------------------------------------------|---------------------------|-------------------------------|---------------------------|-------------------------|
| Select an instance: ftd1 v                          |                           |                               | Save and Run Save         | Cancel                  |
| ftd1                                                |                           | Session Name*                 | capi                      |                         |
|                                                     |                           | Selected Interfaces           | None                      |                         |
| Ethernet1/2                                         |                           | Buffer Size                   | 256 MB                    |                         |
|                                                     |                           | Snap length:                  | 1518 Bytes                |                         |
|                                                     |                           | Store Packets                 | Overwrite Append          |                         |
|                                                     |                           | Capture On                    | ftd                       |                         |
| Ethernet1/3                                         | ED                        | Application Port              | Ethernet1/2               |                         |
|                                                     | Ethernet1/9, Ethernet1/10 | Application Capture Direction | All Packets Egress Packet |                         |
|                                                     |                           | Capture Filter                | Apply Filter Capture All  |                         |
|                                                     |                           |                               |                           |                         |
| Ethernet1/1                                         |                           |                               |                           |                         |
|                                                     |                           |                               |                           |                         |
|                                                     |                           |                               |                           |                         |

# **FXOS CLI**

バックプレーンインターフェイスでパケットキャプチャを設定するには、FXOS CLIで次の手順を

# 実行します。

1. アプリケーションのタイプと識別子を特定します。

| firepower | # scope sa                                                     | sa           |            |               |               |                    |  |  |  |  |  |
|-----------|----------------------------------------------------------------|--------------|------------|---------------|---------------|--------------------|--|--|--|--|--|
| firepower | /ssa# <b>sl</b>                                                | now app-inst | ance       |               |               |                    |  |  |  |  |  |
| App Name  | Identif                                                        | ier Slot ID  | Admin Stat | te Oper State | Running Versi | on Startup Version |  |  |  |  |  |
| Deploy Ty | Deploy Type Turbo Mode Profile Name Cluster State Cluster Role |              |            |               |               |                    |  |  |  |  |  |
|           |                                                                |              |            |               |               |                    |  |  |  |  |  |
| ftd       | ftd1                                                           | 1            | Enabled    | Online        | 7.2.0.82      | 7.2.0.82           |  |  |  |  |  |
| Native    | No                                                             |              | Not App    | plicable None |               |                    |  |  |  |  |  |
| 2 = +     | ヮプチャヤ                                                          | ッションを        | 作成します。     |               |               |                    |  |  |  |  |  |
|           | , , , , , , , , , , , , , , , , , , ,                          |              |            |               |               |                    |  |  |  |  |  |
|           |                                                                |              |            |               |               |                    |  |  |  |  |  |

| firepower | # scope packet-capture                           |                             |
|-----------|--------------------------------------------------|-----------------------------|
| firepower | <pre>/packet-capture # create session cap1</pre> |                             |
| firepower | <pre>/packet-capture/session* # create app</pre> | -port 1 112 Ethernet1/2 ftd |
| firepower | /packet-capture/session/app-port* # <b>s</b>     | et app-identifier ftd1      |
| firepower | /packet-capture/session/app-port* # <b>s</b>     | et filter ""                |
| firepower | /packet-capture/session/app-port* # <b>s</b>     | et subinterface 0           |
| firepower | /packet-capture/session/app-port* # u            | <b>D</b>                    |
| firepower | /packet-capture/session* # commit                |                             |
| firepower | /packet-capture/session #                        |                             |
| 確認        |                                                  |                             |

#### FCM

[Interface Name] を確認し、[Operational Status] が[up]になっており、[File Size (in bytes)] が増加 していることを確認します。

| Overvie  | w Interfaces       | Logical Devices Se | ecurity Engine P | Platform Settings     |                          |             | System                  | n Tools Help admin |
|----------|--------------------|--------------------|------------------|-----------------------|--------------------------|-------------|-------------------------|--------------------|
|          |                    |                    |                  |                       |                          |             |                         |                    |
| Capture  | Session Fiter Li   | t                  |                  |                       |                          |             |                         |                    |
|          |                    |                    |                  |                       |                          |             | Capture Session Delete  | e Al Sessions      |
| •        | cap1               | Drop Count: 0      |                  | Operational State: up | Buffer Size: 256 M       | 4B          | Snap Length: 1518 Bytes |                    |
| Interfac | e Name             | Filter             |                  | File Size (in bytes)  | File Name                | Device Name |                         |                    |
| Ethernet | 1/2 - Ethernet1/10 | None               |                  | 576                   | cap1-vethernet-1175.pcap | ftd1        | .⊻                      |                    |
| Ethernet | I/2 - Ethernet1/9  | None               |                  | 4360                  | cap1-vethemet-1036.pcap  | ftd1        | ⊻                       |                    |

# **FXOS CLI**

scope packet-captureでキャプチャの詳細を確認します。

firepower# scope packet-capture
firepower /packet-capture # show session cap1
Traffic Monitoring Session:
 Packet Capture Session Name: cap1
 Session: 1
 Admin State: Enabled
 Oper State: Up
 Oper State Reason: Active
 Config Success: Yes
 Config Fail Reason:
 Append Flag: Overwrite
 Session Mem Usage: 256 MB

```
Session Pcap Snap Len: 1518 Bytes
  Error Code: 0
  Drop Count: 0
Application ports involved in Packet Capture:
   Slot Id: 1
   Link Name: 112
   Port Name: Ethernet1/2
  App Name: ftd
   Sub Interface: 0
   Application Instance Identifier: ftd1
Application ports resolved to:
   Name: vnic1
   Eq Slot Id: 1
   Eq Port Id: 9
   Pcapfile: /workspace/packet-capture/session-1/cap1-vethernet-1036.pcap
   Pcapsize: 53640 bytes
  Vlan: 102
  Filter:
  Name: vnic2
   Eq Slot Id: 1
   Eq Port Id: 10
   Pcapfile: /workspace/packet-capture/session-1/cap1-vethernet-1175.pcap
   Pcapsize: 1824 bytes
  Vlan: 102
  Filter:
キャプチャファイルの収集
```

「Firepower 4100/9300内部スイッチキャプチャファイルの収集」セクションの手順に従います。

#### ファイル分析のキャプチャ

パケットキャプチャファイルリーダーアプリケーションを使用して、キャプチャファイルを開き ます。複数のバックプレーンインターフェイスがある場合は、各バックプレーンインターフェイ スのすべてのキャプチャファイルを必ず開いてください。この場合、パケットはバックプレーン インターフェイスEthernet1/9でキャプチャされます。

最初と2番目のパケットを選択し、キーポイントを確認します。

- 1. 各ICMPエコー応答はキャプチャされ、2回表示されます。
- 2. 元のパケットヘッダーにはVLANタグが付いていません。
- 3. 内部スイッチは、出力インターフェイスEthernet1/2を識別する追加のポートVLANタグ 102を挿入します。
- 4. 内部スイッチは、追加のVNタグを挿入します。

| No. Time                                                                                                    | Source                                                                                                    | Destination                                                                                                    | Protocol                                                                                                    | Length                                                                                                    | PD                                                                                                    | IP TTL Info                                                                                                    |                                                                                                    |
|----------------------------------------------------------------------------------------------------|----------------------------------------------------------------------------------------------------|----------------------------------------------------------------------------------------------------|----------------------------------------------------------------------------------------------------|----------------------------------------------------------------------------------------------------|----------------------------------------------------------------------------------------------------|----------------------------------------------------------------------------------------------------|----------------------------------------------------------------------------------------------------|
| 1 2022-08-01 10:03:22.231237959                                                                                                    | 198, 51, 100, 100                                                                                                    | 192.0.2.100                                                                                                    | TCMP                                                                                                    | 108 -                                                                                                    | 9x42f8 (17144)                                                                                                    | 64 Echo (ping) rep                                                                                                    | id=0x0012, seg=1/256, ttl=64                                                                                                    |
| 2 2022-08-01 10:03:22.231239747                                                                                                    | 198,51,100,100                                                                                                    | 192.0.2.100                                                                                                    | ICMP                                                                                                    | 108                                                                                                    | 0x42f8 (17144)                                                                                                    | 64 Echo (ping) rep                                                                                                    | ly id=0x0012, seg=1/256, tt1=64                                                                                                    |
| 3 2022-08-01 10:03:23.232244769                                                                                                    | 198.51.100.100                                                                                                    | 192.0.2.100                                                                                                    | ICMP                                                                                                    | 108                                                                                                    | 0X4303 (17331)                                                                                                    | 64 ECHO (DINK) PED                                                                                                    | id=0x0012, seg=2/512, ttl=64                                                                                                    |
| 4 2022-08-01 10:03:23.232247753                                                                                                    | 198.51.100.100                                                                                                    | 192.0.2.100                                                                                                    | ICMP                                                                                                    | 108                                                                                                    | 0x43b3 (17331)                                                                                                    | 64 Echo (ping) rep                                                                                                    | ly id=0x0012, seq=2/512, ttl=64                                                                                                    |
| 5 2022-08-01 10:03:24.234703981                                                                                                    | 198.51.100.100                                                                                                    | 192.0.2.100                                                                                                    | ICMP                                                                                                    | 108                                                                                                    | 0x445e (17502)                                                                                                    | 64 Echo (ping) rep                                                                                                    | ly id=0x0012, seq=3/768, ttl=64                                                                                                    |
| 6 2022-08-01 10:03:24.234706751                                                                                                    | 198.51.100.100                                                                                                    | 192.0.2.100                                                                                                    | ICMP                                                                                                    | 108                                                                                                    | 0x445e (17502)                                                                                                    | 64 Echo (ping) rep                                                                                                    | ly id=0x0012, seq=3/768, ttl=64                                                                                                    |
| 7 2022-08-01 10:03:25.258672449                                                                                                    | 198.51.100.100                                                                                                    | 192.0.2.100                                                                                                    | ICMP                                                                                                    | 108                                                                                                    | 0x4464 (17508)                                                                                                    | 64 Echo (ping) rep                                                                                                    | ly id=0x0012, seq=4/1024, ttl=64                                                                                                    |
| 8 2022-08-01 10:03:25.258674861                                                                                                    | 198.51.100.100                                                                                                    | 192.0.2.100                                                                                                    | ICMP                                                                                                    | 108                                                                                                    | 0x4464 (17508)                                                                                                    | 64 Echo (ping) rep                                                                                                    | ly id=0x0012, seq=4/1024, ttl=64                                                                                                    |
| 9 2022-08-01 10:03:26.282663169                                                                                                    | 198.51.100.100                                                                                                    | 192.0.2.100                                                                                                    | ICMP                                                                                                    | 108                                                                                                    | 0x44c3 (17603)                                                                                                    | 64 Echo (ping) rep                                                                                                    | ly id=0x0012, seq=5/1280, ttl=64                                                                                                    |
| 10 2022-08-01 10:03:26.282666183                                                                                                    | 198.51.100.100                                                                                                    | 192.0.2.100                                                                                                    | ICMP                                                                                                    | 108                                                                                                    | 0x44c3 (17603)                                                                                                    | 64 Echo (ping) rep                                                                                                    | ly id=0x0012, seq=5/1280, ttl=64                                                                                                    |
| 11 2022-08-01 10:03:27.306671694                                                                                                    | 198.51.100.100                                                                                                    | 192.0.2.100                                                                                                    | ICMP                                                                                                    | 108                                                                                                    | 0x44e7 (17639)                                                                                                    | 64 Echo (ping) rep                                                                                                    | ly id=0x0012, seq=6/1536, ttl=64                                                                                                    |
| 12 2022-08-01 10:03:27.306674378                                                                                                    | 198.51.100.100                                                                                                    | 192.0.2.100                                                                                                    | ICMP                                                                                                    | 108                                                                                                    | 0x44e7 (17639)                                                                                                    | 64 Echo (ping) rep                                                                                                    | ly id=0x0012, seq=6/1536, ttl=64                                                                                                    |
| 13 2022-08-01 10:03:28.330664677                                                                                                    | 198.51.100.100                                                                                                    | 192.0.2.100                                                                                                    | ICMP                                                                                                    | 108                                                                                                    | 0x4550 (17744)                                                                                                    | 64 Echo (ping) rep                                                                                                    | ly id=0x0012, seq=7/1792, ttl=64                                                                                                    |
| 14 2022-08-01 10:03:28.330667153                                                                                                    | 198.51.100.100                                                                                                    | 192.0.2.100                                                                                                    | ICMP                                                                                                    | 108                                                                                                    | 0x4550 (17744)                                                                                                    | 64 Echo (ping) rep                                                                                                    | ly id=0x0012, seq=7/1792, ttl=64                                                                                                    |
| 15 2022-08-01 10:03:29.354795931                                                                                                    | 198.51.100.100                                                                                                    | 192.0.2.100                                                                                                    | ICMP                                                                                                    | 108                                                                                                    | 0x4553 (17747)                                                                                                    | 64 Echo (ping) rep                                                                                                    | ly id=0x0012, seq=8/2048, ttl=64                                                                                                    |
| 16 2022-08-01 10:03:29.354936706                                                                                                    | 198.51.100.100                                                                                                    | 192.0.2.100                                                                                                    | ICMP                                                                                                    | 108                                                                                                    | 0x4553 (17747)                                                                                                    | 64 Echo (ping) rep                                                                                                    | ly id=0x0012, seq=8/2048, ttl=64                                                                                                    |
| 17 2022-08-01 10:03:30.378795204                                                                                                    | 198.51.100.100                                                                                                    | 192.0.2.100                                                                                                    | ICMP                                                                                                    | 108                                                                                                    | 0x4597 (17815)                                                                                                    | 64 Echo (ping) rep                                                                                                    | ly id=0x0012, seq=9/2304, ttl=64                                                                                                    |
| 18 2022-08-01 10:03:30.378798172                                                                                                    | 198.51.100.100                                                                                                    | 192.0.2.100                                                                                                    | ICMP                                                                                                    | 108                                                                                                    | 0x4597 (17815)                                                                                                    | 64 Echo (ping) rep                                                                                                    | ly id=0x0012, seq=9/2304, ttl=64                                                                                                    |
| 19 2022-08-01 10:03:31.402772217                                                                                                    | 198.51.100.100                                                                                                    | 192.0.2.100                                                                                                    | ICMP                                                                                                    | 108                                                                                                    | 0x467a (18042)                                                                                                    | 64 Echo (ping) rep                                                                                                    | ly id=0x0012, seq=10/2560, ttl=64                                                                                                    |
| 20 2022-08-01 10:03:31.402774775                                                                                                    | 198.51.100.100                                                                                                    | 192.0.2.100                                                                                                    | ICMP                                                                                                    | 108                                                                                                    | 0x467a (18042)                                                                                                    | 64 Echo (ping) rep                                                                                                    | ly id=0x0012, seq=10/2560, ttl=64                                                                                                    |
| 21 2022-08-01 10:03:32.426693254                                                                                                    | 198.51.100.100                                                                                                    | 192.0.2.100                                                                                                    | ICMP                                                                                                    | 108                                                                                                    | 0x468a (18058)                                                                                                    | 64 Echo (ping) rep                                                                                                    | ly id=0x0012, seq=11/2816, ttl=64                                                                                                    |
| 22 2022-08-01 10:03:32.426695691                                                                                                    | 198.51.100.100                                                                                                    | 192.0.2.100                                                                                                    | ICMP                                                                                                    | 108                                                                                                    | 0x468a (18058)                                                                                                    | 64 Echo (ping) rep                                                                                                    | ly id=0x0012, seq=11/2816, ttl=64                                                                                                    |
| <pre>&lt; Frame 1: 108 bytes on wire (864 bit Ethernet II, Src: Cisco b9:77:8e (5 Wh-Tag 0 0 0 0 0 0 0 0.</pre>                                                                                                    | s), 108 bytes ca<br>8:97:bd:b9:77:00<br>= Direct                                                                                                    | ptured (864 bits)<br>), Dst: VMware 9d:<br>ion: To Bridge<br>e: vif (d                                                                                                    | on interface (<br>e8:be (00:50:                                                                                                    | capture_ui<br>56:9d:e8:1                                                                                                    | 0_8, id 0<br>be)                                                                                                    |                                                                                                    | 0000         00         50         56         9d         e8         58         97         bd         b7         78         89         26         00         00                                                                                                    |
|                                                                                                    | = Pointe<br>= Destin<br>= Looped<br>= Reserve<br>= Version<br>00 1010 = Source                                                                                                    | r: vif_id<br>ation: 0<br>: No<br>ed: 0<br>n: 0<br>: 10                                                                                                    | 4                                                                                                    |                                                                                                    |                                                                                                    |                                                                                                    | 0050 lc ld le lf 20 21 22 23 24 25 26 27 28 29 2a 2b !*# \$\$\$\$()*+<br>0050 2c 2d 2e 2f 30 31 32 33 34 35 36 37 ,/0123 4567                                                                                                    |
| 802.10 Virtual LAN, PRI: 0. DET: 0.                                                                                                    | ID: 102                                                                                                    |                                                                                                    | _                                                                                                    |                                                                                                    |                                                                                                    |                                                                                                    |                                                                                                    |
| 000 = Priority:                                                                                                    | Best Effort (def                                                                                                    | ault) (0)                                                                                                    |                                                                                                    |                                                                                                    |                                                                                                    |                                                                                                    |                                                                                                    |
| 0 = DEI: Ineli                                                                                                    | gible                                                                                                    |                                                                                                    | 2                                                                                                    |                                                                                                    |                                                                                                    |                                                                                                    |                                                                                                    |
| 0000 0110 0110 = ID: 102                                                                                                    | Prove                                                                                                    |                                                                                                    | 2                                                                                                    |                                                                                                    |                                                                                                    |                                                                                                    |                                                                                                    |
| Type: TPv4 (0x0000)                                                                                                    |                                                                                                    |                                                                                                    |                                                                                                    |                                                                                                    |                                                                                                    |                                                                                                    |                                                                                                    |
| Internet Protocol Version 4. Src: 1                                                                                                    | 98.51.100.100.0                                                                                                    | st: 192.0.2.100                                                                                                    |                                                                                                    |                                                                                                    |                                                                                                    |                                                                                                    |                                                                                                    |
| Internet Control Message Protocol                                                                                                    |                                                                                                    |                                                                                                    | 21                                                                                                    |                                                                                                    |                                                                                                    |                                                                                                    |                                                                                                    |
| incernet control nessage riotocol                                                                                                    |                                                                                                    |                                                                                                    | ~                                                                                                    |                                                                                                    |                                                                                                    |                                                                                                    |                                                                                                    |
|                                                                                                    |                                                                                                    |                                                                                                    |                                                                                                    |                                                                                                    |                                                                                                    |                                                                                                    |                                                                                                    |
| L                                                                                                    |                                                                                                    |                                                                                                    |                                                                                                    |                                                                                                    |                                                                                                    |                                                                                                    |                                                                                                    |
| No. Time                                                                                                    | Source                                                                                                    | Destination                                                                                                    | Protocol                                                                                                    | Lendth                                                                                                    | PD                                                                                                    | IP TTL Info                                                                                                    |                                                                                                    |
| No. Time<br>1 2022-08-01 10:03:22,231237959                                                                                                    | Source<br>198.51.100.100                                                                                                    | Destination<br>192.0.2.100                                                                                                    | Protocol                                                                                                    | Length                                                                                                    | PD<br>0x42f8 (17144)                                                                                                    | PTTL Mo<br>64 Echo (ping) reply                                                                                                    | id-9x0012, seg=1/256, ttl=64                                                                                                    |
| No. Time<br>1 2022-08-01 10:03:22.231237959<br>2 2022-08-01 10:03:22.231239747                                                                                                    | Source<br>198.51.100.100<br>198.51.100.100                                                                                                    | Destination<br>192.0.2.100<br>192.0.2.100                                                                                                    | Protocol<br>ICMP<br>ICMP                                                                                                    | Length<br>108                                                                                                    | PD<br>0x42f8 (17144)<br>0x42f8 (17144)                                                                                                    | PTTL Mo<br>64 Echo (ping) reply<br>64 Echo (ping) reply                                                                                                    | id=0x0012, seq=1/256, ttl=64<br>id=0x0012, seq=1/256, ttl=64                                                                                                    |
| No. Time<br>1 2022-08-01 10:03:22.231237959<br>2 2022-08-01 10:03:22.2312379747<br>3 2022-08-01 10:03:23.232244769                                                                                                    | Source<br>198.51.100.100<br>198.51.100.100<br>198.51.100.100                                                                                                    | Destination<br>192.0.2.100<br>192.0.2.100<br>192.0.2.100                                                                                                    | Protocol<br>ICMP<br>ICMP<br>ICMP                                                                                                    | Length<br>108<br>108<br>108                                                                                                    | PD<br>0x42f8 (17144)<br>0x42f8 (17144)<br>0x4303 (1/331)                                                                                                    | PTTL №6<br>64 Echo (ping) reply<br>64 Echo (ping) reply<br>64 Echo (ping) reply                                                                                                    | id=0x0012, seq=1/256, tt1=64<br>id=0x0012, seq=1/256, tt1=64<br>id=0x0012, seq=2/512, tt1=64                                                                                                    |
| No. Teme<br>1 2022-08-01 10:03:22.231237959<br>2 2022-08-01 10:03:22.231239747<br>3 2022-08-01 10:03:23.232244769<br>4 2022-08-01 10:03:23.232244753                                                                                                    | Source<br>198.51.100.100<br>198.51.100.100<br>198.51.100.100<br>198.51.100.100                                                                                                    | Destination<br>192.0.2.100<br>192.0.2.100<br>192.0.2.100<br>192.0.2.100                                                                                                    | Protocol<br>ICMP<br>ICMP<br>ICMP<br>ICMP                                                                                                    | Length<br>108<br>108<br>108<br>108                                                                                                    | PD<br>0x42f8 (17144)<br>0x42f8 (17144)<br>0x4303 (17331)<br>0x4303 (17331)                                                                                                    | PTTL 100<br>64 Echo (ping) reply<br>64 Echo (ping) reply<br>04 Echo (ping) reply<br>64 Echo (ping) reply                                                                                                    | id-0x0012, seq=1/256, ttl=64<br>id-0x0012, seq=1/256, ttl=64<br>id-0x0012, seq=2/512, ttl=64<br>id-0x0012, seq=2/512, ttl=64                                                                                                    |
| Ime         Time           1 2022-08-01 10:03:22.231237959         2 2022-08-01 10:03:22.231239747           3 2022-08-01 10:03:23.23224769         4 2022-08-01 10:03:23.232247753           5 2022-08-01 10:03:24.232470598         5 2022-08-01 10:03:24.232470598                                                                                                    | Source<br>198.51.100.100<br>198.51.100.100<br>198.51.100.100<br>198.51.100.100<br>198.51.100.100                                                                                                    | Destination<br>192.0.2.100<br>192.0.2.100<br>192.0.2.100<br>192.0.2.100<br>192.0.2.100                                                                                                    | Protocol<br>ICMP<br>ICMP<br>ICMP<br>ICMP<br>ICMP                                                                                                    | Length<br>108<br>108<br>108<br>108<br>108                                                                                                    | ₽ D<br>0x42f8 (17144)<br>0x42f8 (17144)<br>0x4303 (17331)<br>0x4303 (17331)<br>0x445e (17502)                                                                                                    | PTTL 140<br>64 Echo (ping) reply<br>64 Echo (ping) reply<br>64 Echo (ping) reply<br>64 Echo (ping) reply<br>64 Echo (ping) reply                                                                                                    | id-0x0012, seq=1/256, ttl=64<br>id-0x0012, seq=1/256, ttl=64<br>id-0x0012, seq=2/512, ttl=64<br>id-0x0012, seq=2/512, ttl=64<br>id-0x0012, seq=3/568, ttl=64                                                                                                    |
| No.         Time           1 2022-08-01         10:03:22.231237959           2 3022-08-01         10:03:23.232239747           3 2022-08-01         10:03:23.232247753           4 2022-08-01         10:03:23.232247753           5 2022-08-01         10:03:23.232247753           6 2022-08-01         10:03:23.232247753           6 2022-08-01         10:03:23.232247753                                                                                                    | Source<br>198.51.100.100<br>198.51.100.100<br>198.51.100.100<br>198.51.100.100<br>198.51.100.100                                                                                                    | Destination<br>192.0.2.100<br>192.0.2.100<br>192.0.2.100<br>192.0.2.100<br>192.0.2.100<br>192.0.2.100                                                                                                    | Protocol<br>ICMP<br>ICMP<br>ICMP<br>ICMP<br>ICMP                                                                                                    | Length<br>108 1<br>108 1<br>108 1<br>08 108 1<br>08 108                                                                                                    | PD<br>0x42f8 (17144)<br>0x42f8 (17144)<br>0x4303 (17331)<br>0x445e (17502)<br>0x445e (17502)                                                                                                    | PTTL Mo<br>64 Echo (ping) reply<br>64 Echo (ping) reply<br>64 Echo (ping) reply<br>64 Echo (ping) reply<br>64 Echo (ping) reply                                                                                                    | id=0x0012, seq=1/256, ttl=64<br>id=0x0012, seq=1/256, ttl=64<br>id=0x0012, seq=2/512, ttl=64<br>id=0x0012, seq=3/768, ttl=64<br>id=0x0012, seq=3/768, ttl=64                                                                                                    |
| Tme           1 2022-08-01 10:03:22.231237959           2 0022-08-01 10:03:22.231239747           3 2022-08-01 10:03:23.23224759           4 2022-08-01 10:03:23.23224759           5 2022-08-01 10:03:24.234703981           6 2022-08-01 10:03:24.234705751           7 2022-08-01 10:03:25.258572489                                                                                                    | Source<br>198.51.100.100<br>198.51.100.100<br>198.51.100.100<br>198.51.100.100<br>198.51.100.100<br>198.51.100.100                                                                                                    | Destination<br>192.0.2.100<br>192.0.2.100<br>192.0.2.100<br>192.0.2.100<br>192.0.2.100<br>192.0.2.100<br>192.0.2.100                                                                                                    | Protocol<br>ICNP<br>ICNP<br>ICNP<br>ICNP<br>ICNP<br>ICNP<br>ICNP                                                                                                    | Length<br>108<br>108<br>108<br>108<br>108<br>108<br>108                                                                                                    | ₽ D<br>0x42f8 (17144)<br>0x42f8 (17144)<br>0x4303 (17331)<br>0x4353 (17331)<br>0x445e (17502)<br>0x445e (17502)<br>0x4454 (17508)                                                                                                    | PTTL 3%<br>64 Echo (ping) reply<br>64 Echo (ping) reply<br>64 Echo (ping) reply<br>64 Echo (ping) reply<br>64 Echo (ping) reply<br>64 Echo (ping) reply<br>64 Echo (ping) reply                                                                                                    | id=0x0012, seq=1/256, tt1=64<br>id=0x0012, seq=1/256, tt1=64<br>id=0x0012, seq=2/512, tt1=64<br>id=0x0012, seq=2/512, tt1=64<br>id=0x0012, seq=3/766, tt1=64<br>id=0x0012, seq=3/766, tt1=64                                                                                                    |
| Ime         Time           1 2022-08-01         10:03:22.231237959           2 2022-08-01         10:03:22.231239747           3 2022-08-01         10:03:23.232244769           4 2022-08-01         10:03:23.232244769           5 2022-08-01         10:03:24.234709811           6 2022-08-01         10:03:24.2347096751           7 2022-08-01         10:03:25.2586724601           8 2022-08-01         10:03:25.258672461                                                                                                    | Source<br>198.51.100.100<br>198.51.100.100<br>198.51.100.100<br>198.51.100.100<br>198.51.100.100<br>198.51.100.100<br>198.51.100.100                                                                                                    | Destination<br>192.0.2.100<br>192.0.2.100<br>192.0.2.100<br>192.0.2.100<br>192.0.2.100<br>192.0.2.100<br>192.0.2.100<br>192.0.2.100                                                                                                    | Protocol<br>ICNP<br>ICNP<br>ICNP<br>ICNP<br>ICNP<br>ICNP<br>ICNP<br>ICNP                                                                                                    | Length<br>108<br>108<br>108<br>108<br>108<br>108<br>108<br>108<br>108                                                                                                    | PD<br>0x42f8 (17144)<br>0x42f8 (17144)<br>0x4305 (17331)<br>0x4305 (17331)<br>0x445e (17502)<br>0x4454 (17508)<br>0x4464 (17508)                                                                                                    | PTTL bb<br>64 Echo (ping) reply<br>64 Echo (ping) reply<br>64 Echo (ping) reply<br>64 Echo (ping) reply<br>64 Echo (ping) reply<br>64 Echo (ping) reply<br>64 Echo (ping) reply<br>64 Echo (ping) reply                                                                                                    | id-0x0012, seq=1/256, ttl=64<br>id-0x0012, seq=1/256, ttl=64<br>id-0x0012, seq=2/512, ttl=64<br>id-0x0012, seq=2/512, ttl=64<br>id-0x0012, seq=3/768, ttl=64<br>id-0x0012, seq=3/768, ttl=64<br>id-0x0012, seq=4/1024, ttl=64                                                                                                    |
| No.         Time           1 2022-08-01         10:03:22.231237959           2 2022-08-01         10:03:22.231239747           3 2022-08-01         10:03:23.23224759           4 2022-08-01         10:03:23.23224759           5 2022-08-01         10:03:23.23224759           6 2022-08-01         10:03:23.23224759           7 2022-08-01         10:03:24.234706791           7 2022-08-01         10:03:25.258672449           8 2022-08-01         10:03:25.2586724461           9 2022-08-01         10:03:25.2586724461                                                                                                    | Source<br>198.51.100.100<br>198.51.100.100<br>198.51.100.100<br>198.51.100.100<br>198.51.100.100<br>198.51.100.100<br>198.51.100.100                                                                                                    | Destination<br>192.0.2.100<br>192.0.2.100<br>192.0.2.100<br>192.0.2.100<br>192.0.2.100<br>192.0.2.100<br>192.0.2.100<br>192.0.2.100                                                                                                    | Protocol<br>ICMP<br>ICMP<br>ICMP<br>ICMP<br>ICMP<br>ICMP<br>ICMP<br>ICMP                                                                                                    | Length<br>108 1<br>108 1<br>108 1<br>08 1<br>08 1<br>08 1<br>08 1<br>0                                                                                                    | PD<br>0x42f8 (17144)<br>10x42f8 (17144)<br>0x4305 (1731)<br>0x4355 (1752)<br>0x4456 (17502)<br>0x4456 (17508)<br>0x4464 (17508)<br>0x4463 (17603)                                                                                                    | PTTL Mo<br>64 Echo (ping) reply<br>64 Echo (ping) reply<br>64 Echo (ping) reply<br>64 Echo (ping) reply<br>64 Echo (ping) reply<br>64 Echo (ping) reply<br>64 Echo (ping) reply<br>64 Echo (ping) reply                                                                                                    | id=0x0012, seq=1/256, ttl=64<br>id=0x0012, seq=1/256, ttl=64<br>id=0x0012, seq=2/512, ttl=64<br>id=0x0012, seq=2/512, ttl=64<br>id=0x0012, seq=3/766, ttl=64<br>id=0x0012, seq=3/766, ttl=64<br>id=0x0012, seq=3/1024, ttl=64<br>id=0x0012, seq=3/1024, ttl=64<br>id=0x0012, seq=3/1024, ttl=64                                                                                                    |
| Ime         Time           1 2022-08-01         10:03:22,231237959           2 2022-08-01         10:03:22,231239747           3 2022-08-01         10:03:23,23224759           4 2022-08-01         10:03:23,23224759           5 2022-08-01         10:03:23,23224759           7 2022-08-01         10:03:24,234703981           6 2022-08-01         10:03:25,25867249           8 2022-08-01         10:03:25,2586724651           9 2022-08-01         10:03:26,282663169           10 2022-08-01         10:03:26,282665169                                                                                                    | Source<br>198.51.100.100<br>198.51.100.100<br>198.51.100.100<br>198.51.100.100<br>198.51.100.100<br>198.51.100.100<br>198.51.100.100<br>198.51.100.100                                                                                                    | Destination<br>192.0.2.100<br>192.0.2.100<br>192.0.2.100<br>192.0.2.100<br>192.0.2.100<br>192.0.2.100<br>192.0.2.100<br>192.0.2.100<br>192.0.2.100                                                                                                    | Protocol<br>ICNP<br>ICNP<br>ICNP<br>ICNP<br>ICNP<br>ICNP<br>ICNP<br>ICNP                                                                                                    | Length<br>108<br>108<br>108<br>108<br>108<br>108<br>108<br>108<br>108<br>108                                                                                                    | PD<br>0x42f8 (17144)<br>0x43f8 (17144)<br>0x4303 (17331)<br>0x4352 (17502)<br>0x4454 (17502)<br>0x4464 (17508)<br>0x4464 (17508)<br>0x4463 (17603)                                                                                                    | PTTL b6<br>64 Echo (ping) reply<br>64 Echo (ping) reply<br>64 Echo (ping) reply<br>64 Echo (ping) reply<br>64 Echo (ping) reply<br>64 Echo (ping) reply<br>64 Echo (ping) reply<br>64 Echo (ping) reply<br>64 Echo (ping) reply                                                                                                    | id=0x0012, seq=1/256, ttl=64<br>id=0x0012, seq=1/256, ttl=64<br>id=0x0012, seq=2/512, ttl=64<br>id=0x0012, seq=2/512, ttl=64<br>id=0x0012, seq=3/768, ttl=64<br>id=0x0012, seq=4/1024, ttl=64<br>id=0x0012, seq=4/1024, ttl=64<br>id=0x0012, seq=5/1280, ttl=64                                                                                                    |
| No.         Time           1 2022-08-01         10:03:22.231237959           2 2022-08-01         10:03:22.231239747           3 2022-08-01         10:03:22.231239747           4 2022-08-01         10:03:23.23224775           5 2022-08-01         10:03:23.23224775           6 2022-08-01         10:03:23.23224775           7 2022-08-01         10:03:25.258672449           8 2022-08-01         10:03:25.258672451           9 2022-08-01         10:03:25.258672451           10 2022-08-01         10:03:27.3667165163           11 2022-08-01         10:03:27.366716513                                                                                                    | Source<br>198.51.100.100<br>198.51.100.100<br>198.51.100.100<br>198.51.100.100<br>198.51.100.100<br>198.51.100.100<br>198.51.100.100<br>198.51.100.100<br>198.51.100.100                                                                                                    | Destination<br>192.0.2.100<br>192.0.2.100<br>192.0.2.100<br>192.0.2.100<br>192.0.2.100<br>192.0.2.100<br>192.0.2.100<br>192.0.2.100<br>192.0.2.100<br>192.0.2.100<br>192.0.2.100                                                                                                    | Protocol<br>ICMP<br>ICMP<br>ICMP<br>ICMP<br>ICMP<br>ICMP<br>ICMP<br>ICMP                                                                                                    | Length<br>108 1<br>108 1<br>108 1<br>08 1<br>08 1<br>08 1<br>08 1<br>0                                                                                                    | PD<br>0x42F8 (17144)<br>0x42F8 (17144)<br>0x4305 (17331)<br>0x4356 (17502)<br>0x4456 (17502)<br>0x4454 (17508)<br>0x4454 (17508)<br>0x4464 (17508)<br>0x4464 (17508)<br>0x4463 (17603)<br>0x4467 (17639)                                                                                                    | PTR 36<br>64 Echo (ping) reply<br>64 Echo (ping) reply<br>64 Echo (ping) reply<br>64 Echo (ping) reply<br>64 Echo (ping) reply<br>64 Echo (ping) reply<br>64 Echo (ping) reply<br>64 Echo (ping) reply<br>64 Echo (ping) reply<br>64 Echo (ping) reply                                                                                                    | id-exx0012, seq=1/256, ttl=64<br>id-exx0012, seq=1/256, ttl=64<br>id-exx0012, seq=2/512, ttl=64<br>id-exx0012, seq=2/512, ttl=64<br>id-exx0012, seq=3/768, ttl=64<br>id-exx0012, seq=4/1024, ttl=64<br>id-exx0012, seq=4/1024, ttl=64<br>id-exx0012, seq=5/1280, ttl=64<br>id-exx0012, seq=5/1280, ttl=64<br>id-exx0012, seq=5/1280, ttl=64                                                                                                    |
| No.         Time           1 2022 - 08 - 01         10:03:22.231237959           2 2022 - 08 - 01         10:03:22.231239747           3 7022 - 08 - 01         10:03:23.23224759           4 2022 - 08 - 01         10:03:23.23224759           5 7022 - 08 - 01         10:03:23.23224759           6 2022 - 08 - 01         10:03:23.23224759           7 2022 - 08 - 01         10:03:25.258672449           8 2022 - 08 - 01         10:03:25.25867249           9 2022 - 08 - 01         10:03:25.25867249           19 2022 - 08 - 01         10:03:25.25867249           10 202 - 08 - 01         10:03:27.36676618           11 2022 - 08 - 01         10:03:27.306674378                                                                                                    | Source<br>198.51.100.100<br>198.51.100.100<br>198.51.100.100<br>198.51.100.100<br>198.51.100.100<br>198.51.100.100<br>198.51.100.100<br>198.51.100.100<br>198.51.100.100<br>198.51.100.100                                                                                                    | Destination<br>192.0.2.100<br>192.0.2.100<br>192.0.2.100<br>192.0.2.100<br>192.0.2.100<br>192.0.2.100<br>192.0.2.100<br>192.0.2.100<br>192.0.2.100<br>192.0.2.100<br>192.0.2.100<br>192.0.2.100                                                                                                    | Protocol<br>ICNP<br>ICNP<br>ICNP<br>ICNP<br>ICNP<br>ICNP<br>ICNP<br>ICNP<br>ICNP<br>ICNP<br>ICNP<br>ICNP<br>ICNP<br>ICNP                                                                                                    | Length<br>108 108 108 108 108 108 108 108 108 108                                                                                                    | PD<br>0x42f8 (17144)<br>0x42f8 (17144)<br>0x4305 (17331)<br>0x4356 (17502)<br>0x4456 (17502)<br>0x4464 (17508)<br>0x4464 (17508)<br>0x4464 (17603)<br>0x4467 (17639)<br>0x4467 (17639)                                                                                                    | PTTL Mo<br>64 Echo (ping) reply<br>64 Echo (ping) reply<br>64 Echo (ping) reply<br>64 Echo (ping) reply<br>64 Echo (ping) reply<br>64 Echo (ping) reply<br>64 Echo (ping) reply<br>64 Echo (ping) reply<br>64 Echo (ping) reply<br>64 Echo (ping) reply<br>64 Echo (ping) reply<br>64 Echo (ping) reply                                                                                                    | id=0x0012, seq=1/256, tt1=64<br>id=0x0012, seq=1/256, tt1=64<br>id=0x0012, seq=2/512, tt1=64<br>id=0x0012, seq=3/768, tt1=64<br>id=0x0012, seq=3/768, tt1=64<br>id=0x0012, seq=4/1024, tt1=64<br>id=0x0012, seq=4/1024, tt1=64<br>id=0x0012, seq=5/1280, tt1=64<br>id=0x0012, seq=5/1280, tt1=64<br>id=0x0012, seq=6/1536, tt1=64<br>id=0x0012, seq=6/1536, tt1=64                                                                                                    |
| No.         Time           1 2022-08-01         10:01:22.231237959           2 3022-08-01         10:01:22.231239747           3 2022-08-01         10:01:23.232247753           5 3022-08-01         10:01:23.232247753           6 3022-08-01         10:01:23.232247753           7 3022-08-01         10:01:24.234706714           8 3022-08-01         10:01:25.258572449           8 3022-08-01         10:01:25.258572451           9 3022-08-01         10:01:26.232663169           10 2022-08-01         10:01:27.306727164           12 3022-08-01         10:01:27.30672164           12 3022-08-01         10:01:27.306747164           13 2022-08-01         10:01:28.330664677                                                                                                    | Source<br>198, 51, 100, 100<br>198, 51, 100, 100<br>198, 51, 100, 100<br>198, 51, 100, 100<br>198, 51, 100, 100<br>198, 51, 100, 100<br>198, 51, 100, 100<br>198, 51, 100, 100<br>198, 51, 100, 100                                                                                                    | Destination<br>192.0.2.100<br>192.0.2.100<br>192.0.2.100<br>192.0.2.100<br>192.0.2.100<br>192.0.2.100<br>192.0.2.100<br>192.0.2.100<br>192.0.2.100<br>192.0.2.100<br>192.0.2.100<br>192.0.2.100<br>192.0.2.100                                                                                                    | Protocol<br>ICMP<br>ICMP<br>ICMP<br>ICMP<br>ICMP<br>ICMP<br>ICMP<br>ICMP<br>ICMP<br>ICMP<br>ICMP<br>ICMP<br>ICMP<br>ICMP                                                                                                    | Length<br>108<br>108<br>108<br>108<br>108<br>108<br>108<br>108                                                                                                    | PD<br>0x42F8 (17144)<br>0x43F8 (17144)<br>0x4303 (17331)<br>0x4350 (17331)<br>0x4454 (17502)<br>0x4454 (17502)<br>0x4464 (17508)<br>0x4464 (17508)<br>0x4464 (17508)<br>0x4467 (17639)<br>0x4467 (17639)<br>0x4455 (17744)                                                                                                    | PTTL bb<br>64 Echo (ping) reply<br>64 Echo (ping) reply<br>64 Echo (ping                                                                                                    | id=0x0012, seq=1/256, tt1=64<br>id=0x0012, seq=1/256, tt1=64<br>id=0x0012, seq=2/512, tt1=64<br>id=0x0012, seq=2/512, tt1=64<br>id=0x0012, seq=3/768, tt1=64<br>id=0x0012, seq=3/768, tt1=64<br>id=0x0012, seq=4/1024, tt1=64<br>id=0x0012, seq=4/1024, tt1=64<br>id=0x0012, seq=4/1026, tt1=64<br>id=0x0012, seq=4/1536, tt1=64<br>id=0x0012, seq=4/1536, tt1=64<br>id=0x0012, seq=4/1536, tt1=64<br>id=0x0012, seq=4/1536, tt1=64                                                                                                    |
| No.         Time           1 2022-08-01         10:03:22.231237959           2 2022-08-01         10:03:22.231239747           3 7022-08-01         10:03:22.231239747           3 7022-08-01         10:03:22.23123755           5 7022-08-01         10:03:22.232247753           6 7022-08-01         10:03:23.232247751           7 7022-08-01         10:03:24.234706751           9 7022-08-01         10:03:25.258672449           9 7022-08-01         10:03:26.282666183           11 7022-08-01         10:03:27.306671644           12 7022-08-01         10:03:27.306674378           13 7022-08-01         10:03:27.30667164           12 7022-08-01         10:03:27.30667164           12 7022-08-01         10:03:27.30667164           13 7022-08-01         10:03:27.30667164           13 7022-08-01         10:03:27.30667164           13 7022-08-01         10:03:27.30667164           14 7022-08-01         10:03:27.30667153           14 7022-08-01         10:03:27.306671543           13 7022-08-01         10:03:27.306671543           14 7022-08-01         10:03:27.306671543           14 7022-08-01         10:03:27.306671543                                                                                                    | Source<br>198, 51, 100, 100<br>198, 51, 100, 100<br>198, 51, 100, 100<br>198, 51, 100, 100<br>198, 51, 100, 100<br>198, 51, 100, 100<br>198, 51, 100, 100<br>198, 51, 100, 100<br>198, 51, 100, 100<br>198, 51, 100, 100                                                                                                    | Destination<br>192. 0. 2. 100<br>192. 0. 2. 100<br>192. 0. 2. 100<br>192. 0. 2. 100<br>192. 0. 2. 100<br>192. 0. 2. 100<br>192. 0. 2. 100<br>192. 0. 2. 100<br>192. 0. 2. 100<br>192. 0. 2. 100<br>192. 0. 2. 100<br>192. 0. 2. 100<br>192. 0. 2. 100                                                                                                    | Protocol<br>I CNP<br>I CNP                                                                                                  | Length<br>108<br>108<br>108<br>108<br>108<br>108<br>108<br>108                                                                                                    | <b>PD</b><br>0x42f8 (17144)<br>0x43f8 (17144)<br>0x4305 (17331)<br>0x4352 (17502)<br>0x4452 (17502)<br>0x4454 (17508)<br>0x4464 (17508)<br>0x4464 (17508)<br>0x4464 (17508)<br>0x4464 (17603)<br>0x4467 (17639)<br>0x4467 (17639)<br>0x4677 (17744)<br>0x4550 (17744)                                                                                                    | PTH Me<br>64 Echo (ping) reply<br>64 Echo (ping) reply<br>65 Echo (ping) reply<br>66 Echo (ping) reply<br>66 Echo (ping) reply<br>67 Echo (ping) reply<br>66 Echo (ping) reply<br>67 Echo (ping) reply<br>68 Echo (ping) reply<br>68 Echo (ping) reply<br>69 Echo (ping) reply<br>69 Echo (ping) reply<br>60 Echo (ping) reply<br>60 Echo (ping)                                                                                                    | id-0x0012, seq=1/256, ttl=64<br>id-0x0012, seq=1/256, ttl=64<br>id-0x0012, seq=2/512, ttl=64<br>id-0x0012, seq=2/512, ttl=64<br>id-0x0012, seq=3/766, ttl=64<br>id-0x0012, seq=3/1024, ttl=64<br>id-0x0012, seq=3/1024, ttl=64<br>id-0x0012, seq=3/1026, ttl=64<br>id-0x0012, seq=3/1026, ttl=64<br>id-0x0012, seq=3/1026, ttl=64<br>id-0x0012, seq=3/1026, ttl=64<br>id-0x0012, seq=3/1026, ttl=64<br>id-0x0012, seq=3/1026, ttl=64<br>id-0x0012, seq=3/1026, ttl=64<br>id-0x0012, seq=3/1026, ttl=64<br>id-0x0012, seq=3/1026, ttl=64<br>id-0x0012, seq=3/1026, ttl=64                                                                                                    |
| No.         Time           1 2022 - 08 - 01         10:03:22.231237959           2 2022 - 08 - 01         10:03:22.231239747           3 7022 - 08 - 01         10:03:23.232247759           4 7022 - 08 - 01         10:03:23.232247759           5 7022 - 08 - 01         10:03:23.232247759           6 7022 - 08 - 01         10:03:23.232247759           7 7022 - 08 - 01         10:03:25.258672440           9 7022 - 08 - 01         10:03:25.258672440           9 7022 - 08 - 01         10:03:25.258672406           9 7022 - 08 - 01         10:03:25.258672406           9 7022 - 08 - 01         10:03:25.258672406           9 7022 - 08 - 01         10:03:27.306671694           12 7022 - 08 - 01         10:03:27.306671694           13 7022 - 08 - 01         10:03:27.306674571           14 7022 - 08 - 01         10:03:27.306745375           15 7022 - 08 - 01         10:03:27.30674575           14 7020 - 08 - 01         10:03:27.30674575           15 7022 - 08 - 01         10:03:27.30674575           16 7020 - 08 - 01         10:03:27.30674575           16 7020 - 08 - 01         10:03:27.30674575                                                                                                    | Source<br>198, 51, 100, 100<br>198, 51, 100, 100<br>198, 51, 100, 100<br>198, 51, 100, 100<br>198, 51, 100, 100<br>198, 51, 100, 100<br>198, 51, 100, 100<br>198, 51, 100, 100<br>198, 51, 100, 100<br>198, 51, 100, 100<br>198, 51, 100, 100                                                                                                    | Destination<br>192.0.2.100<br>192.0.2.100<br>192.0.2.100<br>192.0.2.100<br>192.0.2.100<br>192.0.2.100<br>192.0.2.100<br>192.0.2.100<br>192.0.2.100<br>192.0.2.100<br>192.0.2.100<br>192.0.2.100<br>192.0.2.100<br>192.0.2.100<br>192.0.2.100                                                                                                    | Protocol<br>ICMP<br>ICMP<br>ICMP<br>ICMP<br>ICMP<br>ICMP<br>ICMP<br>ICMP                                                                                                    | Length<br>108<br>108<br>108<br>108<br>108<br>108<br>108<br>108                                                                                                    | PD<br>0x42f8 (17144)<br>0x43f8 (17144)<br>0x4305 (17331)<br>0x43b2 (17502)<br>0x445c (17502)<br>0x446c (17508)<br>0x4464 (17508)<br>0x4464 (17603)<br>0x4467 (17639)<br>0x4467 (17639)<br>0x4467 (17743)<br>0x4550 (17744)<br>0x4553 (17744)                                                                                                    | PTTL 260<br>64 Echo (ping) reply<br>64 Echo (ping) reply<br>64 Echo (pin                                                                                                    | id=0x0012, seq=1/256, tt1=64<br>id=0x0012, seq=1/256, tt1=64<br>id=0x0012, seq=2/512, tt1=64<br>id=0x0012, seq=2/512, tt1=64<br>id=0x0012, seq=3/766, tt1=64<br>id=0x0012, seq=4/1024, tt1=64<br>id=0x0012, seq=4/1024, tt1=64<br>id=0x0012, seq=4/1024, tt1=64<br>id=0x0012, seq=5/1280, tt1=64<br>id=0x0012, seq=5/1280, tt1=64<br>id=0x0012, seq=6/1556, tt1=64<br>id=0x0012, seq=7/1792, tt1=64<br>id=0x0012, seq=7/1792, tt1=64<br>id=0x0012, seq=7/164, tt1=64<br>id=0x0012, seq=7/164, tt1=64                                                                                                    |
| <ul> <li>Ime</li> <li>1 2022-08-01 10:01:22.231237959</li> <li>2 2022-08-01 10:03:22.231239747</li> <li>3 2022-08-01 10:03:22.231239747</li> <li>3 2022-08-01 10:03:22.231239747</li> <li>5 2022-08-01 10:03:22.232247753</li> <li>5 2022-08-01 10:03:23.232247753</li> <li>5 2022-08-01 10:03:25.258674861</li> <li>8 2022-08-01 10:03:25.258674861</li> <li>9 2022-08-01 10:03:25.258674861</li> <li>10 2022-08-01 10:03:27.366671654</li> <li>11 2022-08-01 10:03:27.366671534</li> <li>12 2022-08-01 10:03:27.366671534</li> <li>13 2022-08-01 10:03:27.366671534</li> <li>14 2022-08-01 10:03:27.366671534</li> <li>15 2022-08-01 10:03:29.354795301</li> <li>2022-08-01 10:03:29.354795301</li> <li>2022-08-01 10:03:29.354795301</li> <li>2022-08-01 10:03:29.354795301</li> <li>2022-08-01 10:03:29.354795301</li> <li>2022-08-01 10:03:29.354795301</li> <li>2022-08-01 10:03:29.354795301</li> <li>2022-08-01 10:03:29.35479530766</li> <li>2022-08-01 10:03:29.35479530766</li> </ul>                                                                                                    | Source<br>198, 51, 100, 100<br>198, 51, 100, 100<br>198, 51, 100, 100<br>198, 51, 100, 100<br>198, 51, 100, 100<br>198, 51, 100, 100<br>198, 51, 100, 100<br>198, 51, 100, 100<br>198, 51, 100, 100<br>198, 51, 100, 100<br>198, 51, 100, 100<br>198, 51, 100, 100                                                                                                    | Destination<br>192.0.2.100<br>192.0.2.100<br>192.0.2.100<br>192.0.2.100<br>192.0.2.100<br>192.0.2.100<br>192.0.2.100<br>192.0.2.100<br>192.0.2.100<br>192.0.2.100<br>192.0.2.100<br>192.0.2.100<br>192.0.2.100<br>192.0.2.100<br>192.0.2.100                                                                                                    | Ривнов<br>I СИР<br>I СИР                                                                                                    | Length<br>108 1<br>108 1<br>1 | PD<br>0x42f8 (17144)<br>0x43f8 (17144)<br>0x4305 (1731)<br>0x4354 (1752)<br>0x4454 (17502)<br>0x4454 (17503)<br>0x4454 (17508)<br>0x4464 (17508)<br>0x4464 (17508)<br>0x4464 (17508)<br>0x4467 (17539)<br>0x4467 (17639)<br>0x4467 (17639)<br>0x4550 (17744)<br>0x4555 (17747)<br>0x4553 (17747)                                                                                                    | PTTL 26<br>64 Echo (ping) reply<br>64 Echo (ping) reply<br>64 Echo (ping                                                                                                    | id-bx0012, seq=1/256, ttl=64<br>id-bx0012, seq=1/256, ttl=64<br>id-bx0012, seq=2/512, ttl=64<br>id-bx0012, seq=2/512, ttl=64<br>id-bx0012, seq=2/512, ttl=64<br>id-bx0012, seq=4/1024, ttl=64<br>id-bx0012, seq=4/1024, ttl=64<br>id-bx0012, seq=4/1026, ttl=64<br>id-bx0012, seq=4/1026, ttl=64<br>id-bx0012, seq=4/1266, ttl=64<br>id-bx0012, seq=4/1266, ttl=64<br>id-bx0012, seq=4/1266, ttl=64<br>id-bx0012, seq=2/1266, ttl=64<br>id-bx0012, seq=2/1266, ttl=64<br>id-bx0012, seq=2/1268, ttl=64<br>id-bx0012, seq=2/1268, ttl=64<br>id-bx0012, seq=2/1268, ttl=64<br>id-bx0012, seq=2/1268, ttl=64<br>id-bx0012, seq=2/1268, ttl=64<br>id-bx0012, seq=2/2688, ttl=64                                                                                                    |
| No.         Time           1 2022 - 08 - 01         10:03:22.231237959           2 2022 - 08 - 01         10:03:22.231239747           3 2022 - 08 - 01         10:03:22.231239747           3 2022 - 08 - 01         10:03:22.231239747           4 2022 - 08 - 01         10:03:22.32224775           5 2022 - 08 - 01         10:03:23.23224775           6 2022 - 08 - 01         10:03:25.258672449           8 2022 - 08 - 01         10:03:25.258672449           9 2022 - 08 - 01         10:03:25.258672449           9 2022 - 08 - 01         10:03:25.258672449           10 2022 - 08 - 01         10:03:27.306671641           10 2022 - 08 - 01         10:03:27.306671641           12 2022 - 08 - 01         10:03:27.306671641           13 2022 - 08 - 01         10:03:27.30667164738           13 2022 - 08 - 01         10:03:28.3306647573           14 2022 - 08 - 01         10:03:28.330667153           15 2022 - 08 - 01         10:03:28.330667153           16 2022 - 08 - 01         10:03:28.330667153           16 2022 - 08 - 01         10:03:28.330667153           16 2022 - 08 - 01         10:03:28.330667153           18 2022 - 08 - 01         10:03:28.330657153           18 2022 - 08 - 01         10:03:28.3305759244                                                                                                    | Source<br>198, 51, 100, 100<br>198, 51, 100, 100<br>198, 51, 100, 100<br>198, 51, 100, 100<br>198, 51, 100, 100<br>198, 51, 100, 100<br>198, 51, 100, 100<br>198, 51, 100, 100<br>198, 51, 100, 100<br>198, 51, 100, 100<br>198, 51, 100, 100<br>198, 51, 100, 100                                                                                                    | Destination<br>192. 0. 2. 100<br>192. 0. 2. 100<br>192. 0. 2. 100<br>192. 0. 2. 100<br>192. 0. 2. 100<br>192. 0. 2. 100<br>192. 0. 2. 100<br>192. 0. 2. 100<br>192. 0. 2. 100<br>192. 0. 2. 100<br>192. 0. 2. 100<br>192. 0. 2. 100<br>192. 0. 2. 100<br>192. 0. 2. 100<br>192. 0. 2. 100                                                                                                    | Риовсай<br>ICHP<br>ICHP<br>ICHP<br>ICHP<br>ICHP<br>ICHP<br>ICHP<br>ICHP<br>ICHP<br>ICHP<br>ICHP<br>ICHP<br>ICHP<br>ICHP<br>ICHP<br>ICHP<br>ICHP<br>ICHP                                                                                                    | Leogth<br>108 1<br>108 1<br>1 | <b>PD</b><br>0x42f8 (17144)<br>0x43f8 (17144)<br>0x4305 (17331)<br>0x4352 (17502)<br>0x4454 (17502)<br>0x4454 (17508)<br>0x4464 (17508)<br>0x4464 (17508)<br>0x4464 (17508)<br>0x4464 (17508)<br>0x4467 (17639)<br>0x4677 (17639)<br>0x4675 (17744)<br>0x4555 (17744)<br>0x4555 (17744)<br>0x4555 (17744)<br>0x4557 (17747)<br>0x4597 (17815)                                                                                                    | PTTL Mo<br>64 Echo (ping) reply<br>64 Echo (ping) reply<br>65 Echo (ping) reply<br>65 Echo (ping) reply<br>65 Echo (ping                                                                                                    | id-0x0012, seq=1/256, ttl=64<br>id-0x0012, seq=2/512, ttl=64<br>id-0x0012, seq=2/512, ttl=64<br>id-0x0012, seq=2/512, ttl=64<br>id-0x0012, seq=3/766, ttl=64<br>id-0x0012, seq=3/766, ttl=64<br>id-0x0012, seq=3/126, ttl=64<br>id-0x0012, seq=3/1260, ttl=64<br>id-0x0012, seq=3/1260, ttl=64<br>id-0x0012, seq=3/1260, ttl=64<br>id-0x0012, seq=3/1260, ttl=64<br>id-0x0012, seq=3/1260, ttl=64<br>id-0x0012, seq=3/1260, ttl=64<br>id-0x0012, seq=3/1260, ttl=64<br>id-0x0012, seq=3/2680, ttl=64<br>id-0x0012, seq=3/2680, ttl=64<br>id-0x0012, seq=3/2680, ttl=64<br>id-0x0012, seq=3/2680, ttl=64<br>id-0x0012, seq=3/2680, ttl=64<br>id-0x0012, seq=3/2680, ttl=64<br>id-0x0012, seq=3/2680, ttl=64<br>id-0x0012, seq=3/2680, ttl=64<br>id-0x0012, seq=3/2680, ttl=64                                                                                                    |
| No.         Time           1 2022-08-01         10:01:22.231237959           2 3022-08-01         10:01:22.231239747           3 2022-08-01         10:01:23.232247753           5 2022-08-01         10:01:23.232247753           5 2022-08-01         10:01:23.232247753           6 2022-08-01         10:01:24.234706714           7 2022-08-01         10:01:25.25872449           8 2022-08-01         10:01:25.258672461           9 2022-08-01         10:01:25.258672461           10 2022-08-01         10:01:27.306671564           12 2022-08-01         10:01:27.306671564           12 2022-08-01         10:01:27.30667151           13 2022-08-01         10:01:27.30667151           15 2022-08-01         10:01:27.30667151           15 2022-08-01         10:01:27.30667151           16 2022-08-01         10:01:28.330664671           14 2022-08-01         10:01:28.3306615151           15 2022-08-01         10:01:28.3306615151           16 2022-08-01         10:01:01:28.33067151           17 2022-08-01         10:01:01:03.73879520706           17 2022-08-01         10:01:01:03.73879520706           17 2022-08-01         10:01:01:03.73879520706           17 2022-08-01         10:01:01:03.73879520706                                                                                                    | Source<br>198, 51, 100, 100<br>198, 51, 100, 100<br>198, 51, 100, 100<br>198, 51, 100, 100<br>198, 51, 100, 100<br>198, 51, 100, 100<br>198, 51, 100, 100<br>198, 51, 100, 100<br>198, 51, 100, 100<br>198, 51, 100, 100<br>198, 51, 100, 100<br>198, 51, 100, 100<br>198, 51, 100, 100                                                                                                    | Destination<br>192.0.2.100<br>192.0.2.100<br>192.0.2.100<br>192.0.2.100<br>192.0.2.100<br>192.0.2.100<br>192.0.2.100<br>192.0.2.100<br>192.0.2.100<br>192.0.2.100<br>192.0.2.100<br>192.0.2.100<br>192.0.2.100<br>192.0.2.100<br>192.0.2.100<br>192.0.2.100<br>192.0.2.100                                                                                                    | Ривной<br>ICMP<br>ICMP<br>ICMP<br>ICMP<br>ICMP<br>ICMP<br>ICMP<br>ICMP<br>ICMP<br>ICMP<br>ICMP<br>ICMP<br>ICMP<br>ICMP<br>ICMP<br>ICMP<br>ICMP<br>ICMP<br>ICMP<br>ICMP                                                                                                    | Length<br>108<br>108<br>108<br>108<br>108<br>108<br>108<br>108                                                                                                    | PD<br>0x42F8 (17144)<br>0x4305 (1731)<br>0x43b3 (1731)<br>0x43b2 (17502)<br>0x445c (17502)<br>0x445c (17502)<br>0x4464 (17508)<br>0x4463 (17603)<br>0x4467 (1763)<br>0x4467 (1763)<br>0x4467 (1763)<br>0x4467 (1763)<br>0x44550 (17744)<br>0x4553 (17747)<br>0x4553 (17747)<br>0x4553 (17747)<br>0x4557 (17815)<br>0x4697 (17815)                                                                                                    | PTTL bb<br>64 Echo (ping) reply<br>64 Echo (ping) reply<br>65 Echo (ping) reply<br>66 Echo (ping) reply<br>66 Echo (ping) reply<br>67 Echo (ping) reply<br>67 Echo (ping) reply<br>66 Echo (ping) reply<br>67 Echo (ping) reply<br>67 Echo (ping                                                                                                    | id=0x0012, seq=1/256, tt1=64<br>id=0x0012, seq=1/256, tt1=64<br>id=0x0012, seq=2/512, tt1=64<br>id=0x0012, seq=2/512, tt1=64<br>id=0x0012, seq=3/768, tt1=64<br>id=0x0012, seq=4/1024, tt1=64<br>id=0x0012, seq=4/1024, tt1=64<br>id=0x0012, seq=4/1024, tt1=64<br>id=0x0012, seq=4/1026, tt1=64<br>id=0x0012, seq=4/1026, tt1=64<br>id=0x0012, seq=4/1026, tt1=64<br>id=0x0012, seq=4/1026, tt1=64<br>id=0x0012, seq=4/1026, tt1=64<br>id=0x0012, seq=4/1026, tt1=64<br>id=0x0012, seq=4/1026, tt1=64<br>id=0x0012, seq=4/1026, tt1=64<br>id=0x0012, seq=4/1026, tt1=64<br>id=0x0012, seq=4/1026, tt1=64<br>id=0x0012, seq=4/1026, tt1=64<br>id=0x0012, seq=4/1026, tt1=64<br>id=0x0012, seq=4/1026, tt1=64<br>id=0x0012, seq=4/1026, tt1=64                                                                                                    |
| No.         Time           1 2022 - 08 - 01         10:03:22.23123959           2 2022 - 08 - 01         10:03:22.231239747           3 7022 - 08 - 01         10:03:22.231239747           3 7022 - 08 - 01         10:03:22.231239747           5 7022 - 08 - 01         10:03:22.23224775           5 7022 - 08 - 01         10:03:23.23224775           6 7022 - 08 - 01         10:03:23.23224775           7 7022 - 08 - 01         10:03:25.256672449           8 7022 - 08 - 01         10:03:26.282666183           11 7022 - 08 - 01         10:03:27.306671644           12 7022 - 08 - 01         10:03:27.366747378           13 7022 - 08 - 01         10:03:27.36671654           14 7022 - 08 - 01         10:03:27.354936706           17 7022 - 08 - 01         10:03:29.354935704           18 7022 - 08 - 01         10:03:29.354935704           18 7022 - 08 - 01         10:03:27.36757247           18 7022 - 08 - 01         10:03:27.354936705           18 7022 - 08 - 01         10:03:27.354936706           17 7022 - 08 - 01         10:03:27.345937241           18 7022 - 08 - 01         10:03:27.345937241           18 7022 - 08 - 01         10:03:27.34593704           18 7022 - 08 - 01         10:03:27.34593704 <t< td=""><td>Source<br/>198, 51, 100, 100<br/>198, 51, 100, 100<br/>198, 51, 100, 100<br/>198, 51, 100, 100<br/>198, 51, 100, 100<br/>198, 51, 100, 100<br/>198, 51, 100, 100<br/>198, 51, 100, 100<br/>198, 51, 100, 100<br/>198, 51, 100, 100<br/>198, 51, 100, 100<br/>198, 51, 100, 100<br/>198, 51, 100, 100</td><td>Destination<br/>192. 0. 2. 100<br/>192. 0. 2. 100</td><td>Ривски<br/>ТСНР<br/>ТСНР</td><td>Length<br/>108 1<br/>108 1<br/>1</td><td><b>PD</b><br/>0x42f8 (17144)<br/>0x43f8 (17144)<br/>0x4305 (17331)<br/>0x4352 (17502)<br/>0x4454 (17508)<br/>0x4464 (17508)<br/>0x4464 (17508)<br/>0x4464 (17508)<br/>0x4464 (17508)<br/>0x4464 (17508)<br/>0x4464 (17508)<br/>0x4467 (17639)<br/>0x4677 (17639)<br/>0x4555 (17744)<br/>0x4555 (17744)<br/>0x4555 (17747)<br/>0x4557 (17815)<br/>0x4672 (18042)</td><td>PTIL Mo<br/>64 Echo (ping) reply<br/>64 Echo (ping) reply<br/>65 Echo (ping) reply<br/>65 Echo (ping) reply<br/>66 Echo (ping) reply<br/>66 Echo (ping) reply<br/>66 Echo (ping) reply<br/>66 Echo (ping) reply<br/>67 Echo (ping) reply<br/>68 Echo (ping) reply<br/>68 Echo (ping) reply<br/>68 Echo (ping) reply<br/>68 Echo (ping) reply<br/>68 Echo (ping) reply<br/>69 Echo (ping) reply<br/>60 Echo (ping) reply<br/>60 Echo (ping) repl</td><td>id-0x0012, seq=1/256, ttl=64<br/>id-0x0012, seq=2/512, ttl=64<br/>id-0x0012, seq=2/512, ttl=64<br/>id-0x0012, seq=2/512, ttl=64<br/>id-0x0012, seq=3/766, ttl=64<br/>id-0x0012, seq=3/1024, ttl=64<br/>id-0x0012, seq=3/1024, ttl=64<br/>id-0x0012, seq=3/1026, ttl=64<br/>id-0x0012, seq=3/1026, ttl=64<br/>id-0x0012, seq=3/1026, ttl=64<br/>id-0x0012, seq=3/1026, ttl=64<br/>id-0x0012, seq=3/1026, ttl=64<br/>id-0x0012, seq=3/1026, ttl=64<br/>id-0x0012, seq=3/1026, ttl=64<br/>id-0x0012, seq=3/2086, ttl=64<br/>id-0x0012, seq=3/2086, ttl=64<br/>id-0x0012, seq=3/2086, ttl=64<br/>id-0x0012, seq=3/2086, ttl=64<br/>id-0x0012, seq=3/2086, ttl=64<br/>id-0x0012, seq=3/2086, ttl=64<br/>id-0x0012, seq=3/2086, ttl=64<br/>id-0x0012, seq=3/2086, ttl=64</td></t<> | Source<br>198, 51, 100, 100<br>198, 51, 100, 100<br>198, 51, 100, 100<br>198, 51, 100, 100<br>198, 51, 100, 100<br>198, 51, 100, 100<br>198, 51, 100, 100<br>198, 51, 100, 100<br>198, 51, 100, 100<br>198, 51, 100, 100<br>198, 51, 100, 100<br>198, 51, 100, 100<br>198, 51, 100, 100                                                                                                    | Destination<br>192. 0. 2. 100<br>192. 0. 2. 100                                                                                                    | Ривски<br>ТСНР<br>ТСНР                                                                                                    | Length<br>108 1<br>108 1<br>1 | <b>PD</b><br>0x42f8 (17144)<br>0x43f8 (17144)<br>0x4305 (17331)<br>0x4352 (17502)<br>0x4454 (17508)<br>0x4464 (17508)<br>0x4464 (17508)<br>0x4464 (17508)<br>0x4464 (17508)<br>0x4464 (17508)<br>0x4464 (17508)<br>0x4467 (17639)<br>0x4677 (17639)<br>0x4555 (17744)<br>0x4555 (17744)<br>0x4555 (17747)<br>0x4557 (17815)<br>0x4672 (18042)                                                                                                    | PTIL Mo<br>64 Echo (ping) reply<br>64 Echo (ping) reply<br>65 Echo (ping) reply<br>65 Echo (ping) reply<br>66 Echo (ping) reply<br>66 Echo (ping) reply<br>66 Echo (ping) reply<br>66 Echo (ping) reply<br>67 Echo (ping) reply<br>68 Echo (ping) reply<br>68 Echo (ping) reply<br>68 Echo (ping) reply<br>68 Echo (ping) reply<br>68 Echo (ping) reply<br>69 Echo (ping) reply<br>60 Echo (ping) reply<br>60 Echo (ping) repl | id-0x0012, seq=1/256, ttl=64<br>id-0x0012, seq=2/512, ttl=64<br>id-0x0012, seq=2/512, ttl=64<br>id-0x0012, seq=2/512, ttl=64<br>id-0x0012, seq=3/766, ttl=64<br>id-0x0012, seq=3/1024, ttl=64<br>id-0x0012, seq=3/1024, ttl=64<br>id-0x0012, seq=3/1026, ttl=64<br>id-0x0012, seq=3/1026, ttl=64<br>id-0x0012, seq=3/1026, ttl=64<br>id-0x0012, seq=3/1026, ttl=64<br>id-0x0012, seq=3/1026, ttl=64<br>id-0x0012, seq=3/1026, ttl=64<br>id-0x0012, seq=3/1026, ttl=64<br>id-0x0012, seq=3/2086, ttl=64<br>id-0x0012, seq=3/2086, ttl=64<br>id-0x0012, seq=3/2086, ttl=64<br>id-0x0012, seq=3/2086, ttl=64<br>id-0x0012, seq=3/2086, ttl=64<br>id-0x0012, seq=3/2086, ttl=64<br>id-0x0012, seq=3/2086, ttl=64<br>id-0x0012, seq=3/2086, ttl=64                                                                                                    |
| No.         Time           1 2022 - 08 - 01         10:03:22,231237959           2 2022 - 08 - 01         10:03:22,231239747           3 2022 - 08 - 01         10:03:22,231239747           3 2022 - 08 - 01         10:03:23,23224775           4 2022 - 08 - 01         10:03:23,23224775           5 2022 - 08 - 01         10:03:23,23224775           7 2022 - 08 - 01         10:03:25,258672440           8 2022 - 08 - 01         10:03:25,258672440           9 2022 - 08 - 01         10:03:25,258672440           9 2022 - 08 - 01         10:03:25,258672440           9 2022 - 08 - 01         10:03:25,258672440           9 2022 - 08 - 01         10:03:25,258672440           10 2022 - 08 - 01         10:03:25,258672440           10 2022 - 08 - 01         10:03:27,306671631           12 2022 - 08 - 01         10:03:27,306674571           13 202 - 08 - 01         10:03:28,330667153           14 2022 - 08 - 01         10:03:29,354397064           18 2022 - 08 - 01         10:03:29,354397064           18 2022 - 08 - 01         10:03:31,402772177           21 2022 - 08 - 01         10:03:31,402774775           21 2022 - 08 - 01         10:03:31,402774775           21 2022 - 08 - 01         10:03:31,402774775           <                                                                                                    | Source<br>198, 51, 100, 100<br>198, 51, 100, 100<br>198, 51, 100, 100<br>198, 51, 100, 100<br>198, 51, 100, 100<br>198, 51, 100, 100<br>198, 51, 100, 100<br>198, 51, 100, 100<br>198, 51, 100, 100<br>198, 51, 100, 100<br>198, 51, 100, 100<br>198, 51, 100, 100<br>198, 51, 100, 100<br>198, 51, 100, 100                                                                                                    | Destination<br>192.0.2.100<br>192.0.2.100<br>192.0.2.100<br>192.0.2.100<br>192.0.2.100<br>192.0.2.100<br>192.0.2.100<br>192.0.2.100<br>192.0.2.100<br>192.0.2.100<br>192.0.2.100<br>192.0.2.100<br>192.0.2.100<br>192.0.2.100<br>192.0.2.100<br>192.0.2.100<br>192.0.2.100<br>192.0.2.100                                                                                                    | Ривной<br>ТСМР<br>ТСМР<br>ТСМР<br>ТСМР<br>ТСМР<br>ТСМР<br>ТСМР<br>ТСМР<br>ТСМР<br>ТСМР<br>ТСМР<br>ТСМР<br>ТСМР<br>ТСМР<br>ТСМР<br>ТСМР<br>ТСМР<br>ТСМР<br>ТСМР<br>ТСМР<br>ТСМР                                                                                                    | Length<br>108 1<br>108 1<br>1 | PD<br>0x42F8 (17144)<br>0x43F8 (17144)<br>0x4305 (17331)<br>0x43b3 (17331)<br>0x43b5 (17502)<br>0x4454 (17502)<br>0x4464 (17508)<br>0x4464 (17508)<br>0x4464 (17603)<br>0x4467 (17639)<br>0x4467 (17639)<br>0x4467 (17639)<br>0x4559 (17744)<br>0x4553 (17747)<br>0x4597 (17815)<br>0x4677 (18042)<br>0x4672 (18042)                                                                                                    | PTTL M6<br>64 Echo (ping) reply<br>64 Echo (ping) reply<br>64 Echo (ping                                                                                                    | id=0x0012, seq=1/256, ttl=64<br>id=0x0012, seq=1/256, ttl=64<br>id=0x0012, seq=2/512, ttl=64<br>id=0x0012, seq=2/512, ttl=64<br>id=0x0012, seq=3/766, ttl=64<br>id=0x0012, seq=3/766, ttl=64<br>id=0x0012, seq=4/1024, ttl=64<br>id=0x0012, seq=5/1280, ttl=64<br>id=0x0012, seq=5/1280, ttl=64<br>id=0x0012, seq=5/1280, ttl=64<br>id=0x0012, seq=5/1280, ttl=64<br>id=0x0012, seq=3/1280, ttl=64<br>id=0x0012, seq=3/1280, ttl=64<br>id=0x0012, seq=3/1280, ttl=64<br>id=0x0012, seq=3/1280, ttl=64<br>id=0x0012, seq=3/2048, ttl=64<br>id=0x0012, seq=3/2048, tttl=64<br>id=0x0012, seq=3/2048, ttl=64<br>id=0x0012,                                                                                   |
| No.         Time           1 2022-08-01         10:03:22.23123759           2 2022-08-01         10:03:22.231239747           3 2022-08-01         10:03:22.231239747           3 2022-08-01         10:03:22.231239747           5 2022-08-01         10:03:22.231239747           6 2022-08-01         10:03:22.2324275           5 2022-08-01         10:03:23.2322475           6 2022-08-01         10:03:25.258672469           8 2022-08-01         10:03:25.258672461           9 2022-08-01         10:03:25.258674661           10 2022-08-01         10:03:27.306671694           12 2022-08-01         10:03:27.30667153           13 2022-08-01         10:03:27.30667153           14 2022-08-01         10:03:27.30667153           15 2022-08-01         10:03:27.30667153           16 2022-08-01         10:03:27.30667153           16 2022-08-01         10:03:27.3067154378           16 2022-08-01         10:03:03.787952076           17 2022-08-01         10:03:03.787952076           18 2022-08-01         10:03:31.402774771           20 202-08-01         10:03:31.402774771           20 202-08-01         10:03:31.2.42669554           20 202-08-01         10:03:31.2.426693542           20                                                                                                    | Source<br>198, 51, 100, 100<br>198, 51, 100, 100                                                                                                    | Destination<br>192.0.2.100<br>192.0.2.100<br>192.0.2.100<br>192.0.2.100<br>192.0.2.100<br>192.0.2.100<br>192.0.2.100<br>192.0.2.100<br>192.0.2.100<br>192.0.2.100<br>192.0.2.100<br>192.0.2.100<br>192.0.2.100<br>192.0.2.100<br>192.0.2.100<br>192.0.2.100<br>192.0.2.100<br>192.0.2.100<br>192.0.2.100                                                                                                    | Ривнові<br>ІСНР<br>ІСНР<br>І | Length 108 108 108 108 108 108 108 108 108 108                                                                                                    | PD           0x42f8         (17144)           0x43f8         (1731)           0x43s0         (1731)           0x43s1         (1731)           0x4454         (1762)           0x4454         (1763)           0x4464         (17508)           0x4464         (1763)           0x4464         (1763)           0x4464         (1763)           0x4464         (1763)           0x4467         (1763)           0x4455         (1774)           0x4553         (1774)           0x4553         (1774)           0x4554         (1774)           0x4557         (18042)           0x4677         (18042)           0x4673         (18042)                                                                                                    | PTTL 26<br>64 Echo (ping) reply<br>64 Echo (ping) reply<br>64 Echo (ping                                                                                                    | id-0x0012, seq=1/256, ttl=64<br>id-0x0012, seq=1/256, ttl=64<br>id-0x0012, seq=2/512, ttl=64<br>id-0x0012, seq=2/512, ttl=64<br>id-0x0012, seq=2/162, ttl=64<br>id-0x0012, seq=4/1024, ttl=64<br>id-0x0012, seq=4/1024, ttl=64<br>id-0x0012, seq=5/1280, ttl=64<br>id-0x0012, seq=5/1280, ttl=64<br>id-0x0012, seq=5/1280, ttl=64<br>id-0x0012, seq=3/1280, ttl=64<br>id-0x0012, seq=3/1280, ttl=64<br>id-0x0012, seq=3/1280, ttl=64<br>id-0x0012, seq=3/1280, ttl=64<br>id-0x0012, seq=3/1280, ttl=64<br>id-0x0012, seq=3/1280, ttl=64<br>id-0x0012, seq=3/1280, ttl=64<br>id-0x0012, seq=3/1280, ttl=64<br>id-0x0012, seq=3/1280, ttl=64<br>id-0x0012, seq=3/1280, ttl=64<br>id-0x0012, seq=3/1280, ttl=64<br>id-0x0012, seq=3/1280, ttl=64<br>id-0x0012, seq=3/1281, ttl=64<br>id-0x0012, seq=1/12816, ttl=64                                                                                                    |
| <ul> <li>No. Tme         <ol> <li>1 2022 - 08 - 01</li> <li>10:03:22,231239747</li> <li>3 2022 - 08 - 01</li> <li>10:03:22,231239747</li> <li>3 2022 - 08 - 01</li> <li>10:03:22,231239747</li> <li>3 2022 - 08 - 01</li> <li>10:03:22,231239747</li> <li>3 2022 - 08 - 01</li> <li>10:03:22,23224753</li> <li>5 2022 - 08 - 01</li> <li>10:03:22,23224753</li> <li>5 2022 - 08 - 01</li> <li>10:03:23,23224753</li> <li>6 2022 - 08 - 01</li> <li>10:03:25,258672449</li> <li>8 2022 - 08 - 01</li> <li>10:03:26,232666183</li> <li>11:022 - 08 - 01</li> <li>10:03:27,36671644</li> <li>12:022 - 08 - 01</li> <li>10:03:27,36671644</li> <li>12:022 - 08 - 01</li> <li>10:03:27,36671644</li> <li>12:022 - 08 - 01</li> <li>10:03:27,36671645</li> <li>13:022 - 08 - 01</li> <li>10:03:29,354936706</li> <li>17:022 - 08 - 01</li> <li>10:03:29,354936706</li> <li>17:022 - 08 - 01</li> <li>10:03:27,354936705</li> <li>14:8:022 - 08 - 01</li> <li>10:03:29,354935704</li> <li>18:022 - 08 - 01</li> <li>10:03:12,42669354</li> <li>12:022 - 08 - 01</li> <li>10:03:12,42669354</li> <li>22:022 - 08 - 01</li> <li>10:03:12,426695691</li> </ol> </li> </ul>                                                                                                    | Source<br>198.51,100,100<br>198.51,100,100<br>198.51,100,100<br>198.51,100,100<br>198.51,100,100<br>198.51,100,100<br>198.51,100,100<br>198.51,100,100<br>198.51,100,100<br>198.51,100,100<br>198.51,100,100<br>198.51,100,100<br>198.51,100,100<br>198.51,100,100                                                                                                    | Destination<br>192. 0. 2. 100<br>192. 0. 2. 100                                                                                                    | Ризвозі<br>1СНР<br>1СНР<br>1СНР<br>1СНР<br>1СНР<br>1СНР<br>1СНР<br>1СНР<br>1СНР<br>1СНР<br>1СНР<br>1СНР<br>1СНР<br>1СНР<br>1СНР<br>1СНР<br>1СНР<br>1СНР<br>1СНР<br>1СНР<br>1СНР<br>1СНР                                                                                                    | Longth<br>108<br>108<br>108<br>108<br>108<br>108<br>108<br>108                                                                                                    | <b>PD</b><br>0x42f8 (17144)<br>0x43f8 (17144)<br>0x43b3 (17331)<br>0x43b3 (17331)<br>0x445e (17502)<br>0x4464 (17508)<br>0x4464 (17508)<br>0x4464 (17508)<br>0x4464 (17508)<br>0x4464 (17508)<br>0x4464 (17508)<br>0x4667 (17639)<br>0x467 (17639)<br>0x467 (17639)<br>0x4550 (17744)<br>0x4550 (17744)<br>0x4550 (17744)<br>0x4550 (17747)<br>0x4597 (17815)<br>0x4674 (18042)<br>0x468a (18058)<br>0x468a (18058)                                                                                                    | PTIL Mo<br>64 Echo (ping) reply<br>64 Echo (ping) reply                                                                                                    | id-ex0012, seq=1/256, ttl=64<br>id-ex0012, seq=2/512, ttl=64<br>id-ex0012, seq=2/512, ttl=64<br>id-ex0012, seq=2/766, ttl=64<br>id-ex0012, seq=3/766, ttl=64<br>id-ex0012, seq=3/1024, ttl=64<br>id-ex0012, seq=3/1024, ttl=64<br>id-ex0012, seq=3/1026, ttl=64<br>id-ex0012, seq=3/1026, ttl=64<br>id-ex0012, seq=3/1026, ttl=64<br>id-ex0012, seq=3/1026, ttl=64<br>id-ex0012, seq=3/1026, ttl=64<br>id-ex0012, seq=3/1026, ttl=64<br>id-ex0012, seq=3/1026, ttl=64<br>id-ex0012, seq=3/1026, ttl=64<br>id-ex0012, seq=3/1026, ttl=64<br>id-ex0012, seq=3/1026, ttl=64<br>id-ex0012, seq=3/1026, ttl=64<br>id-ex0012, seq=3/1026, ttl=64<br>id-ex0012, seq=3/1026, ttl=64<br>id-ex0012, seq=3/1026, ttl=64<br>id-ex0012, seq=11/2816, ttl=64<br>id-ex0012, seq=11/2816, ttl=64                                                                                                    |
| <ul> <li>Tme         <ol> <li>1 2022-08-01</li> <li>10:03:22,23123/059</li> <li>2 0322-08-01</li> <li>10:03:22,23123/047</li> <li>3 2022-08-01</li> <li>10:03:23,232247/65</li> <li>4 2022-08-01</li> <li>10:03:23,232247/65</li> <li>5 2022-08-01</li> <li>10:03:23,232247/55</li> <li>5 2022-08-01</li> <li>10:03:23,232247/55</li> <li>5 2022-08-01</li> <li>10:03:24,234706571</li> <li>7 2022-08-01</li> <li>10:03:25,258672449</li> <li>8 2022-08-01</li> <li>10:03:25,258674661</li> <li>9 2022-08-01</li> <li>10:03:27,306671694</li> <li>12 2022-08-01</li> <li>10:03:27,306671694</li> <li>12 2022-08-01</li> <li>10:03:28,3306647153</li> <li>15 2022-08-01</li> <li>10:03:28,33066467153</li> <li>15 2022-08-01</li> <li>10:03:28,33066467153</li> <li>16 2022-08-01</li> <li>10:03:28,33066467153</li> <li>16 2022-08-01</li> <li>10:03:28,33066467153</li> <li>16 2022-08-01</li> <li>10:03:28,33066467153</li> <li>16 2022-08-01</li> <li>10:03:28,33067154</li> <li>17 2022-08-01</li> <li>10:03:28,33067154</li> <li>17 2022-08-01</li> <li>10:03:28,33067154</li> <li>12 2 2022-08-01</li> <li>10:03:28,33067154</li> <li>12 2 2022-08-01</li> <li>10:03:28,33067154</li> <li>12 2 2022-08-01</li> <li>10:03:32,426695691</li> <li>22 2022-08-01</li> <li>10:03:32,426695691</li> <li>22 2022-08-01</li> <li>10:03:32,426695691</li> <li>22 7022-08-01</li> <li>10:03:32,426695691</li> <li>20 202-08-01</li> <li>10:03:32,42669</li></ol></li></ul>                                                                                                    | Source<br>198.51,100,100<br>198.51,100,100<br>198.51,100,100<br>198.51,100,100<br>198.51,100,100<br>198.51,100,100<br>198.51,100,100<br>198.51,100,100<br>198.51,100,100<br>198.51,100,100<br>198.51,100,100<br>198.51,100,100<br>198.51,100,100<br>198.51,100,100<br>198.51,100,100                                                                                                    | Destination<br>192.0.2.100<br>192.0.2.100                                                                                                    | Protection<br>ICMP<br>ICMP<br>ICMP<br>ICMP<br>ICMP<br>ICMP<br>ICMP<br>ICMP                                                                                                    | 100 108<br>108<br>108<br>108<br>108<br>108<br>108<br>108<br>108<br>108                                                                                                    | <b>PD</b><br>(9x4758 (17144)<br>(9x4278 (17134)<br>(9x4305 (17531)<br>(9x4356 (17502)<br>(9x4454 (17502)<br>(9x4454 (17502)<br>(9x4464 (17508)<br>(9x4464 (17508)<br>(9x4467 (1763))<br>(9x4467 (1763))<br>(9x4467 (1763))<br>(9x4556 (17744)<br>(9x4555 (17744)<br>(9x4557 (17745)<br>(9x4557 (17815)<br>(9x4677 (18042)<br>(9x468a (18058)<br>(9x468a (18058)<br>(9x468a (18058)                                                                                                    | PTIL M0<br>64 Echo (ping) reply<br>64 Echo (ping) reply                                                                                                    | id-ox0012, seq=1/256, ttl=64<br>id-ox0012, seq=2/512, ttl=64<br>id-ox0012, seq=2/512, ttl=64<br>id-ox0012, seq=3/768, ttl=64<br>id-ox0012, seq=3/768, ttl=64<br>id-ox0012, seq=3/768, ttl=64<br>id-ox0012, seq=3/128, ttl=64<br>id-ox0012, seq=3/1286, ttl=64<br>id-ox0012, seq=11/2816, ttl=64                                                                                                    |
| No.         Time           1 2022-08-01         10:03:22.231239747           3 2022-08-01         10:03:22.231239747           3 2022-08-01         10:03:22.231239747           3 2022-08-01         10:03:22.231239747           3 2022-08-01         10:03:22.2224750           4 2022-08-01         10:03:23.23224775           5 2022-08-01         10:03:23.23224775           6 2022-08-01         10:03:25.25867460           8 2022-08-01         10:03:25.25867461           9 2022-08-01         10:03:25.25867461           10 2022-08-01         10:03:27.30667164           11 2022-08-01         10:03:27.30667164           13 2022-08-01         10:03:28.3306667153           13 2022-08-01         10:03:28.330667153           14 2022-08-01         10:03:28.330667153           15 2022-08-01         10:03:28.33067153           16 2022-08-01         10:03:28.33067153           18 2022-08-01         10:03:28.330672153           19 2022-08-01         10:03:28.330672153           19 2022-08-01         10:03:28.330672153           10 20:28-08-01         10:03:28.330672153           10 20:29.08-01         10:03:28.3487981722           20 202-08-01         10:03:28.348798172           2                                                                                                    | Source<br>198.51,100,100<br>198.51,100,100<br>198.51,100,100<br>198.51,100,100<br>198.51,100,100<br>198.51,100,100<br>198.51,100,100<br>198.51,100,100<br>198.51,100,100<br>198.51,100,100<br>198.51,100,100<br>198.51,100,100<br>198.51,100,100<br>198.51,100,100<br>198.51,100,100                                                                                                    | Destination<br>192.0.2.100<br>192.0.2.100                                                                                                    | Protection<br>ICMP<br>ICMP   | 108<br>108<br>108<br>108<br>108<br>108<br>108<br>108                                                                                                    | <b>PD</b><br>0x4278 (17144)<br>0x4305 (17331)<br>0x4354 (177331)<br>0x43545 (177331)<br>0x44545 (17502)<br>0x4454 (17508)<br>0x4464 (17508)<br>0x4464 (17508)<br>0x4464 (17508)<br>0x4464 (17508)<br>0x4464 (17508)<br>0x4467 (17639)<br>0x4467 (17639)<br>0x4467 (17639)<br>0x4677 (17639)<br>0x4555 (17747)<br>0x4597 (17815)<br>0x4573 (17047)<br>0x4597 (17815)<br>0x4674 (18042)<br>0x468a (18058)<br>0x468a (18058)<br>0x468a (18058)                                                                                                    | PTIL 26<br>64 Echo (ping) reply<br>64 Echo (ping) reply                                                                                                    | id-0x0012, seq=1/256, ttl=64<br>id-0x0012, seq=2/512, ttl=64<br>id-0x0012, seq=2/512, ttl=64<br>id-0x0012, seq=2/512, ttl=64<br>id-0x0012, seq=4/1024, ttl=64<br>id-0x0012, seq=4/10246, ttl=64<br>id-0x0012, seq=4/10246, ttl=64<br>id-0x0012, seq=4/10246, ttd                                                                                        |
| No.         Time           1 2022-08-01         10:03:22.23123/059           2 3022-08-01         10:03:22.23123/4769           4 2022-08-01         10:03:23.232247753           5 3022-08-01         10:03:23.232247753           5 3022-08-01         10:03:23.232247753           6 2022-08-01         10:03:25.258672449           8 2022-08-01         10:03:25.258672449           9 2022-08-01         10:03:25.258672449           10 2022-08-01         10:03:27.306671694           12 2022-08-01         10:03:27.306671694           12 2022-08-01         10:03:27.30667153           13 2022-08-01         10:03:28.3306646775           14 2022-08-01         10:03:28.3306646715           15 2022-08-01         10:03:21.33267150           16 2022-08-01         10:03:21.42.34709512           19 2022-08-01         10:03:12.0.378759241           19 2022-08-01         10:03:11.402724775           21 2022-08-01         10:03:12.4266935691           22 2022-08-01         10:03:12.426695691           22 2022-08-01         10:03:32.426695691           22 7022-08-01         10:03:32.426695691                                                                                                    | Source<br>198.51,100,100<br>198.51,100,100<br>198.51,100,100<br>198.51,100,100<br>198.51,100,100<br>198.51,100,100<br>198.51,100,100<br>198.51,100,100<br>198.51,100,100<br>198.51,100,100<br>198.51,100,100<br>198.51,100,100<br>198.51,100,100<br>198.51,100,100<br>198.51,100,100                                                                                                    | Destination<br>192.0.2.100<br>192.0.2.100                                                                                                    | Protocol<br>ICMP<br>ICMP<br>ICMP<br>ICMP<br>ICMP<br>ICMP<br>ICMP<br>ICMP                                                                                                    | Length<br>108<br>108<br>108<br>108<br>108<br>108<br>108<br>108                                                                                                    | <b>PD</b><br>(9x4278 (17144)<br>(9x4278 (17144)<br>(9x4305 (17331)<br>(9x4452 (17502)<br>(9x4454 (17502)<br>(9x4454 (17502)<br>(9x4464 (17508)<br>(9x4464 (17508)<br>(9x4464 (17508)<br>(9x4464 (17508)<br>(9x4464 (17603)<br>(9x4467 (1763))<br>(9x4675 (17742)<br>(9x4553 (17744)<br>(9x4553 (17747)<br>(9x4557 (17042)<br>(9x4573 (18042)<br>(9x4673 (18042)<br>(9x4688 (18058)<br>(9x4688 (18058))<br>(9x4688 (18058))<br>(9x4688 (18058))<br>(9x4688 (18058 | PTIL M0<br>64 Echo (ping) reply<br>64 Echo (ping) reply                                                                                                    | id-0x0012, seq=1/256, ttl=64         id-0x0012, seq=1/256, ttl=64         id-0x0012, seq=1/512, ttl=64         id-0x0012, seq=1/512, ttl=64         id-0x0012, seq=1/66, ttl=64         id-0x0012, seq=1/66, ttl=64         id-0x0012, seq=1/66, ttl=64         id-0x0012, seq=1/66, ttl=64         id-0x0012, seq=1/166, ttl=64         id-0x0012, seq=1/166, ttl=64         id-0x0012, seq=1/128, ttl=64         id-0x0012, seq=1/128, ttl=64         id-0x0012, seq=1/128, ttl=64         id-0x0012, seq=1/128, ttl=64         id-0x0012, seq=1/128, ttl=64         id-0x0012, seq=1/128, ttl=64         id-0x0012, seq=1/128, ttl=64         id-0x0012, seq=1/128, ttl=64         id-0x0012, seq=1/128, ttl=64         id-0x0012, seq=1/12816, ttl=64         id-0x0012, seq=11/2816, ttl=64         id-0x0012, seq=11/2816, ttl=64         id-0x0012, seq=11/2816, ttl=64         id-0x0012, seq=11/2816, ttl=64         id-0x0012, seq=11/2816, ttl=64                                                                                                    |
| No.         Time           1 2022-08-01         10:03:22.23123959           2 2022-08-01         10:03:22.231239747           3 2022-08-01         10:03:22.231239747           3 2022-08-01         10:03:22.231239747           5 2022-08-01         10:03:22.23224753           5 2022-08-01         10:03:23.23224753           6 2022-08-01         10:03:25.258672449           8 2022-08-01         10:03:25.258672449           9 2022-08-01         10:03:25.258674661           10 2022-08-01         10:03:27.30667159           13 2022-08-01         10:03:27.30667153           13 2022-08-01         10:03:27.30667153           15 2022-08-01         10:03:27.30667153           16 2022-08-01         10:03:27.30667153           16 2022-08-01         10:03:27.30667153           16 2022-08-01         10:03:27.3067154           16 2022-08-01         10:03:27.3067153           16 2022-08-01         10:03:27.3067153           17 2022-08-01         10:03:27.3067154           18 2022-08-01         10:03:27.22669324           22 2022-08-01         10:03:27.24669354           22 2022-08-01         10:03:27.2426095591           4 frame         11:0:03:32.426695591           5 frame 2: 108                                                                                                    | Source<br>198.51,100,100<br>198.51,100,100<br>198.51       | Destination<br>192.0.2.100<br>192.0.2.100<br>192.0 | Protocol<br>ICMP<br>ICMP<br>ICMP<br>ICMP<br>ICMP<br>ICMP<br>ICMP<br>ICMP                                                                                                    | 100<br>108<br>108<br>108<br>108<br>108<br>108<br>108                                                                                                    | <b>PD</b><br>0x42F8 (17144)<br>0x435 (1731)<br>0x435 (1731)<br>0x435 (1731)<br>0x435 (1752)<br>0x4464 (17508)<br>0x4464 (17508)<br>0x4464 (17508)<br>0x4464 (17508)<br>0x4464 (17508)<br>0x4464 (17508)<br>0x4467 (17639)<br>0x4467 (17639)<br>0x4467 (17639)<br>0x467 (17744)<br>0x4559 (17744)<br>0x4559 (17744)<br>0x4559 (17744)<br>0x4559 (17745)<br>0x4597 (17815)<br>0x4677 (18042)<br>0x468a (18058)<br>0x468a (18058)<br>0x468a (18058)                                                                                                    | PTIL 26<br>64 Echo (ping) reply<br>64 Echo (ping) reply                                                                                                    | id-bx0012, seq=1/256, ttl=64         id-bx0012, seq=1/256, ttl=64         id-bx0012, seq=1/256, ttl=64         id-bx0012, seq=2/512, ttl=64         id-bx0012, seq=2/512, ttl=64         id-bx0012, seq=2/512, ttl=64         id-bx0012, seq=2/512, ttl=64         id-bx0012, seq=2/512, ttl=64         id-bx0012, seq=2/512, ttl=64         id-bx0012, seq=2/512, ttl=64         id-bx0012, seq=2/5126, ttl=64         id-bx0012, seq=2/128, ttl=64         id-bx0012, seq=2/128, ttl=64         id-bx0012, seq=2/128, ttl=64         id-bx0012, seq=2/128, ttl=64         id-bx0012, seq=2/128, ttl=64         id-bx0012, seq=2/128, ttl=64         id-bx0012, seq=2/128, ttl=64         id-bx0012, seq=11/2816, ttl=64         id-bx0012, seq=11/2816, ttl=64         id-bx0012, seq=11/2816, ttl=64         id-bx0012, seq=11/2816, ttl=64         id-bx0012, seq=11/2816, ttl=64         id-bx0012, seq=11/2816, ttl=64         id-bx0012, seq=11/2816, ttl=64         id-bx0012, seq=11/2816, ttl=64         id-bx0012, seq=11/2816, ttl=64         id-bx0012, seq=11/2816, ttl=64         id-bx0012, seq=11/2816, ttl=64         id-bx0012, seq=11/2816, ttl=64         id-bx0012, seq=11/2816, ttl=64         id-bx0012, seq=11/2816, ttl=64                                                                                                    |
| No.         Time           1 3022-08-01         10:03:22.23123959           2 2022-08-01         10:03:22.231239747           3 7022-08-01         10:03:22.231239747           3 7022-08-01         10:03:22.231239747           5 7022-08-01         10:03:23.232247753           5 7022-08-01         10:03:23.232247753           6 7022-08-01         10:03:25.258672449           8 7022-08-01         10:03:25.258674861           9 7022-08-01         10:03:27.36667164           10 7022-08-01         10:03:27.36667164           11 7022-08-01         10:03:27.36667164           12 7022-08-01         10:03:27.36667165           13 7022-08-01         10:03:29.354936706           14 7022-08-01         10:03:29.354935704           18 7022-08-01         10:03:29.3549357241           18 7022-08-01         10:03:12.426693254           19 7022-08-01         10:03:11.402772717           20 702-08-01         10:03:12.426693254           22 2022-08-01         10:03:12.42669354           22 2022-08-01         10:03:12.426695691                                                                                                    | Source<br>198.51.100.100<br>198.51.100.100                                                                                                    | Destination<br>192.0.2.100<br>192.0.2.100<br>192.0 | Protocol<br>ICMP<br>ICMP<br>ICMP<br>ICMP<br>ICMP<br>ICMP<br>ICMP<br>ICMP                                                                                                    | Length<br>108<br>108<br>108<br>108<br>108<br>108<br>108<br>108                                                                                                    | <b>PD</b><br>0x4278 (17144)<br>0x4305 (17331)<br>0x4352 (17532)<br>0x4352 (17502)<br>0x4454 (17508)<br>0x4464 (17508)<br>0x4464 (17508)<br>0x4464 (17508)<br>0x4464 (17508)<br>0x4464 (17508)<br>0x4467 (17639)<br>0x4677 (17639)<br>0x4677 (17639)<br>0x4677 (17639)<br>0x4550 (17744)<br>0x4550 (17744)<br>0x4550 (17747)<br>0x4597 (17815)<br>0x4677 (18042)<br>0x4688 (18058)<br>0x4688 (18058)<br>0x4688 (18058)<br>0x4688 (18058)                                                                                                    | PTIL Mo<br>64 Echo (ping) reply<br>64 Echo (ping) reply<br>64 Echo (p                                                                                                    | id=0x0012, seq=1/256, ttl=64         id=0x0012, seq=1/256, ttl=64         id=0x0012, seq=1/256, ttl=64         id=0x0012, seq=1/256, ttl=64         id=0x0012, seq=1/256, ttl=64         id=0x0012, seq=1/266, ttl=64         id=0x0012, seq=1/266, ttl=64         id=0x0012, seq=1/266, ttl=64         id=0x0012, seq=1/266, ttl=64         id=0x0012, seq=1/266, ttl=64         id=0x0012, seq=1/126, ttl=64         id=0x0012, seq=1/126, ttl=64         id=0x0012, seq=1/128, ttl=64         id=0x0012, seq=1/128, ttl=64         id=0x0012, seq=1/128, ttl=64         id=0x0012, seq=1/128, ttl=64         id=0x0012, seq=1/128, ttl=64         id=0x0012, seq=1/128, ttl=64         id=0x0012, seq=1/128, ttl=64         id=0x0012, seq=1/128, ttl=64         id=0x0012, seq=1/12816, ttl=64         id=0x0012, seq=1/12816, ttl=64         id=0x0012, seq=1/12816, ttl=64         id=0x0012, seq=1/12816, ttl=64         id=0x0012, seq=1/12816, ttl=64         id=0x0012, seq=1/12816, ttl=64         id=0x0012, seq=1/12816, ttl=64         id=0x0012, seq=1/12816, ttl=64                                                                                                    |
| <ul> <li>Tme         <ol> <li>1 2022-08-01 10:03:22.23123059</li> <li>2 0322-08-01 10:03:22.231230747</li> <li>3 022-08-01 10:03:22.231230747</li> <li>3 022-08-01 10:03:22.2224750</li> <li>4 022-08-01 10:03:23.2224750</li> <li>5 022-08-01 10:03:23.2224751</li> <li>5 022-08-01 10:03:23.2224751</li> <li>7 022-08-01 10:03:25.25872449</li> <li>8 022-08-01 10:03:25.258672449</li> <li>8 022-08-01 10:03:25.258672461</li> <li>9 022-08-01 10:03:25.258674661</li> <li>9 022-08-01 10:03:27.306671694</li> <li>12 022-08-01 10:03:27.306671694</li> <li>12 022-08-01 10:03:27.30667153</li> <li>15 022-08-01 10:03:29.354395331</li> <li>16 022-08-01 10:03:29.354395331</li> <li>16 022-08-01 10:03:10.3787930476</li> <li>17 022-08-01 10:03:10.3787930476</li> <li>18 022-08-01 10:03:11.40277217</li> <li>18 022-08-01 10:03:11.402774775</li> <li>21 022-08-01 10:03:22.42669354</li> <li>22 022-08-01 10:03:22.426695691</li> </ol></li></ul> <li>Frame 2: 108 bytes on wire (864 bit</li> <li>(Hernet II, src: Cisco b9:77:08 (5)</li> <li>WH-Tag             <ul> <li>0</li></ul></li>                                                                                                    | Source<br>198.51.100.100<br>198.51.100.100<br>198.51.100.000<br>198.51.000<br>198.50<br>198.50<br>198.50<br>198.50<br>198.50<br>19 | Destination<br>192.0.2.100<br>192.0.2.100<br>192.0 | Protocol<br>ICMP<br>ICMP<br>ICMP<br>ICMP<br>ICMP<br>ICMP<br>ICMP<br>ICMP                                                                                                    | 100 108<br>108 108<br>108 108<br>108 108<br>108 108<br>108 108<br>108 108<br>108 108<br>108 108<br>108 108<br>108 108<br>108 108                                                                                                    | <b>PD</b><br>0x42f8 (17144)<br>0x43f8 (17144)<br>0x4305 (17331)<br>0x4452 (17502)<br>0x4454 (17503)<br>0x4454 (17508)<br>0x4464 (17508)<br>0x4464 (17508)<br>0x4464 (17508)<br>0x4467 (17503)<br>0x4467 (17503)<br>0x4467 (17639)<br>0x4467 (17639)<br>0x4555 (17744)<br>0x4555 (17744)<br>0x4555 (17747)<br>0x4557 (17042)<br>0x4568 (18058)<br>0x468a (18058)<br>0x468a (18058)<br>0x468a (18058)                                                                                                    | PTR 26<br>64 Echo (ping) reply<br>64 Echo (ping) reply                                                                                                    | 00       00       50       56       50       88       57       56       77       68       26       00       97       97       88       26       97       97       88       26       97       98       26       90       90       97       98       26       90       90       97       98       26       90       90       97       98       26       90       97       97       98       26       90       97       97       98       26       90       97       97       98       26       90       97       97       97       97       97       97       97       97       97       97       97       97       97       97       97       97       97       97       97       97       97       97       97       97       97       97       97       97       97       97       97       97       97       97       97       97       97       97       97       97       97       97       97       97       97       97       97       97       97       97       97       97       97       97       97       97       97       97 <td< td=""></td<>                                                                                                    |
| No.         Time           1 2022-08-01         10:03:22.231239747           3 2022-08-01         10:03:22.231239747           3 2022-08-01         10:03:22.231239747           3 2022-08-01         10:03:22.23224753           4 2022-08-01         10:03:23.23224753           5 2022-08-01         10:03:23.23224753           6 2022-08-01         10:03:23.23224753           7 2022-08-01         10:03:25.258674601           8 2022-08-01         10:03:25.25867461           9 2022-08-01         10:03:25.25867461           9 2022-08-01         10:03:27.30667164           10 2022-08-01         10:03:27.30667164           11 2022-08-01         10:03:27.30667164           12 2022-08-01         10:03:28.3306667153           13 2022-08-01         10:03:20.378798172           14 2022-08-01         10:03:20.378798172           19 2022-08-01         10:03:20.378798172           19 2022-08-01         10:03:20.378798172           19 2022-08-01         10:03:20.378798172           20 202-08-01         10:03:20.378798172           20 202-08-01         10:03:20.378798172           20 202-08-01         10:03:20.378798172           20 202-08-01         10:03:20.378798172           20 202                                                                                                    | Source<br>198.51,100,100<br>198.51,100,100<br>198.51       | Destination<br>192.0.2.100<br>192.0.2.100<br>192.0 | Protection<br>ICMP<br>ICMP   | 108<br>108<br>108<br>108<br>108<br>108<br>108<br>108                                                                                                    | <b>PD</b><br>0x42f8 (17144)<br>0x43f8 (17144)<br>0x4305 (17331)<br>0x4352 (17502)<br>0x4352 (17502)<br>0x4454 (17508)<br>0x4464 (17508)<br>0x4464 (17508)<br>0x4464 (17508)<br>0x4464 (17508)<br>0x4467 (17639)<br>0x4467 (17639)<br>0x4467 (17639)<br>0x4677 (17639)<br>0x46753 (17744)<br>0x4555 (17744)<br>0x4555 (17747)<br>0x4597 (17815)<br>0x4677 (18042)<br>0x468a (18058)<br>0x468a (18058)<br>0x468a (18058)<br>0x468a (18058)                                                                                                    | PTH M6<br>64 Echo (ping) reply<br>64 Echo (ping) reply                                                                                                    | id-0x0012, seq=1/256, ttl=64         id-0x0012, seq=2/512, ttl=64         id-0x0012, seq=2/512, ttl=64         id-0x0012, seq=2/512, ttl=64         id-0x0012, seq=2/512, ttl=64         id-0x0012, seq=2/512, ttl=64         id-0x0012, seq=2/512, ttl=64         id-0x0012, seq=2/512, seq=3/766, ttl=64         id-0x0012, seq=2/512, seq=3/766, ttl=64         id-0x0012, seq=3/102, ttl=64         id-0x0012, seq=3/102, ttl=64         id-0x0012, seq=3/102, ttl=64         id-0x0012, seq=3/102, ttl=64         id-0x0012, seq=3/102, ttl=64         id-0x0012, seq=3/102, ttl=64         id-0x0012, seq=3/102, ttl=64         id-0x0012, seq=3/102, ttl=64         id-0x0012, seq=3/102, ttl=64         id-0x0012, seq=3/102, ttl=64         id-0x0012, seq=11/2816, ttl=64         id-0x0012, seq=11/2816, ttl=64         id-0x0012, seq=11/2816, ttl=64         id-0x0012, seq=11/2816, ttl=64         id-0x0012, seq=11/2816, ttl=64         id-0x0012, seq=11/2816, ttl=64         id-0x0012, seq=11/2816, ttl=64         id-0x0012, seq=11/2816, ttl=64         id-0x0012, seq=11/2816, ttl=64         id-0x0012, seq=11/2816, ttl=64         id-0x0012, seq=11/2816, ttl=64         id-0x0012, seq=11/2816, ttl=64         id-0x0012, seq=1                                                                                                    |
| No.         Time           1 2022-08-01         10:03:22.23123/059           2 3022-08-01         10:03:22.23123/4769           4 2022-08-01         10:03:23.232247753           5 3022-08-01         10:03:23.232247753           5 3022-08-01         10:03:23.232247753           6 2022-08-01         10:03:23.232247753           7 3022-08-01         10:03:25.258572449           8 2022-08-01         10:03:25.258572449           9 2022-08-01         10:03:27.305672164           12 2022-08-01         10:03:27.305672164           12 2022-08-01         10:03:27.305672164           12 2022-08-01         10:03:28.33066477           14 2022-08-01         10:03:28.33066457153           15 2022-08-01         10:03:28.33066457153           16 2022-08-01         10:03:21.30.378795244           17 2022-08-01         10:03:21.40272217           20 202-08-01         10:03:12.426693561           17 202-08-01         10:03:21.40277217           21 2022-08-01         10:03:12.426695561           22 2022-08-01         10:03:32.426695561           22 2022-08-01         10:03:32.426695561           20 0000         0000         0000           0                                                                                                    | Source Source 198.51,100,100 198.51,100,100 198.51,                                                                                                    | Destination<br>192.0.2.100<br>192.0.2.100<br>192.0 | Protocol<br>ICMP<br>ICMP<br>ICMP<br>ICMP<br>ICMP<br>ICMP<br>ICMP<br>ICMP                                                                                                    | 100 108<br>108 108<br>108 108<br>108 108<br>108 108<br>108 108<br>108 108<br>108 108<br>108 108<br>108 108<br>108 108<br>108 108<br>108 108                                                                                                    | <b>PD</b><br>(9x42F8 (17144)<br>(9x42F8 (17144)<br>(9x4305 (17331)<br>(9x4452 (17502)<br>(9x4454 (17502)<br>(9x4454 (17508)<br>(9x4464 (17508)<br>(9x4464 (17508)<br>(9x4464 (17508)<br>(9x4464 (17508)<br>(9x4464 (17508)<br>(9x4467 (1763))<br>(9x4675 (17742)<br>(9x4553 (17742)<br>(9x4553 (17742)<br>(9x4553 (17742)<br>(9x4553 (17742)<br>(9x4574 (18042)<br>(9x468a (18058)<br>(9x468a (18058)<br>(9x468a (19x68))<br>(9x468a (19x68))<br>(9x468a (19x68))<br>(9x468a (19x68 | PTIL M0<br>64 Echo (ping) reply<br>64 Echo (ping) reply                                                                                                    | id-exx0012, seq=1/256, ttl=64         id-exx0012, seq=2/512, ttl=64         id-exx0012, seq=2/512, ttl=64         id-exx0012, seq=3/766, ttl=64         id-exx0012, seq=3/766, ttl=64         id-exx0012, seq=3/766, ttl=64         id-exx0012, seq=3/766, ttl=64         id-exx0012, seq=3/766, ttl=64         id-exx0012, seq=3/766, ttl=64         id-exx0012, seq=3/766, ttl=64         id-exx0012, seq=3/766, ttl=64         id-exx0012, seq=3/766, ttl=64         id-exx0012, seq=3/786, ttl=64         id-exx0012, seq=3/786, ttl=64         id-exx0012, seq=3/786, ttl=64         id-exx0012, seq=3/786, ttl=64         id-exx0012, seq=3/786, ttl=64         id-exx0012, seq=3/786, ttl=64         id-exx0012, seq=3/786, ttl=64         id-exx0012, seq=3/786, ttl=64         id-exx0012, seq=3/786, ttl=64         id-exx0012, seq=3/786, ttl=64         id-exx0012, seq=3/1286, ttl=64         id-exx0012, seq=11/2816, ttl=64         id-exx0012, seq=11/2816, ttl=64         id-exx0012, seq=11/2816, ttl=64         id-exx0012, seq=11/2816, ttl=64         id-exx0012, seq=11/2816, ttl=64         id-exx0012, seq=11/2816, ttl=64         id-exx0012, seq=11/2816, ttl=64         id-exx0012, seq=11/2816, ttl=64         id-exx0012, se                                                                                                    |
| No.         Time           1 2022-08-01         10:03:22.23123959           2 2022-08-01         10:03:22.231239747           3 2022-08-01         10:03:22.231239747           3 2022-08-01         10:03:22.231239747           5 2022-08-01         10:03:22.231239747           5 2022-08-01         10:03:22.23224775           5 2022-08-01         10:03:23.23224775           7 2022-08-01         10:03:25.258672449           8 2022-08-01         10:03:25.258672461           9 2022-08-01         10:03:27.306671694           12 2022-08-01         10:03:27.306671694           13 2022-08-01         10:03:27.30667153           13 2022-08-01         10:03:27.30667153           14 2022-08-01         10:03:27.30667153           15 2022-08-01         10:03:27.30671694           17 2022-08-01         10:03:27.3067153           16 2022-08-01         10:03:27.3067153           16 2022-08-01         10:03:27.3067153           16 2022-08-01         10:03:27.3067154378           17 2022-08-01         10:03:31.402774775           20 2022-08-01         10:03:31.402774775           20 2022-08-01         10:03:31.42669354           22 2022-08-01         10:03:32.426695691           9                                                                                                    | Source<br>198.51.100.100<br>198.51.100.100<br>198.51       | Destination<br>192.0.2.100<br>192.0.2.100<br>192.0 | Protection<br>ICMP<br>ICMP<br>ICMP<br>ICMP<br>ICMP<br>ICMP<br>ICMP<br>ICMP                                                                                                    | 108<br>108<br>108<br>108<br>108<br>108<br>108<br>108                                                                                                    | <b>PD</b><br>0x42f8 (17144)<br>0x43f8 (17144)<br>0x43b3 (17331)<br>0x43b3 (17331)<br>0x4454 (17503)<br>0x4464 (17508)<br>0x4464 (17508)<br>0x4464 (17508)<br>0x4464 (17508)<br>0x4464 (17508)<br>0x4467 (17639)<br>0x4467 (17639)<br>0x4467 (17639)<br>0x4467 (17639)<br>0x4677 (17639)<br>0x4559 (17744)<br>0x4559 (17744)<br>0x4559 (17744)<br>0x4559 (17745)<br>0x4597 (17815)<br>0x4677 (18042)<br>0x468a (18058)<br>0x468a (18058)<br>0x468a (18058)                                                                                                    | PTTL 26<br>64 Echo (ping) reply<br>64 Echo (ping) reply                                                                                                    | id-0x0012, seq-1/256, ttl-64         id-0x0012, seq-1/256, ttl-64         id-0x0012, seq-1/256, ttl-64         id-0x0012, seq-1/256, ttl-64         id-0x0012, seq-1/256, ttl-64         id-0x0012, seq-1/256, ttl-64         id-0x0012, seq-1/256, ttl-64         id-0x0012, seq-1/256, ttl-64         id-0x0012, seq-1/256, ttl-64         id-0x0012, seq-1/256, ttl-64         id-0x0012, seq-1/256, ttl-64         id-0x0012, seq-1/256, ttl-64         id-0x0012, seq-1/256, ttl-64         id-0x0012, seq-1/256, ttl-64         id-0x0012, seq-1/266, ttl-64         id-0x0012, seq-1/286, ttl-64         id-0x0012, seq-1/286, ttl-64         id-0x0012, seq-1/286, ttl-64         id-0x0012, seq-1/286, ttl-64         id-0x0012, seq-1/286, ttl-64         id-0x0012, seq-1/2816, ttl-64         id-0x0012, seq-1/2816, ttl-64         id-0x0012, seq-1/2816, ttl-64         id-0x0012, seq-1/2816, ttl-64         id-0x0012, seq-1/2816, ttl-64         id-0x0012, seq-1/2816, ttl-64         id-0x0012, seq-1/2816, ttl-64         id-0x0012, seq-1/2816, ttl-64         id-0x0012, seq-1/2816, ttl-64         id-0x0012, seq-1/2816, ttl-64         id-0x0012, seq-1/2816, ttl-64         id-0x0012, seq-1/2816, ttl-64 <t< td=""></t<>                                                                                                    |
| No.         Time           1 3022-08-01         10:03:22.23123959           2 2022-08-01         10:03:22.231239747           3 X022-08-01         10:03:22.231239747           3 X022-08-01         10:03:22.231239747           5 X022-08-01         10:03:22.2224750           4 X022-08-01         10:03:23.23224775           5 X022-08-01         10:03:23.23224775           6 X022-08-01         10:03:25.25867460           8 X022-08-01         10:03:25.25867461           9 X022-08-01         10:03:25.25867461           10 X022-08-01         10:03:27.30667164           11 X022-08-01         10:03:27.30667164           12 X022-08-01         10:03:27.30667164           13 X022-08-01         10:03:28.3306467153           14 X022-08-01         10:03:29.354936706           17 X022-08-01         10:03:20.3787952241           18 X022-08-01         10:03:11.402727217           20 X022-08-01         10:03:11.402727217           20 X022-08-01         10:03:12.42669354           22 2022-08-01         10:03:32.426695691           2         10:03:32.426695691           3         10:03:32.426695691           4         10:03:32.426695691           5         5                                                                                                    | Source<br>198.51.100.100<br>198.51.100.100<br>198.51       | Destination<br>192.0.2.100<br>192.0.2.100<br>192.0 | Protocol<br>ICMP<br>ICMP<br>ICMP<br>ICMP<br>ICMP<br>ICMP<br>ICMP<br>ICMP                                                                                                    | 108<br>108<br>108<br>108<br>108<br>108<br>108<br>108                                                                                                    | <b>PD</b><br>0x42f8 (17144)<br>0x43f8 (17144)<br>0x4305 (17331)<br>0x4352 (17502)<br>0x4454 (17508)<br>0x4464 (17508)<br>0x4464 (17508)<br>0x4464 (17508)<br>0x4464 (17508)<br>0x4464 (17508)<br>0x4467 (17639)<br>0x4677 (17639)<br>0x4677 (17639)<br>0x4677 (17741)<br>0x4555 (17744)<br>0x4555 (17744)<br>0x4556 (17744)<br>0x4556 (17744)<br>0x4557 (17747)<br>0x4597 (17815)<br>0x4674 (18042)<br>0x468a (18058)<br>0x468a (18058)<br>0x468a (18058)<br>0x468a (18058)                                                                                                    | PTIL M0<br>64 Echo (ping) reply<br>64 Echo (ping) reply                                                                                                    | id-exc0012, seq=1/256, ttl=64         id-exc0012, seq=2/512, ttl=64         id-exc0012, seq=2/512, ttl=64         id-exc0012, seq=2/1241, ttl=64         id-exc0012, seq=2/12416, ttl=64         id-exc0012, seq=2/1266, ttl=64         id-exc0012, seq=11/2816, ttl=64         id-exc0012, seq=11/2816, ttl=64         id-exc0012, seq=11/2816, ttl=64         id-exc0012, seq=11/2816, ttl=64         id-exc0012, seq=11/2816, ttl=64         id-exc0012, seq=11/2816, ttl=64         id-exc0012, seq=11/2816, ttl=64         id-exc0012, seq=11/2816, ttl=64         id-exc0012, seq=11/2816, ttl=64         id-exc0012, seq=10/566, ttl=64         id-exc00                                                                                                    |
| <pre>No. Tme 1 2022-08-01 10:03:22.23123059 2 2022-08-01 10:03:22.231230747 3 2022-08-01 10:03:22.231230747 4 2022-08-01 10:03:22.2324769 4 2022-08-01 10:03:22.2324769 5 2022-08-01 10:03:22.2324769 7 2022-08-01 10:03:25.258674661 9 2022-08-01 10:03:25.258674661 12 2022-08-01 10:03:25.258674661 12 2022-08-01 10:03:25.258674661 13 2022-08-01 10:03:27.306671694 12 2022-08-01 10:03:27.306671694 12 2022-08-01 10:03:27.306671694 13 2022-08-01 10:03:27.306671594 13 2022-08-01 10:03:27.306671594 14 2022-08-01 10:03:27.306671594 15 2022-08-01 10:03:27.306671594 16 2022-08-01 10:03:27.306671594 17 2022-08-01 10:03:20.3583906715 16 2022-08-01 10:03:20.378059207 16 2022-08-01 10:03:21.420693594 22 2022-08-01 10:03:21.420693594 22 2022-08-01 10:03:21.420693594 23 2022-08-01 10:03:21.420693594 24 2022-08-01 10:03:21.420693594 25 2022-09.01 10:03:21.420693594 25 2022-09.01 10:03:21.420693594 25 2022-09.01 10:03:21.420693594 25 2022-09.01 10:03:21.420693594 25 2022-09.01 10:03:21.420693594 25 2022-09.01 10:03:21.420693594 25 2022-09.01 10:03:21.420693594 25 2022-09.01 10:03:21.420693594 25 2022-09.01 10:03:21.420693594 25 2022-09.01 10:03:21.420693594 25 2022-09.01 10:03:21.420693594 25 2022-09.01 10:03:21.420693594 25 2022-09.01 10:03:21.02024 25 2022-09.01 10:03:21.420693594 25 2002400000000000000000000000000000000</pre>                                                                                                    | Source<br>198.51.100.100<br>198.51.100.100<br>198.50       | Destination<br>192.0.2.100<br>192.0.2.100<br>192.0 | Protocol<br>ICMP<br>ICMP<br>ICMP<br>ICMP<br>ICMP<br>ICMP<br>ICMP<br>ICMP                                                                                                    | 100 108<br>108 108<br>108 108<br>108 108<br>108 108<br>108 108<br>108 108<br>108 108<br>108 108<br>108 108<br>108 108<br>108 108                                                                                                    | <b>PD</b><br>0x42f8 (17144)<br>0x43f8 (17144)<br>0x4305 (17331)<br>0x4452 (17502)<br>0x4454 (17503)<br>0x4454 (17508)<br>0x4464 (17508)<br>0x4464 (17508)<br>0x4464 (17508)<br>0x4467 (17639)<br>0x4467 (17639)<br>0x4467 (17639)<br>0x4467 (17639)<br>0x4550 (17744)<br>0x4555 (17744)<br>0x4555 (17747)<br>0x4557 (17815)<br>0x4577 (18042)<br>0x468a (18058)<br>0x468a (18058)<br>0x468a (18058)                                                                                                    | PTTL 26<br>64 Echo (ping) reply<br>64 Echo (ping) reply                                                                                                    | <pre> id=0x0012, seq=1/256, ttl=64 id=0x0012, seq=2/512, ttl=64 id=0x0012, seq=2/512, ttl=64 id=0x0012, seq=2/512, ttl=64 id=0x0012, seq=2/1024, ttl=64 id=0x0012, seq=2/1024, ttl=64 id=0x0012, seq=11/2816, ttl=64 id=0x0012, seq=11/2816, ttl=64 id=0x0012, seq=10, seq=0, seq=0, seq=0, seq=0, seq=0, seq=0, seq=0, seq=0, seq=0</pre>                                                                                                    |
| No.         Time           1 2022-08-01         10:03:22.231239747           3 2022-08-01         10:03:22.231239747           3 2022-08-01         10:03:22.231239747           3 2022-08-01         10:03:22.23224753           4 2022-08-01         10:03:23.23224753           5 2022-08-01         10:03:23.23224753           6 2022-08-01         10:03:25.258672449           8 2022-08-01         10:03:25.258674661           9 2022-08-01         10:03:25.25867461           9 2022-08-01         10:03:25.25867461           10 2022-08-01         10:03:25.25867461           11 2022-08-01         10:03:27.30667104           12 2022-08-01         10:03:26.282663169           13 2022-08-01         10:03:28.3306667153           13 2022-08-01         10:03:20.378798172           14 2022-08-01         10:03:20.378798172           19 2022-08-01         10:03:20.378798172           19 2022-08-01         10:03:20.378798172           19 2022-08-01         10:03:20.378798172           20 202-08-01         10:03:20.378798172           20 202-08-01         10:03:20.378798172           20 202-08-01         10:03:20.378798172           20 202-08-01         10:03:20.2466095691           20                                                                                                    | Source<br>198.51,100,100<br>198.51,100,100<br>198.51       | Destination<br>192.0.2.100<br>192.0.2.100<br>192.0 | Protection<br>ICMP<br>ICMP   | 108<br>108<br>108<br>108<br>108<br>108<br>108<br>108                                                                                                    | <b>PD</b><br>0x42f8 (17144)<br>0x4305 (17331)<br>0x4352 (17502)<br>0x4352 (17502)<br>0x4454 (17508)<br>0x4464 (17508)<br>0x4464 (17508)<br>0x4464 (17508)<br>0x4464 (17508)<br>0x4467 (17639)<br>0x4467 (17639)<br>0x4467 (17639)<br>0x4677 (17639)<br>0x4677 (17749)<br>0x4555 (17744)<br>0x4555 (17747)<br>0x4557 (17741)<br>0x4557 (17745)<br>0x4677 (18042)<br>0x468a (18058)<br>0x468a (18058)<br>0x468a (18058)<br>0x468a (18058)                                                                                                    | PTH 26<br>64 Echo (ping) reply<br>64 Echo (ping) reply                                                                                                    | id-excell2, seq=1/256, ttl=64         id-excell2, seq=2/512, ttl=64         id-excell2, seq=2/512, ttl=64         id-excell2, seq=2/512, ttl=64         id-excell2, seq=2/162, ttl=64         id-excell2, seq=2/162, ttl=64         id-excell2, seq=2/162, ttl=64         id-excell2, seq=2/162, ttl=64         id-excell2, seq=2/162, ttl=64         id-excell2, seq=2/162, ttl=64         id-excell2, seq=2/162, ttl=64         id-excell2, seq=2/162, ttl=64         id-excell2, seq=2/162, ttl=64         id-excell2, seq=2/162, ttl=64         id-excell2, seq=2/164, ttl=64         id-excell2, seq=2/164, ttl=64         id-excell2, seq=2/166, ttl=64         id-excell2, seq=2/166, ttl=64         id-excell2, seq=2/166, ttl=64         id-excell2, seq=2/166, ttl=64         id-excell2, seq=2/166, ttl=64         id-excell2, seq=11/2816, ttl=64         id-excell2, seq=11/2816, ttl=64         id-excell2, seq=11/2816, ttl=64         id-excell2, seq=11/2816, ttl=64         id-excell2, seq=11/2816, ttl=64         id-excell2, seq=11/2816, ttl=64         id-excell2, seq=11/2816, ttl=64         id-excell2, seq=11/2816, ttl=64         id-excell2, seq=11/2816, ttl=64         id-excell2, seq=11/2816, ttl=64         id-excell2,                                                                                                    |
| <pre>No. Tme 1 2022-08-01 10:01:22.21123/059 2 2022-08-01 10:01:22.21123/059 2 2022-08-01 10:01:22.21223/17 3 2022-08-01 10:01:23.232247/69 4 2022-08-01 10:01:23.232247/69 5 2022-08-01 10:01:23.232247/69 7 2022-08-01 10:01:25.258674861 9 2022-08-01 10:01:25.258674861 12 2022-08-01 10:01:25.258674861 12 2022-08-01 10:01:25.258674861 13 2022-08-01 10:01:25.258674861 13 2022-08-01 10:01:27.30667159 14 2022-08-01 10:01:27.30667159 15 2022-08-01 10:01:27.30667159 16 2022-08-01 10:01:28.33066467715 15 2022-08-01 10:01:28.3306646715 15 2022-08-01 10:01:28.3306646715 17 2022-08-01 10:01:28.3306646715 17 2022-08-01 10:01:28.3306646715 17 2022-08-01 10:01:28.3306646715 17 2022-08-01 10:01:28.3306646715 17 2022-08-01 10:01:28.3306646715 17 2022-08-01 10:01:28.3306646715 12 2022-08-01 10:01:28.3306646715 12 2022-08-01 10:01:28.3306646715 12 2022-08-01 10:01:28.3306646715 12 2022-08-01 10:01:28.3306646715 12 2022-08-01 10:01:28.3306646715 12 2022-08-01 10:01:28.3306646715 12 2022-08-01 10:01:28.3306646715 12 2022-08-01 10:01:28.3306646715 12 2022-08-01 10:01:28.3306646715 12 2022-08-01 10:01:28.3306646715 12 2022-08-01 10:01:28.3306646715 14 202-08-01 10:01:28.3306646715 15 202-08-01 10:01:28.3306646715 12 2022-08-01 10:01:28.3306646715 14 202-08-01 10:01:28.3306646715 12 2022-08-01 10:01:28.3306646715 14 202-08-01 10:01:28.3306646715 14 2022-08-01 10:01:28.3306646715 14 2022-08-01 10:01:28.3306646715 14 2022-08-01 10:01:28.3306646715 14 2022-08-01 10:01:28.32.4266935691  2 Frame 2: 108 bytes on wire (864 bit 5 thernet II, 5rc: Cisco b9:77:08 (5 10</pre>                                                                                                    | Source Source 198.51.100.100 198.51.100.100 198.51.                                                                                                    | Destination<br>192.0.2.100<br>192.0.2.100<br>192.0 | Protocol<br>ICMP<br>ICMP<br>ICMP<br>ICMP<br>ICMP<br>ICMP<br>ICMP<br>ICMP                                                                                                    | 100 108 108 108 108 108 108 108 108 108                                                                                                    | <b>PD</b><br>0x42f8 (17144)<br>0x43f8 (17144)<br>0x4305 (17331)<br>0x4452 (17502)<br>0x4454 (17502)<br>0x4464 (17508)<br>0x4464 (17508)<br>0x4464 (17508)<br>0x4467 (17639)<br>0x4467 (17639)<br>0x4467 (17639)<br>0x4467 (17749)<br>0x4550 (17744)<br>0x4553 (17747)<br>0x4557 (17741)<br>0x4597 (17815)<br>0x4673 (18042)<br>0x468a (18058)<br>0x468a (18058)<br>0x468a (18058)                                                                                                    | PTR 26<br>64 Echo (ping) reply<br>64 Echo (ping) reply                                                                                                    | <pre>id=0x0012, seq=1/256, ttl=64<br/>id=0x0012, seq=2/512, ttl=64<br/>id=0x0012, seq=2/512, ttl=64<br/>id=0x0012,</pre> |
| No.         Time           1 2022-08-01 10:03:22.231239747           3 2022-08-01 10:03:22.231239747           3 2022-08-01 10:03:22.231239747           3 2022-08-01 10:03:22.23224753           5 2022-08-01 10:03:22.32224753           5 2022-08-01 10:03:23.23224753           6 2022-08-01 10:03:25.258672449           8 2022-08-01 10:03:25.258672449           9 2022-08-01 10:03:25.258672449           9 2022-08-01 10:03:25.258674861           10 2022-08-01 10:03:27.306671504           12 2022-08-01 10:03:27.3066745743           13 2022-08-01 10:03:27.30667153           13 2022-08-01 10:03:27.30667153           15 2022-08-01 10:03:20.35439630706           17 2022-08-01 10:03:20.378798072           19 2022-08-01 10:03:20.378798172           19 2022-08-01 10:03:20.378798172           19 2022-08-01 10:03:21.402774775           21 2022-08-01 10:03:30.378798172           19 2022-08-01 10:03:31.402774775           21 2022-08-01 10:03:32.42669354           22 2022-08-01 10:03:32.426695591           • Frame 2: 108 bytes on wire (@64 bit           • Tithermet 11, Src: Cisco b9:77:06 (Se4 bit           • Thermet 11, Src: 0, 50:07:06 (Se3)           • 0.         0.           • 0.0         0.           • 0.0         0.                                                                                                    | Source<br>198.51.100.100<br>198.51.100.100<br>198.51       | Destination<br>192.0.2.100<br>192.0.2.100<br>192.0 | Protection<br>ICMP<br>ICMP   | 108<br>108<br>108<br>108<br>108<br>108<br>108<br>108                                                                                                    | <b>PD</b><br>0x42f8 (17144)<br>0x43f8 (17144)<br>0x43b3 (17331)<br>0x4454 (17502)<br>0x4454 (17502)<br>0x4454 (17503)<br>0x4464 (17508)<br>0x4464 (17508)<br>0x4464 (17508)<br>0x4464 (17508)<br>0x4464 (17508)<br>0x4467 (17639)<br>0x4467 (17639)<br>0x4467 (17639)<br>0x4677 (17639)<br>0x4556 (17744)<br>0x4559 (17744)<br>0x4557 (17747)<br>0x4597 (17815)<br>0x4678 (18042)<br>0x4668 (18058)<br>0x4668 (18058)<br>0x4668 (18058)                                                                                                    | PTH 26<br>64 Echo (ping) reply<br>64 Echo (ping) reply                                                                                                    | <pre>id=0x0012, seq=1/256, ttl=64<br/>id=0x0012, seq=2/512, ttl=64<br/>id=0x0012, seq=2/512, ttl=64<br/>id=0x0012, seq=2/512, ttl=64<br/>id=0x0012, seq=2/1024, ttl=64<br/>id=0x0012, seq=2/10246, ttl=64<br/>id=0x0012, seq=2/10246, ttl=64<br/>id=0x0012, seq=2/10246, ttl=64<br/>id=0x0012, seq=2/</pre>                |
| <pre>No. Time 1 2022-08-01 10:03:22.23123/059 2 2032-08-01 10:03:22.23123/059 2 2032-08-01 10:03:23.232247/69 4 2022-08-01 10:03:23.232247/69 4 2022-08-01 10:03:23.232247/59 5 2022-08-01 10:03:23.232247/59 7 2022-08-01 10:03:25.2585/2246 9 2022-08-01 10:03:25.2585/2246 12 2032-08-01 10:03:25.2585/2246 13 2022-08-01 10:03:25.2585/2461 13 2022-08-01 10:03:27.3065/2154 13 2022-08-01 10:03:27.3065/2154 13 2022-08-01 10:03:28.330664677 14 2022-08-01 10:03:28.330664677 14 2022-08-01 10:03:28.320695691 2 2022-08-01 10:03:28.426695691 2 2022-08-01 10:03:28.426695691 2 002-000 000 000 000 000 000 000 000 000 000</pre>                                                                                                    | Source<br>198.51.100.100<br>198.51.100.100<br>198.50       | Destination<br>192.0.2.100<br>192.0.2.100<br>192.0 | Protocol<br>ICMP<br>ICMP<br>ICMP<br>ICMP<br>ICMP<br>ICMP<br>ICMP<br>ICMP                                                                                                    | 100 108<br>108 108<br>108 108<br>108 108<br>108 108<br>108 108<br>108 108<br>108 108<br>108 108<br>108 108<br>108 108<br>108 108<br>108 108<br>108 108                                                                                                    | <b>PD</b><br>0x4278 (17144)<br>0x4305 (17331)<br>0x4352 (17502)<br>0x4352 (17502)<br>0x4454 (17508)<br>0x4454 (17508)<br>0x4464 (17508)<br>0x4464 (17508)<br>0x4464 (17508)<br>0x4467 (17639)<br>0x4675 (17743)<br>0x4555 (17744)<br>0x4555 (17744)<br>0x4555 (17744)<br>0x4557 (17747)<br>0x4597 (17815)<br>0x4677 (18042)<br>0x4688 (18058)<br>0x4688 (18058)<br>0x4688 (18058)<br>0x4688 (18058)                                                                                                    | PTIL M0<br>64 Echo (ping) reply<br>64 Echo (ping) reply                                                                                                    | <pre>id=0x0012, seq=1/256, ttl=64<br/>id=0x0012, seq=2/512, ttl=64<br/>id=0x0012, seq=2/512, ttl=64<br/>id=0x0012, seq=3/766, ttl=64<br/>id=0x0012, seq=3/766, ttl=64<br/>id=0x0012, seq=3/766, ttl=64<br/>id=0x0012, seq=3/766, ttl=64<br/>id=0x0012, seq=3/766, ttl=64<br/>id=0x0012, seq=3/766, ttl=64<br/>id=0x0012, seq=3/766, ttl=64<br/>id=0x0012, seq=3/786, ttl=64<br/>id=0x0012, seq=3/786, ttl=64<br/>id=0x0012,</pre> |
| <pre>No. Tme 1 2022-08-01 10:03:22.23123059 2 2022-08-01 10:03:22.231230747 3 2022-08-01 10:03:22.231230747 3 2022-08-01 10:03:22.231230747 5 2022-08-01 10:03:22.23224755 5 2022-08-01 10:03:22.23224755 7 2022-08-01 10:03:25.25672449 8 2022-08-01 10:03:25.25672449 12 2022-08-01 10:03:25.25672449 13 2022-08-01 10:03:27.306671694 12 2022-08-01 10:03:27.306671694 12 2022-08-01 10:03:27.306671694 12 2022-08-01 10:03:27.30667153 16 2022-08-01 10:03:27.30667153 16 2022-08-01 10:03:27.30667153 16 2022-08-01 10:03:27.30667153 16 2022-08-01 10:03:20.3306467153 16 2022-08-01 10:03:20.378759241 12 2022-08-01 10:03:20.378759241 12 2022-08-01 10:03:21.402772775 21 2022-08-01 10:03:21.42669354 22 2022-08-01 10:03:22.426695691</pre>                                                                                                    | Source<br>198.51.100.100<br>198.51.100.100<br>198.51       | Destination<br>192.0.2.100<br>192.0.2.100<br>192.0 | Protection<br>ICMP<br>ICMP   | 100<br>108<br>108<br>108<br>108<br>108<br>108<br>108                                                                                                    | <b>PD</b><br>0x42f8 (17144)<br>0x43f8 (17144)<br>0x4305 (17331)<br>0x4452 (17502)<br>0x4464 (17508)<br>0x4464 (17508)<br>0x4464 (17508)<br>0x4464 (17508)<br>0x4464 (17508)<br>0x4467 (17639)<br>0x4467 (17639)<br>0x4467 (17639)<br>0x4467 (17639)<br>0x4677 (17639)<br>0x4677 (17744)<br>0x4559 (17744)<br>0x4559 (17744)<br>0x4559 (17744)<br>0x4559 (17745)<br>0x4677 (18042)<br>0x468a (18058)<br>0x468a (18058)<br>0x468a (18058)<br>0x468a (18058)                                                                                                    | PTTL 26<br>G4 Echo (ping) reply<br>G4 Echo (ping) reply<br>G4 Echo (ping                                                                                                    | 1d-0x0012, seq-1/256, ttl-64         1d-0x0012, seq-1/256, ttl-64         1d-0x0012, seq-1/256, ttl-64         1d-0x0012, seq-1/256, ttl-64         1d-0x0012, seq-1/256, ttl-64         1d-0x0012, seq-1/256, ttl-64         1d-0x0012, seq-1/256, ttl-64         1d-0x0012, seq-1/256, ttl-64         1d-0x0012, seq-1/256, ttl-64         1d-0x0012, seq-1/256, ttl-64         1d-0x0012, seq-1/256, ttl-64         1d-0x0012, seq-1/256, ttl-64         1d-0x0012, seq-1/256, ttl-64         1d-0x0012, seq-1/256, ttl-64         1d-0x0012, seq-1/234, ttl-64         1d-0x0012, seq-1/234, ttl-64         1d-0x0012, seq-1/234, ttl-64         1d-0x0012, seq-1/234, ttl-64         1d-0x0012, seq-1/234, ttl-64         1d-0x0012, seq-1/236, ttl-64         1d-0x0012, seq-1/236, ttl-64         1d-0x0012, seq-1/2816, ttl-64         1d-0x0012, seq-1/2816, ttl-64         1d-0x0012, seq-1/2816, ttl-64         1d-0x0012, seq-1/2816, ttl-64         1d-0x0012, seq-1/2816, ttl-64         1d-0x0012, seq-1/2816, ttl-64         1d-0x0012, seq-1/2816, ttl-64         1d-0x0012, seq-1/2816, ttl-64         1d-0x0012, seq-1/2816, ttl-64         1d-0x0012, seq-1/2816, ttl-64         1d-0x00012, seq-1/2816, ttl-64 <t< td=""></t<>                                                                                                    |
| No.         Time           1 3022-08-01 10:03:22.231239747           3 3022-08-01 10:03:22.231239747           3 3022-08-01 10:03:22.231239747           3 3022-08-01 10:03:22.231239747           3 3022-08-01 10:03:22.23224753           5 3022-08-01 10:03:23.23224753           5 3022-08-01 10:03:23.23224753           5 3022-08-01 10:03:23.23224753           6 3022-08-01 10:03:25.258672469           8 3022-08-01 10:03:25.258674861           9 3022-08-01 10:03:25.258674861           10 3022-08-01 10:03:25.258674861           11 3022-08-01 10:03:25.258674861           13 3022-08-01 10:03:27.306671694           13 3022-08-01 10:03:28.33066467153           13 2022-08-01 10:03:28.33066467153           16 2022-08-01 10:03:20.378798172           19 2022-08-01 10:03:20.378798172           19 2022-08-01 10:03:20.378798172           20 202-08-01 10:03:20.378798172           20 202-08-01 10:03:20.378798172           20 202-08-01 10:03:20.378798172           20 202-08-01 10:03:20.378798172           20 202-08-01 10:03:20.426695691           20 202-08-01 10:03:20.426695691           9.0                                                                                                    | Source<br>198.51.100.100<br>198.51.100.100<br>101.102<br>101.102<br>101.102<br>101.102<br>101.102.100.100, D                                                                                                    | Destination<br>192.0.2.100<br>192.0.2.100<br>192.0 | Protocol<br>ICMP<br>ICMP<br>ICMP<br>ICMP<br>ICMP<br>ICMP<br>ICMP<br>ICMP                                                                                                    | 108<br>108<br>108<br>108<br>108<br>108<br>108<br>108                                                                                                    | <b>PD</b><br>0x42f8 (17144)<br>0x43f8 (17144)<br>0x4305 (17331)<br>0x4352 (17502)<br>0x4454 (17508)<br>0x4464 (17508)<br>0x4464 (17508)<br>0x4464 (17508)<br>0x4464 (17508)<br>0x4464 (17508)<br>0x4467 (17639)<br>0x467 (17639)<br>0x4677 (17639)<br>0x4677 (17749)<br>0x4553 (17747)<br>0x4553 (17747)<br>0x4553 (17747)<br>0x4557 (17815)<br>0x4674 (18042)<br>0x468a (18058)<br>0x468a (18058)<br>0x468a (18058)<br>0x468a (18058)<br>0x468a (18058)                                                                                                    | PTH M6<br>64 Echo (ping) reply<br>64 Echo (ping) reply                                                                                                    | id=0x0012, seq=1/256, ttl=64         id=0x0012, seq=2/512, ttl=64         id=0x0012, seq=2/512, ttl=64         id=0x0012, seq=2/512, ttl=64         id=0x0012, seq=2/162, ttl=64         id=0x0012, seq=2/162, ttl=64         id=0x0012, seq=2/162, ttl=64         id=0x0012, seq=2/162, ttl=64         id=0x0012, seq=2/162, ttl=64         id=0x0012, seq=2/162, ttl=64         id=0x0012, seq=2/162, ttl=64         id=0x0012, seq=2/162, ttl=64         id=0x0012, seq=2/162, ttl=64         id=0x0012, seq=2/162, ttl=64         id=0x0012, seq=2/162, ttl=64         id=0x0012, seq=2/162, ttl=64         id=0x0012, seq=2/162, ttl=64         id=0x0012, seq=11/2816, ttl=64         id=0x0012, seq=11/2816, ttl=64         id=0x0012, seq=11/2816, ttl=64         id=0x0012, seq=11/2816, ttl=64         id=0x0012, seq=11/2816, ttl=64         id=0x0012, seq=11/2816, ttl=64         id=0x0012, seq=11/2816, ttl=64         id=0x0012, seq=11/2816, ttl=64         id=0x0012, seq=11/2816, ttl=64         id=0x0012, seq=11/2816, ttl=64         id=0x0012, seq=11/2816, ttl=64         id=0x0012, seq=11/2816, ttl=64         id=0x0012, seq=11/2816, ttl=64         id=0x0012, seq=11/2816, ttl=64         id=0x0012, seq=1/282, seq=164                                                                                                    |

説明

この場合、ポートVLANタグ102を持つEthernet1/2がICMPエコー応答パケットの出力インターフェイスです。

キャプチャオプションでアプリケーションキャプチャ方向が**Egress**に設定されている場合、イー サネットヘッダーにポートVLANタグ102が含まれるパケットは、入力方向のバックプレーンイン ターフェイスでキャプチャされます。

タスクの要約を次の表に示します。

キャプチャ キャプチャされたパケ タスク 方向 キャプチャされたトラフィッ ポイント ットの内部ポートVLAN アプリケーションおよびア バックプレ プリケーションポート 入力の ホスト198.51.100.100からホン ーンインタ 102 Ethernet1/2でのキャプチ み 192.0.2.100へのICMPエコール ーフェイス ャの設定と確認

### タスク2

FCMとCLIを使用して、バックプレーンインターフェイスと前面インターフェイスEthernet1/2の パケットキャプチャを設定および確認します。

同時パケットキャプチャは次の場所で設定されます。

- 前面インターフェイス:インターフェイスEthernet1/2上のポートVLAN 102を持つパケット がキャプチャされます。キャプチャされたパケットはICMPエコー要求です。
- バックプレーンインターフェイス: Ethernet1/2が出力インターフェイスとして識別されるパケット、またはポートVLAN 102のパケットがキャプチャされます。キャプチャされたパケットはICMPエコー応答です。

#### トポロジ、パケットフロー、およびキャプチャポイント

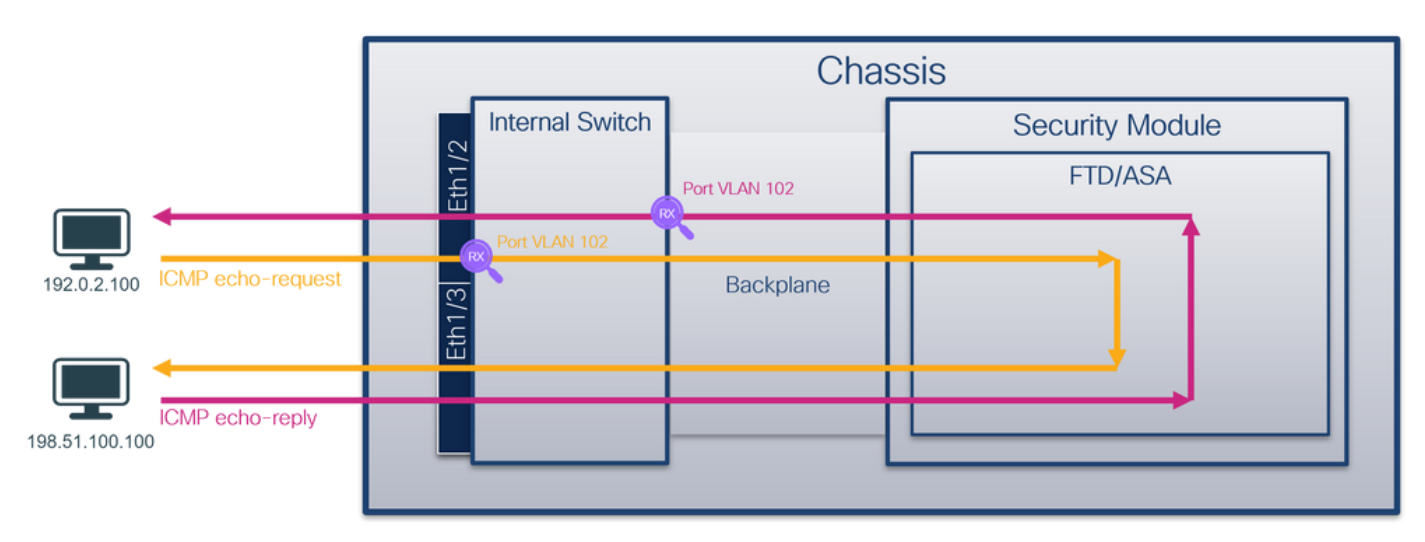

#### コンフィギュレーション

#### FCM

FTDアプリケーションとアプリケーションポートEthernet1/2でパケットキャプチャを設定するには、FCMで次の手順を実行します。

1. [Tools] > [Packet Capture] > [Capture Session] を使用して、新しいキャプチャセッションを 作成します。

| Overview Interfaces Logical Devices Security Engine Platform Settings |           | System                | Tools Help admin     |
|-----------------------------------------------------------------------|-----------|-----------------------|----------------------|
|                                                                       |           | Packet Capture        | Troubleshooting Logs |
| Capture Session Fiter List                                            |           |                       |                      |
|                                                                       | C Refresh | Capture Session Delet | te All Sessions      |
| No Session available                                                  |           |                       |                      |

2. [Application Port] ドロップダウンリストでFTDアプリケーション**Ethernet1/2**を選択し、 [Application Capture Direction] で[All Packets] を選択します。[Session Name] を入力し、 [Save and Run] をクリックしてキャプチャをアクティブにします。

| Overview Interfaces Logical Devices Security Engine R | latform Settings                 | System Tools Help a                                     | dmin |
|-------------------------------------------------------|----------------------------------|---------------------------------------------------------|------|
| Select an instance: ftd1                              |                                  | Save and Run Save Can                                   | cel  |
| ftd1                                                  |                                  | Session Name* cap1                                      |      |
|                                                       |                                  | Selected Interfaces None                                |      |
| Ethernet1/2                                           |                                  | Buffer Size 256 MB 💌                                    |      |
|                                                       |                                  | Snap length: 1518 Bytes                                 |      |
|                                                       |                                  | Store Packets Overwrite Append                          |      |
|                                                       |                                  | Capture On ftd 💙                                        |      |
| Ethernet1/3                                           |                                  | Application Port Ethernet1/2                            |      |
|                                                       | FTD<br>Ethernet1/9, Ethernet1/10 | Application Capture Direction All Packets Egress Packet |      |
|                                                       |                                  | Capture Filter Apply Filter Capture All                 |      |
|                                                       |                                  |                                                         |      |
| Ethernet1/1                                           |                                  |                                                         |      |
|                                                       |                                  |                                                         |      |
|                                                       |                                  |                                                         |      |
|                                                       |                                  |                                                         |      |

# **FXOS CLI**

バックプレーンインターフェイスでパケットキャプチャを設定するには、FXOS CLIで次の手順を 実行します。

1. アプリケーションのタイプと識別子を特定します。

firepower# scope packet-capture
firepower /packet-capture # create session cap1
firepower /packet-capture/session\* # create phy-port eth1/2
firepower /packet-capture/session/phy-port\* # set app-identifier ftd1
firepower /packet-capture/session\* # create app-port 1 link12 Ethernet1/2 ftd
firepower /packet-capture/session\* # enable
firepower /packet-capture/session\* # enable
firepower /packet-capture/session\* # commit
firepower /packet-capture/session\* # commit

#### 確認

#### FCM

[Interface Name] を確認し、[Operational Status] が[up]になっており、[File Size (in bytes)] が増加 していることを確認します。

| Overview Interface      | s Logical Devices Security Engine | Platform Settings     |                          |             |                         | System Tools | Help        | admin |
|-------------------------|-----------------------------------|-----------------------|--------------------------|-------------|-------------------------|--------------|-------------|-------|
|                         |                                   |                       |                          |             |                         |              |             |       |
| Capture Session Fit     | er List                           |                       |                          |             |                         |              |             |       |
|                         |                                   |                       |                          |             | c                       | Refresh Capt | ure Session | De    |
| a 🗻 cap1                | Drop Count: 0                     | Operational State: up | Buffer Size: 256 MB      |             | Snap Length: 1518 Bytes |              |             | 1     |
| Interface Name          | Filter                            | File Size (in bytes)  | File Name                | Device Name |                         |              |             |       |
| Ethernet1/2             | None                              | 95040                 | cap1-ethernet-1-2-0.pcap | ftd1        | 4                       |              |             |       |
| Ethernet1/2 - Ethernet1 | /10 None                          | 368                   | cap1-vethernet-1175.pcap | ftd1        | ⊻                       |              |             |       |
| Ethernet1/2 - Ethernet1 | /9 None                           | 13040                 | cap1-vethernet-1036.pcap | ftd1        | 1                       |              |             |       |

# **FXOS CLI**

scope packet-captureでキャプチャの詳細を確認します。

```
firepower# scope packet-capture
firepower /packet-capture # show session cap1
Traffic Monitoring Session:
   Packet Capture Session Name: cap1
   Session: 1
   Admin State: Enabled
   Oper State: Up
   Oper State Reason: Active
   Config Success: Yes
   Config Fail Reason:
   Append Flag: Overwrite
   Session Mem Usage: 256 MB
   Session Pcap Snap Len: 1518 Bytes
   Error Code: 0
   Drop Count: 0
Physical ports involved in Packet Capture:
   Slot Id: 1
   Port Id: 2
   Pcapfile: /workspace/packet-capture/session-1/cap1-ethernet-1-2-0.pcap
   Pcapsize: 410444 bytes
   Filter:
   Sub Interface: 0
   Application Instance Identifier: ftd1
   Application Name: ftd
Application ports involved in Packet Capture:
  Slot Id: 1
   Link Name: link12
   Port Name: Ethernet1/2
   App Name: ftd
   Sub Interface: 0
   Application Instance Identifier: ftd1
Application ports resolved to:
  Name: vnic1
  Eq Slot Id: 1
   Eq Port Id: 9
   Pcapfile: /workspace/packet-capture/session-1/cap1-vethernet-1036.pcap
   Pcapsize: 128400 bytes
   Vlan: 102
   Filter:
   Name: vnic2
   Eq Slot Id: 1
   Eq Port Id: 10
   Pcapfile: /workspace/packet-capture/session-1/cap1-vethernet-1175.pcap
   Pcapsize: 2656 bytes
```

vlan: 102 Filter: キャプチャファイルの収集

「Firepower 4100/9300内部スイッチキャプチャファイルの収集」セクションの手順に従います。

#### ファイル分析のキャプチャ

パケットキャプチャファイルリーダーアプリケーションを使用して、キャプチャファイルを開き ます。複数のバックプレーンインターフェイスがある場合は、各バックプレーンインターフェイ スのすべてのキャプチャファイルを必ず開いてください。 この場合、パケットはバックプレーン インターフェイスEthernet1/9でキャプチャされます。

インターフェイスEthernet1/2のキャプチャファイルを開き、最初のパケットを選択して、キーポ イントを確認します。

- ICMPエコー要求パケットだけがキャプチャされます。各パケットはキャプチャされ、2回表示されます。
- 2. 元のパケットヘッダーにはVLANタグが付いていません。
- 3. 内部スイッチは、入力インターフェイスEthernet1/2を識別する追加ポートVLANタグ**102**を 挿入します。
- 4. 内部スイッチは、追加のVNタグを挿入します。

| No. | Time                                | Source                   | Destination         | Protocol       | Length     | PD             | IP TTL Info          |                                                                        |
|-----|-------------------------------------|--------------------------|---------------------|----------------|------------|----------------|----------------------|------------------------------------------------------------------------|
| -   | 1 2022-08-01 11:33:19.070693081     | 192.0.2.100              | 198.51.100.100      | ICMP           | 108        | 0xc009 (49161) | 64 Echo (ping) reque | id=0x0013, seq=1/256, ttl=64 (no response found!)                      |
|     | 2 2022-08-01 11:33:19.070695347     | 192.0.2.100              | 198.51.100.100      | ICMP           | 102        | 0xc009 (49161) | 64 Echo (ping) reque | id=0x0013, seq=1/256, ttl=64 (no response found!)                      |
|     | 3 2022-08-01 11:33:19.071217121     | 192.0.2.100              | 198.51.100.100      | ICMP           | 102        | 8XC889 (49161) | 64 ECRO (ping) reque | id=0x0013, seq=1/256, ttl=64 (no response found!)                      |
|     | 4 2022-08-01 11:33:19.071218458     | 192.0.2.100              | 198.51.100.100      | ICMP           | 102        | 0xc009 (49161) | 64 Echo (ping) reque | id=0x0013, seq=1/256, ttl=64 (no response found!)                      |
|     | 5 2022-08-01 11:33:20.072036625     | 192.0.2.100              | 198.51.100.100      | ICMP           | 108        | 0xc0ae (49326) | 64 Echo (ping) reque | id=0x0013, seq=2/512, ttl=64 (no response found!)                      |
|     | 6 2022-08-01 11:33:20.072038399     | 192.0.2.100              | 198.51.100.100      | ICMP           | 102        | 0xc0ae (49326) | 64 Echo (ping) reque | id=0x0013, seg=2/512, ttl=64 (no response found!)                      |
|     | 7 2022-08-01 11:33:21.073266030     | 192.0.2.100              | 198,51,100,100      | ICMP           | 108        | 0xc167 (49511) | 64 Echo (ping) reque | id=0x0013, seg=3/768, ttl=64 (no response found!)                      |
|     | 8 2022-08-01 11:33:21.073268327     | 192.0.2.100              | 198,51,100,100      | ICMP           | 102        | 8xc167 (49511) | 64 Echo (ping) reque | id=0x0013, seg=3/768, ttl=64 (no response found!)                      |
|     | 9 2022-08-01 11:33:22.074576640     | 192.0.2.100              | 198,51,100,100      | ICMP           | 108        | 0xc175 (49525) | 64 Echo (ping) reque | id=0x0013, seg=4/1024, ttl=64 (no response found))                     |
|     | 10 2022-08-01 11:33:22.074578010    | 192.0.2.100              | 198.51.100.100      | TCMP           | 102        | Bxc175 (49525) | 64 Echo (ping) reque | id=0x0013, seq=4/1024, ttl=64 (no response found))                     |
|     | 11 2022-08-01 11:22:22 075770090    | 102 0 2 100              | 109 51 100 100      | TCMD           | 102        | 0xc209 (40672) | 64 Echo (ping) reque | id=0x0013, seq=5/1390, ttl=64 (no response found1)                     |
|     | 12 2022-08-01 11:33.23.075701512    | 102.0.2.100              | 100 51 100 100      | TCMD           | 100        | 0xc208 (49072) | 64 Echo (ping) reque | id=0x0013, seq=5/1200, tt1=64 (no response found1)                     |
|     | 12 2022-08-01 11.33.23.073781313    | 102.0.2.100              | 100 51 100 100      | TCMD           | 102        | 0xc208 (49072) | 64 Echo (ping) reque | id_0x0013, seq=5/1280, tt1=64 (no response found1)                     |
|     | 13 2022-08-01 11:33:24.081839490    | 192.0.2.100              | 198.51.100.100      | TCMP           | 108        | 0xc211 (49681) | 64 Echo (ping) reque | 1d=0x0013, seq=0/1530, tt1=04 (no response found)                      |
|     | 14 2022-08-01 11:33:24.081841386    | 192.0.2.100              | 198.51.100.100      | ICMP           | 102        | 0xc211 (49681) | 64 Echo (ping) reque | 1d=0x0013, seq=6/1536, ttl=64 (no response found)                      |
|     | 15 2022-08-01 11:33:25.105806249    | 192.0.2.100              | 198.51.100.100      | ICMP           | 108        | 0xc2e2 (49890) | 64 Echo (ping) reque | 1d=0x0013, seq=7/1792, ttl=64 (no response found!)                     |
|     | 16 2022-08-01 11:33:25.105807895    | 192.0.2.100              | 198.51.100.100      | ICMP           | 102        | 0xc2e2 (49890) | 64 Echo (ping) reque | 1d=0x0013, seq=7/1792, ttl=64 (no response found!)                     |
|     | 17 2022-08-01 11:33:26.129836278    | 192.0.2.100              | 198.51.100.100      | ICMP           | 108        | 0xc3b4 (50100) | 64 Echo (ping) reque | <pre>id=0x0013, seq=8/2048, ttl=64 (no response found!)</pre>          |
|     | 18 2022-08-01 11:33:26.129838114    | 192.0.2.100              | 198.51.100.100      | ICMP           | 102        | 0xc3b4 (50100) | 64 Echo (ping) reque | id=0x0013, seq=8/2048, ttl=64 (no response found!)                     |
|     | 19 2022-08-01 11:33:27.153828653    | 192.0.2.100              | 198.51.100.100      | ICMP           | 108        | 0xc476 (50294) | 64 Echo (ping) reque | id=0x0013, seq=9/2304, ttl=64 (no response found!)                     |
|     | 20 2022-08-01 11:33:27.153830201    | 192.0.2.100              | 198.51.100.100      | ICMP           | 102        | 0xc476 (50294) | 64 Echo (ping) reque | id=0x0013, seq=9/2304, ttl=64 (no response found!)                     |
|     | 21 2022-08-01 11:33:28.177847175    | 192.0.2.100              | 198.51.100.100      | ICMP           | 108        | 0xc516 (50454) | 64 Echo (ping) reque | : id=0x0013, seq=10/2560, ttl=64 (no response found!)                  |
|     | 22 2022-08-01 11:33:28.177849075    | 192.0.2.100              | 198.51.100.100      | ICMP           | 102        | 0xc516 (50454) | 64 Echo (ping) reque | id=0x0013, seq=10/2560, ttl=64 (no response found!)                    |
|     | 23 2022-08-01 11:33:29.201804760    | 192.0.2.100              | 198.51.100.100      | ICMP           | 108        | 0xc578 (50552) | 64 Echo (ping) reque | id=0x0013, seq=11/2816, ttl=64 (no response found!)                    |
|     | 24 2022-08-01 11:33:29.201806488    | 192.0.2.100              | 198.51.100.100      | ICMP           | 102        | 0xc578 (50552) | 64 Echo (ping) reque | id=0x0013, seq=11/2816, ttl=64 (no response found!)                    |
|     | 25 2022-08-01 11:33:30.225834765    | 192.0.2.100              | 198.51.100.100      | ICMP           | 108        | 0xc585 (50565) | 64 Echo (ping) reque | id=0x0013, seq=12/3072, ttl=64 (no response found!)                    |
|     | 26 2022-08-01 11:33:30.225836835    | 192.0.2.100              | 198.51.100.100      | ICMP           | 102        | 0xc585 (50565) | 64 Echo (ping) reque | id=0x0013, seg=12/3072, ttl=64 (no response found!)                    |
|     | 27 2022-08-01 11:33:31.249828955    | 192.0.2.100              | 198.51.100.100      | ICMP           | 108        | 0xc618 (50712) | 64 Echo (ping) reque | id=0x0013, seg=13/3328, ttl=64 (no response found!)                    |
|     | 28 2022-08-01 11:33:31.249831121    | 192.0.2.100              | 198.51.100.100      | ICMP           | 102        | 0xc618 (50712) | 64 Echo (ping) reque | id=0x0013, seg=13/3328, ttl=64 (no response found!)                    |
|     | 29 2022-08-01 11:33:32.273867960    | 192.0.2.100              | 198.51.100.100      | ICMP           | 108        | 0xc64f (50767) | 64 Echo (ping) reque | id=0x0013, seg=14/3584, ttl=64 (no response found1)                    |
| <.  |                                     |                          |                     |                |            |                | of cone (pang) reque | an one and any start of the response realisty                          |
|     | forme 1, 100 butes on vice (064 bit | <li>c) 100 butos es</li> | stuned (BEA bits) a | n intenfere e  | ntuno un   | 1 14 0         |                      | 000 50 07 bd b0 77 00 00 50 56 0d 00 b0 00 36 00 00 . V                |
| 11  | Frame 1: 108 Dytes on wire (864 Dit | s), 108 bytes ca         | ptured (864 bits) c | n interface ca | ipture_uo_ | 1, 10 0        |                      | 000 56 97 00 09 77 00 00 50 50 50 90 08 00 89 20 80 08 A W P V W A     |
| í,  | Ethernet II, SFC: VMware 90:08:De ( | 0015015619016810         | e), DST: CISCO D9:/ | 7:00 (58:97:00 | 1:09:77:00 | e)             |                      | 020 40 01 84 53 c0 00 02 64 c6 33 64 64 08 00 84 7c                    |
| 1   | VN-Tag                              |                          |                     |                |            |                |                      | 010 00 13 00 01 f2 h0 o7 62 00 00 00 00 ch 7f 06 00h                   |
|     | 1                                   | = Direct:                | ion: From Bridge    |                |            |                |                      | 040 00 00 00 00 10 11 12 13 14 15 16 17 18 19 1a 1b                    |
|     | .0                                  | = Pointer                | r: vif_id           |                |            |                |                      | ese 1c 1d 1e 1f 20 21 22 23 24 25 26 27 28 29 2a 2b ···· !"# \$%&'()"+ |
|     |                                     | = Destina                | ation: 10           |                |            |                |                      | 060 2c 2d 2e 2f 30 31 32 33 34 35 36 37                                |
|     | ···· ··· ··· ··· ··· ··· ··· ···    | = Looped:                | : No 🧹              | 4              |            |                |                      |                                                                        |
|     | 0                                   | = Reserve                | ed: 0               | 1 I -          |            |                |                      |                                                                        |
|     | 000                                 | = Version                | n: 0                |                |            |                |                      |                                                                        |
|     | 0000 000                            | 00 0000 = Source:        | : 0                 |                |            |                |                      |                                                                        |
| L   | Type: 802.1Q Virtual LAN (0x8100)   | )                        |                     |                |            |                |                      |                                                                        |
| ¥ 8 | 802.1Q Virtual LAN, PRI: 0, DEI: 0, | ID: 102                  |                     |                |            |                |                      |                                                                        |
|     | 000 = Priority: 0                   | Best Effort (defa        | ault) (0)           |                |            |                |                      |                                                                        |
|     | 0 = DEI: Inelig                     | gible                    |                     | 3 1            |            |                |                      |                                                                        |
|     | 0000 0110 0110 = ID: 102            |                          |                     | ·              |            |                |                      |                                                                        |
|     | Type: IPv4 (0x0800)                 |                          |                     |                |            |                |                      |                                                                        |
| > 1 | Internet Protocol Version 4. Src: 1 | 92.0.2.100, Dst:         | 198.51.100.100      |                |            |                |                      |                                                                        |
|     | Internet Control Message Protocol   |                          |                     | 2              |            |                |                      |                                                                        |
| Ľ   |                                     |                          |                     |                |            |                |                      |                                                                        |

2番目のパケットを選択し、キーポイントを確認します。

- ICMPエコー要求パケットだけがキャプチャされます。各パケットはキャプチャされ、2回表示されます。
- 2. 元のパケットヘッダーにはVLANタグが付いていません。
- 3. 内部スイッチは、入力インターフェイスEthernet1/2を識別する追加ポートVLANタグ**102**を 挿入します。

| No. Time                              | Source            | Destination         | Protocol       | Length    | PD             | IP TTL Info       |          |                                                                                                  |
|---------------------------------------|-------------------|---------------------|----------------|-----------|----------------|-------------------|----------|--------------------------------------------------------------------------------------------------|
| 1 2022-08-01 11:33:19.070693081       | 192.0.2.100       | 198.51.100.100      | ICMP           | 108 1     | 0xc009 (49161) | 64 Echo (ping) re | equest i | d=0x0013, seq=1/256, ttl=64 (no response found!)                                                 |
| 2 2022-08-01 11:33:19.070695347       | 192.0.2.100       | 198.51.100.100      | ICMP           | 102       | 0xc009 (49161) | 64 Echo (ping) re | equest i | d=0x0013, seq=1/256, ttl=64 (no response found!)                                                 |
| 3 2022-08-01 11:33:19.071217121       | 192.0.2.100       | 198.51.100.100      | ICMP           | 102       | 0xc009 (49161) | 64 Echo (ping) re | equest i | d=0x0013, seq=1/256, ttl=64 (no response found!)                                                 |
| 4 2022-08-01 11:33:19.071218458       | 192.0.2.100       | 198.51.100.100      | ICMP           | 102       | 0xc009 (49161) | 64 Echo (ping) re | equest i | d=0x0013, seq=1/256, ttl=64 (no response found!)                                                 |
| 5 2022-08-01 11:33:20.072036625       | 192.0.2.100       | 198.51.100.100      | ICMP           | 108       | 0xc0ae (49326) | 64 Echo (ping) re | equest i | d=0x0013, seq=2/512, ttl=64 (no response found!)                                                 |
| 6 2022-08-01 11:33:20.072038399       | 192.0.2.100       | 198.51.100.100      | ICMP           | 102       | 0xc0ae (49326) | 64 Echo (ping) re | equest i | d=0x0013, seq=2/512, ttl=64 (no response found!)                                                 |
| 7 2022-08-01 11:33:21.073266030       | 192.0.2.100       | 198.51.100.100      | ICMP           | 108       | 0xc167 (49511) | 64 Echo (ping) re | equest i | d=0x0013, seq=3/768, ttl=64 (no response found!)                                                 |
| 8 2022-08-01 11:33:21.073268327       | 192.0.2.100       | 198.51.100.100      | ICMP           | 102       | 0xc167 (49511) | 64 Echo (ping) re | equest i | d=0x0013, seq=3/768, ttl=64 (no response found!)                                                 |
| 9 2022-08-01 11:33:22.074576640       | 192.0.2.100       | 198.51.100.100      | ICMP           | 108       | 0xc175 (49525) | 64 Echo (ping) re | equest i | d=0x0013, seq=4/1024, ttl=64 (no response found!)                                                |
| 10 2022-08-01 11:33:22.074578010      | 192.0.2.100       | 198.51.100.100      | ICMP           | 102       | 0xc175 (49525) | 64 Echo (ping) re | equest i | d=0x0013, seq=4/1024, ttl=64 (no response found!)                                                |
| 11 2022-08-01 11:33:23.075779089      | 192.0.2.100       | 198.51.100.100      | ICMP           | 108       | 0xc208 (49672) | 64 Echo (ping) re | equest i | d=0x0013, seq=5/1280, ttl=64 (no response found!)                                                |
| 12 2022-08-01 11:33:23.075781513      | 192.0.2.100       | 198.51.100.100      | ICMP           | 102       | 0xc208 (49672) | 64 Echo (ping) re | equest i | d=0x0013, seq=5/1280, ttl=64 (no response found!)                                                |
| 13 2022-08-01 11:33:24.081839490      | 192.0.2.100       | 198.51.100.100      | ICMP           | 108       | 0xc211 (49681) | 64 Echo (ping) re | equest i | d=0x0013, seq=6/1536, ttl=64 (no response found!)                                                |
| 14 2022-08-01 11:33:24.081841386      | 192.0.2.100       | 198.51.100.100      | ICMP           | 102       | Øxc211 (49681) | 64 Echo (ping) re | equest i | d=0x0013, seq=6/1536, ttl=64 (no response found!)                                                |
| 15 2022-08-01 11:33:25.105806249      | 192.0.2.100       | 198.51.100.100      | ICMP           | 108       | 0xc2e2 (49890) | 64 Echo (ping) re | equest i | d=0x0013, seq=7/1792, ttl=64 (no response found1)                                                |
| 16 2022-08-01 11:33:25.105807895      | 192.0.2.100       | 198.51.100.100      | ICMP           | 102       | 0xc2e2 (49890) | 64 Echo (ping) re | equest i | d=0x0013, seq=7/1792, ttl=64 (no response found!)                                                |
| 17 2022-08-01 11:33:26.129836278      | 192.0.2.100       | 198.51.100.100      | ICMP           | 108       | 0xc3b4 (50100) | 64 Echo (ping) re | equest i | d=0x0013, seq=8/2048, ttl=64 (no response found!)                                                |
| 18 2022-08-01 11:33:26.129838114      | 192.0.2.100       | 198.51.100.100      | ICMP           | 102       | 0xc3b4 (50100) | 64 Echo (ping) re | equest i | d=0x0013, seq=8/2048, ttl=64 (no response found!)                                                |
| 19 2022-08-01 11:33:27.153828653      | 192.0.2.100       | 198.51.100.100      | ICMP           | 108       | 0xc476 (50294) | 64 Echo (ping) re | equest i | d=0x0013, seq=9/2304, ttl=64 (no response found!)                                                |
| 20 2022-08-01 11:33:27.153830201      | 192.0.2.100       | 198.51.100.100      | ICMP           | 102       | 0xc476 (50294) | 64 Echo (ping) re | equest i | d=0x0013, seq=9/2304, ttl=64 (no response found!)                                                |
| 21 2022-08-01 11:33:28.177847175      | 192.0.2.100       | 198.51.100.100      | ICMP           | 108       | 0xc516 (50454) | 64 Echo (ping) re | equest i | d=0x0013, seq=10/2560, ttl=64 (no response found!)                                               |
| 22 2022-08-01 11:33:28.177849075      | 192.0.2.100       | 198.51.100.100      | ICMP           | 102       | 0xc516 (50454) | 64 Echo (ping) re | equest i | d=0x0013, seq=10/2560, ttl=64 (no response found!)                                               |
| 23 2022-08-01 11:33:29.201804760      | 192.0.2.100       | 198.51.100.100      | ICMP           | 108       | 0xc578 (50552) | 64 Echo (ping) re | equest i | d=0x0013, seq=11/2816, ttl=64 (no response found!)                                               |
| 24 2022-08-01 11:33:29.201806488      | 192.0.2.100       | 198.51.100.100      | ICMP           | 102       | 0xc578 (50552) | 64 Echo (ping) re | equest i | d=0x0013, seq=11/2816, ttl=64 (no response found!)                                               |
| 25 2022-08-01 11:33:30.225834765      | 192.0.2.100       | 198.51.100.100      | ICMP           | 108       | 0xc585 (50565) | 64 Echo (ping) re | equest i | d=0x0013, seq=12/3072, ttl=64 (no response found!)                                               |
| 26 2022-08-01 11:33:30.225836835      | 192.0.2.100       | 198.51.100.100      | ICMP           | 102       | 0xc585 (50565) | 64 Echo (ping) re | equest i | d=0x0013, seq=12/3072, ttl=64 (no response found!)                                               |
| 27 2022-08-01 11:33:31.249828955      | 192.0.2.100       | 198.51.100.100      | ICMP           | 108       | 0xc618 (50712) | 64 Echo (ping) re | equest i | d=0x0013, seq=13/3328, ttl=64 (no response found!)                                               |
| 28 2022-08-01 11:33:31.249831121      | 192.0.2.100       | 198.51.100.100      | ICMP           | 102       | 0xc618 (50712) | 64 Echo (ping) re | equest i | d=0x0013, seq=13/3328, ttl=64 (no response found!)                                               |
| 29 2022-08-01 11:33:32.273867960      | 192.0.2.100       | 198.51.100.100      | ICMP           | 108       | 0xc64f (50767) | 64 Echo (ping) re | equest i | d=0x0013, seq=14/3584, ttl=64 (no response found!)                                               |
| <                                     |                   |                     |                |           |                |                   |          |                                                                                                  |
| > Frame 2: 102 bytes on wire (816 bit | s), 102 bytes ca  | ptured (816 bits) o | n interface ca | pture_u0  | _1, id 0       |                   | 0000     | 58 97 bd b9 77 0e 00 50 56 9d e8 be 81 00 00 66 X ··· w ·· P V ····· f                           |
| > Ethernet II, Src: VMware 9d:e8:be ( | 00:50:56:9d:e8:b  | e), Dst: Cisco b9:7 | 7:0e (58:97:bd | 1:b9:77:0 | e)             |                   | 0010     | 08 00 45 00 00 54 c0 09 40 00 40 01 8d a3 c0 00 ··E··T·· @·@····                                 |
| 802.1Q Virtual LAN, PRI: 0, DEI: 0,   | ID: 102           |                     |                |           |                |                   | 0020     | 02 64 c6 33 64 64 08 00 8d 7c 00 13 00 01 f2 b9 ·d·3dd···                                        |
| 000 = Priority:                       | Best Effort (defa | ult) (0) 📕          |                |           |                |                   | 0030     | e7 62 00 00 00 00 cb 7f 06 00 00 00 00 10 11 .b                                                  |
| 0 = DEI: Ineli                        | gible             |                     | 5 1            |           |                |                   | 0040     | 12 13 14 15 16 17 18 19 14 10 1c 10 1e 17 20 21                                                  |
| 0000 0110 0110 = ID: 102              |                   |                     |                |           |                |                   | 0050     | 22 23 24 23 20 27 28 29 28 20 20 20 20 20 21 30 31 #\$M& () "+,","01<br>32 33 34 35 36 37 234567 |
| Type: IPv4 (0x0800)                   |                   |                     |                |           |                |                   |          | 234307                                                                                           |
| > Internet Protocol Version 4, Src: 1 | 92.0.2.100, Dst:  | 198.51.100.100 🔎    |                |           |                |                   |          |                                                                                                  |
| > Internet Control Message Protocol   |                   | 6                   |                |           |                |                   |          |                                                                                                  |
|                                       |                   |                     |                |           |                |                   |          |                                                                                                  |
|                                       |                   |                     |                |           |                |                   |          |                                                                                                  |

インターフェイスEthernet1/9のキャプチャファイルを開き、最初と2番目のパケットを選択し、 キーポイントを確認します。

- 1. 各ICMPエコー応答はキャプチャされ、2回表示されます。
- 2. 元のパケットヘッダーにはVLANタグが付いていません。
- 3. 内部スイッチは、出力インターフェイスEthernet1/2を識別する追加のポートVLANタグ 102を挿入します。
- 4. 内部スイッチは、追加のVNタグを挿入します。

| No.  | Time                              | Source            | Destination         | Protocol       | Length    | 1P 1D          | IP TTL Info         |      |                                                                     |
|------|-----------------------------------|-------------------|---------------------|----------------|-----------|----------------|---------------------|------|---------------------------------------------------------------------|
|      | 1 2022-08-01 11:33:19.071512698   | 198.51.100.100    | 192.0.2.100         | ICMP           | 108 ┥     | 0x4f27 (20263) | 64 Echo (ping) repl | y id | =0x0013, seq=1/256, ttl=64                                          |
|      | 2 2022-08-01 11:33:19.071514882   | 198.51.100.100    | 192.0.2.100         | ICMP           | 108       | 0x4f27 (20263) | 64 Echo (ping) repl | y id | =0x0013, seq=1/256, ttl=64                                          |
|      | 3 2022-08-01 11:33:20.072677302   | 198.51.100.100    | 192.0.2.100         | ICMP           | 108       | 0X4110 (20475) | 04 ECHO (bruß) Lebr | y id | =0x0013, seq=2/512, ttl=64                                          |
|      | 4 2022-08-01 11:33:20.072679384   | 198.51.100.100    | 192.0.2.100         | ICMP           | 108       | 0x4ffb (20475) | 64 Echo (ping) repl | y id | =0x0013, seq=2/512, ttl=64                                          |
|      | 5 2022-08-01 11:33:21.073913640   | 198.51.100.100    | 192.0.2.100         | ICMP           | 108       | 0x50ac (20652) | 64 Echo (ping) repl | y id | =0x0013, seq=3/768, ttl=64                                          |
|      | 6 2022-08-01 11:33:21.073915690   | 198.51.100.100    | 192.0.2.100         | ICMP           | 108       | 0x50ac (20652) | 64 Echo (ping) repl | y id | =0x0013, seq=3/768, ttl=64                                          |
|      | 7 2022-08-01 11:33:22.075239381   | 198.51.100.100    | 192.0.2.100         | ICMP           | 108       | 0x513e (20798) | 64 Echo (ping) repl | y id | =0x0013, seq=4/1024, ttl=64                                         |
|      | 8 2022-08-01 11:33:22.075241491   | 198.51.100.100    | 192.0.2.100         | ICMP           | 108       | 0x513e (20798) | 64 Echo (ping) repl | y id | =0x0013, seq=4/1024, ttl=64                                         |
|      | 9 2022-08-01 11:33:23.076447152   | 198.51.100.100    | 192.0.2.100         | ICMP           | 108       | 0x51c9 (20937) | 64 Echo (ping) repl | y id | =0x0013, seq=5/1280, ttl=64                                         |
|      | 10 2022-08-01 11:33:23.076449303  | 198.51.100.100    | 192.0.2.100         | ICMP           | 108       | 0x51c9 (20937) | 64 Echo (ping) repl | y id | =0x0013, seq=5/1280, ttl=64                                         |
| 1    | 11 2022-08-01 11:33:24.082407896  | 198.51.100.100    | 192.0.2.100         | ICMP           | 108       | 0x528e (21134) | 64 Echo (ping) repl | y id | =0x0013, seq=6/1536, ttl=64                                         |
| 1    | 12 2022-08-01 11:33:24.082410099  | 198.51.100.100    | 192.0.2.100         | ICMP           | 108       | 0x528e (21134) | 64 Echo (ping) repl | y id | =0x0013, seq=6/1536, ttl=64                                         |
| 1    | 13 2022-08-01 11:33:25.106382424  | 198.51.100.100    | 192.0.2.100         | ICMP           | 108       | 0x52af (21167) | 64 Echo (ping) repl | y id | =0x0013, seq=7/1792, ttl=64                                         |
| 1    | 14 2022-08-01 11:33:25.106384549  | 198.51.100.100    | 192.0.2.100         | ICMP           | 108       | 0x52af (21167) | 64 Echo (ping) repl | y id | =0x0013, seq=7/1792, ttl=64                                         |
| 1    | 15 2022-08-01 11:33:26.130437851  | 198.51.100.100    | 192.0.2.100         | ICMP           | 108       | 0x53a6 (21414) | 64 Echo (ping) repl | y id | =0x0013, seq=8/2048, ttl=64                                         |
| 1    | 16 2022-08-01 11:33:26.130440320  | 198.51.100.100    | 192.0.2.100         | ICMP           | 108       | 0x53a6 (21414) | 64 Echo (ping) repl | y id | =0x0013, seq=8/2048, ttl=64                                         |
| 1    | 17 2022-08-01 11:33:27.154398212  | 198.51.100.100    | 192.0.2.100         | ICMP           | 108       | 0x5446 (21574) | 64 Echo (ping) repl | y id | =0x0013, seq=9/2304, ttl=64                                         |
| 1    | 18 2022-08-01 11:33:27.154400198  | 198.51.100.100    | 192.0.2.100         | ICMP           | 108       | 0x5446 (21574) | 64 Echo (ping) repl | y id | =0x0013, seq=9/2304, ttl=64                                         |
| 1    | 19 2022-08-01 11:33:28.178469866  | 198.51.100.100    | 192.0.2.100         | ICMP           | 108       | 0x5493 (21651) | 64 Echo (ping) repl | y id | =0x0013, seq=10/2560, ttl=64                                        |
|      | 20 2022-08-01 11:33:28.178471810  | 198.51.100.100    | 192.0.2.100         | ICMP           | 108       | 0x5493 (21651) | 64 Echo (ping) repl | y id | =0x0013, seq=10/2560, ttl=64                                        |
|      | 21 2022-08-01 11:33:29.202395869  | 198.51.100.100    | 192.0.2.100         | ICMP           | 108       | 0x54f4 (21748) | 64 Echo (ping) repl | y id | =0x0013, seq=11/2816, ttl=64                                        |
|      | 22 2022-08-01 11:33:29.202398067  | 198.51.100.100    | 192.0.2.100         | ICMP           | 108       | 0x54f4 (21748) | 64 Echo (ping) repl | y id | =0x0013, seq=11/2816, ttl=64                                        |
|      | 23 2022-08-01 11:33:30.226398735  | 198.51.100.100    | 192.0.2.100         | ICMP           | 108       | 0x5526 (21798) | 64 Echo (ping) repl | y id | =0x0013, seq=12/3072, ttl=64                                        |
|      | 24 2022-08-01 11:33:30.226401017  | 198.51.100.100    | 192.0.2.100         | ICMP           | 108       | 0x5526 (21798) | 64 Echo (ping) repl | y id | =0x0013, seq=12/3072, ttl=64                                        |
| 1    | 25 2022-08-01 11:33:31.250387808  | 198.51.100.100    | 192.0.2.100         | ICMP           | 108       | 0x55f2 (22002) | 64 Echo (ping) repl | y id | =0x0013, seq=13/3328, ttl=64                                        |
|      | 26 2022-08-01 11:33:31.250389971  | 198.51.100.100    | 192.0.2.100         | ICMP           | 108       | 0x55f2 (22002) | 64 Echo (ping) repl | y id | =0x0013, seq=13/3328, ttl=64                                        |
| 1    | 27 2022-08-01 11:33:32.274416011  | 198.51.100.100    | 192.0.2.100         | ICMP           | 108       | 0x5660 (22112) | 64 Echo (ping) repl | y id | =0x0013, seq=14/3584, ttl=64                                        |
|      | 28 2022-08-01 11:33:32.274418229  | 198.51.100.100    | 192.0.2.100         | ICMP           | 108       | 0x5660 (22112) | 64 Echo (ping) repl | y id | =0x0013, seq=14/3584, ttl=64                                        |
|      | 29 2022-08-01 11:33:33.298397657  | 198.51.100.100    | 192.0.2.100         | ICMP           | 108       | 0x56e7 (22247) | 64 Echo (ping) repl | y id | =0x0013, seq=15/3840, ttl=64                                        |
| <    |                                   |                   |                     |                |           |                |                     |      |                                                                     |
| > En | ame 1: 108 bytes on wire (864 bit | s), 108 bytes ca  | ptured (864 bits) o | n interface ca | pture_u0_ | 8, id 0        |                     | 0000 | 00 50 56 9d e8 be 58 97 bd b9 77 0e 89 26 00 00 ·PV···X· ··w··&··   |
| > Et | hernet II, Src: Cisco b9:77:0e (5 | 8:97:bd:b9:77:0e  | ), Dst: VMware 9d:e | 8:be (00:50:50 | :9d:e8:be | )              |                     | 0010 | 00 0a 81 00 00 66 08 00 45 00 00 54 4f 27 00 00 ·····f·· E··TO'··   |
| ✓ VN | - Tag                             |                   |                     |                |           |                |                     | 0020 | 40 01 3e 86 c6 33 64 64 c0 00 02 64 00 00 95 7c                     |
|      | θ                                 | = Directi         | ion: To Bridge      |                |           |                |                     | 0030 | 00 13 00 01 f2 b9 e7 62 00 00 00 00 cb 7f 06 00bb                   |
|      | .0                                | = Pointer         | <pre>vif_id</pre>   |                |           |                |                     | 0040 | 00 00 00 00 10 11 12 13 14 15 16 17 18 19 1a 15                     |
|      |                                   | = Destina         | tion: 0             |                |           |                |                     | 0050 | 1c 1d 1e 1f 20 21 22 23 24 25 26 27 28 29 2a 2b ····· ! # \$3& ()*+ |
|      | 0                                 | = Looped:         | NO                  | 11             |           |                |                     | 0000 | 2C 20 20 27 50 51 52 53 54 55 56 57 ,/0125 456/                     |
|      |                                   | = Reserve         | d: 0                | • I            |           |                |                     |      |                                                                     |
|      |                                   | = Version         | 1: 0                |                |           |                |                     |      |                                                                     |
|      | 0000 0000                         | 00 1010 = Source: | 10                  |                |           |                |                     |      |                                                                     |
|      | Type: 802.1Q Virtual LAN (0x8100) | )                 |                     |                |           |                |                     |      |                                                                     |
| × 80 | 2.10 Virtual LAN, PRI: 0, DEI: 0, | ID: 102           |                     |                |           |                |                     |      |                                                                     |
|      | 000 = Priority: H                 | Best Effort (defa | oult) (0)           |                |           |                |                     |      |                                                                     |
|      | 0 = DEI: Inelig                   | zible             |                     | 21             |           |                |                     |      |                                                                     |
|      | 0000 0110 0110 = ID: 102          | -                 |                     | ·              |           |                |                     |      |                                                                     |
|      | Type: IPv4 (0x0800)               |                   |                     |                |           |                |                     |      |                                                                     |
| > In | ternet Protocol Version 4, Src: 1 | 98.51.100.100, D  | st: 192.0.2.100     |                |           |                |                     |      |                                                                     |
| > In | ternet Control Message Protocol   |                   |                     | 2              |           |                |                     |      |                                                                     |
|      |                                   |                   |                     |                |           |                |                     |      |                                                                     |
|      |                                   |                   |                     |                |           |                |                     |      |                                                                     |

| No. Time                              | Source            | Destination         | Protocol       | Length    | 19 ID          | IP TTL 11/0          | _    |                                                                    |
|---------------------------------------|-------------------|---------------------|----------------|-----------|----------------|----------------------|------|--------------------------------------------------------------------|
| 1 2022-08-01 11:33:19.071512698       | 198.51.100.100    | 192.0.2.100         | ICMP           | 108 ┥     | 0x4f27 (20263) | 64 Echo (ping) reply | y id | i=0x0013, seq=1/256, ttl=64                                        |
| 2 2022-08-01 11:33:19.071514882       | 198.51.100.100    | 192.0.2.100         | ICMP           | 108       | 0x4f27 (20263) | 64 Echo (ping) reply | y id | i=0x0013, seq=1/256, ttl=64                                        |
| 3 2022-08-01 11:33:20.072677302       | 198.51.100.100    | 192.0.2.100         | ICMP           | 108       | 0X4TTD (20475) | ea Ecno (ping) repiy | y id | i=0x0013, seq=2/512, ttl=64                                        |
| 4 2022-08-01 11:33:20.072679384       | 198.51.100.100    | 192.0.2.100         | ICMP           | 108       | 0x4ffb (20475) | 64 Echo (ping) reply | y id | d=0x0013, seq=2/512, ttl=64                                        |
| 5 2022-08-01 11:33:21.073913640       | 198.51.100.100    | 192.0.2.100         | ICMP           | 108       | 0x50ac (20652) | 64 Echo (ping) reply | y id | i=0x0013, seq=3/768, ttl=64                                        |
| 6 2022-08-01 11:33:21.073915690       | 198.51.100.100    | 192.0.2.100         | ICMP           | 108       | 0x50ac (20652) | 64 Echo (ping) reply | y id | i=0x0013, seq=3/768, ttl=64                                        |
| 7 2022-08-01 11:33:22.075239381       | 198.51.100.100    | 192.0.2.100         | ICMP           | 108       | 0x513e (20798) | 64 Echo (ping) reply | y id | i=0x0013, seq=4/1024, ttl=64                                       |
| 8 2022-08-01 11:33:22.075241491       | 198.51.100.100    | 192.0.2.100         | ICMP           | 108       | 0x513e (20798) | 64 Echo (ping) reply | y id | i=0x0013, seq=4/1024, ttl=64                                       |
| 9 2022-08-01 11:33:23.076447152       | 198.51.100.100    | 192.0.2.100         | ICMP           | 108       | 0x51c9 (20937) | 64 Echo (ping) reply | y id | i=0x0013, seq=5/1280, ttl=64                                       |
| 10 2022-08-01 11:33:23.076449303      | 198.51.100.100    | 192.0.2.100         | ICMP           | 108       | 0x51c9 (20937) | 64 Echo (ping) reply | y id | i=0x0013, seq=5/1280, ttl=64                                       |
| 11 2022-08-01 11:33:24.082407896      | 198.51.100.100    | 192.0.2.100         | ICMP           | 108       | 0x528e (21134) | 64 Echo (ping) reply | y id | i=0x0013, seq=6/1536, ttl=64                                       |
| 12 2022-08-01 11:33:24.082410099      | 198.51.100.100    | 192.0.2.100         | ICMP           | 108       | 0x528e (21134) | 64 Echo (ping) reply | y id | i=0x0013, seq=6/1536, ttl=64                                       |
| 13 2022-08-01 11:33:25.106382424      | 198.51.100.100    | 192.0.2.100         | ICMP           | 108       | 0x52af (21167) | 64 Echo (ping) reply | y id | i=0x0013, seq=7/1792, ttl=64                                       |
| 14 2022-08-01 11:33:25.106384549      | 198.51.100.100    | 192.0.2.100         | ICMP           | 108       | 0x52af (21167) | 64 Echo (ping) reply | y id | i=0x0013, seq=7/1792, ttl=64                                       |
| 15 2022-08-01 11:33:26.130437851      | 198.51.100.100    | 192.0.2.100         | ICMP           | 108       | 0x53a6 (21414) | 64 Echo (ping) reply | y id | i=0x0013, seq=8/2048, ttl=64                                       |
| 16 2022-08-01 11:33:26.130440320      | 198.51.100.100    | 192.0.2.100         | ICMP           | 108       | 0x53a6 (21414) | 64 Echo (ping) reply | y id | i=0x0013, seq=8/2048, ttl=64                                       |
| 17 2022-08-01 11:33:27.154398212      | 198.51.100.100    | 192.0.2.100         | ICMP           | 108       | 0x5446 (21574) | 64 Echo (ping) reply | y id | i=0x0013, seq=9/2304, ttl=64                                       |
| 18 2022-08-01 11:33:27.154400198      | 198.51.100.100    | 192.0.2.100         | ICMP           | 108       | 0x5446 (21574) | 64 Echo (ping) reply | y id | d=0x0013, seq=9/2304, ttl=64                                       |
| 19 2022-08-01 11:33:28.178469866      | 198.51.100.100    | 192.0.2.100         | ICMP           | 108       | 0x5493 (21651) | 64 Echo (ping) reply | y id | i=0x0013, seq=10/2560, ttl=64                                      |
| 20 2022-08-01 11:33:28.178471810      | 198.51.100.100    | 192.0.2.100         | ICMP           | 108       | 0x5493 (21651) | 64 Echo (ping) reply | y id | d=0x0013, seq=10/2560, ttl=64                                      |
| 21 2022-08-01 11:33:29.202395869      | 198.51.100.100    | 192.0.2.100         | ICMP           | 108       | 0x54f4 (21748) | 64 Echo (ping) reply | y id | d=0x0013, seq=11/2816, ttl=64                                      |
| 22 2022-08-01 11:33:29.202398067      | 198.51.100.100    | 192.0.2.100         | ICMP           | 108       | 0x54f4 (21748) | 64 Echo (ping) reply | y id | i=0x0013, seq=11/2816, ttl=64                                      |
| 23 2022-08-01 11:33:30.226398735      | 198.51.100.100    | 192.0.2.100         | ICMP           | 108       | 0x5526 (21798) | 64 Echo (ping) reply | y id | d=0x0013, seq=12/3072, ttl=64                                      |
| 24 2022-08-01 11:33:30.226401017      | 198.51.100.100    | 192.0.2.100         | ICMP           | 108       | 0x5526 (21798) | 64 Echo (ping) reply | y id | d=0x0013, seq=12/3072, ttl=64                                      |
| 25 2022-08-01 11:33:31.250387808      | 198.51.100.100    | 192.0.2.100         | ICMP           | 108       | 0x55f2 (22002) | 64 Echo (ping) reply | y id | i=0x0013, seq=13/3328, ttl=64                                      |
| 26 2022-08-01 11:33:31.250389971      | 198.51.100.100    | 192.0.2.100         | ICMP           | 108       | 0x55f2 (22002) | 64 Echo (ping) reply | y id | d=0x0013, seq=13/3328, ttl=64                                      |
| 27 2022-08-01 11:33:32.274416011      | 198.51.100.100    | 192.0.2.100         | ICMP           | 108       | 0x5660 (22112) | 64 Echo (ping) reply | y id | d=0x0013, seq=14/3584, ttl=64                                      |
| 28 2022-08-01 11:33:32.274418229      | 198.51.100.100    | 192.0.2.100         | ICMP           | 108       | 0x5660 (22112) | 64 Echo (ping) reply | y id | d=0x0013, seq=14/3584, ttl=64                                      |
| 29 2022-08-01 11:33:33.298397657      | 198.51.100.100    | 192.0.2.100         | ICMP           | 108       | 0x56e7 (22247) | 64 Echo (ping) reply | y id | d=0x0013, seq=15/3840, ttl=64                                      |
| ¢                                     |                   |                     |                |           |                |                      |      |                                                                    |
| > Frame 2: 108 bytes on wire (864 bit | s), 108 bytes ca  | ptured (864 bits) o | n interface ca | pture u0  | 8, id 0        |                      | 0000 | 00 50 56 9d e8 be 58 97 bd b9 77 0e 89 26 00 00 ·PV···X· ··w··&··  |
| > Ethernet II, Src: Cisco b9:77:0e (5 | 8:97:bd:b9:77:0e  | ), Dst: VMware 9d:e | 8:be (00:50:50 | :9d:e8:be | 2)             |                      | 0010 | 00 0a 81 00 00 66 08 00 45 00 00 54 4f 27 00 00 ·····f·· E··TO'··  |
| VN-Tag                                |                   |                     |                |           | ·              |                      | 0020 | 40 01 3e 86 c6 33 64 64 c0 00 02 64 00 00 95 7c @·>··3dd ···d···   |
| 0                                     | = Directi         | ion: To Bridge      |                |           |                |                      | 0030 | 00 13 00 01 f2 b9 e7 62 00 00 00 00 cb 7f 06 00bb                  |
| .0                                    | = Pointer         | vif id              |                |           |                |                      | 0040 | 00 00 00 00 10 11 12 13 14 15 16 17 18 19 1a 1b                    |
|                                       | = Destina         | tion: 0             |                |           |                |                      | 0050 | 1c 1d 1e 1f 20 21 22 23 24 25 26 27 28 29 2a 2b ···· !"# \$%&'()"+ |
| 0                                     | = Looped:         | No                  | • •            |           |                |                      | 0060 | 2c 2d 2e 2f 30 31 32 33 34 35 36 37 ,/0123 4567                    |
|                                       | = Reserve         | d: 0                | •              |           |                |                      |      |                                                                    |
|                                       | = Version         | : 0                 |                |           |                |                      |      |                                                                    |
| 0000 000                              | 00 1010 = Source: | 10                  |                |           |                |                      |      |                                                                    |
| Type: 802.10 Virtual LAN (0x8100)     | )                 |                     |                |           |                |                      |      |                                                                    |
| 802.10 Virtual LAN, PRI: 0, DEI: 0.   | ID: 182           |                     |                |           |                |                      |      |                                                                    |
| 000 = Priority: 1                     | Best Effort (defa | ult) (0)            |                |           |                |                      |      |                                                                    |
|                                       | rible             |                     | 2              |           |                |                      |      |                                                                    |
| 0000 0110 0110 = ID: 102              |                   |                     | ·              |           |                |                      |      |                                                                    |
| Type: IPv4 (0x0800)                   |                   |                     |                |           |                |                      |      |                                                                    |
| > Internet Protocol Version 4, Src: 1 | 98.51.100.100. D  | st: 192.0.2.100     |                |           |                |                      |      |                                                                    |
| > Internet Control Message Protocol   |                   |                     | 2              |           |                |                      |      |                                                                    |
|                                       |                   |                     |                |           |                |                      |      |                                                                    |

# 説明

[Application Capture Direction] で[All Packets] オプションを選択すると、選択したアプリケーショ ンポートEthernet1/2に関連する2つの同時パケットキャプチャが設定されます。前面インターフ ェイスEthernet1/2上のキャプチャと、選択したバックプレーンインターフェイス上のキャプチャ 。

前面インターフェイスでパケットキャプチャが設定されると、スイッチは各パケットを同時に2回 キャプチャします。

•ポートVLANタグの挿入後。

VNタグの挿入後。

操作順では、VNタグはポートVLANタグの挿入よりも後の段階で挿入されます。ただし、キャプ チャファイルでは、VNタグが付いたパケットは、ポートVLANタグが付いたパケットよりも前に 表示されます。この例では、ICMPエコー要求パケットのVLANタグ102によって、Ethernet1/2が 入力インターフェイスとして識別されます。

バックプレーンインターフェイスでパケットキャプチャが設定されると、スイッチは各パケット を同時に2回キャプチャします。内部スイッチは、セキュリティモジュール上のアプリケーション によってすでにタグ付けされたパケットを、ポートVLANタグとVNタグを使用して受信します。 ポートVLANタグは、内部シャーシがパケットをネットワークに転送するために使用する出力イ ンターフェイスを示します。この例では、ICMPエコー応答パケット内のVLANタグ102によって 、Ethernet1/2が出力インターフェイスとして識別されます。

内部スイッチは、パケットがネットワークに転送される前に、VNタグと内部インターフェイス VLANタグを削除します。

タスクの要約を次の表に示します。

# キャプチャ キャプチャされたパ

タスク キャプチャ イャプチャ たいたい 方向 キャプチャされたトラフィッ ポイント ケットの内部ポート 方向 キャプチャされたトラフィッ

| アプリケーションおよびアプ<br>リケーションポート   | バックプレ<br>ーンインタ<br>ーフェイス  | 10 | 02 | 入力のみ | ホスト198.51.100.100からホ<br>192.0.2.100へのICMPエコー       |
|------------------------------|--------------------------|----|----|------|----------------------------------------------------|
| Ethernet1/2でのキャプチャ<br>の設定と確認 | Interface<br>Ethernet1/2 | 1  | 02 | 入力のみ | ホスト192.0.2.100からホスト<br>198.51.100.100へのICMPエコ<br>求 |

# 物理インターフェイスまたはポートチャネルインターフェイスのサブインターフェ イスでのパケットキャプチャ

**VI ΔΝ** 

FCMおよびCLIを使用して、サブインターフェイスEthernet1/2.205またはポートチャネルサブイ ンターフェイスPortchannel1.207でのパケットキャプチャを設定および確認します。サブインタ ーフェイスおよびサブインターフェイスでのキャプチャは、コンテナモードのFTDアプリケーシ ョンでのみサポートされます。この場合、Ethernet1/2.205とPortchannel1.207のパケットキャプ チャが設定されています。

トポロジ、パケットフロー、およびキャプチャポイント

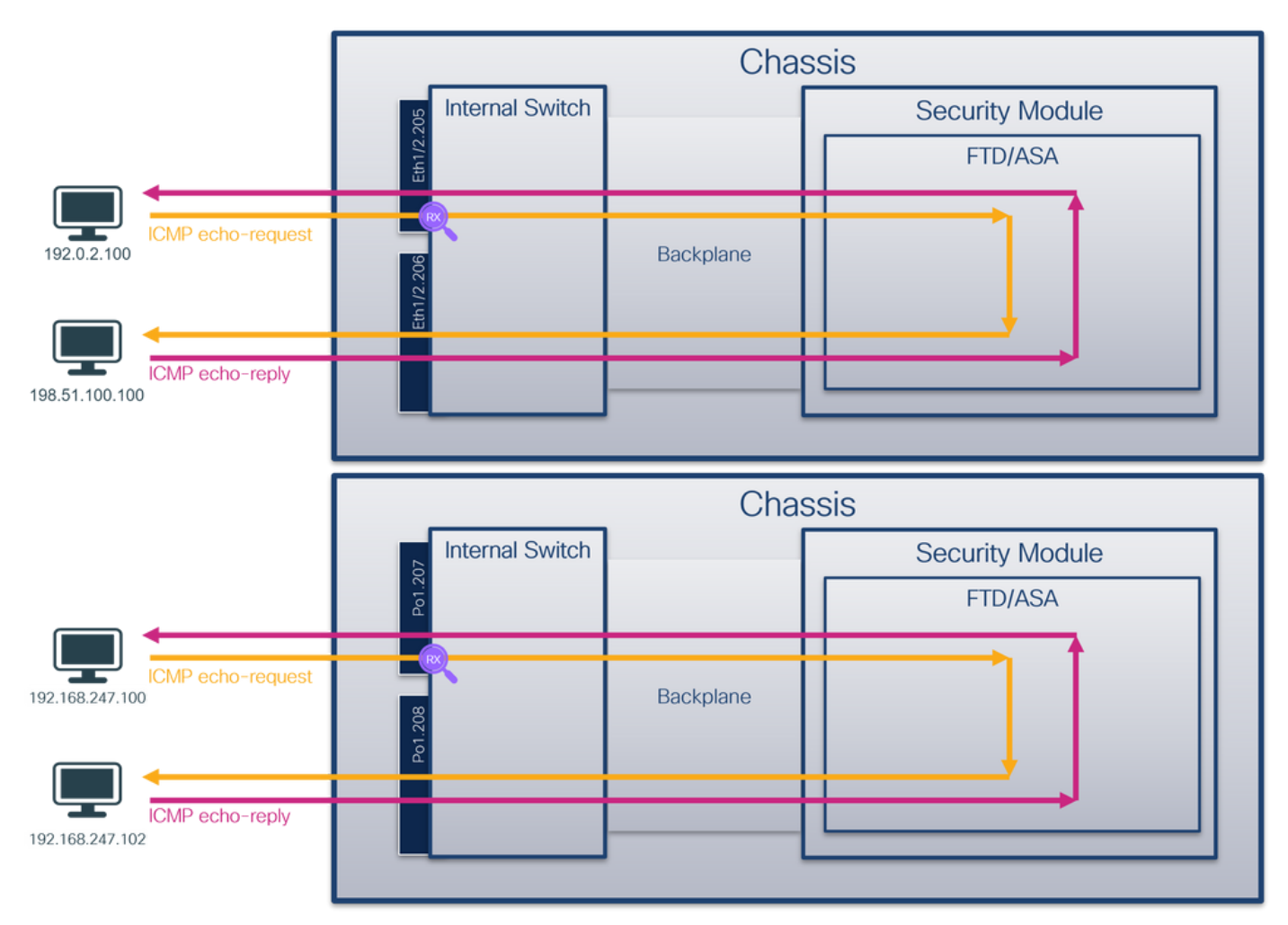

コンフィギュレーション

FCM

FTDアプリケーションとアプリケーションポートEthernet1/2でパケットキャプチャを設定するには、FCMで次の手順を実行します。

1. [Tools] > [Packet Capture] > [Capture Session] を使用して、新しいキャプチャセッションを 作成します。

| Overview Interfaces Logical Devices Security Engine Platform Settings | System               | Tools Help admin     |
|-----------------------------------------------------------------------|----------------------|----------------------|
|                                                                       | Packet Capture       | Troubleshooting Logs |
| Capture Session Fiter List                                            |                      |                      |
| C Refresh                                                             | Capture Session Dele | e All Sessions       |
| No Session available                                                  |                      |                      |

2. 特定のアプリケーションインスタンスftd1、サブインターフェイスEthernet1/2.205を選択し、セッション名を指定して、[Save and Run] をクリックしてキャプチャをアクティブにしま

| 9 0                                                                                 |                                  |                                                                                      |                                                                                |                         |
|-------------------------------------------------------------------------------------|----------------------------------|--------------------------------------------------------------------------------------|--------------------------------------------------------------------------------|-------------------------|
| Overview Interfaces Logical Devices Security Engine Platform Settings               |                                  |                                                                                      |                                                                                | System Tools Help admin |
| Select an instance: ftd1 v                                                          |                                  |                                                                                      | Save and Run Save                                                              | Cancel                  |
| Subinterface selection Ethernet1/2.205 Ethernet1/2.205 Subinterfaces(2) Ethernet1/2 |                                  | Session Name*<br>Selected Interfaces<br>Buffer Size<br>Snap length:<br>Store Packets | cap1       Ethernet1/2.205       256 MB       1518       Dytes       Overwrite |                         |
| Ethernet1/1                                                                         | FID<br>Ethernet1/9, Ethernet1/10 | Capture Filter                                                                       | Apply Filter Capture All                                                       |                         |

3.ポートチャネルサブインターフェイスの場合、Cisco Bug ID <u>CSCvq33119</u>により、サブインタ ーフェイスはFCMに表示されません。FXOS CLIを使用して、ポートチャネルサブインターフェ イスのキャプチャを設定します。

#### **FXOS CLI**

サブインターフェイスEthernet1/2.205およびPortchannel1.207でパケットキャプチャを設定する には、FXOS CLIで次の手順を実行します。

1. アプリケーションのタイプと識別子を特定します。

| firepower#  | scope ssa         |              |             |                  |                 |                 |
|-------------|-------------------|--------------|-------------|------------------|-----------------|-----------------|
| firepower   | /ssa # <b>sho</b> | w app-insta  | nce         |                  |                 |                 |
| App Name    | Identifier        | Slot ID      | Admin State | Oper State       | Running Version | Startup Version |
| Deploy Type | e Turbo Mod       | e Profile Na | ame Cluster | State Cluster Ro | ole             |                 |
|             |                   |              |             |                  |                 |                 |
|             |                   |              |             |                  | -               |                 |
| ftđ         | ftd1              | 1            | Enabled     | Online           | 7.2.0.82        | 7.2.0.82        |
| Container   | No                | RP20         | Not Appl    | icable None      |                 |                 |
| ftd         | ftd2              | 1            | Enabled     | Online           | 7.2.0.82        | 7.2.0.82        |
| Container   | No                | RP20         | Not Appl    | icable None      |                 |                 |
| 2. ポー       | トチャネル・            | インターフ        | ェイスの場合      | 合は、そのメンバ-        | ーインターフェイ        | イスを特定します。       |

firepower# connect fxos
<output skipped>
firepower(fxos)# show port-channel summary

|                                                                                  | P - Op III porc-channer (members)                                                  |  |  |  |  |  |  |  |  |
|----------------------------------------------------------------------------------|------------------------------------------------------------------------------------|--|--|--|--|--|--|--|--|
| I - Individual                                                                   | H - Hot-standby (LACP only)                                                        |  |  |  |  |  |  |  |  |
| s - Suspended                                                                    | r - Module-removed                                                                 |  |  |  |  |  |  |  |  |
| S - Switched                                                                     | R - Routed                                                                         |  |  |  |  |  |  |  |  |
| U - Up (port-channel)                                                            |                                                                                    |  |  |  |  |  |  |  |  |
| M - Not in use. Min-links not met                                                |                                                                                    |  |  |  |  |  |  |  |  |
|                                                                                  |                                                                                    |  |  |  |  |  |  |  |  |
| Group Port- Type                                                                 | e Protocol Member Ports                                                            |  |  |  |  |  |  |  |  |
| Channel                                                                          |                                                                                    |  |  |  |  |  |  |  |  |
|                                                                                  |                                                                                    |  |  |  |  |  |  |  |  |
|                                                                                  |                                                                                    |  |  |  |  |  |  |  |  |
| 1 Pol(SU) Eth                                                                    | LACP Eth1/3(P) Eth1/3(P)                                                           |  |  |  |  |  |  |  |  |
| 1 Po1(SU) Eth<br>3 キャプチャヤッジ                                                      | LACP Eth1/3(P) Eth1/3(P)<br>ションを作成します。                                             |  |  |  |  |  |  |  |  |
| 1 Pol(SU) Eth<br>3. キャプチャセッ:                                                     | LACP Eth1/3(P) Eth1/3(P)<br>ションを作成します。                                             |  |  |  |  |  |  |  |  |
| 1 Po1(SU) Eth<br>3. キャプチャセッ                                                      | LACP Eth1/3(P) Eth1/3(P)<br>ションを作成します。                                             |  |  |  |  |  |  |  |  |
| 1 Po1(SU) Eth<br>3. キャプチャセッ:                                                     | LACP Eth1/3(P) Eth1/3(P)<br>ションを作成します。                                             |  |  |  |  |  |  |  |  |
| 1 Pol(SU) Eth<br>3.キャプチャセッ:<br>firepower# scope pack                             | LACP Eth1/3(P) Eth1/3(P)<br>ションを作成します。<br>et-capture                               |  |  |  |  |  |  |  |  |
| 1 Pol(SU) Eth<br>3.キャプチャセッ:<br>firepower# scope packet<br>firepower /packet-capt | LACP Eth1/3(P) Eth1/3(P)<br>ションを作成します。<br>et-capture<br>cure # create session cap1 |  |  |  |  |  |  |  |  |

| ,,,,,,,,,,,,,,,,,,,,,,,,,,,,,,,,,,,,,,,,,,,,,,,,,,,,,,,,,,,,,,,,,,,,,,,,,,,,,,,,,,,,,,,,,,,,,,,,,,,,,,,,,,,,,,,,,,,,,,,,,,,,,,,,,,,,,,,,,,,,,,,,,,,,,,,,,,,,,,,,,,,,,,,,,,,,,,,,,,,,,,,,,,,,,,,,,,,,,,,,,,,,,,,,,,,,,,,,, _, |                                      |
|----------------------------------------------------------------------------------------------------|--------------------------------------|
| firepower /packet-capture/session/phy-pc                                                                                                    | rt* # <b>set app ftd</b>             |
| firepower /packet-capture/session/phy-pc                                                                                                    | rt* # <b>set app-identifier ftd1</b> |
| firepower /packet-capture/session/phy-pc                                                                                                    | rt* # <b>set subinterface 205</b>    |
| firepower /packet-capture/session/phy-pc                                                                                                    | rt* # <b>up</b>                      |
| <pre>firepower /packet-capture/session* # ena</pre>                                                                                                    | ble                                  |
| <pre>firepower /packet-capture/session* # com</pre>                                                                                                    | mit                                  |
| firepower /packet-capture/session #                                                                                                    |                                      |
| ポートチャネルサブインターフェイスの                                                                                                    | 場合、各ポートチャネルメンバーインターフェイスのパ            |
| ケットキャプチャを作成します。                                                                                                    |                                      |

```
firepower# scope packet-capture
firepower /packet-capture # create filter vlan207
firepower /packet-capture/filter* # set ovlan 207
firepower /packet-capture/filter* # up
firepower /packet-capture* # create session cap1
firepower /packet-capture/session* create phy-port Eth1/3
firepower /packet-capture/session/phy-port* # set app ftd
firepower /packet-capture/session/phy-port* # set app-identifier ftd1
firepower /packet-capture/session/phy-port* # set subinterface 207
firepower /packet-capture/session/phy-port* # up
firepower /packet-capture/session* # create phy-port Eth1/4
firepower /packet-capture/session/phy-port* # set app ftd
firepower /packet-capture/session/phy-port* # set app-identifier ftd1
firepower /packet-capture/session/phy-port* # set subinterface 207
firepower /packet-capture/session/phy-port* # up
firepower /packet-capture/session* # enable
firepower /packet-capture/session* # commit
firepower /packet-capture/session #
確認
```

# FCM

[Interface Name] を確認し、[Operational Status] が[up]になっており、[File Size (in bytes)] が増加 していることを確認します。

| Overview    | Interfaces I    | ogical Devices Security Engine | Platform Settings |                      |                     |                  |                         | System Tools                       | Help admin    |
|-------------|-----------------|--------------------------------|-------------------|----------------------|---------------------|------------------|-------------------------|------------------------------------|---------------|
|             |                 |                                |                   |                      |                     |                  |                         |                                    |               |
| Capture Ser | sion Efter List |                                |                   |                      |                     |                  |                         |                                    |               |
|             |                 |                                |                   |                      |                     |                  | G Refresh               | Capture Session Delete Al Sessions |               |
| •           | cap1            | Drop Count: 0                  | Oper              | ational State: up    | Bof                 | fer Size: 256 MB | Snap Length: 1518 Bytes |                                    | <b>A</b> .8.2 |
| Interface N | ime             | Filter                         |                   | File Size (in bytes) | File Name           | Device Na        | 55e                     |                                    |               |
| Ethernet1/2 | 205             | None                           |                   | 233992               | cap1-ethernet-1-2-0 | .pcap ftd1       | 土                       |                                    |               |
| -           |                 |                                |                   |                      |                     |                  |                         |                                    |               |

FXOS CLIで設定されたポートチャネルサブインターフェイスキャプチャもFCMで表示されます 。ただし、次のように編集することはできません。

| Overview Interfaces Li     | ogical Devices Security Engine Platform Settings |                       |                          |               |                         |                 | System To     | ols H | elp admin |
|----------------------------|--------------------------------------------------|-----------------------|--------------------------|---------------|-------------------------|-----------------|---------------|-------|-----------|
|                            |                                                  |                       |                          |               |                         |                 |               |       |           |
| Capture Session Fiter List |                                                  |                       |                          |               |                         |                 |               |       |           |
|                            |                                                  |                       |                          |               | C. Refresh              | Capture Session | Delete Al Ser | sions |           |
| Cap1                       | Drop Count: 0                                    | Operational State: up | Buffer Size              | e: 256 MB     | Snap Length: 1518 Bytes |                 |               |       | 181       |
| Interface Name             | Filter                                           | File Size (in bytes)  | File Name                | Device Name   |                         |                 |               |       |           |
| Ethernet1/4.207            | None                                             | 624160                | cap1-ethernet-1-4-0.pcap | Not available | (t                      |                 |               |       |           |
| Ethernet1/3.207            | None                                             | 160                   | cap1-ethernet-1-3-0.pcap | Not available | *                       |                 |               |       |           |
|                            |                                                  |                       |                          |               |                         |                 |               |       |           |
|                            |                                                  |                       |                          |               |                         |                 |               |       |           |

# **FXOS CLI**

scope packet-captureでキャプチャの詳細を確認します。

```
firepower# scope packet-capture
firepower /packet-capture # show session cap1
Traffic Monitoring Session:
   Packet Capture Session Name: cap1
  Session: 1
   Admin State: Enabled
   Oper State: Up
   Oper State Reason: Active
  Config Success: Yes
  Config Fail Reason:
  Append Flag: Overwrite
  Session Mem Usage: 256 MB
  Session Pcap Snap Len: 1518 Bytes
  Error Code: 0
  Drop Count: 0
Physical ports involved in Packet Capture:
   Slot Id: 1
   Port Id: 2
   Pcapfile: /workspace/packet-capture/session-1/cap1-ethernet-1-2-0.pcap
   Pcapsize: 9324 bytes
  Filter:
   Sub Interface: 205
   Application Instance Identifier: ftd1
   Application Name: ftd
メンバーインターフェイスEthernet1/3およびEthernet1/4を持つポートチャネル1:
```

firepower# scope packet-capture
firepower /packet-capture # show session cap1

Traffic Monitoring Session: Packet Capture Session Name: cap1 Session: 1 Admin State: Enabled Oper State: Up Oper State Reason: Active Config Success: Yes Config Fail Reason: Append Flag: Overwrite Session Mem Usage: 256 MB Session Pcap Snap Len: 1518 Bytes Error Code: 0 Drop Count: 0

```
Physical ports involved in Packet Capture:
   Slot Id: 1
   Port Id: 3
   Pcapfile: /workspace/packet-capture/session-1/cap1-ethernet-1-3-0.pcap
   Pcapsize: 160 bytes
  Filter:
   Sub Interface: 207
  Application Instance Identifier: ftd1
   Application Name: ftd
  Slot Id: 1
   Port Id: 4
   Pcapfile: /workspace/packet-capture/session-1/cap1-ethernet-1-4-0.pcap
   Pcapsize: 624160 bytes
   Filter:
   Sub Interface: 207
   Application Instance Identifier: ftd1
   Application Name: ftd
```

#### キャプチャファイルの収集

「Firepower 4100/9300内部スイッチキャプチャファイルの収集」セクションの手順に従います。

ファイル分析のキャプチャ

パケットキャプチャファイルリーダーアプリケーションを使用して、キャプチャファイルを開き ます。最初のパケットを選択し、キーポイントを確認します。

- ICMPエコー要求パケットだけがキャプチャされます。各パケットはキャプチャされ、2回表示されます。
- 2. 元のパケットヘッダーにはVLANタグ205が付いています。
- 3. 内部スイッチは、入力インターフェイスEthernet1/2を識別する追加ポートVLANタグ**102**を 挿入します。
- 4. 内部スイッチは、追加のVNタグを挿入します。

| No.        | Time                                | Source            | Destination         | Protocol       | Length     | PD             | IP TTL Info          |        |                                                                 |
|------------|-------------------------------------|-------------------|---------------------|----------------|------------|----------------|----------------------|--------|-----------------------------------------------------------------|
| F          | 1 2022-08-04 07:21:56.993302102     | 192.0.2.100       | 198.51.100.100      | ICMP           | 112        | 0x9574 (38260) | 64 Echo (ping) reque | est i  | d=0x0022, seq=1/256, ttl=64 (no response found!)                |
|            | 2 2022-08-04 07:21:56.993303597     | 192.0.2.100       | 198.51.100.100      | ICMP           | 102        | 0x9574 (38260) | 64 Echo (ping) reque | est i  | d=0x0022, seq=1/256, ttl=64 (no response found!)                |
|            | 3 2022-08-04 07:22:06.214264777     | 192.0.2.100       | 198.51.100.100      | ICMP           | 112        | 0x9a81 (39553) | 64 Echo (ping) reque | est i  | d=0x0022, seq=10/2560, ttl=64 (no response found!)              |
|            | 4 2022-08-04 07:22:06.214267373     | 192.0.2.100       | 198.51.100.100      | ICMP           | 102        | 0x9a81 (39553) | 64 Echo (ping) reque | est i  | d=0x0022, seq=10/2560, ttl=64 (no response found!)              |
|            | 5 2022-08-04 07:22:07.215113393     | 192.0.2.100       | 198.51.100.100      | ICMP           | 112        | 0x9ac3 (39619) | 64 Echo (ping) reque | est i  | d=0x0022, seq=11/2816, ttl=64 (no response found!)              |
|            | 6 2022-08-04 07:22:07.215115445     | 192.0.2.100       | 198.51.100.100      | ICMP           | 102        | 0x9ac3 (39619) | 64 Echo (ping) reque | est i  | d=0x0022, seq=11/2816, ttl=64 (no response found!)              |
|            | 7 2022-08-04 07:22:08.229938577     | 192.0.2.100       | 198.51.100.100      | ICMP           | 112        | 0x9b33 (39731) | 64 Echo (ping) reque | est i  | d=0x0022, seq=12/3072, ttl=64 (no response found)               |
|            | 8 2022-08-04 07:22:08.229940829     | 192.0.2.100       | 198.51.100.100      | ICMP           | 102        | 0x9b33 (39731) | 64 Echo (ping) reque | est 1  | d=0x0022, seq=12/3072, tt1=64 (no response found!)              |
|            | 9 2022-08-04 07:22:09.253944601     | 192.0.2.100       | 198.51.100.100      | ICMP           | 112        | 0x9c0e (39950) | 64 Echo (ping) reque | est 1  | d=0x0022, seq=13/3328, ttl=64 (no response found!)              |
|            | 10 2022-08-04 07:22:09.253946899    | 192.0.2.100       | 198.51.100.100      | ICMP           | 102        | 0x9c0e (39950) | 64 Echo (ping) reque | est 1  | d=0x0022, seq=13/3328, tt1=64 (no response found!)              |
|            | 11 2022-08-04 07:22:10.277953070    | 192.0.2.100       | 198.51.100.100      | ICMP           | 112        | 0x9ccb (40139) | 64 Echo (ping) reque | est i  | d=0x0022, seq=14/3584, ttl=64 (no response found!)              |
|            | 12 2022-08-04 07:22:10.277954736    | 192.0.2.100       | 198.51.100.100      | ICMP           | 102        | 0x9000 (40139) | 64 Echo (ping) reque | est in | d=0x0022, seq=14/3584, ttl=64 (no response found!)              |
|            | 13 2022-08-04 07:22:11.301931282    | 192.0.2.100       | 198.51.100.100      | TCMP           | 102        | 0x9084 (40324) | 64 Echo (ping) reque | est i  | d=0x0022, seq=15/3840, ttl=64 (no response found!)              |
|            | 14 2022-08-04 07:22:11.301933000    | 192.0.2.100       | 198.51.100.100      | TCMP           | 112        | 0x9004 (40324) | 64 Echo (ping) reque | ist i  | d=0x0022, seq=15/3040, ttl=64 (no response found!)              |
|            | 16 2022 00 04 07:22:12:525950521    | 102.0.2.100       | 100 51 100 100      | TCMD           | 102        | 0x90a2 (40354) | 64 Echo (ping) reque | ist i  | d=0x0022, seq=10/4096, ttl=64 (no response found!)              |
|            | 17 2022-00-04 07-22-12-525757895    | 192.0.2.100       | 198.51.100.100      | ICMP           | 112        | 0x9007 (40554) | 64 Echo (ping) reque | ist i  | d=0x0022, seq=10/4050, ttl=64 (no response foundl)              |
|            | 19 2022-08-04 07:22:13:320900040    | 192.0.2.100       | 198.51.100.100      | TCMP           | 102        | 0x9007 (40455) | 64 Echo (ping) reque | act in | d=0x0022, seq=17/4352, ttl=64 (no response found1)              |
|            | 10 2022-00-04 07:22:15:520990250    | 192.0.2.100       | 198.51.100.100      | ICMP           | 112        | 0x9007 (40455) | 64 Echo (ping) reque | art in | d=0x0022, seq=17/4552, tt1=64 (no response found1)              |
|            | 20 2022-00-04 07:22:14.341944775    | 192.0.2.100       | 198.51.100.100      | TCMP           | 102        | 0x9063 (40554) | 64 Echo (ping) reque | set in | d=0x0022, seq=18/4608, ttl=64 (no response found1)              |
|            | 21 2022-08-04 07:22:15.365941588    | 192.0.2.100       | 198.51.100.100      | TCMP           | 112        | 8x9efb (48699) | 64 Echo (ping) reque | est in | d=0x0022, seq=19/4864, ttl=64 (no response found1)              |
|            | 22 2022-08-04 07:22:15.365942566    | 192.0.2.100       | 198,51,100,100      | ICMP           | 102        | 0x9efb (40699) | 64 Echo (ping) reque | st i   | d=0x0022, seq=19/4864, ttl=64 (no response foundl)              |
|            | 23 2022-08-04 07:22:16.389973843    | 192.0.2.100       | 198,51,100,100      | ICMP           | 112        | 0x9fe8 (40936) | 64 Echo (ping) reque | est i  | d=0x0022, sea=20/5120, ttl=64 (no response found!)              |
|            | 24 2022-08-04 07:22:16.389975129    | 192.0.2.100       | 198,51,100,100      | ICMP           | 102        | 0x9fe8 (40936) | 64 Echo (ping) reque | est i  | d=0x0022, seq=20/5120, ttl=64 (no response found!)              |
|            | 25 2022-08-04 07:22:17.413936452    | 192.0.2.100       | 198,51,100,100      | ICMP           | 112        | 0xa079 (41081) | 64 Echo (ping) reque | ost i  | d=0x0022, seq=21/5376, ttl=64 (no response found!)              |
|            | 26 2022-08-04 07:22:17.413938090    | 192.0.2.100       | 198,51,100,100      | ICMP           | 102        | 0xa079 (41081) | 64 Echo (ping) reque | est i  | d=0x0022, seg=21/5376, ttl=64 (no response found!)              |
|            | 27 2022-08-04 07:22:18.437954335    | 192.0.2.100       | 198.51.100.100      | ICMP           | 112        | 0xa11e (41246) | 64 Echo (ping) reque | est i  | d=0x0022, seg=22/5632, ttl=64 (no response found!)              |
| ż.         |                                     |                   |                     |                |            | ; ;            |                      |        |                                                                 |
|            | Correct 112 but on when (000 bit    | a) 442 hotes as   | stund (not black)   | a laterfree er |            | 1 11 0         |                      | 0000   | 22 76 62 00 00 4b 00 50 56 0d c0 be 00 26 00 54                 |
| 2          | Frame 1: 112 bytes on wire (896 bit | (s), 112 bytes ca | ptured (896 bits) o | n interface ca | pture_ue_  | 1, 10 0        |                      | 0000   | az 76 72 88 88 10 00 50 50 90 88 08 89 26 88 54 VVVV 12 VVV 61  |
|            | Ethernet II, Src: VMware 9d:e8:be ( | 0012012010016810  | e), Dst: a2:/6:T2:0 | 0:00:10 (a2:76 | STT2:00:00 | (10)           |                      | 0010   | 95 74 49 99 49 91 b8 38 c9 99 92 64 c6 33 64 64 t@.@8d.3dd      |
| <b>1</b>   | vn- rag                             | = Directi         | ion: Econ Pridae    |                |            |                |                      | 0030   | 08 00 eb 95 00 22 00 01 88 73 eb 62 00 00 00 00                 |
|            | A                                   | = Pointer         | wif id              |                |            |                |                      | 0040   | d9 9d 00 00 00 00 00 00 10 11 12 13 14 15 16 17                 |
|            | 00 0000 0101 0100                   | = Destina         | ation: 84           |                |            |                |                      | 0050   | 18 19 1a 1b 1c 1d 1e 1f 20 21 22 23 24 25 26 27 ······ !"#\$%&' |
|            |                                     | = Looped:         | No                  | 4              |            |                |                      | 0060   | 28 29 2a 2b 2c 2d 2e 2f 30 31 32 33 34 35 36 37 ()*+,/ 01234567 |
|            |                                     | = Reserve         | d: 0                | •              |            |                |                      |        |                                                                 |
|            |                                     | = Version         | 1: 0                |                |            |                |                      |        |                                                                 |
|            |                                     | 00 0000 = Source: | . 0                 |                |            |                |                      |        |                                                                 |
|            | Type: 802.10 Virtual LAN (0x8100    | )                 |                     |                |            |                |                      |        |                                                                 |
| <b>V</b> 1 | 802.10 Virtual LAN, PRI: 0, DEI: 0, | ID: 102           |                     |                |            |                |                      |        |                                                                 |
| ĽĽ         | 000 = Priority:                     | Best Effort (defa | ault) (0)           |                |            |                |                      |        |                                                                 |
|            | 0 = DEI: Ineli                      | gible             |                     | 21             |            |                |                      |        |                                                                 |
|            | 0000 0110 0110 = ID: 102            | 0                 |                     | ·              |            |                |                      |        |                                                                 |
| П          | Type: 802.1Q Virtual LAN (0x8100    | )                 |                     |                |            |                |                      |        |                                                                 |
| × 1        | 802.10 Virtual LAN, PRI: 0, DEI: 0, | ID: 205           |                     |                |            |                |                      |        |                                                                 |
| П          | 000 = Priority:                     | Best Effort (defa | ault) (0)           |                |            |                |                      |        |                                                                 |
|            | 0 = DEI: Ineli                      | gible             |                     |                |            |                |                      |        |                                                                 |
|            | 0000 1100 1101 = ID: 205            |                   |                     |                |            |                |                      |        |                                                                 |
|            | Type: IPv4 (0x0800)                 |                   |                     | -              |            |                |                      |        |                                                                 |
| >          | Internet Protocol Version 4, Src: 1 | 192.0.2.100, Dst: | 198.51.100.100      |                |            |                |                      |        |                                                                 |
| >          | Internet Control Message Protocol   |                   |                     |                |            |                |                      |        |                                                                 |
| 1          |                                     |                   |                     |                |            |                |                      |        |                                                                 |
| _          |                                     |                   |                     |                |            |                |                      |        |                                                                 |

2番目のパケットを選択し、キーポイントを確認します。

1. ICMPエコー要求パケットだけがキャプチャされます。各パケットはキャプチャされ、2回表 示されます。

2. 元のパケットヘッダーにはVLANタグ205が付いています。

|   | io. Time                            | Source           | Destination P         | otocol Length      | PD         | IP TTL Info     |                |                                                                      |
|---|-------------------------------------|------------------|-----------------------|--------------------|------------|-----------------|----------------|----------------------------------------------------------------------|
|   | 1 2022-08-04 07:21:56.993302102     | 192.0.2.100      | 198.51.100.100 I      | CMP 112            | 0x9574     | (38260) 64 Echo | (ping) request | id=0x0022, seq=1/256, ttl=64 (no response found!)                    |
|   | 2 2022-08-04 07:21:56.993303597     | 192.0.2.100      | 198.51.100.100 I      | CMP 102            | 0x9574     | (38260) 64 Echo | (ping) request | id=0x0022, seq=1/256, ttl=64 (no response found!)                    |
|   | 3 2022-08-04 07:22:06.214264777     | 192.0.2.100      | 198.51.100.100 I      | CMP 112            | 0x9a81     | (39553) 64 Echo | (ping) request | id=0x0022, seq=10/2560, ttl=64 (no response found!)                  |
|   | 4 2022-08-04 07:22:06.214267373     | 192.0.2.100      | 198.51.100.100 I      | CMP 102            | 0x9a81     | (39553) 64 Echo | (ping) request | id=0x0022, seq=10/2560, ttl=64 (no response found!)                  |
|   | 5 2022-08-04 07:22:07.215113393     | 192.0.2.100      | 198.51.100.100 I      | CMP 112            | 0x9ac3     | (39619) 64 Echo | (ping) request | id=0x0022, seq=11/2816, ttl=64 (no response found!)                  |
|   | 6 2022-08-04 07:22:07.215115445     | 192.0.2.100      | 198.51.100.100 I      | CMP 102            | 0x9ac3     | (39619) 64 Echo | (ping) request | id=0x0022, seq=11/2816, ttl=64 (no response found!)                  |
|   | 7 2022-08-04 07:22:08.229938577     | 192.0.2.100      | 198.51.100.100 I      | CMP 112            | 0x9b33     | (39731) 64 Echo | (ping) request | id=0x0022, seq=12/3072, ttl=64 (no response found!)                  |
|   | 8 2022-08-04 07:22:08.229940829     | 192.0.2.100      | 198.51.100.100 I      | CMP 102            | 0x9b33     | (39731) 64 Echo | (ping) request | id=0x0022, seq=12/3072, ttl=64 (no response found!)                  |
|   | 9 2022-08-04 07:22:09.253944601     | 192.0.2.100      | 198.51.100.100 I      | CMP 112            | 0x9c0e     | (39950) 64 Echo | (ping) request | id=0x0022, seq=13/3328, ttl=64 (no response found!)                  |
|   | 10 2022-08-04 07:22:09.253946899    | 192.0.2.100      | 198.51.100.100 I      | CMP 102            | 0x9c0e     | (39950) 64 Echo | (ping) request | id=0x0022, seq=13/3328, ttl=64 (no response found!)                  |
|   | 11 2022-08-04 07:22:10.277953070    | 192.0.2.100      | 198.51.100.100 I      | CMP 112            | 0x9ccb     | (40139) 64 Echo | (ping) request | id=0x0022, seq=14/3584, ttl=64 (no response found!)                  |
|   | 12 2022-08-04 07:22:10.277954736    | 192.0.2.100      | 198.51.100.100 I      | CMP 102            | 0x9ccb     | (40139) 64 Echo | (ping) request | id=0x0022, seq=14/3584, ttl=64 (no response found!)                  |
|   | 13 2022-08-04 07:22:11.301931282    | 192.0.2.100      | 198.51.100.100 I      | CMP 112            | 0x9d84     | (40324) 64 Echo | (ping) request | id=0x0022, seq=15/3840, ttl=64 (no response found!)                  |
|   | 14 2022-08-04 07:22:11.301933600    | 192.0.2.100      | 198.51.100.100 I      | CMP 102            | 0x9d84     | (40324) 64 Echo | (ping) request | id=0x0022, seq=15/3840, ttl=64 (no response found!)                  |
|   | 15 2022-08-04 07:22:12.325936521    | 192.0.2.100      | 198.51.100.100 I      | CMP 112            | 0x9da2     | (40354) 64 Echo | (ping) request | id=0x0022, seq=16/4096, ttl=64 (no response found!)                  |
|   | 16 2022-08-04 07:22:12.325937895    | 192.0.2.100      | 198.51.100.100 I      | CMP 102            | 0x9da2     | (40354) 64 Echo | (ping) request | id=0x0022, seq=16/4096, ttl=64 (no response found!)                  |
|   | 17 2022-08-04 07:22:13.326988040    | 192.0.2.100      | 198.51.100.100 I      | CMP 112            | 0x9e07     | (40455) 64 Echo | (ping) request | id=0x0022, seq=17/4352, ttl=64 (no response found!)                  |
|   | 18 2022-08-04 07:22:13.326990258    | 192.0.2.100      | 198.51.100.100 I      | CMP 102            | 0x9e07     | (40455) 64 Echo | (ping) request | id=0x0022, seq=17/4352, ttl=64 (no response found!)                  |
|   | 19 2022-08-04 07:22:14.341944773    | 192.0.2.100      | 198.51.100.100 I      | CMP 112            | 0x9e6a     | (40554) 64 Echo | (ping) request | id=0x0022, seq=18/4608, ttl=64 (no response found!)                  |
|   | 20 2022-08-04 07:22:14.341946249    | 192.0.2.100      | 198.51.100.100 I      | CMP 102            | 0x9e6a     | (40554) 64 Echo | (ping) request | id=0x0022, seq=18/4608, ttl=64 (no response found!)                  |
|   | 21 2022-08-04 07:22:15.365941588    | 192.0.2.100      | 198.51.100.100 I      | CMP 112            | 0x9efb     | (40699) 64 Echo | (ping) request | id=0x0022, seq=19/4864, ttl=64 (no response found!)                  |
|   | 22 2022-08-04 07:22:15.365942566    | 192.0.2.100      | 198.51.100.100 I      | CMP 102            | 0x9efb     | (40699) 64 Echo | (ping) request | id=0x0022, seq=19/4864, ttl=64 (no response found!)                  |
|   | 23 2022-08-04 07:22:16.389973843    | 192.0.2.100      | 198.51.100.100 I      | CMP 112            | 0x9fe8     | (40936) 64 Echo | (ping) request | id=0x0022, seq=20/5120, ttl=64 (no response found!)                  |
|   | 24 2022-08-04 07:22:16.389975129    | 192.0.2.100      | 198.51.100.100 I      | CMP 102            | 0x9fe8     | (40936) 64 Echo | (ping) request | id=0x0022, seq=20/5120, ttl=64 (no response found!)                  |
|   | 25 2022-08-04 07:22:17.413936452    | 192.0.2.100      | 198.51.100.100 I      | CMP 112            | 0xa079     | (41081) 64 Echo | (ping) request | id=0x0022, seq=21/5376, ttl=64 (no response found!)                  |
|   | 26 2022-08-04 07:22:17.413938090    | 192.0.2.100      | 198.51.100.100 I      | CMP 102            | 0xa079     | (41081) 64 Echo | (ping) request | id=0x0022, seq=21/5376, ttl=64 (no response found!)                  |
|   | 27 2022-08-04 07:22:18.437954335    | 192.0.2.100      | 198.51.100.100 I      | CMP 112            | 0xa11e     | (41246) 64 Echo | (ping) request | id=0x0022, seq=22/5632, ttl=64 (no response found!)                  |
| < |                                     |                  |                       |                    |            |                 |                |                                                                      |
| 5 | Frame 2: 102 bytes on wire (816 bit | s), 102 bytes ca | ptured (816 bits) on  | interface capture  | u0 1, id 0 |                 | 00             | 00 a2 76 f2 00 00 1b 00 50 56 9d e8 be 81 00 00 cd ·v····P V·····    |
|   | Ethernet II, Src: VMware 9d:e8:be ( | 00:50:56:9d:e8:b | e), Dst: a2:76:f2:00: | 00:1b (a2:76:f2:00 | :00:1b)    |                 | 00:            | 10 08 00 45 00 00 54 95 74 40 00 40 01 b8 38 c0 00 ··E··T·t @·@··8·· |
|   | 802.10 Virtual LAN, PRI: 0, DEI: 0, | ID: 205          |                       |                    | ,          |                 | 003            | 20 02 64 c6 33 64 64 08 00 eb 95 00 22 00 01 88 73 ·d·3dd·· ···"···s |
| н | 000 = Priority: B                   | est Effort (defa | ault) (0)             |                    |            |                 | 003            | 30 eb 62 00 00 00 00 d9 9d 00 00 00 00 00 00 10 11 ·b·····           |
| Т | 0 = DEI: Inelig                     | ible             |                       | 1                  |            |                 | 004            | 40 12 13 14 15 16 17 18 19 1a 1b 1c 1d 1e 1f 20 21!                  |
| Т | 0000 1100 1101 = ID: 205            |                  | 2                     | 1                  |            |                 | 00             | 50 22 23 24 25 26 27 28 29 2a 2b 2c 2d 2e 2f 30 31 "#\$%%'() "+,/01  |
| Т | Type: IPv4 (0x0800)                 |                  |                       |                    |            |                 | 000            | 32 33 34 35 30 37 234567                                             |
|   | Internet Protocol Version 4, Src: 1 | 92.0.2.100, Dst: | 198.51.100.100        |                    |            |                 |                |                                                                      |
|   | Internet Control Message Protocol   |                  |                       |                    |            |                 |                |                                                                      |
|   |                                     |                  |                       |                    |            |                 |                |                                                                      |

次に、Portchannel1.207のキャプチャファイルを開きます。最初のパケットを選択し、キーポイントを確認します

- 1. ICMPエコー要求パケットだけがキャプチャされます。各パケットはキャプチャされ、2回表 示されます。
- 2. 元のパケットヘッダーにはVLANタグ207が付いています。
- 3. 内部スイッチは、入力インターフェイスPortchannel1を識別する追加ポートVLANタグ

# 1001を挿入します。

# 4. 内部スイッチは、追加のVNタグを挿入します。

| No.        | Time                                  | Source                  | Destination         | Protocol       | Length    | IP ID          | IP TTL Info        |       |                                                               |
|------------|---------------------------------------|-------------------------|---------------------|----------------|-----------|----------------|--------------------|-------|---------------------------------------------------------------|
| 5          | 1 2022-08-04 08:18:24.572548869       | 192.168.247.100         | 192.168.247.102     | ICMP           | 128       | 0x609e (24734) | 255 Echo (ping) re | quest | id=0x007b, seq=0/0, ttl=255 (no response found!)              |
|            | 2 2022-08-04 08:18:24.572550073       | 192.168.247.100         | 192.168.247.102     | ICMP           | 118       | 0x609e (24734) | 255 Echo (ping) re | quest | id=0x007b, seq=0/0, ttl=255 (no response found!)              |
|            | 3 2022-08-04 08:18:24.573286630       | 192.168.247.100         | 192.168.247.102     | ICMP           | 128       | 0x609f (24735) | 255 Echo (ping) re | quest | id=0x007b, seq=1/256, ttl=255 (no response found!)            |
|            | 4 2022-08-04 08:18:24.573287640       | 192.168.247.100         | 192.168.247.102     | ICMP           | 118       | 0x609f (24735) | 255 Echo (ping) re | quest | id=0x007b, seq=1/256, ttl=255 (no response found!)            |
|            | 5 2022-08-04 08:18:24.573794751       | 192.168.247.100         | 192.168.247.102     | ICMP           | 128       | 0x60a0 (24736) | 255 Echo (ping) re | quest | id=0x007b, seq=2/512, ttl=255 (no response found!)            |
|            | 6 2022-08-04 08:18:24.573795748       | 192.168.247.100         | 192.168.247.102     | ICMP           | 118       | 0x60a0 (24736) | 255 Echo (ping) re | quest | id=0x007b, seq=2/512, ttl=255 (no response found!)            |
|            | 7 2022-08-04 08:18:24.574368638       | 192.168.247.100         | 192.168.247.102     | ICMP           | 128       | 0x60a1 (24737) | 255 Echo (ping) re | quest | id=0x007b, seq=3/768, ttl=255 (no response found!)            |
|            | 8 2022-08-04 08:18:24.574369574       | 192.168.247.100         | 192.168.247.102     | ICMP           | 118       | 0x60a1 (24737) | 255 Echo (ping) re | quest | id=0x007b, seq=3/768, ttl=255 (no response found!)            |
|            | 9 2022-08-04 08:18:24.574914512       | 192.168.247.100         | 192.168.247.102     | ICMP           | 128       | 0x60a2 (24738) | 255 Echo (ping) re | quest | id=0x007b, seq=4/1024, ttl=255 (no response found!)           |
|            | 10 2022-08-04 08:18:24.574915415      | 192.168.247.100         | 192.168.247.102     | ICMP           | 118       | 0x60a2 (24738) | 255 Echo (ping) re | quest | id=0x007b, seq=4/1024, ttl=255 (no response found!)           |
|            | 11 2022-08-04 08:18:24.575442569      | 192.168.247.100         | 192.168.247.102     | ICMP           | 128       | 0x60a3 (24739) | 255 Echo (ping) re | quest | id=0x007b, seq=5/1280, ttl=255 (no response found!)           |
|            | 12 2022-08-04 08:18:24.575443601      | 192.168.247.100         | 192.168.247.102     | ICMP           | 118       | 0x60a3 (24739) | 255 Echo (ping) re | quest | id=0x007b, seq=5/1280, ttl=255 (no response found!)           |
|            | 13 2022-08-04 08:18:24.575918119      | 192.168.247.100         | 192.168.247.102     | ICMP           | 128       | 0x60a4 (24740) | 255 Echo (ping) re | quest | id=0x007b, seq=6/1536, ttl=255 (no response found!)           |
|            | 14 2022-08-04 08:18:24.575919057      | 192.168.247.100         | 192.168.247.102     | ICMP           | 118       | 0x60a4 (24740) | 255 Echo (ping) re | quest | id=0x007b, seq=6/1536, ttl=255 (no response found!)           |
|            | 15 2022-08-04 08:18:24.576407671      | 192.168.247.100         | 192.168.247.102     | ICMP           | 128       | 0x60a5 (24741) | 255 Echo (ping) re | quest | id=0x007b, seq=7/1792, ttl=255 (no response found!)           |
|            | 16 2022-08-04 08:18:24.576408585      | 192.168.247.100         | 192.168.247.102     | ICMP           | 118       | 0x60a5 (24741) | 255 Echo (ping) re | quest | id=0x007b, seq=7/1792, ttl=255 (no response found!)           |
|            | 17 2022-08-04 08:18:24.576885643      | 192.168.247.100         | 192.168.247.102     | ICMP           | 128       | 0x60a6 (24742) | 255 Echo (ping) re | quest | id=0x007b, seq=8/2048, ttl=255 (no response found!)           |
|            | 18 2022-08-04 08:18:24.576886561      | 192.168.247.100         | 192.168.247.102     | ICMP           | 118       | 0x60a6 (24742) | 255 Echo (ping) re | quest | id=0x007b, seq=8/2048, ttl=255 (no response found!)           |
|            | 19 2022-08-04 08:18:24.577394328      | 192.168.247.100         | 192.168.247.102     | ICMP           | 128       | 0x60a7 (24743) | 255 Echo (ping) re | quest | id=0x007b, seq=9/2304, ttl=255 (no response found!)           |
|            | 20 2022-08-04 08:18:24.577395234      | 192.168.247.100         | 192.168.247.102     | ICMP           | 118       | 0x60a7 (24743) | 255 Echo (ping) re | quest | id=0x007b, seq=9/2304, ttl=255 (no response found!)           |
|            | 21 2022-08-04 08:18:24.577987632      | 192.168.247.100         | 192.168.247.102     | ICMP           | 128       | 0x60a8 (24744) | 255 Echo (ping) re | quest | 1d=0x007b, seq=10/2560, ttl=255 (no response found!)          |
|            | 22 2022-08-04 08:18:24.577989290      | 192.168.247.100         | 192.168.247.102     | ICMP           | 118       | 0x60a8 (24744) | 255 Echo (ping) re | quest | id=0x007b, seq=10/2560, ttl=255 (no response found!)          |
|            | 23 2022-08-04 08:18:24.578448781      | 192.168.247.100         | 192.168.247.102     | ICMP           | 128       | 0x60a9 (24745) | 255 Echo (ping) re | quest | 1d=0x007b, seq=11/2816, tt1=255 (no response found!)          |
|            | 24 2022-08-04 08:18:24.578449909      | 192.168.247.100         | 192.168.247.102     | ICMP           | 118       | 0x60a9 (24745) | 255 Echo (ping) re | quest | 1d=0x007b, seq=11/2816, ttl=255 (no response found!)          |
|            | 25 2022-08-04 08:18:24.578900043      | 192.168.247.100         | 192.168.247.102     | ICMP           | 128       | 0x60aa (24746) | 255 Echo (ping) re | quest | 1d=0x007b, seq=12/3072, ttl=255 (no response found!)          |
|            | 26 2022-08-04 08:18:24.578900897      | 192.168.247.100         | 192.168.247.102     | ICMP           | 118       | 0x60aa (24746) | 255 Echo (ping) re | quest | 1d=0x007b, seq=12/3072, ttl=255 (no response found!)          |
|            | 27 2022-08-04 08:18:24.579426962      | 192.168.247.100         | 192.168.247.102     | ICMP           | 128       | 0x60ab (24747) | 255 Echo (ping) re | quest | 1d=0x007b, seq=13/3328, ttl=255 (no response found!)          |
| <          |                                       |                         |                     |                |           |                |                    |       |                                                               |
| > 1        | Frame 1: 128 bytes on wire (1024 bits | ), 128 bytes capt       | ured (1024 bits) or | n interface ca | pture_u0_ | 3, id 0        |                    | 0000  | a2 76 f2 00 00 1c 00 17 df d6 ec 00 89 26 80 3d ·······&···   |
| > 1        | Ethernet II, Src: Cisco d6:ec:00 (00: | 17:df:d6:ec:00),        | Dst: a2:76:f2:00:0  | 0:1c (a2:76:f2 | :00:00:10 | :)             |                    | 0010  | 00 00 81 00 03 e9 81 00 00 cf 08 00 45 00 00 64E.d            |
| × 1        | /N-Tag                                |                         |                     |                |           |                |                    | 0020  | 60 9e 00 00 ff 01 ea dd c0 a8 f7 64 c0 a8 f7 66               |
|            | 1                                     | = Direction             | : From Bridge       |                |           |                |                    | 0030  | 08 00 05 C8 00 70 00 00 00 00 00 02 40 8C 4a 78 ·····{···M·JX |
|            | .0                                    | = Pointer:              | vif_id              |                |           |                |                    | 0040  | ab cd ab cd ab cd ab cd ab cd ab cd ab cd ab cd ab cd         |
|            | 00 0000 0011 1101                     | = Destinati             | on: 61              |                |           |                |                    | 0050  | ab cd ab cd ab cd ab cd ab cd ab cd ab cd ab cd ab cd         |
|            | ···· ··· ··· ··· ··· 0 ····           | = Looped: N             | 0                   | 4              |           |                |                    | 0070  | ab cd ab cd ab cd ab cd ab cd ab cd ab cd ab cd               |
|            | ···· ··· ···· ··· ··· ·0·· ····       | <pre> = Reserved:</pre> | 0                   |                |           |                |                    |       |                                                               |
|            |                                       | <pre> = Version:</pre>  | 9                   |                |           |                |                    |       |                                                               |
|            | 0000 0000                             | 0000 = Source: 0        |                     |                |           |                |                    |       |                                                               |
| L          | Type: 802.1Q Virtual LAN (0x8100)     |                         |                     |                |           |                |                    |       |                                                               |
| <b>1</b> 8 | 802.1Q Virtual LAN, PRI: 0, DEI: 0, I | D: 1001                 |                     |                |           |                |                    |       |                                                               |
|            | 000 Be                                | st Effort (defaul       | t) (0)              | 2              |           |                |                    |       |                                                               |
|            | 0 = DEI: Ineligi                      | ble                     |                     | 2              |           |                |                    |       |                                                               |
|            | 0011 1110 1001 = ID: 1001             |                         |                     |                |           |                |                    |       |                                                               |
| L          | Type: 802.10 Virtual LAN (0x8100)     |                         |                     |                |           |                |                    |       |                                                               |
| Y 1        | 802.1Q Virtual LAN, PRI: 0, DEI: 0, 1 | D: 207                  |                     |                |           |                |                    |       |                                                               |
|            | 000 Be                                | st Effort (defaul       | t) (0)              |                |           |                |                    |       |                                                               |
|            | 0 = DEI: Ineligi                      | ble                     |                     | _              |           |                |                    |       |                                                               |
|            | 0000 1100 1111 = ID: 207              |                         |                     | 21             |           |                |                    |       |                                                               |
|            | Type: IPv4 (0x0800)                   |                         |                     | -              |           |                |                    |       |                                                               |
| 20         | Internet Protocol Version 4, Src: 192 | .168.247.100, Dst       | : 192.168.247.102   | _              |           |                |                    |       |                                                               |
| 2          | Internet Control Méssage Protocol     |                         |                     |                |           |                |                    |       |                                                               |
| 15         |                                       |                         |                     |                |           |                |                    |       |                                                               |
| _          |                                       |                         |                     |                |           |                |                    | -     |                                                               |

2番目のパケットを選択し、キーポイントを確認します。

- 1. ICMPエコー要求パケットだけがキャプチャされます。各パケットはキャプチャされ、2回表 示されます。
- 2. 元のパケットヘッダーにはVLANタグ207が付いています。

| 1       1022-08-40       0812145.275248869       192.168.247.100       1079       128         2       1022-08-40       0812145.27528670       192.168.247.100       1079       128         2       022-08-40       0812145.27528670       192.168.247.100       1079       128         0       022-08-40       0812145.27528671       192.168.247.100       1079       128         0       022-08-40       0812145.27528671       192.168.247.100       1079       128       0x6009 (24735)       255 Echo (1010) request       14-00007b, seq-17256, tt12-35 (mo response foundl)         5       0222-08-40       0812145.2757844       192.168.247.100       1079       128       0x6009 (24735)       255 Echo (1010) request       14-00007b, seq-37168, tt12-35 (mo response foundl)         7       0222-08-40       0812145.275144514       192.168.247.100       1079       128       0x600 (2475)       255 Echo (1010) request       14-00007b, seq-37168, tt12-35 (mo response foundl)         10       0222-08-40       0812145.275145145       192.168.247.100       1079       128       0x600 (2475)       255 Echo (1010) request       14-00007b, seq-37168, tt12-35 (mo response foundl)       112         12       0222-08-40       0812145.275415459       192.168.247.100       1079       128       0                                                                                                    | No.  | Time                                | Source            | Destination        | Protocol       | Length   | PD             | IP TTL Info             |            |                                                                  |
|----------------------------------------------------------------------------------------------------|------|-------------------------------------|-------------------|--------------------|----------------|----------|----------------|-------------------------|------------|------------------------------------------------------------------|
| 2 2022-08-04 08:18:24.57256073 192.168.277.102 109 192.68.277.102 109 118 08:007 (2475) 255 [cho (rpin) request 14:00070, seq-1725, ttl=255 (no response found]) 4 2022-08-04 08:18:24.57286616 192.168.277.102 109 118 08:009 (2475) 255 [cho (rpin) request 14:00070, seq-1725, ttl=255 (no response found]) 6 2022-08-04 08:18:24.57298713 192.168.277.102 109 118 08:000 (2475) 255 [cho (rpin) request 14:00070, seq-1725, ttl=255 (no response found]) 7 2022-08-04 08:18:24.57298713 192.168.277.102 109 118 08:000 (2475) 255 [cho (rpin) request 14:00070, seq-1725, ttl=255 (no response found]) 8 202-08-04 08:18:24.572987248 192.168.277.102 109 118 08:000 (2475) 255 [cho (rpin) request 14:00070, seq-1726, ttl=255 (no response found]) 9 202-08-04 08:18:24.57298548 192.168.277.102 109 118 08:001 (2477) 255 [cho (rpin) request 14:00070, seq-1726, ttl=255 (no response found]) 10 202-08-04 08:18:24.574105151 193.168.277.102 109 118 08:061 (2477) 255 [cho (rpin) request 14:00070, seq-1726, ttl=255 (no response found]) 11 2022-08-04 08:18:24.57915419 193.168.277.102 109 118 08:061 (2477) 255 [cho (rpin) request 14:00070, seq-1726, ttl=255 (no response found]) 12 2022-08-04 08:18:24.57915419 193.168.277.102 109 128 08:061 (2477) 255 [cho (rpin) request 14:00070, seq-1726, ttl=255 (no response found]) 12 2022-08-04 08:18:24.57915419 193.168.277.102 109 128 08:063 (2478) 255 [cho (rpin) request 14:00070, seq-1736, ttl=255 (no response found]) 12 2022-08-04 08:18:24.57915419 193.168.277.102 109 128 08:063 (2478) 255 [cho (rpin) request 14:00070, seq-1735, ttl=255 (no response found]) 12 2022-08-04 08:18:24.57915419 193.168.277.102 109 128 08:063 (2478) 255 [cho (rpin) request 14:00070, seq-1735, ttl=255 (no response found]) 12 2022-08-04 08:18:24.57915419 192.168.277.102 109 128 08:064 (2474) 255 [cho (rpin) request 14:00070, seq-1735, ttl=255 (no response found]) 12 2022-08-04 08:18:24.57915419 192.168.277.102 109 128 08:064 (2474) 255 [cho (rpin) request 14:000070, seq-1735, ttl=255 (no response found]) 12 2022-08-04 08:18:24.57915419 | Γ.   | 1 2022-08-04 08:18:24.572548869     | 192.168.247.100   | 192.168.247.102    | ICMP           | 128      | 0x609e (24734) | 255 Echo (ping) request | id=0x007b, | seq=0/0, ttl=255 (no response found!)                            |
| 2 222-06-04 09:112:45:72266350 192.166.27.100 192.106.27.102 10P 128 00:6097 (2473) 255 Eth (pinc) request id=0007b, seq=1/25b, ttl=255 (no response found]) 5 2022-06-04 09:112:45:73724751 192.166.27.100 192.166.27.100 192.166.27.  |      | 2 2022-08-04 08:18:24.572550073     | 192.168.247.100   | 192.168.247.102    | ICMP           | 118      | 0x609e (24734) | 255 Echo (ping) request | id=0x007b, | seq=0/0, ttl=255 (no response found!)                            |
| 4 2022-08-44 08:118:24.573287676       192.168.27.100       192.168.27.100       102.168.27.100       102.168.27.100       102.168.27.100       102.168.27.100       102.168.27.100       102.168.27.100       102.168.27.100       102.168.27.100       102.168.27.100       102.168.27.100       102.168.27.100       102.168.27.100       102.168.27.100       102.168.27.100       102.168.27.100       102.168.27.100       102.168.27.100       102.168.27.100       102.168.27.100       102.168.27.100       102.168.27.100       102.168.27.100       102.168.27.100       102.168.27.100       102.168.27.100       102.168.27.100       102.168.27.100       102.168.27.100       102.168.27.100       102.168.27.100       102.168.27.100       102.168.27.100       102.168.27.100       102.168.27.100       102.168.27.100       102.168.27.100       102.168.27.100       102.168.27.100       102.168.27.100       102.168.27.100       102.168.27.100       102.168.27.100       102.168.27.100       102.168.27.100       102.168.27.100       102.168.27.100       102.168.27.100       102.168.27.100       102.168.27.100       102.168.27.100       102.168.27.100       102.168.27.100       102.168.27.100       102.168.27.100       102.168.27.100       102.168.27.100       102.168.27.100       102.168.27.100       102.168.27.100       102.168.27.100       102.168.27.100       102.168.27.100       102.168.27.100       102.168.27.100 <td></td> <td>3 2022-08-04 08:18:24.573286630</td> <td>192.168.247.100</td> <td>192.168.247.102</td> <td>ICMP</td> <td>128</td> <td>0x609f (24735)</td> <td>255 Echo (ping) request</td> <td>id=0x007b,</td> <td>seq=1/256, ttl=255 (no response found!)</td>                                                                                                    |      | 3 2022-08-04 08:18:24.573286630     | 192.168.247.100   | 192.168.247.102    | ICMP           | 128      | 0x609f (24735) | 255 Echo (ping) request | id=0x007b, | seq=1/256, ttl=255 (no response found!)                          |
| 5 2022-08-04 08:18:24.57379658       192.168.27.100       192.168.27.100       128       0x66400       24736)       255 tcho (ping) request       1d-0x007b, seq-2/512, ttl-255 (no response found])         7 2022-08-04 08:18:24.573095748       192.168.27.100       192.168.27.100       192.168.27.100       192.168.27.100       192.168.27.100       192.168.27.100       192.168.27.100       192.168.27.100       192.168.27.100       192.168.27.100       192.168.27.100       192.168.27.100       192.168.27.100       192.168.27.100       192.168.27.100       192.168.27.100       192.168.27.100       192.168.27.100       192.168.27.100       192.168.27.100       112.102.168.27.100       112.102.168.27.100       192.168.27.100       112.102.168.27.100       112.102.168.27.100       112.102.168.27.100       112.102.168.27.100       112.102.168.27.100       112.102.168.27.100       112.102.168.27.100       112.102.168.27.100       112.102.168.27.100       112.102.168.27.100       112.102.168.27.100       112.102.168.27.100       112.102.168.27.100       112.102.168.27.100       112.102.168.27.100       112.102.168.27.100       112.102.168.27.100       112.102.168.27.100       112.102.168.27.100       112.102.168.27.100       112.102.168.27.100       112.102.168.27.100       112.102.168.27.100       112.102.168.27.100       112.102.168.27.100       112.102.168.27.100       112.102.168.27.100       112.102.168.27.100       112.102.168.27.100                                                                                                    |      | 4 2022-08-04 08:18:24.573287640     | 192.168.247.100   | 192.168.247.102    | ICMP           | 118      | 0x609f (24735) | 255 Echo (ping) request | id=0x007b, | seq=1/256, ttl=255 (no response found!)                          |
| 6 2022-08-40 0818124.573795748       152.168.47.100       152.168.47.100       152.168.47.100       152.168.47.100       152.168.47.100       152.168.47.100       152.168.47.100       152.168.47.100       152.168.47.100       152.168.47.100       152.168.47.100       152.168.47.100       152.168.47.100       152.168.47.100       152.168.47.100       152.168.47.100       152.168.47.100       152.168.47.100       152.168.47.100       152.168.47.100       152.168.47.100       152.168.47.100       152.168.47.100       152.168.47.100       152.168.47.100       152.168.47.100       152.168.47.100       152.168.47.100       152.168.47.100       152.168.47.100       152.168.47.100       152.168.47.100       152.168.47.100       152.168.47.100       152.168.47.100       152.168.47.100       152.168.47.100       152.168.47.100       152.168.47.100       152.168.47.100       152.168.47.100       152.168.47.100       152.168.47.100       152.168.47.100       152.168.47.100       152.168.47.100       152.168.47.100       152.168.47.100       152.168.47.100       152.168.47.100       152.168.47.100       152.168.47.100       152.168.47.100       162.168.47.100       162.168.47.100       162.168.47.100       162.168.47.100       162.168.47.100       162.168.47.100       162.168.47.100       162.168.47.100       162.168.47.100       162.168.47.100       162.168.47.100       162.168.47.100       162.168.47.100                                                                                                    |      | 5 2022-08-04 08:18:24.573794751     | 192.168.247.100   | 192.168.247.102    | ICMP           | 128      | 0x60a0 (24736) | 255 Echo (ping) request | id=0x007b, | seq=2/512, ttl=255 (no response found!)                          |
| 7 2022-08-40 08:18:24.57436638       192.166.247.100       1029       128       0x6041 (2477)       255 fcho (ping) request       id-0x007b, seq-3/768, ttl-255 (no response found])         9 2022-08-40 08:18:24.57401541       192.166.247.100       1029 128.647.100       1019 128.647.100       1029 128.647.100       1019 128.647.100       1019 128.647.100       1019 128.647.100       1019 128.647.100       1019 128.647.100       1019 128.647.100       1019 128.647.100       1019 128.647.100       1019 128.647.100       1019 128.647.100       1019 128.647.100       1019 128.647.100       1019 128.647.100       1019 128.647.100       1019 128.647.100       1019 128.647.100       1019 128.647.100       1019 128.647.100       1019 128.647.100       1019 128.647.100       1019 128.647.100       1019 128.647.100       1019 128.647.100       1019 128.647.100       1019 128.647.100       1019 128.647.100       1019 128.647.100       1019 128.647.100       1019 128.647.100       1019 128.647.100       1019 128.647.100       1019 128.647.100       1019 128.647.100       1019 128.647.100       1019 128.647.100       1019 128.647.100       1019 128.647.100       1019 128.647.100       1019 128.647.100       1019 128.647.100       1019 128.647.100       1019 128.647.100       1019 128.647.100       1019 128.647.100       1019 128.647.100       1019 128.647.100       1019 128.647.100       1019 128.647.100       1019 128.647.100       1019                                                                                                    |      | 6 2022-08-04 08:18:24.573795748     | 192.168.247.100   | 192.168.247.102    | ICMP           | 118      | 0x60a0 (24736) | 255 Echo (ping) request | id=0x007b, | seq=2/512, ttl=255 (no response found!)                          |
| 8 202-08-40       8:18:24.57646552       192.168.27.100       102       112       0xc6a1 (2477)       255 Echo (ping) request       id=0x007b, seq=4/126, ttl=255 (no response found))         10 202-08-40       08:18:24.57641551       192.168.27.100       192.168.27.102       107P       118       0xc6a2 (2478)       255 Echo (ping) request       id=0x007b, seq=4/126, ttl=255 (no response found))         11 202-08-40       08:18:24.57541561       192.168.27.100       192.168.27.102       107P       118       0xc6a3 (2479)       255 Echo (ping) request       id=0x007b, seq=4/126, ttl=255 (no response found))         12 202-08-40       08:18:24.575415611       192.168.27.100       192.168.27.102       107P       118       0xc6a3 (2479)       255 Echo (ping) request       id=0x007b, seq=4/156, ttl=255 (no response found))         13 202-08-40       08:18:24.575416671       192.168.27.100       192.168.27.102       107P       118       0xc6a4 (2474)       255 Echo (ping) request       id=0x007b, seq=4/156, ttl=255 (no response found))       105 21.08.27.102       107P       118       0xc6a4 (2472)       255 Echo (ping) request       id=0x007b, seq=4/128, ttl=255 (no response found))         16 202-08-40       08:18:24.5754456451       92.108.27.100       102.108.27.102       107P       118       0xc6a4 (2472)       255 Echo (ping) request       id=0x007b, seq=4/128, ttl=255 (no response foun                                                                                                    |      | 7 2022-08-04 08:18:24.574368638     | 192.168.247.100   | 192.168.247.102    | ICMP           | 128      | 0x60a1 (24737) | 255 Echo (ping) request | id=0x007b, | seq=3/768, ttl=255 (no response found!)                          |
| 9 2022-08-40 08:18:24.57543151       192.168.247.100       192.168.247.100       192.168.247.100       192.168.247.100       192.168.247.100       192.168.247.100       192.168.247.100       192.168.247.100       192.168.247.100       192.168.247.100       192.168.247.100       192.168.247.100       192.168.247.100       192.168.247.100       192.168.247.100       192.168.247.100       192.168.247.100       192.168.247.100       192.168.247.100       192.168.247.100       192.168.247.100       192.168.247.100       192.168.247.100       192.168.247.100       192.168.247.100       192.168.247.100       192.168.247.100       192.168.247.100       192.168.247.100       192.168.247.100       192.168.247.100       192.168.247.100       192.168.247.100       192.168.247.100       192.168.247.100       192.168.247.100       192.168.247.100       192.168.247.100       192.168.247.100       192.168.247.100       192.168.247.100       192.168.247.100       192.168.247.100       192.168.247.100       192.168.247.100       192.168.247.100       192.168.247.100       192.168.247.100       192.168.247.100       192.168.247.100       192.168.247.100       192.168.247.100       192.168.247.100       192.168.247.100       192.168.247.100       192.168.247.100       192.168.247.100       192.168.247.100       192.168.247.100       192.168.247.100       192.168.247.100       192.168.247.100       192.168.247.100       192.168.247.100<                                                                                                    |      | 8 2022-08-04 08:18:24.574369574     | 192.168.247.100   | 192.168.247.102    | ICMP           | 118      | 0x60a1 (24737) | 255 Echo (ping) request | id=0x007b, | seq=3/768, ttl=255 (no response found!)                          |
| 10 202-08-04 08:18:24.574025415       192.168.247.100       120       120       242.738)       255 Echo (ping) request       id-exx007b, seq-4/1024, ttl=255 (no response found)         11 2022-08-04 08:18:24.575443601       192.168.247.100       120.102.168.247.100       120       120       255 Echo (ping) request       id-exx07b, seq-5/1208, ttl=255 (no response found)         13 2022-08-04 08:18:24.575443601       192.168.247.100       120.168.247.100       120.168.247.100       120.168.247.100       120.168.247.100       121.68.247.100       122.168.247.100       121.68.247.100       122.168.247.100       122.168.247.100       122.168.247.100       122.168.247.100       122.168.247.100       122.168.247.100       122.168.247.100       122.168.247.100       122.168.247.100       122.168.247.100       122.168.247.100       122.168.247.100       122.168.247.100       122.168.247.100       122.168.247.100       122.168.247.100       122.168.247.100       122.168.247.100       122.168.247.100       122.168.247.100       122.168.247.100       122.168.247.100       122.168.247.100       122.168.247.100       122.168.247.100       122.168.247.100       122.168.247.100       122.168.247.100       122.168.247.100       122.168.247.100       122.168.247.100       122.168.247.100       122.168.247.100       122.168.247.100       122.168.247.100       122.168.247.100       122.168.247.100       122.168.247.100       12                                                                                                    |      | 9 2022-08-04 08:18:24.574914512     | 192.168.247.100   | 192.168.247.102    | ICMP           | 128      | 0x60a2 (24738) | 255 Echo (ping) request | id=0x007b, | seq=4/1024, ttl=255 (no response found!)                         |
| 11 2022-08-04 08:18:24.57544360       192.168.247.100       12/022-08-04       08:18:24.57544360       12/022-08-04       08:18:24.57543160       192.168.247.100       12/022-08-04       08:18:24.57543160       192.168.247.100       192.168.247.100       192.168.247.100       192.168.247.100       192.168.247.100       192.168.247.100       192.168.247.100       192.168.247.100       192.168.247.100       192.168.247.100       192.168.247.100       192.168.247.100       192.168.247.100       192.168.247.100       192.168.247.100       192.168.247.100       192.168.247.100       192.168.247.100       192.168.247.100       192.168.247.100       192.168.247.100       192.168.247.100       192.168.247.100       192.168.247.100       192.168.247.100       192.168.247.100       192.168.247.100       192.168.247.100       192.168.247.100       192.168.247.100       192.168.247.100       192.168.247.100       192.168.247.100       192.168.247.100       192.168.247.100       192.168.247.100       192.168.247.100       192.168.247.100       192.168.247.100       192.168.247.100       192.168.247.100       192.168.247.100       192.168.247.100       192.168.247.100       192.168.247.100       192.168.247.100       192.168.247.100       192.168.247.100       192.168.247.100       192.168.247.100       192.168.247.100       192.168.247.100       192.168.247.100       192.168.247.100       192.168.247.100       192.168.247.100 <td></td> <td>10 2022-08-04 08:18:24.574915415</td> <td>192.168.247.100</td> <td>192.168.247.102</td> <td>ICMP</td> <td>118</td> <td>0x60a2 (24738)</td> <td>255 Echo (ping) request</td> <td>id=0x007b,</td> <td>seq=4/1024, ttl=255 (no response found!)</td>                                                                                                    |      | 10 2022-08-04 08:18:24.574915415    | 192.168.247.100   | 192.168.247.102    | ICMP           | 118      | 0x60a2 (24738) | 255 Echo (ping) request | id=0x007b, | seq=4/1024, ttl=255 (no response found!)                         |
| 12 2022-08-04 08:18:24.57543601       102.168.247.100       102.168.247.100       102.168.247.100       102.168.247.100       102.168.247.100       102.168.247.100       102.168.247.100       102.168.247.100       102.168.247.100       102.168.247.100       102.168.247.100       102.168.247.100       102.168.247.100       102.168.247.100       102.168.247.100       102.168.247.100       102.168.247.100       102.168.247.100       102.168.247.100       102.168.247.100       102.168.247.100       102.168.247.100       102.168.247.100       102.168.247.100       102.168.247.100       102.168.247.100       102.168.247.100       102.168.247.100       102.168.247.100       102.168.247.100       102.168.247.100       102.168.247.100       102.168.247.100       102.168.247.100       102.168.247.100       102.168.247.100       102.168.247.100       102.168.247.100       102.168.247.100       102.168.247.100       102.168.247.100       102.168.247.100       102.168.247.100       102.168.247.100       102.168.247.100       102.168.247.100       102.168.247.100       102.168.247.100       102.168.247.100       102.168.247.100       102.168.247.100       102.168.247.100       102.168.247.100       102.168.247.100       102.168.247.100       102.168.247.100       102.168.247.100       102.168.247.100       102.168.247.100       102.168.247.100       102.168.247.100       102.168.247.100       102.168.247.100       102.168.247.100                                                                                                    |      | 11 2022-08-04 08:18:24.575442569    | 192.168.247.100   | 192.168.247.102    | ICMP           | 128      | 0x60a3 (24739) | 255 Echo (ping) request | id=0x007b, | seq=5/1280, ttl=255 (no response found!)                         |
| 13 2022-08-04 08:18:24.575918119       192.168.247.100       122.168.247.100       128       0x60a4 (24740)       255 Echo (ping) request id-0x007b, seq-6/1536, ttl-255 (no response found1)         15 2022-08-04 08:18:24.57640561       192.168.247.100       192.168.247.100       120.168.247.100       120.168.247.100       120.168.247.100       120.168.247.100       120.168.247.100       120.168.247.100       120.168.247.100       120.168.247.100       120.168.247.100       120.168.247.100       120.168.247.100       120.168.247.100       120.168.247.100       120.168.247.100       120.168.247.100       120.168.247.100       120.168.247.100       120.168.247.100       120.168.247.100       120.168.247.100       120.168.247.100       120.168.247.100       120.168.247.100       120.168.247.100       120.168.247.100       120.168.247.100       120.168.247.100       120.168.247.100       120.168.247.100       120.168.247.100       120.168.247.100       120.168.247.100       120.168.247.100       120.168.247.100       120.168.247.100       120.168.247.100       120.168.247.100       120.168.247.100       120.168.247.100       120.168.247.100       120.168.247.100       120.168.247.100       120.168.247.100       120.168.247.100       120.168.247.100       120.168.247.100       120.168.247.100       120.168.247.100       120.168.247.100       120.168.247.100       120.168.247.100       120.168.247.100       120.168.247.100                                                                                                    |      | 12 2022-08-04 08:18:24.575443601    | 192.168.247.100   | 192.168.247.102    | ICMP           | 118      | 0x60a3 (24739) | 255 Echo (ping) request | id=0x007b, | seq=5/1280, ttl=255 (no response found!)                         |
| 14 2022-08-04 08:18:24.5790957       192.168.247.100       192.168.247.100       120.168.247.100       120.168.247.100       120.168.247.100       120.168.247.100       120.168.247.100       120.168.247.100       120.168.247.100       120.168.247.100       120.168.247.100       120.168.247.100       120.168.247.100       120.168.247.100       120.168.247.100       120.168.247.100       120.168.247.100       120.168.247.100       120.168.247.100       120.168.247.100       120.168.247.100       120.168.247.100       120.168.247.100       120.168.247.100       120.168.247.100       120.168.247.100       120.168.247.100       120.168.247.100       120.168.247.100       120.168.247.100       120.168.247.100       120.168.247.100       120.168.247.100       120.168.247.100       120.168.247.100       120.168.247.100       120.168.247.100       120.168.247.100       120.168.247.100       120.168.247.100       120.168.247.100       120.168.247.100       120.168.247.100       120.168.247.100       120.168.247.100       120.168.247.100       120.168.247.100       120.168.247.100       120.168.247.100       120.168.247.100       120.168.247.100       120.168.247.100       120.168.247.100       120.168.247.100       120.168.247.100       120.168.247.100       120.168.247.100       120.168.247.100       120.168.247.100       120.168.247.100       120.168.247.100       120.168.247.100       120.168.247.100       120.168.247.100<                                                                                                    |      | 13 2022-08-04 08:18:24.575918119    | 192.168.247.100   | 192.168.247.102    | ICMP           | 128      | 0x60a4 (24740) | 255 Echo (ping) request | id=0x007b, | seq=6/1536, ttl=255 (no response found!)                         |
| 15 2022-08-04 08:18:24.57640875       192.168.247.100       192.168.247.100       128       0x60a5 (24741)       255 Echo (ping) request id-0x007b, seq-7/1792, ttl-255 (no response found1)         17 2022-08-04 08:18:24.576808561       192.168.247.100       192.168.247.100       118       0x60a5 (24741)       255 Echo (ping) request id-0x007b, seq-7/1792, ttl-255 (no response found1)         18 2022-08-04 08:18:24.576808561       192.168.247.100       192.168.247.102       1CHP       118       0x60a6 (2472)       255 Echo (ping) request id-0x007b, seq-8/2048, ttl-255 (no response found1)         19 2022-08-04 08:18:24.57789523       192.168.247.100       192.168.247.102       1CHP       118       0x60a7 (2473)       255 Echo (ping) request id-0x007b, seq-9/204b, ttl-255 (no response found1)         21 2022-08-04 08:18:24.57789523       192.168.247.102       1CHP       118       0x60a7 (2474)       255 Echo (ping) request id-0x007b, seq-9/2304, ttl-255 (no response found1)         22 2022-08-04 08:18:24.577898290       192.168.247.102       1CHP       118       0x60a8 (24744)       255 Echo (ping) request id-0x007b, seq-1/256b, ttl-255 (no response found1)         23 2022-08-04 08:18:24.57890809       192.168.247.102       1CHP       118       0x60a9 (24745)       255 Echo (ping) request id-0x007b, seq-1/256b, ttl-255 (no response found1)         24 2022-08-04 08:18:24.57890809       192.168.247.102       1CHP       118       0x60a9 (24745)<                                                                                                    |      | 14 2022-08-04 08:18:24.575919057    | 192.168.247.100   | 192.168.247.102    | ICMP           | 118      | 0x60a4 (24740) | 255 Echo (ping) request | id=0x007b, | seq=6/1536, ttl=255 (no response found!)                         |
| 16       2022-08-04       08:18:24.57688651       192.168.247.100       122.168.247.100       122.168.247.100       122.168.247.100       122.168.247.100       122.168.247.100       122.168.247.100       122.168.247.100       122.168.247.100       122.168.247.100       122.168.247.100       122.168.247.100       122.168.247.100       122.168.247.100       122.168.247.100       122.168.247.100       122.168.247.100       122.168.247.100       122.168.247.100       122.168.247.100       122.168.247.100       122.168.247.100       122.168.247.100       122.168.247.100       122.168.247.100       122.168.247.100       122.168.247.100       122.168.247.100       122.168.247.100       122.168.247.100       122.168.247.100       122.168.247.100       122.168.247.100       122.168.247.100       122.168.247.100       122.168.247.100       122.168.247.100       122.168.247.100       122.168.247.100       122.168.247.100       122.168.247.100       122.168.247.100       122.168.247.100       122.168.247.100       122.168.247.100       122.168.247.100       122.168.247.100       122.168.247.100       122.168.247.100       122.168.247.100       122.168.247.100       122.168.247.100       122.168.247.100       122.168.247.100       122.168.247.100       122.168.247.100       122.168.247.100       122.168.247.100       122.168.247.100       122.168.247.100       122.168.247.100       122.168.247.100       122.168.247.100<                                                                                                    |      | 15 2022-08-04 08:18:24.576407671    | 192.168.247.100   | 192.168.247.102    | ICMP           | 128      | 0x60a5 (24741) | 255 Echo (ping) request | id=0x007b, | seq=7/1792, ttl=255 (no response found!)                         |
| 17 2022-08-04 08:18:24.578865643       192.168.247.100       192.168.247.100       128       0x60a6 (24742)       255 Echo (ping) request id=0x007b, seq=6/2048, ttl=255 (no response found1)         19 2022-08-04 08:18:24.577895234       192.168.247.100       129.168.247.102       ICMP       128       0x60a6 (24742)       255 Echo (ping) request id=0x007b, seq=6/2048, ttl=255 (no response found1)         20 2022-08-04 08:18:24.577987534       192.168.247.100       192.168.247.102       ICMP       128       0x60a7 (24743)       255 Echo (ping) request id=0x007b, seq=6/2048, ttl=255 (no response found1)         21 2022-08-04 08:18:24.577987534       192.168.247.100       192.168.247.102       ICMP       128       0x60a8 (24744)       255 Echo (ping) request id=0x007b, seq=1/0256b, ttl=255 (no response found1)         22 2022-08-04 08:18:24.577987534       192.168.247.102       ICMP       128       0x60a8 (24744)       255 Echo (ping) request id=0x007b, seq=1/0256b, ttl=255 (no response found1)         24 2022-08-04 08:18:24.57890209       192.168.247.102       ICMP       128       0x60a9 (24745)       255 Echo (ping) request id=0x007b, seq=1/236b, ttl=255 (no response found1)         24 2022-08-04 08:18:24.57890409       192.168.247.102       ICMP       128       0x60a9 (24745)       255 Echo (ping) request id=0x007b, seq=1/286b, ttl=255 (no response found1)         26 2022-08-04 08:18:24.578904099       192.168.247.102       ICMP       118 <td></td> <td>16 2022-08-04 08:18:24.576408585</td> <td>192.168.247.100</td> <td>192.168.247.102</td> <td>ICMP</td> <td>118</td> <td>0x60a5 (24741)</td> <td>255 Echo (ping) request</td> <td>id=0x007b,</td> <td>seq=7/1792, ttl=255 (no response found!)</td>                                                                                                    |      | 16 2022-08-04 08:18:24.576408585    | 192.168.247.100   | 192.168.247.102    | ICMP           | 118      | 0x60a5 (24741) | 255 Echo (ping) request | id=0x007b, | seq=7/1792, ttl=255 (no response found!)                         |
| 18 2022-08-04 08:18:24.5794885561       192.168.247.100       192.168.247.100       192.168.247.100       192.168.247.100       192.168.247.100       192.168.247.100       192.168.247.100       192.168.247.100       192.168.247.100       192.168.247.100       192.168.247.100       192.168.247.100       192.168.247.100       192.168.247.100       192.168.247.100       192.168.247.100       192.168.247.100       192.168.247.100       192.168.247.100       192.168.247.100       192.168.247.100       192.168.247.100       192.168.247.100       192.168.247.100       192.168.247.100       192.168.247.100       192.168.247.100       192.168.247.100       192.168.247.100       192.168.247.100       192.168.247.100       192.168.247.100       192.168.247.100       192.168.247.100       192.168.247.100       192.168.247.100       192.168.247.100       192.168.247.100       192.168.247.100       192.168.247.100       192.168.247.100       192.168.247.100       192.168.247.100       192.168.247.100       192.168.247.100       192.168.247.100       192.168.247.100       110       110       110       110       110       110       110       110       110       110       110       110       110       110       110       110       110       110       110       110       110       110       110       110       110       110       110                                                                                                    |      | 17 2022-08-04 08:18:24.576885643    | 192.168.247.100   | 192.168.247.102    | ICMP           | 128      | 0x60a6 (24742) | 255 Echo (ping) request | id=0x007b, | seq=8/2048, ttl=255 (no response found!)                         |
| 19 2022-08-04 08:18:24.577939428       192.168.247.100       192.168.247.100       128       0x60a7       24743)       255 Echo (ping) request id-0x007b, seq-9/2304, ttl-255 (no response found])         21 2022-08-04 08:18:24.577987632       192.168.247.100       192.168.247.100       192.168.247.100       192.168.247.100       192.168.247.100       192.168.247.100       192.168.247.100       192.168.247.100       192.168.247.100       192.168.247.100       192.168.247.100       192.168.247.100       192.168.247.100       192.168.247.100       192.168.247.100       192.168.247.100       192.168.247.100       192.168.247.100       192.168.247.100       192.168.247.100       192.168.247.100       192.168.247.100       192.168.247.100       192.168.247.100       192.168.247.100       192.168.247.100       192.168.247.100       192.168.247.100       192.168.247.100       192.168.247.100       192.168.247.100       192.168.247.100       192.168.247.100       192.168.247.100       192.168.247.100       192.168.247.100       192.168.247.100       192.168.247.100       192.168.247.100       192.168.247.100       192.168.247.100       192.168.247.100       192.168.247.100       192.168.247.100       192.168.247.100       192.168.247.100       192.168.247.100       192.168.247.100       192.168.247.100       192.168.247.100       192.168.247.100       192.168.247.100       192.168.247.100       192.168.247.100       192.168.24                                                                                                    |      | 18 2022-08-04 08:18:24.576886561    | 192.168.247.100   | 192.168.247.102    | ICMP           | 118      | 0x60a6 (24742) | 255 Echo (ping) request | id=0x007b, | seq=8/2048, ttl=255 (no response found!)                         |
| 20 2022-08-04 08:18:24.57798523 192.168.247.100 192.168.247.101 100 192.168.247.100 120.168.247.100 192.168.247.100 192.168.247                                |      | 19 2022-08-04 08:18:24.577394328    | 192.168.247.100   | 192.168.247.102    | ICMP           | 128      | 0x60a7 (24743) | 255 Echo (ping) request | id=0x007b, | seq=9/2304, ttl=255 (no response found!)                         |
| 21 2022-08-04 08:18:24.577982632       102.168.247.100       102.168.247.100       128       0x60a8 (24744)       255 Echo (ping) request id-0x087b, seq-10/2566, ttl-255 (no response found))         23 2022-08-04 08:18:24.5778489781       192.168.247.100       192.168.247.102       ICMP       128       0x60a8 (24744)       255 Echo (ping) request id-0x087b, seq-10/2566, ttl-255 (no response found))         24 2022-08-04 08:18:24.5784489781       192.168.247.100       192.168.247.102       ICMP       128       0x60a9 (24745)       255 Echo (ping) request id-0x087b, seq-11/2816, ttl-255 (no response found))         24 2022-08-04 08:18:24.5784489781       192.168.247.100       192.168.247.102       ICMP       128       0x60a9 (24745)       255 Echo (ping) request id-0x087b, seq-11/2816, ttl-255 (no response found))         25 2022-08-04 08:18:24.578404897       192.168.247.100       192.168.247.102       ICMP       128       0x60a9 (24746)       255 Echo (ping) request id-0x087b, seq-12/3072, ttl-255 (no response found))         27 2022-08-04 08:18:24.579426962       192.168.247.100       192.168.247.102       ICMP       118       0x60a9 (24746)       255 Echo (ping) request id-0x087b, seq-12/3072, ttl-255 (no response found))         27 2022-08-04 08:18:24.579426962       192.168.247.102       ICMP       128       0x60a9 (24747)       255 Echo (ping) request id-0x087b, seq-12/3072, ttl-255 (no response found))         27 2022-08-04 08:18:24.579426962<                                                                                                    |      | 20 2022-08-04 08:18:24.577395234    | 192.168.247.100   | 192.168.247.102    | ICMP           | 118      | 0x60a7 (24743) | 255 Echo (ping) request | id=0x007b, | seq=9/2304, ttl=255 (no response found!)                         |
| 22 2022-08-04 08:18:24.57989290       192.168.247.100       192.168.247.100       126.247.100       128       0x60a8 (24745)       255 Echo (ping) request id-0x007b, seq-10/256b, ttl-255 (no response foundl)         24 2022-08-04 08:18:24.57894090       192.168.247.100       192.168.247.100       126.247.102       104P       118       0x60a9 (24745)       255 Echo (ping) request id-0x007b, seq-11/281b, ttl-255 (no response foundl)         25 2022-08-04 08:18:24.578940901       192.168.247.100       192.168.247.100       192.168.247.100       192.168.247.100       192.168.247.100       192.168.247.100       192.168.247.100       192.168.247.100       192.168.247.100       192.168.247.100       192.168.247.100       192.168.247.100       192.168.247.100       192.168.247.100       192.168.247.100       192.168.247.100       192.168.247.100       192.168.247.100       192.168.247.100       192.168.247.100       192.168.247.100       192.168.247.100       192.168.247.100       192.168.247.100       192.168.247.100       192.168.247.100       192.168.247.100       192.168.247.100       192.168.247.100       192.168.247.100       192.168.247.100       192.168.247.100       192.168.247.100       192.168.247.100       192.168.247.100       192.168.247.100       192.168.247.100       192.168.247.100       192.168.247.100       192.168.247.100       192.168.247.100       192.168.247.100       192.168.247.100       192.168.247.100                                                                                                    |      | 21 2022-08-04 08:18:24.577987632    | 192.168.247.100   | 192.168.247.102    | ICMP           | 128      | 0x60a8 (24744) | 255 Echo (ping) request | id=0x007b, | seq=10/2560, ttl=255 (no response found!)                        |
| 23 2022-08-04 08:18:24.578448761       102.168.247.100       102.168.247.100       128       0x60a9 (24745)       225 Echo (ping) request id-0x087b, seq-11/2816, ttl-255 (no response found1)         24 2022-08-04 08:18:24.5784090043       192.168.247.100       12.168.247.102       1CMP       118       0x60a9 (24745)       225 Echo (ping) request id-0x087b, seq-11/2816, ttl-255 (no response found1)         25 2022-08-04 08:18:24.5784090043       192.168.247.100       192.168.247.102       1CMP       118       0x60a9 (24745)       225 Echo (ping) request id-0x087b, seq-12/3072, ttl-255 (no response found1)         26 2022-08-04 08:18:24.5784090047       192.168.247.100       192.168.247.102       ICMP       118       0x60a9 (24745)       225 Echo (ping) request id-0x087b, seq-12/3072, ttl-255 (no response found1)         27 2022-08-04 08:18:24.579420962       192.168.247.100       192.168.247.102       ICMP       128       0x60a9 (24747)       255 Echo (ping) request id-0x087b, seq-12/3072, ttl-255 (no response found1)         27 2022-08-04 08:18:24.579420962       192.168.247.102       ICMP       128       0x60a9 (24747)       255 Echo (ping) request id-0x087b, seq-12/3072, ttl-255 (no response found1)         21 2022-08-04 08:18:24.579420962       192.168.247.102       ICMP       128       0x60a9 (24747)       255 Echo (ping) request id-0x087b, seq-12/3072, ttl-255 (no response found1)         21 2022-08-04 04 06:18:24.579420962       192.168.247.10                                                                                                    |      | 22 2022-08-04 08:18:24.577989290    | 192.168.247.100   | 192.168.247.102    | ICMP           | 118      | 0x60a8 (24744) | 255 Echo (ping) request | id=0x007b, | seq=10/2560, ttl=255 (no response found!)                        |
| 24 2022-08-04 08:18:24.57840499       192.168.247.100       192.168.247.100       126.247.100       128       0x60a9 (24745)       255 Echo (ping) request id-0x007b, seq-11/2816, ttl-255 (no response foundl)         26 2022-08-04 08:18:24.578900097       192.168.247.100       192.168.247.100       128.0x60a9 (24745)       255 Echo (ping) request id-0x007b, seq-11/2816, ttl-255 (no response foundl)         26 2022-08-04 08:18:24.57900097       192.168.247.100       192.168.247.100       128.0x60a9 (24745)       255 Echo (ping) request id-0x007b, seq-12/3072, ttl-255 (no response foundl)         27 2022-08-04 08:18:24.579426962       192.168.247.100       128.0x60a9 (24745)       255 Echo (ping) request id-0x007b, seq-13/3028, ttl-255 (no response foundl)         27 2022-08-04 08:18:24.579426962       192.168.247.100       128.0x60a9 (24745)       255 Echo (ping) request id-0x007b, seq-13/3028, ttl-255 (no response foundl)         26 2022-08-04 08:18:24.579426962       192.168.247.100       128.0x60a9 (24745)       255 Echo (ping) request id-0x007b, seq-13/3328, ttl-255 (no response foundl)         27 2022-08-04 08:18:24.579426962       192.168.247.100       128.0x60a9 (24745)       255 Echo (ping) request id-0x007b, seq-13/3328, ttl-255 (no response foundl)         28 2020 triater       192.168.247.100       128.0x60a9 (24745)       255 Echo (ping) request id-0x007b, seq-13/3328, ttl-255 (no response foundl)         29 10 00 00 00 0170 011207       118       0x60a9 (100 017)       128.0x607b, se                                                                                                    |      | 23 2022-08-04 08:18:24.578448781    | 192.168.247.100   | 192.168.247.102    | ICMP           | 128      | 0x60a9 (24745) | 255 Echo (ping) request | id=0x007b, | seq=11/2816, ttl=255 (no response found!)                        |
| 25 2022-08-04 08:18:24.578900043 192.168.247.100 192.168.247.102 ICHP       128 0x60aa (24746)       255 Echo (ping) request id-0x007b, seq-12/3072, ttl=255 (no response foundl)         26 2022-08-04 08:18:24.578900043 192.168.247.100 192.168.247.102 ICHP       118 0x60aa (24746)       255 Echo (ping) request id-0x007b, seq-12/3072, ttl=255 (no response foundl)         27 2022-08-04 08:18:24.579426062 192.168.247.100 192.168.247.102 ICHP       128 0x60aa (24746)       255 Echo (ping) request id-0x007b, seq-12/3072, ttl=255 (no response foundl)         27 2022-08-04 08:18:24.579426062 192.168.247.100 192.168.247.102 ICHP       128 0x60ab (24747)       255 Echo (ping) request id-0x007b, seq-12/3072, ttl=255 (no response foundl)         27 2022-08-04 08:18:24.579426062 192.168.247.100 192.168.247.102 ICHP       128 0x60ab (24747)       255 Echo (ping) request id-0x007b, seq-12/3072, ttl=255 (no response foundl)         27 2022-08-04 08:18:24.579426062 192.168.247.100 192.168.247.102 ICHP       128 0x60ab (24747)       255 Echo (ping) request id-0x007b, seq-12/3072, ttl=255 (no response foundl)         27 2022-08-04 08:18:24.579426062 192.168.247.102 ICHP       128 0x60ab (24747)       255 Echo (ping) request id-0x007b, seq-12/3072, ttl=255 (no response foundl)         27 2022-08-04 08:18:24.579426062 192.168.247.102 ICHP       128 0x60ab (24747)       255 Echo (ping) request id-0x007b, seq-12/3072, ttl=255 (no response foundl)         0000       a2 76 f2 00 00 if of d6 de c 00 81 00 0cf                                                                                                    |      | 24 2022-08-04 08:18:24.578449909    | 192.168.247.100   | 192.168.247.102    | ICMP           | 118      | 0x60a9 (24745) | 255 Echo (ping) request | id=0x007b, | seq=11/2816, ttl=255 (no response found!)                        |
| 26 2022-08-04 08:18:24.578908097       192.168.247.100       192.168.247.102       ICMP       118       0x60ab       (24746)       255 Echo (ping) request id=0x007b, seq=12/3072, ttl=255 (no response foundl)         27 2022-08-04 08:18:24.579426962       192.168.247.100       192.168.247.100       122.168.247.100       122.168.247.100       122.168.247.100       128       0x60ab       (24747)       255 Echo (ping) request id=0x007b, seq=12/3072, ttl=255 (no response foundl)         2       Frame 2: 118 bytes on wire (044 bits), 118 bytes captured (044 bits) on interface capture_u0_3, id 0       0000 a2 76 f2 00 00 1c 00 17 df d6 ec 00 81 00 00 ef       v       v       v         2       Ethernet II, Spr: Cisco d6e:c00 (00:171df:d6:ec:00), Dst: a2:76:f2:00:00:1c (a2:76:f2:00:00:1c)       v       v <t< td=""><td></td><td>25 2022-08-04 08:18:24.578900043</td><td>192.168.247.100</td><td>192.168.247.102</td><td>ICMP</td><td>128</td><td>0x60aa (24746)</td><td>255 Echo (ping) request</td><td>id=0x007b,</td><td>seq=12/3072, ttl=255 (no response found!)</td></t<>                                                                                                    |      | 25 2022-08-04 08:18:24.578900043    | 192.168.247.100   | 192.168.247.102    | ICMP           | 128      | 0x60aa (24746) | 255 Echo (ping) request | id=0x007b, | seq=12/3072, ttl=255 (no response found!)                        |
| 27 2022-08-04 08:18:24.579426962       192.168.247.100       102.168.247.102       ICMP       128       0x60ab       (24747)       255 Echo (ping) request       id-0x007b, seq-13/3328, ttl=255 (no response foundl)         > Frame 2: 118 bytes on wire (944 bits), 118 bytes captured (944 bits) on interface capture_u0_3, id 0       0000       a2 76 f2 00 00 ic 00 17 df d6 ec 00 81 00 00 cf       ····································                                                                                                    |      | 26 2022-08-04 08:18:24.578900897    | 192.168.247.100   | 192.168.247.102    | ICMP           | 118      | 0x60aa (24746) | 255 Echo (ping) request | id=0x007b, | seq=12/3072, ttl=255 (no response found!)                        |
| b Frame 2: 118 bytes on wire (944 bits), 118 bytes captured (944 bits) on interface capture_u0_3, id 0       0000       a2 76 f2 00 00 1c 00 17 df d6 ec 00 81 00 00 cf          b Ethernet III, Src: Clsco d6:ec:00 (00:17:df:d6:ec:00), Dst: a2:76:f2:00:00:1c (a2:76:f2:00:00:1c)       0000       a2 76 f2 00 00 1c 00 17 df d6 ec 00 81 00 00 cf          802.10 Virtual LAN, PRI: 0, DEI: 0, ID: 207       000              0000       111 = ID: 207       000                                                                         <                                                                                                    |      | 27 2022-08-04 08:18:24.579426962    | 192.168.247.100   | 192.168.247.102    | ICMP           | 128      | 0x60ab (24747) | 255 Echo (ping) request | id=0x007b, | seq=13/3328, ttl=255 (no response found!)                        |
| >> Frame 2: 118 bytes on wire (944 bits), 118 bytes captured (944 bits) on interface capture_u0_3, id 0         >> fthermet II, Src: Cisco dise::00 (00:17:df:doi:ec:00), Dst: a2:76:f2:00:00:1c (a2:76:f2:00:00:1c)         >> 00:00       a2 76 f2 00 00 1c 00 17 df d6 ec 00 81 00 00 cf         >> 00:00       a2 76 f2 00 00 1c 00 17 df d6 ec 00 81 00 00 cf         >> 00:00       a2 76 f2 00 00 1c 00 17 df d6 ec 00 81 00 00 cf         >> 00:00       a2 6 f2 00 00 1c 00 17 df d6 ec 00 81 00 00 cf         >> 00:00       a2 6 f2 00 00 1c 00 17 df d6 ec 00 80 00 66 d0 00 00 00 00 ef         >> 00:00       a2 6 f2 00 00 1c 00 17 df d6 ec 00 80 00 66 d0 00 00 00 00 ef         >> 00:00       a2 6 f2 00 00 1c 00 17 df d6 ec 00 00 00 00 ef         >> 00:00       a2 6 f2 00 00 1c 00 17 df d6 ec 00 80 00 66 d0 00 00 00 ef         >> 00:00       a2 da bc da bc da                                                                                                    | <    |                                     |                   |                    |                |          |                |                         |            |                                                                  |
| Ethernet II, Sr:: Clsco d5:ec:00 (00:17:df:d5:ec:00), Dst: a2:76:f2:00:00:1C (a2:76:f2:00:00:1C)       0010       08 00 45 00 00 64 60 9e       000 00 ff 01 ea dd c0 a8       -E-d'                                                                                                    | > En | ame 2: 118 hytes on wire (944 hits) | 118 bytes cant    | uned (944 hits) on | nterface cant  | une ue a | id 0           |                         | a2 76 f2 g | 0 00 1c 00 17 df d6 ec 00 81 00 00 cf                            |
| 802.10 Virtual LAN, PRI: 0, DEI: 0, ID: 207       0020       67 64 c0 a8 77 66 08 00       es 60 00 00 00       edf.       -(                                                                                                    | > Et | hernet II. Src: Cisco d6:ec:00 (00: | 17:df:d6:ec:00).  | Dst: a2:76:f2:00:0 | 1:1c (a2:76:f2 | :00:00:1 | c)             | 0010                    | 08 00 45 0 | 00 00 64 60 9e 00 00 ff 01 ea dd c0 a8 ··E··d`· ·····            |
| 000         Priority: Best Effort (default) (0)                                                                                                    | 80   | 2.10 Virtual LAN, PRI: 0. DEL: 0. I | D: 207            |                    |                |          | - /            | 0020                    | f7 64 c0 a | 18 f7 66 08 00 e5 c8 00 7b 00 00 00 00 00 .df{                   |
| DEI: Ineligible        0000 1100 1111 = 10: 207       Turo: Turo:                                                                                                    |      | 000 Priority: Res                   | st Effort (defaul | t) (0)             |                |          |                | 0030                    | 00 02 4d s | ic 4a 78 ab cd ab cd ab cd ab cd ab cd ··M·Jx······              |
| 0000     1100     1111     = ID: 207       1100     2                                                                                                    |      | = DEI: Ineligi                      | le                | () (0)             |                |          |                | 0040                    | ab cd ab c | d ab cd ab cd ab cd ab cd ab cd ab cd ······                     |
| Type: TBut (dyped)                                                                                                    |      | 0000 1100 1111 = ID: 207            |                   |                    | 2              |          |                | 0050                    | ab cd ab c | dabcdabcd abcdabcdabcdabcd · · · · · · · · · · · · · · · · · · · |
|                                                                                                    |      | Type: TPv4 (0x0800)                 |                   |                    | 4              |          |                | 0060                    | ab cd ab c | d ab cd ab cd ab cd ab cd ab cd ab cd                            |
| Difference Protocol Version 4, Src: 192.168.247.100, Dst: 192.168.247.102                                                                                                    | TO   | ternet Protocol Version 4. Src: 192 | .168.247.100. Dst | : 192.168.247.102  |                |          |                | 0070                    | ab cd ab c | d ab cd                                                          |
| Internet Control Message Protocol                                                                                                    | In   | ternet Control Message Protocol     |                   |                    |                |          |                |                         |            |                                                                  |
|                                                                                                    | 1    |                                     |                   |                    |                |          |                |                         |            |                                                                  |
|                                                                                                    |      |                                     |                   |                    |                |          |                |                         |            |                                                                  |

# 説明

前面インターフェイスでパケットキャプチャが設定されると、スイッチは各パケットを同時に2回 キャプチャします。

- •ポートVLANタグの挿入後。
- VNタグの挿入後。

操作順では、VNタグはポートVLANタグの挿入よりも後の段階で挿入されます。ただし、キャプ チャファイルでは、VNタグが付いたパケットは、ポートVLANタグが付いたパケットよりも前に 表示されます。また、サブインターフェイスの場合は、キャプチャファイル内の各2番目のパケッ トにポートVLANタグが含まれていません。

タスクの要約を次の表に示します。

| タスク                                                                                                    | キャプチ<br>ャポイン<br>ト                  | キャプチャされたパケ<br>ットの内部ポートVLAN | 方向       | キャプチャされたトラフィック                                   |
|----------------------------------------------------------------------------------------------------|------------------------------------|----------------------------|----------|--------------------------------------------------|
| サブインターフェイス<br>Ethernet1/2.205でのパケ<br>ットキャプチャの設定と<br>確認                                                         | Ethernet1/<br>2.205                | 102                        | 入力の<br>み | ホスト192.0.2.100からホスト<br>198.51.100.100へのICMPエコー   |
| メンバーインターフェイ<br>スEthernet1/3および<br>Ethernet1/4を使用して、<br>Portchannel1サブインター<br>フェイスでパケットキャ<br>プチャを設定および確認<br>します | Ethernet1/<br>3<br>Ethernet1/<br>4 | 1001                       | 入力の<br>み | 192.168.207.100からホスト<br>192.168.207.102へのICMPエコ- |

パケット キャプチャ フィルタ

FCMとCLIを使用して、インターフェイスEthernet1/2のパケットキャプチャをフィルタを使用して設定および確認します。

トポロジ、パケットフロー、およびキャプチャポイント

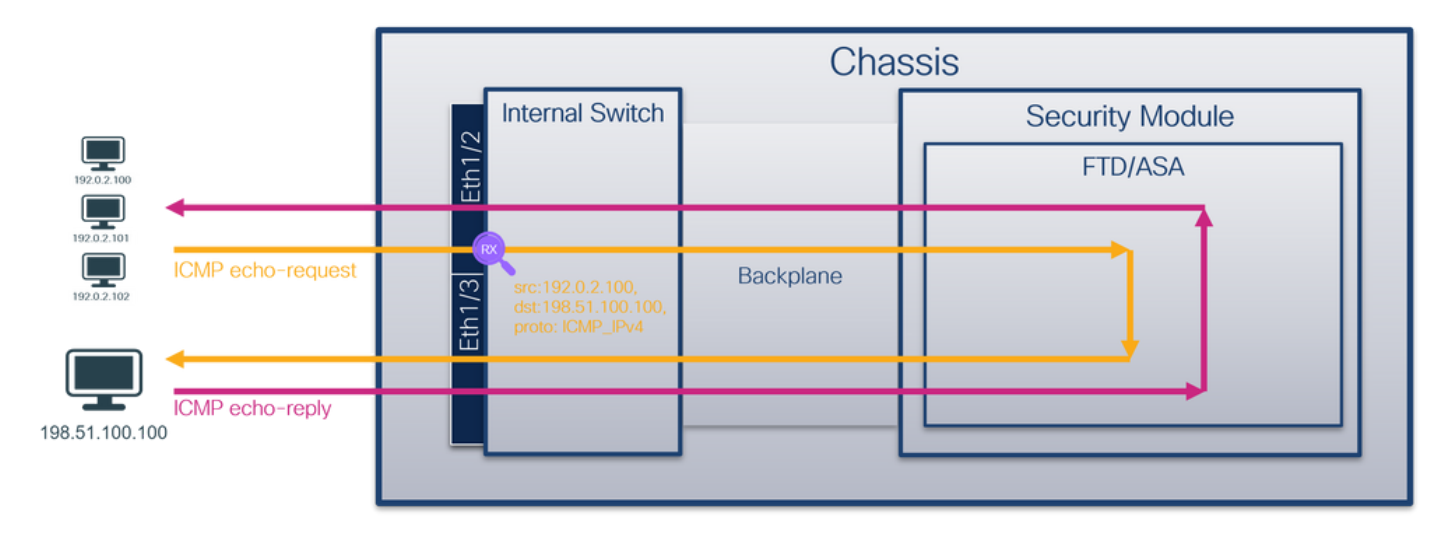

コンフィギュレーション

FCM

ホスト192.0.2.100からホスト198.51.100.100へのICMPエコー要求パケットのキャプチャフィル タを設定し、インターフェイスEthernet1/2のパケットキャプチャに適用するには、FCMで次の手 順を実行します。
- 1. [Tools] > [Packet Capture] > [Filter List] > [Add Filter] を使用して、キャプチャフィルタを作成します。
- 2. [Filter Name]、[Protocol]、[Source IPv4]、[Destination IPv4] を指定し、[Save] をクリックします。

| Capture Session | niter List        | scunty Engine Mat | orm Settings | _                                                                                                    | _                 | _                                                       | _                                                              |      | _        | _          | _          | System Tools | Help admin |
|-----------------|-------------------|-------------------|--------------|----------------------------------------------------------------------------------------------------|-------------------|---------------------------------------------------------|----------------------------------------------------------------|------|----------|------------|------------|--------------|------------|
| Filter List     |                   |                   |              |                                                                                                    |                   |                                                         |                                                                |      |          |            |            |              | idd Filter |
| Filter Name     |                   | From              | 10-6         |                                                                                                    |                   | То                                                      | The f                                                          | Prot | Protocol | Inner vlan | Outer vian | EtherType    |            |
| filter_icmp     | 00:00:00:00:00:00 | 192.0.2.100       | 11           | 0                                                                                                    | 00:00:00:00:00:00 | 192.0.2.100                                             |                                                                | 0    | 1        | 0          | 0          | 0            | /8         |
|                 |                   |                   |              | Edit Packet<br>Filter Name*<br>Protocol<br>EtherType<br>Inner vlan<br>Source<br>IPr4<br>IPr6<br>Port<br>NAC | Filer             | Outer vian<br>Destnation<br>IPv4<br>IPv6<br>Port<br>MAC | 0<br>196.51.100.100<br>11<br>0<br>00:00:00:00:00:00:00<br>Save | © 8  |          |            |            |              |            |

3. [Tools] > [Packet Capture] > [Capture Session] を使用して、新しいキャプチャセッションを 作成します。

| Overview Interfaces Logical Devices Security Engine Platform Settings | System                | Tools Help admin     |
|-----------------------------------------------------------------------|-----------------------|----------------------|
|                                                                       | Packet Capture        | Troubleshooting Logs |
| Capture Session Fiter List                                            |                       |                      |
| C Refresh                                                             | Capture Session Delet | e All Sessions       |
| No Session available                                                  |                       |                      |

4. [Ethernet1/2]を選択し、[Session Name] を指定してキャプチャフィルタを適用し、[Save and Run] をクリックしてキャプチャをアクティブにします。

| Overview Interfaces Logical Devices Security Engine Platform Settings | System Tools Help admin                                                                                                    |
|-----------------------------------------------------------------------|----------------------------------------------------------------------------------------------------|
| Select an instance: ftd1 v                                            | Save and Run Save Cancel                                                                                                    |
| ftd1                                                                  | Session Name*     Cap1       Selected Interfaces     Ethernet1/2       Buffer Size     256 MB       Snap length:     1518       Store Packets     OvernumRe |
| Ethernet1/3 FTD Ethernet1/10                                          | Capture Filter Apply Filter Capture All<br>Adoly. Another. Filter Create Filter<br>Apply Filter_kmp Y To Ethernet1/2 Y                                      |
| Ethemet1/1                                                            |                                                                                                    |

# **FXOS CLI**

バックプレーンインターフェイスでパケットキャプチャを設定するには、FXOS CLIで次の手順を

# 実行します。

1. アプリケーションのタイプと識別子を特定します。

firepower# scope ssa firepower /ssa# show app-instance App Name Identifier Slot ID Admin State Oper State Running Version Startup Version Deploy Type Turbo Mode Profile Name Cluster State Cluster Role \_\_\_\_\_ \_\_\_\_ \_\_\_\_\_ \_\_\_\_ ftd1 ftd 1 Enabled Online 7.2.0.82 7.2.0.82 Native No Not Applicable None 2. https://www.iana.org/assignments/protocol-numbers/protocol-numbers.xhtmlでIPプロトコル番 号を特定します。この場合、ICMPプロトコル番号は1です。

3.キャプチャセッションを作成します。

### 2. firepower# scope packet-capture firepower /packet-capture # create filter filter\_icmp firepower /packet-capture/filter\* # set destip 198.51.100.100 firepower /packet-capture/filter\* # set protocol 1 firepower /packet-capture/filter\* # set srcip 192.0.2.100 firepower /packet-capture/filter\* # exit firepower /packet-capture\* # create session cap1 firepower /packet-capture/session\* # create phy-port Ethernet1/2 firepower /packet-capture/session/phy-port\* # set app ftd firepower /packet-capture/session/phy-port\* # set app-identifier ftd1 firepower /packet-capture/session/phy-port\* # set filter filter\_icmp firepower /packet-capture/session/phy-port\* # exit firepower /packet-capture/session\* # enable firepower /packet-capture/session\* # commit firepower /packet-capture/session # 確認

# FCM

[Interface Name] を確認し、[Operational Status] が[up]になっており、[File Size (in bytes)] が増加 していることを確認します。

| Overview Inter  | faces Logical Devices S | ecurity Engine Plat | form Settings |      |                   |                |      |      |          |            |            | System Tools | Help admin |
|-----------------|-------------------------|---------------------|---------------|------|-------------------|----------------|------|------|----------|------------|------------|--------------|------------|
| Canture Session | Filter List             |                     |               |      |                   |                |      |      |          |            |            |              |            |
| Filter List     |                         |                     |               |      |                   |                |      |      |          |            |            | A            | dd Filter  |
|                 |                         | From                |               |      |                   | То             |      |      |          |            |            |              | _          |
| Filter Name     | мас                     | IPv4                | IPv6          | Port | MAC               | IPv4           | IPv6 | Port | Protocol | Inner vlan | Outer vlan | EtherType    |            |
| filter_icmp     | 00:00:00:00:00:00       | 192.0.2.100         |               | 0    | 00:00:00:00:00:00 | 198.51.100.100 |      | 0    | 1        | 0          | 0          | 0            | / 5        |

[Tools] > [Packet Capture] > [Capture Session] で、インターフェイス名、**フィルタ**、**Operational Status**がupになっていることを確認し、**ファイルサイズ(バイト単位)**を増やします。

| Overview   | Interfaces      | Logical Devices Se | ecurity Engine | Platform Settings    |                          |             |                     |                           | System Tools He     | lp admin |
|------------|-----------------|--------------------|----------------|----------------------|--------------------------|-------------|---------------------|---------------------------|---------------------|----------|
|            |                 |                    |                |                      |                          |             |                     |                           |                     |          |
| Capture S  | ession Filter L | ist                |                |                      |                          |             |                     |                           |                     |          |
|            |                 |                    |                |                      |                          |             |                     | C Refresh Capture Session | Delete All Sessions |          |
| •          | cap1            | Dro                | p Count: 0     |                      | Operational State: up    | 1           | Buffer Size: 256 MB | Snap Length: 1518 Bytes   |                     | 8 2      |
| Interface  | Name            | Filter             |                | File Size (in bytes) | File Name                | Device Name |                     |                           |                     |          |
| Ethernet1/ | 2               | filter_icmp        |                | 84340                | cap1-ethernet-1-2-0.pcap | fid1        | ¥                   |                           |                     |          |

### scope packet-captureでキャプチャの詳細を確認します。

firepower# scope packet-capture firepower /packet-capture # show filter detail Configure a filter for packet capture: Name: filter\_icmp Protocol: 1 Ivlan: 0 Ovlan: 0 Src Ip: 192.0.2.100 Dest Ip: 198.51.100.100 Src MAC: 00:00:00:00:00:00 Dest MAC: 00:00:00:00:00:00 Src Port: 0 Dest Port: 0 Ethertype: 0 Src Ipv6: :: Dest Ipv6: :: firepower /packet-capture # show session cap1 Traffic Monitoring Session: Packet Capture Session Name: cap1 Session: 1 Admin State: Enabled Oper State: Up Oper State Reason: Active Config Success: Yes Config Fail Reason: Append Flag: Overwrite Session Mem Usage: 256 MB Session Pcap Snap Len: 1518 Bytes Error Code: 0 Drop Count: 0 Physical ports involved in Packet Capture: Slot Id: 1 Port Id: 2 Pcapfile: /workspace/packet-capture/session-1/cap1-ethernet-1-2-0.pcap Pcapsize: 213784 bytes Filter: filter\_icmp Sub Interface: 0 Application Instance Identifier: ftd1 Application Name: ftd キャプチャファイルの収集

「Firepower 4100/9300内部スイッチキャプチャファイルの収集」セクションの手順に従います。

ファイル分析のキャプチャ

パケットキャプチャファイルリーダーアプリケーションを使用して、キャプチャファイルを開き ます。最初のパケットを選択し、キーポイントを確認します

- ICMPエコー要求パケットだけがキャプチャされます。各パケットはキャプチャされ、2回表示されます。
- 2. 元のパケットヘッダーにはVLANタグが付いていません。
- 3. 内部スイッチは、入力インターフェイスEthernet1/2を識別する追加ポートVLANタグ**102**を 挿入します。

# 4. 内部スイッチは、追加のVNタグを挿入します。

| No | o. Time                            | Source            | Destination         | Protocol     | Length      | IP ID     | 19 T        | TL Info        |           |             |                |             | ^          |
|----|------------------------------------|-------------------|---------------------|--------------|-------------|-----------|-------------|----------------|-----------|-------------|----------------|-------------|------------|
| Г  | 1 2022-08-02 15:46:55.603277760    | 192.0.2.100       | 198.51.100.100      | ICMP         | 108 -       | 0x0012 (: | 18) (       | 64 Echo (ping  | ) request | id=0x0018,  | seq=349/23809, | ttl=64 (n   | or         |
|    | 2 2022-08-02 15:46:55.603279688    | 192.0.2.100       | 198.51.100.100      | ICMP         | 102         | 0x0012 (: | 18)         | 64 Echo (ping  | ) request | id=0x0018,  | seq=349/23809, | ttl=64 (n   | or         |
|    | 3 2022-08-02 15:46:56.627139252    | 192.0.2.100       | 198.51.100.100      | ICMP         | 108         | 0x00db (  | 219)        | 64 Echo (ping  | ) request | id=0x0018,  | seq=350/24065, | ttl=64 (n   | or         |
|    | 4 2022-08-02 15:46:56.627140919    | 192.0.2.100       | 198.51.100.100      | ICMP         | 102         | 0x00db () | 219)        | 64 Echo (ping  | ) request | id=0x0018,  | seq=350/24065, | ttl=64 (n   | or         |
|    | 5 2022-08-02 15:46:57.651185193    | 192.0.2.100       | 198.51.100.100      | ICMP         | 108         | 0x01cb (4 | 459)        | 64 Echo (ping  | ) request | id=0x0018,  | seq=351/24321, | ttl=64 (n   | or         |
|    | 6 2022-08-02 15:46:57.651186787    | 192.0.2.100       | 198.51.100.100      | ICMP         | 102         | 0x01cb (4 | 459)        | 64 Echo (ping  | ) request | id=0x0018,  | seq=351/24321, | ttl=64 (n   | or         |
|    | 7 2022-08-02 15:46:58.675153317    | 192.0.2.100       | 198.51.100.100      | ICMP         | 108         | 0x01d6 (4 | 470)        | 64 Echo (ping  | ) request | id=0x0018,  | seq=352/24577, | ttl=64 (n   | or         |
|    | 8 2022-08-02 15:46:58.675154503    | 192.0.2.100       | 198.51.100.100      | ICMP         | 102         | 0x01d6 (4 | 470)        | 64 Echo (ping  | ) request | id=0x0018,  | seg=352/24577, | ttl=64 (n   | or         |
|    | 9 2022-08-02 15:46:59.699152639    | 192.0.2.100       | 198.51.100.100      | ICMP         | 108         | 0x01f4 (  | 500)        | 64 Echo (ping  | ) request | id=0x0018,  | seg=353/24833, | ttl=64 (n   | or         |
|    | 10 2022-08-02 15:46:59.699153835   | 192.0.2.100       | 198.51.100.100      | ICMP         | 102         | 0x01f4 (  | 500)        | 64 Echo (ping  | ) request | id=0x0018,  | seg=353/24833, | ttl=64 (n   | or         |
|    | 11 2022-08-02 15:47:00.723142641   | 192.0.2.100       | 198.51.100.100      | ICMP         | 108         | 0x01f9 (  | 505)        | 64 Echo (ping  | ) request | id=0x0018,  | seg=354/25089, | ttl=64 (n   | or         |
|    | 12 2022-08-02 15:47:00.723144643   | 192.0.2.100       | 198.51.100.100      | ICMP         | 102         | 0x01f9 (  | 505)        | 64 Echo (ping  | ) request | id=0x0018,  | seg=354/25089, | ttl=64 (n   | or         |
|    | 13 2022-08-02 15:47:01.747162204   | 192.0.2.100       | 198,51,100,100      | ICMP         | 108         | 0x026e (  | 622)        | 64 Echo (pine  | ) request | id=0x0018.  | seg=355/25345. | ttl=64 (n   | or         |
|    | 14 2022-08-02 15:47:01.747163783   | 192.0.2.100       | 198,51,100,100      | ICMP         | 102         | 0x026e (  | 622)        | 64 Echo (pine  | ) request | id=0x0018.  | seg=355/25345. | ttl=64 (n   | or         |
|    | 15 2022-08-02 15:47:02.771209952   | 192.0.2.100       | 198,51,100,100      | TCMP         | 108         | 0x02bc (  | 700)        | 64 Echo (pine  | ) request | id=0x0018.  | seg=356/25601. | ttl=64 (n   | or         |
|    | 16 2022-08-02 15:47:02.771211062   | 192.0.2.100       | 198,51,100,100      | TCMP         | 102         | 0x02bc (  | 700)        | 64 Echo (pine  | ) request | id=0x0018.  | seg=356/25601. | ttl=64 (n   | or         |
|    | 17 2022-08-02 15:47:03.772258550   | 192.0.2.100       | 198,51,100,100      | ICMP         | 108         | 0x032f (  | 815)        | 54 Echo (pine  | ) request | id=0x0018.  | seq=357/25857. | ttl=64 (n   | or         |
|    | 18 2022-08-02 15:47:03.772259724   | 192.0.2.100       | 198,51,100,100      | ICMP         | 102         | 0x032f (  | 815)        | 54 Echo (pine  | ) request | id=0x0018.  | seq=357/25857. | ttl=64 (n   | or         |
|    | 19 2022-08-02 15:47:04 791118519   | 192.0.2.100       | 198.51.100.100      | TCMP         | 102         | exeasef ( | 1039)       | 64 Echo (ping  | ) request | id=0x0018,  | seq=358/26113  | ttl=64 (n   |            |
|    | 20 2022-08-02 15:47:04 791110515   | 192.0.2.100       | 198.51.100.100      | TCMP         | 102         | exerter ( | 1039)       | 64 Echo (ping  | ) request | id=0x0018,  | seq=358/26113  | ttl=64 (n   |            |
| 1  | 20 2022-00-02 1514/1041/51115/21   | 152.0.2.100       | 190.91.100.100      | 10.4         | 102         | 0,0401 (. | 10337       | of Leno (prife | / request | 10-040010,  | 364-330/20113, | (in         | , <u> </u> |
| È  |                                    |                   |                     |              |             |           |             |                |           |             |                |             | -          |
| >  | Frame 1: 108 bytes on wire (864 bi | ts), 108 bytes ca | ptured (864 bits) c | n interface  | capture_u0_ | 1, 1 0000 | 58 97 bd I  | 09 77 0e 00 9  | 0 56 9d 0 | 28 be 89 26 | 80 0a X…w…     | P V &       |            |
| >  | Ethernet II, Src: VMware 9d:e8:be  | (00:50:56:9d:e8:t | e), Dst: Cisco b9:7 | 7:0e (58:97: | bd:b9:77:0e | ) 0010    | 00 00 81 0  | 00 00 66 08 0  | 45 00 0   | 0 54 00 12  | 40 00 ·····    | d Jdd Jd    | .          |
| Ň  | VN-Tag                             |                   |                     |              |             | 0020      | 0 00 18 01  | 5d e2 46 e9 6  | 2 66 66 6 | 00 00 01 06 | 96 07 grint    | h           |            |
|    | 1                                  | = Direct          | ion: From Bridge    |              |             | 0040      | 00 00 00 00 | 0 10 11 12 1   | 3 14 15 1 | 6 17 18 19  | 1a 1b          |             |            |
|    | .0                                 | = Pointe          | r: v1t_1d           |              |             | 0050      | 1c 1d 1e :  | If 20 21 22 3  | 3 24 25 2 | 26 27 28 29 | 2a 2b ···· !"  | # \$%&'()"+ |            |
|    |                                    | = Destin          | ation: 10           |              |             | 0060      | 2c 2d 2e 3  | 2f 30 31 32 3  | 3 34 35 3 | 36 37       | ,/012          | 3 4567      |            |
|    | 0 0                                | = Looped          | : No 4              |              |             |           |             |                |           |             |                |             |            |
|    |                                    | = Reserv          | ed: Ø               |              |             |           |             |                |           |             |                |             |            |
|    |                                    | = Versio          | n: 0                |              |             |           |             |                |           |             |                |             |            |
|    | 0000 00                            | 300 0000 = Source | : 0                 |              |             |           |             |                |           |             |                |             |            |
|    | Type: 802.1Q Virtual LAN (0x810    | 3)                |                     | _            |             |           |             |                |           |             |                |             |            |
| ~  | 802.1Q Virtual LAN, PRI: 0, DEI: 0 | , ID: 102         |                     |              |             |           |             |                |           |             |                |             |            |
|    | 000 = Priority:                    | Best Effort (def  | ault) (0) 🗧         |              |             |           |             |                |           |             |                |             |            |
|    | 0 = DEI: Inel:                     | igible            | 5                   |              |             |           |             |                |           |             |                |             |            |
|    | 0000 0110 0110 = ID: 102           |                   |                     |              |             |           |             |                |           |             |                |             |            |
|    | Type: IPv4 (0x0800)                |                   |                     |              |             |           |             |                |           |             |                |             |            |
| >  | Internet Protocol Version 4, Src:  | 192.0.2.100, Dst: | 198.51.100.100      |              |             |           |             |                |           |             |                |             |            |
| >  | Internet Control Message Protocol  |                   | 2                   |              |             |           |             |                |           |             |                |             |            |
|    |                                    |                   |                     |              |             |           |             |                |           |             |                |             |            |
| L  |                                    |                   |                     |              |             |           |             |                |           |             |                |             |            |
| 1  |                                    |                   |                     |              |             |           |             |                |           |             |                |             |            |
| <  |                                    |                   |                     |              |             | >         |             |                |           |             |                |             |            |

2番目のパケットを選択し、キーポイントを確認します。

- 1. ICMPエコー要求パケットだけがキャプチャされます。各パケットはキャプチャされ、2回表 示されます。
- 2. 元のパケットヘッダーにはVLANタグが付いていません。
- 3. 内部スイッチは、入力インターフェイスEthernet1/2を識別する追加ポートVLANタグ**102**を 挿入します。

| N | o. Time                            | Source            | Destination          | Protocol       | Length     | IP ID         | IP TTL Info      |              |               |                |               |      | ^ |
|---|------------------------------------|-------------------|----------------------|----------------|------------|---------------|------------------|--------------|---------------|----------------|---------------|------|---|
| ſ | - 1 2022-08-02 15:46:55.603277760  | 192.0.2.100       | 198.51.100.100       | ICMP           | 108 1      | 0x0012 (18)   | 64 Echo (p:      | ing) request | id=0x0018,    | seq=349/23809, | ttl=64 (      | no r |   |
|   | 2 2022-08-02 15:46:55.603279688    | 192.0.2.100       | 198.51.100.100       | ICMP           | 102        | 0x0012 (18)   | 64 Echo (p)      | ing) request | id=0x0018,    | seq=349/23809, | ttl=64 (      | no r |   |
|   | 3 2022-08-02 15:46:56.627139252    | 192.0.2.100       | 198.51.100.100       | ICMP           | 108        | 0x00db (219)  | 64 Echo (p:      | ing) request | id=0x0018,    | seq=350/24065, | ttl=64 (      | no r |   |
|   | 4 2022-08-02 15:46:56.627140919    | 192.0.2.100       | 198.51.100.100       | ICMP           | 102        | 0x00db (219)  | 64 Echo (p:      | ing) request | id=0x0018,    | seq=350/24065, | ttl=64 (      | no r |   |
|   | 5 2022-08-02 15:46:57.651185193    | 192.0.2.100       | 198.51.100.100       | ICMP           | 108        | 0x01cb (459)  | 64 Echo (p:      | ing) request | id=0x0018,    | seq=351/24321, | ttl=64 (      | no r |   |
|   | 6 2022-08-02 15:46:57.651186787    | 192.0.2.100       | 198.51.100.100       | ICMP           | 102        | 0x01cb (459)  | 64 Echo (p:      | ing) request | id=0x0018,    | seq=351/24321, | ttl=64 (      | no r |   |
|   | 7 2022-08-02 15:46:58.675153317    | 192.0.2.100       | 198.51.100.100       | ICMP           | 108        | 0x01d6 (470)  | 64 Echo (p:      | ing) request | id=0x0018,    | seq=352/24577, | ttl=64 (      | no r |   |
|   | 8 2022-08-02 15:46:58.675154503    | 192.0.2.100       | 198.51.100.100       | ICMP           | 102        | 0x01d6 (470)  | 64 Echo (p:      | ing) request | id=0x0018,    | seq=352/24577, | ttl=64 (      | no r |   |
|   | 9 2022-08-02 15:46:59.699152639    | 192.0.2.100       | 198.51.100.100       | ICMP           | 108        | 0x01f4 (500)  | 64 Echo (p:      | ing) request | id=0x0018,    | seq=353/24833, | ttl=64 (      | no r |   |
|   | 10 2022-08-02 15:46:59.699153835   | 192.0.2.100       | 198.51.100.100       | ICMP           | 102        | 0x01f4 (500)  | 64 Echo (p:      | ing) request | id=0x0018,    | seq=353/24833, | ttl=64 (      | no r |   |
|   | 11 2022-08-02 15:47:00.723142641   | 192.0.2.100       | 198.51.100.100       | ICMP           | 108        | 0x01f9 (505)  | 64 Echo (p:      | ing) request | id=0x0018,    | seq=354/25089, | ttl=64 (      | no r |   |
|   | 12 2022-08-02 15:47:00.723144643   | 192.0.2.100       | 198.51.100.100       | ICMP           | 102        | 0x01f9 (505)  | 64 Echo (p       | ing) request | id=0x0018,    | seq=354/25089, | ttl=64 (      | no r |   |
|   | 13 2022-08-02 15:47:01.747162204   | 192.0.2.100       | 198.51.100.100       | ICMP           | 108        | 0x026e (622)  | 64 Echo (p       | ing) request | id=0x0018,    | seq=355/25345, | ttl=64 (      | no r |   |
|   | 14 2022-08-02 15:47:01.747163783   | 192.0.2.100       | 198.51.100.100       | ICMP           | 102        | 0x026e (622)  | 64 Echo (p:      | ing) request | id=0x0018,    | seq=355/25345, | ttl=64 (      | no r |   |
|   | 15 2022-08-02 15:47:02.771209952   | 192.0.2.100       | 198.51.100.100       | ICMP           | 108        | 0x02bc (700)  | 64 Echo (p:      | ing) request | id=0x0018,    | seq=356/25601, | ttl=64 (      | no r |   |
|   | 16 2022-08-02 15:47:02.771211062   | 192.0.2.100       | 198.51.100.100       | ICMP           | 102        | 0x02bc (700)  | 64 Echo (p:      | ing) request | id=0x0018,    | seq=356/25601, | ttl=64 (      | no r |   |
|   | 17 2022-08-02 15:47:03.772258550   | 192.0.2.100       | 198.51.100.100       | ICMP           | 108        | 0x032f (815)  | 64 Echo (p:      | ing) request | id=0x0018,    | seq=357/25857, | ttl=64 (      | no r |   |
|   | 18 2022-08-02 15:47:03.772259724   | 192.0.2.100       | 198.51.100.100       | ICMP           | 102        | 0x032f (815)  | 64 Echo (p:      | ing) request | id=0x0018,    | seq=357/25857, | ttl=64 (      | no r |   |
|   | 19 2022-08-02 15:47:04.791118519   | 192.0.2.100       | 198.51.100.100       | ICMP           | 108        | 0x040f (1039) | 64 Echo (p:      | ing) request | id=0x0018,    | seq=358/26113, | ttl=64 (      | no r |   |
|   | 20 2022-08-02 15:47:04.791119721   | 192.0.2.100       | 198.51.100.100       | ICMP           | 102        | 0x040f (1039) | 64 Echo (p:      | ing) request | id=0x0018,    | seq=358/26113, | ttl=64 (      | no r | ~ |
| < |                                    |                   |                      |                |            |               |                  |              |               |                |               | >    |   |
| 5 | Frame 2: 102 bytes on wire (816 bi | ts), 102 bytes ca | optured (816 bits) o | n interface ca | pture u0 1 | , it 0000 58  | 97 bd b9 77 Øe Ø | 050569de     | 8 be 81 00 0  | 0 66 X···w··   | P V · · · · · | ٠f   | _ |
| 5 | Ethernet II, Src: VMware 9d:e8:be  | (00:50:56:9d:e8:b | e), Dst: Cisco b9:7  | 7:0e (58:97:bd | :b9:77:0e  | 0010 08       | 00 45 00 00 54 0 | 0 12 40 00 4 | 10 01 4d 9b c | 0 00 ··E··T·   | · @.@.M.      |      |   |
| ~ | 802.10 Virtual LAN, PRI: 0, DEI: 0 | , ID: 102         |                      |                |            | 0020 02       | 64 c6 33 64 64 0 | 800 9e670    | 90 18 01 5d e | 2 46 ·d·3dd·   | · .g]         | - F  |   |
|   | 000 = Priority:                    | Best Effort (def  | ault) (0)            |                |            | 0030 e9       | 62 00 00 00 00 c | 1 a6 0c 00 0 | 00 00 00 00 1 | 0 11 ·b·····   |               |      |   |
| L | 0 = DEI: Ineli                     | gible             | 3                    |                |            | 0040 12       | 13 14 15 16 17 1 | 8 19 1a 1b 1 | lc 1d 1e 1f 2 | 0 21           |               | 1    |   |
|   | 0000 0110 0110 = ID: 102           |                   |                      |                |            | 0050 22       | 23 24 25 26 27 2 | 8292a2b2     | 2c 2d 2e 2f 3 | 0 31 "#\$%&'(  | ) *+,/(       | 91   |   |
|   | Type: IPv4 (0x0800)                |                   |                      |                |            | 0060 32       | 55 54 55 36 37   |              |               | 234567         |               |      |   |
| > | Internet Protocol Version 4, Src:  | 192.0.2.100, Dst: | 198.51.100.100       |                |            |               |                  |              |               |                |               |      |   |
| > | Internet Control Message Protocol  |                   | 2                    |                |            |               |                  |              |               |                |               |      |   |
|   |                                    |                   |                      |                |            |               |                  |              |               |                |               |      |   |

# 説明

前面インターフェイスでパケットキャプチャが設定されると、スイッチは各パケットを同時に2回 キャプチャします。 •ポートVLANタグの挿入後。

• VNタグの挿入後。

操作順では、VNタグはポートVLANタグの挿入よりも後の段階で挿入されます。ただし、キャプ チャファイルでは、VNタグが付いたパケットは、ポートVLANタグが付いたパケットよりも前に 表示されます。

キャプチャフィルタが適用されると、入力方向のフィルタに一致するパケットだけがキャプチャ されます。

タスクの要約を次の表に示します。

| タスク                                                                     | キャプ<br>チャポ<br>イント | キャプチャされたパ<br>ケットの内部ポート<br>VLAN | 方向       | ユーザフィル<br>タ                                                            | キャプチャされたトラフィ                                      |
|-------------------------------------------------------------------------|-------------------|--------------------------------|----------|------------------------------------------------------------------------|---------------------------------------------------|
| 前面インターフェイ<br>スEthernet1/2のフ<br>ィルタを使用してパ<br>ケットキャプチャを<br>設定および確認しま<br>す | Etherne<br>t1/2   | 102                            | 入力の<br>み | プロトコル<br>:ICMP<br>Source:192.0.2<br>.100<br>送信先<br>:198.51.100.10<br>0 | ホスト192.0.2.100からホス<br>198.51.100.100へのICMPエ<br>要求 |

# Firepower 4100/9300内部スイッチキャプチャファイルの収集

### FCM

内部スイッチキャプチャファイルを収集するには、FCMで次の手順を実行します。

### 1. [Disable Session] ボタンをクリックして、アクティブなキャプチャを停止します。

| Overview Interfaces Logi    | cal Devices Security Engine | Platform Settings     |                          |             | System To                     | ols Help admin |
|-----------------------------|-----------------------------|-----------------------|--------------------------|-------------|-------------------------------|----------------|
|                             |                             |                       |                          |             |                               |                |
| Capture Session Filter List |                             |                       |                          |             |                               |                |
|                             |                             |                       |                          |             | Capture Session Delete Al Ses | sions          |
|                             |                             |                       |                          |             |                               |                |
| ap1                         | Drop Count: 0               | Operational State: up | Buffer Size: 256 MB      |             | Snap Length: 1518 Bytes       | 9.8.2          |
| Interface Name              | Filter                      | File Size (in bytes)  | File Name                | Device Name |                               |                |
| Ethernet1/2                 | None                        | 34700                 | cap1-ethernet-1-2-0.pcap | ftd1        | <u>+</u>                      |                |
|                             |                             |                       |                          |             |                               |                |

# 2. 動作状態がDOWN - Session\_Admin\_Shut:

| Overview Interfaces       | Logical Devices Security Engine | Platform Settings                            |                         |             | System T                               | ools Help admin |
|---------------------------|---------------------------------|----------------------------------------------|-------------------------|-------------|----------------------------------------|-----------------|
|                           |                                 |                                              |                         |             |                                        |                 |
| Capture Session Fiter Lis | t                               |                                              |                         |             |                                        |                 |
|                           |                                 |                                              |                         |             | C Refresh Capture Session Delete Al Se | ssions          |
|                           |                                 |                                              | -                       |             |                                        |                 |
| Cap1                      | Drop Count: 0                   | Operational State: DOWN - Session_Admin_Shut | Buffer Size: 256 MB     |             | Snap Length: 1518 Bytes                | 201             |
| Interface Name            | Filter                          | File Size (in bytes)                         | File Name               | Device Name |                                        |                 |
| Ethernet1/2               | None                            | 218828                                       | cap1-ethemet-1-2-0.pcap | ftd1        | 上                                      |                 |
|                           |                                 |                                              |                         |             |                                        |                 |

# 3. Downloadをクリックして、キャプチャファイルをダウンロードします。

| Overview Interfaces Logical | Devices Security Engine Plat | form Settings                              |                         |                     | System Tools Help admin    |
|-----------------------------|------------------------------|--------------------------------------------|-------------------------|---------------------|----------------------------|
|                             |                              |                                            |                         |                     |                            |
| Capture Session Fiter List  |                              |                                            |                         |                     |                            |
|                             |                              |                                            |                         | C Refresh Capture : | Session Delete Al Sessions |
| a D cap1                    | Drop Count: 0 Op             | erational State: DOWN - Session_Admin_Shut | Buffer Size: 256 MB     | Snap Length: 1518 E | Bytes 🥒 🗉 🔯                |
| Interface Name              | Filter                       | File Size (in bytes)                       | File Name               | Device Name         |                            |
| Ethernet1/2                 | None                         | 218828                                     | cap1-ethemet-1-2-0.pcap | ftd1                | Ł                          |
| Commetayz                   | Hone                         | 210020                                     | caha-ameniar-a-s-oiheab |                     | 2                          |

ポートチャネルインターフェイスの場合は、メンバーインターフェイスごとにこの手順を繰り返 します。

**FXOS CLI** 

キャプチャファイルを収集するには、FXOS CLIで次の手順を実行します。

1. アクティブなキャプチャを停止します。

```
firepower# scope packet-capture
firepower /packet-capture # scope session cap1
firepower /packet-capture/session # disable
firepower /packet-capture/session* # commit
firepower /packet-capture/session # up
firepower /packet-capture # show session cap1 detail
Traffic Monitoring Session:
  Packet Capture Session Name: cap1
  Session: 1
   Admin State: Disabled
   Oper State: Down
   Oper State Reason: Admin Disable
  Config Success: Yes
  Config Fail Reason:
  Append Flag: Overwrite
  Session Mem Usage: 256 MB
  Session Pcap Snap Len: 1518 Bytes
  Error Code: 0
  Drop Count: 0
Physical ports involved in Packet Capture:
  Slot Id: 1
  Port Id: 2
  Pcapfile: /workspace/packet-capture/session-1/cap1-ethernet-1-2-0.pcap
  Pcapsize: 115744 bytes
  Filter:
  Sub Interface: 0
  Application Instance Identifier: ftd1
  Application Name: ftd
  2. local-mgmtコマンドスコープからキャプチャファイルをアップロードします。
```

firepower# connect local-mgmt

firepower(local-mgmt)# copy /packet-capture/session-1/cap1-ethernet-1-2-0.pcap ? ftp: Dest File URI Dest File URI http: Dest File URI https: Dest File URI scp: sftp: Dest File URI Dest File URI tftp: usbdrive: Dest File URI volatile: Dest File URI workspace: Dest File URI

firepower(local-mgmt)# copy /packet-capture/session-1/cap1-ethernet-1-2-0.pcap ftp://ftpuser@10.10.10.1/cap1-ethernet-1-2-0.pcap Password: ポートチャネルインターフェイスの場合は、各メンバーインターフェイスのキャプチャファイル

ホートナャネルインダーノェイスの場合は、各メンハーインダーノェイスのキャノナャノアイル をコピーします。

# のガイドライン、制限事項、およびベストプラクティス 内部スイッチ パケット キャプチャ

Firepower 4100/9300の内部スイッチキャプチャに関連するガイドラインと制限事項については、 『Cisco Firepower 4100/9300 FXOS Chassis Manager Configuration Guide』または『Cisco Firepower 4100/9300 FXOS CLI Configuration Guide』の第トラブルシューティング章の「Packet Capture」を参照してください。

TACケースでのパケットキャプチャの使用に基づくベストプラクティスのリストを次に示します。

- •ガイドラインと制限事項に注意してください。
- すべてのポートチャネルメンバーインターフェイスでパケットをキャプチャし、すべてのキャプチャファイルを分析します。
- キャプチャフィルタを使用します。
- キャプチャフィルタの設定時に、パケットIPアドレスに対するNATの影響を考慮してください。
- ・デフォルト値の1518バイトと異なる場合に、フレームサイズを指定するスナップ長を増減します。サイズが小さいほど、キャプチャされたパケットの数が増え、その逆も同様です。
- 必要に応じて[Buffer Size] を調整します。
- FCMまたはFXOS CLIのDrop Countに注意してください。バッファサイズの制限に達すると、廃棄カウントカウンタが増加します。
- Wiresharkでフィルタ!vntagを使用して、VNタグのないパケットだけを表示します。これは、 前面インターフェイスのパケットキャプチャファイルでVNタグ付きパケットを非表示にする 場合に便利です。
- Wiresharkでフィルタframe.number&1 を使用して、奇数フレームだけを表示します。これは、バックプレーンインターフェイスのパケットキャプチャファイル内の重複パケットを非表示にする場合に便利です。
- TCPなどのプロトコルの場合、Wiresharkはデフォルトで、特定の条件を持つパケットを異な る色で表示する色付けルールを適用します。キャプチャファイル内の重複パケットが原因で 内部スイッチキャプチャが発生した場合、パケットに色付けをして誤検出でマーキングする ことができます。パケットキャプチャファイルを分析してフィルタを適用した場合、表示さ れたパケットを新しいファイルにエクスポートし、代わりに新しいファイルを開きます。

# の設定と検証 Secure Firewall 3100

Firepower 4100/9300とは異なり、Secure Firewall 3100の内部スイッチキャプチャは、**capture** <name> switchコマンドを使用してアプリケーションコマンドラインインターフェイス(CLI)で設定されます。ここで、switchオプションは、キャプチャが内部スイッチで設定されていることを指定します。

次に、switchオプションを指定したcaptureコマンドを示します。

> capture cap\_sw switch ?

| buffer        | Configure size of capture buffer, default is 256MB           |
|---------------|--------------------------------------------------------------|
| ethernet-type | Capture Ethernet packets of a particular type, default is IF |
| interface     | Capture packets on a specific interface                      |
| ivlan         | Inner Vlan                                                   |
| match         | Capture packets based on match criteria                      |

| ovlan         | Outer Vlan                                                    |
|---------------|---------------------------------------------------------------|
| packet-length | Configure maximum length to save from each packet, default is |
|               | 64 bytes                                                      |
| real-time     | Display captured packets in real-time. Warning: using this    |
|               | option with a slow console connection may result in an        |
|               | excessive amount of non-displayed packets due to performance  |
|               | limitations.                                                  |
| stop          | Stop packet capture                                           |
| trace         | Trace the captured packets                                    |
| type          | Capture packets based on a particular type                    |
| <cr></cr>     |                                                               |
|               |                                                               |

パケットキャプチャ設定の一般的な手順は次のとおりです。

### 1. 入力インターフェイスを指定します。

スイッチのキャプチャ設定は、入力インターフェイスnameifを受け入れます。ユーザは、データ インターフェイス名、内部アップリンク、または管理インターフェイスを指定できます。

#### > capture capsw switch interface ?

Available interfaces to listen: in\_data\_uplink1 Capture packets on internal data uplink1 interface

in\_mgmt\_uplink1 Capture packets on internal mgmt uplink1 interface

inside Name of interface Ethernet1/1.205

management Name of interface Management1/1

2. イーサネットフレームのEtherTypeを指定します。デフォルトのEtherTypeはIPです。 ethernet-typeオプションの値は、EtherTypeを指定します。

```
> capture capsw switch interface inside ethernet-type ?
802.1Q
<0-65535> Ethernet type
arp
ip
ip6
pppoed
pppoes
rarp
sgt
vlan
3. 一致条件を指定します。capture matchオプションは、一致基準を指定します。
```

#### > capture capsw switch interface inside match ?

<0-255> Enter protocol number (0 - 255) ah eigrp esp gre icmp icmp6 igmp igrp ip ipinip ipsec Mac-address filter mac nos ospf рср

pim pptp sctp snp spi SPI value tcp udp <cr>

- 4. バッファサイズ、パケット長など、他のオプションパラメータを指定します。
- 5. キャプチャを有効にします。コマンドno capture <name> switch stop は、キャプチャをアク ティブにします。

> capture capsw switch interface inside match ip
>no capture capsw switch stop

6. キャプチャの詳細を確認します。

- 管理ステータスはenabledで、動作ステータスはupでactiveです。
- •パケットキャプチャファイルサイズ: Pcapsize。
- show capture <cap\_name>の出力に表示されるキャプチャされたパケットの数は0以外です。
- キャプチャパスPcapfile。キャプチャされたパケットは/mnt/disk0/packet-capture/フォルダに 自動的に保存されます。
- 条件をキャプチャします。キャプチャ条件に基づいて、キャプチャフィルタが自動的に作成 されます。

> show capture capsw
27 packet captured on disk using switch capture
Reading of capture file from disk is not supported

| >show capture capsw  | detail                                                     |
|----------------------|------------------------------------------------------------|
| Packet Capture info  |                                                            |
| Name:                | capsw                                                      |
| Session:             | 1                                                          |
| Admin State:         | enabled                                                    |
| Oper State:          | up                                                         |
| Oper State Reason:   | Active                                                     |
| Config Success:      | yes                                                        |
| Config Fail Reason:  |                                                            |
| Append Flag:         | overwrite                                                  |
| Session Mem Usage:   | 256                                                        |
| Session Pcap Snap I  | Jen: 1518                                                  |
| Error Code:          | 0                                                          |
| Drop Count:          | 0                                                          |
| Total Physical ports | involved in Packet Capture: 1                              |
| Physical port:       |                                                            |
| Slot Id:             | 1                                                          |
| Port Id:             | 1                                                          |
| Pcapfile:            | /mnt/disk0/packet-capture/sess-1-capsw-ethernet-1-1-0.pcap |
| Pcapsize:            | 18838                                                      |
| Filter:              | capsw-1-1                                                  |
| Packet Capture Filte | er Info                                                    |
| Name:                | capsw-1-1                                                  |
| Protocol:            | 0                                                          |
| T1                   |                                                            |

| Protocol: | 0       |
|-----------|---------|
| Ivlan:    | 0       |
| Ovlan:    | 205     |
| Src Ip:   | 0.0.0.0 |

| Dest Ip:   | 0.0.0.0           |
|------------|-------------------|
| Src Ipv6:  | ::                |
| Dest Ipv6: | ::                |
| Src MAC:   | 00:00:00:00:00:00 |
| Dest MAC:  | 00:00:00:00:00:00 |
| Src Port:  | 0                 |
| Dest Port: | 0                 |
| Ethertype: | 0                 |

Total Physical breakout ports involved in Packet Capture: 0 0 packet captured on disk using switch capture Reading of capture file from disk is not supported

# 7. 必要に応じてキャプチャを停止します。

```
> capture capsw switch stop
>show capture capsw detail
Packet Capture info
 Name:
                    capsw
                   1
Session:
 Admin State:
                   disabled
 Oper State:
                    down
 Oper State Reason: Session_Admin_Shut
Config Success: yes
Config Fail Reason:
Append Flag:
               overwrite
Session Mem Usage: 256
Session Pcap Snap Len: 1518
Error Code:
                 0
Drop Count:
                   0
Total Physical ports involved in Packet Capture: 1
Physical port:
Slot Id:
                   1
Port Id:
                   1
Pcapfile:
                   /mnt/disk0/packet-capture/sess-1-capsw-ethernet-1-1-0.pcap
Pcapsize:
                   24
Filter:
                   capsw-1-1
Packet Capture Filter Info
                   capsw-1-1
Name:
Protocol:
                   0
                  0
Tvlan:
Ovlan:
                  205
                   0.0.0.0
Src Ip:
Dest Ip:
                  0.0.0.0
Src Ipv6:
                   ::
Dest Ipv6:
                   ::
                  00:00:00:00:00:00
Src MAC:
Dest MAC:
                  00:00:00:00:00:00
                   0
Src Port:
Dest Port:
                   0
Ethertype:
                   0
Total Physical breakout ports involved in Packet Capture: 0
0 packet captured on disk using switch capture
Reading of capture file from disk is not supported
```

8.キャプチャファイルを収集します。「Secure Firewall 3100内部スイッチキャプチャファイルの 収集」セクションの手順に従ってください。

バージョン7.2では、内部スイッチのキャプチャ設定はFMCまたはFDMではサポートされていま せん。ASAソフトウェアバージョン9.18(1)以降の場合、内部スイッチキャプチャはASDMバージ ョン7.18.1.x以降で設定できます。

これらのシナリオは、Secure Firewall 3100内部スイッチキャプチャの一般的な使用例をカバーしています。

# 物理インターフェイスまたはポートチャネルインターフェイスでのパケットキャプ チャ

FTDまたはASA CLIを使用して、インターフェイスEthernet1/1またはPortchannel1インターフェ イスのパケットキャプチャを設定および確認します。両方のインターフェイスの名前は**inside**で す。

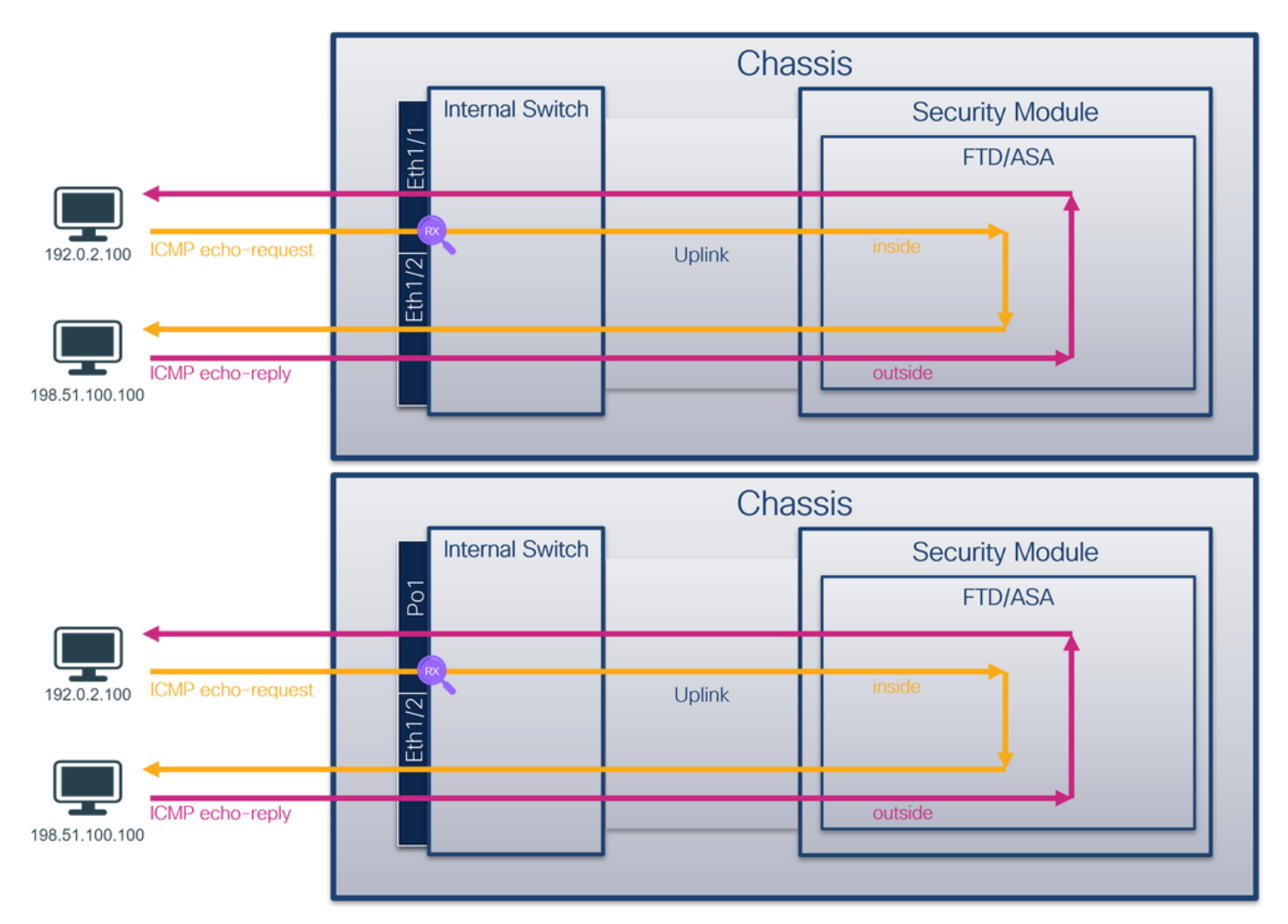

トポロジ、パケットフロー、およびキャプチャポイント

コンフィギュレーション

インターフェイスEthernet1/1またはPort-channel1でパケットキャプチャを設定するには、ASAまたはFTD CLIで次の手順を実行します。

1. nameifを確認します。

| <pre>&gt; show nameif</pre> |            |          |
|-----------------------------|------------|----------|
| Interface                   | Name       | Security |
| Ethernet1/1                 | inside     | 0        |
| Ethernet1/2                 | outside    | 0        |
| Management1/1               | diagnostic | 0        |

| > show nameif |            |          |
|---------------|------------|----------|
| Interface     | Name       | Security |
| Port-channel1 | inside     | 0        |
| Ethernet1/2   | outside    | 0        |
| Management1/1 | diagnostic | 0        |
| · · · ·       |            |          |

2. キャプチャセッションを作成します。

> capture capsw switch interface inside
 3. キャプチャセッションを有効にします。

> no capture capsw switch stop 確認

キャプチャセッション名、管理および動作の状態、インターフェイススロット、およびIDを確認 します。Pcapsizeの値(バイト単位)が増加し、キャプチャされたパケットの数が0以外である ことを確認します。

> show capture capsw detail Packet Capture info Name: capsw 1 Session: enabled Admin State: Oper State: up Oper State Reason: Active Config Success: yes Config Fail Reason: Append Flag: overwrite Session Mem Usage: 256 Session Pcap Snap Len: 1518 0 Error Code: Drop Count: 0

Total Physical ports involved in Packet Capture: 1

| Physical port: |                                                            |
|----------------|------------------------------------------------------------|
| Slot Id:       | 1                                                          |
| Port Id:       | 1                                                          |
| Pcapfile:      | /mnt/disk0/packet-capture/sess-1-capsw-ethernet-1-1-0.pcap |
| Pcapsize:      | 12653                                                      |
| Filter:        | capsw-1-1                                                  |

Packet Capture Filter Info Name: capsw-1-1 Protocol: 0 0 Ivlan: Ovlan: 0 0.0.0.0 Src Ip: Dest Ip: 0.0.0.0 Src Ipv6: :: Dest Ipv6: :: 00:00:00:00:00:00 Src MAC: 00:00:00:00:00:00 Dest MAC: Src Port: 0 0 Dest Port: Ethertype: 0

Total Physical breakout ports involved in Packet Capture: 0

#### 79 packets captured on disk using switch capture

Reading of capture file from disk is not supported ポートチャネル1の場合、キャプチャはすべてのメンバーインターフェイスで設定されます。

| > show capture cap | sw detail                                                  |
|--------------------|------------------------------------------------------------|
| Packet Capture inf | 0                                                          |
| Name:              | capsw                                                      |
| Session:           | 1                                                          |
| Admin State:       | enabled                                                    |
| Oper State:        | up                                                         |
| Oper State Reaso   | n: Active                                                  |
| Config Success:    | yes                                                        |
| Config Fail Reaso  | n:                                                         |
| Append Flag:       | overwrite                                                  |
| Session Mem Usage  | : 256                                                      |
| Session Pcap Snap  | Len: 1518                                                  |
| Error Code:        | 0                                                          |
| Drop Count:        | 0                                                          |
| Total Physical por | ts involved in Packet Capture: 2                           |
| Physical port:     |                                                            |
| Slot Id:           | 1                                                          |
| Port Id:           | 4                                                          |
| Pcapfile:          | /mnt/disk0/packet-capture/sess-1-capsw-ethernet-1-4-0.pcap |
| Pcapsize:          | 28824                                                      |
| Filter:            | capsw-1-4                                                  |
| Packet Capture Fil | ter Info                                                   |
| Name:              | capsw-1-4                                                  |
| Protocol:          | 0                                                          |
| Ivlan:             | 0                                                          |
| Ovlan:             | 0                                                          |
| Src Ip:            | 0.0.0                                                      |
| Dest Ip:           | 0.0.0                                                      |
| Src Ipv6:          | ::                                                         |
| Dest Ipv6:         | ::                                                         |
| Src MAC:           | 00:00:00:00:00                                             |
| Dest MAC:          | 00:00:00:00:00                                             |
| Src Port:          | 0                                                          |
| Dest Port:         | 0                                                          |
| Ethertype:         | 0                                                          |
| Physical port:     |                                                            |
| Slot Id:           | 1                                                          |
| Port Id:           | 3                                                          |
| Pcapfile:          | /mnt/disk0/packet-capture/sess-1-capsw-ethernet-1-3-0.pcap |
| Pcapsize:          | 18399                                                      |
| Filter:            | capsw-1-3                                                  |
| Packet Capture Fil | ter Info                                                   |
| Name:              | capsw-1-3                                                  |
| Protocol:          | 0                                                          |
| Ivlan:             | 0                                                          |
| Ovlan:             | 0                                                          |
| Src Ip:            | 0.0.0                                                      |
| Dest Ip:           | 0.0.0                                                      |
| Src Ipv6:          | ::                                                         |
| Dest Ipv6:         | ::                                                         |

| Src MAC:   | 00:00:00:00:00:00 |
|------------|-------------------|
| Dest MAC:  | 00:00:00:00:00:00 |
| Src Port:  | 0                 |
| Dest Port: | 0                 |
| Ethertype: | 0                 |

Total Physical breakout ports involved in Packet Capture: 0

#### 56 packet captured on disk using switch capture

Reading of capture file from disk is not supported ポートチャネルメンバーインターフェイスは、FXOSのlocal-mgmtコマンドシェルでshow portchannel summary コマンドを使用して確認できます。

> connect fxos KSEC-FPR3100-1 connect local-mgmt KSEC-FPR3100-1(local-mgmt) show portchannel summary Flags: D - Down P - Up in port-channel (members) I - Individual H - Hot-standby (LACP only) s - Suspended r - Module-removed S - Switched R - Routed U - Up (port-channel) M - Not in use. Min-links not met \_\_\_\_\_ Protocol Member Ports Group Port-Type Channel \_\_\_\_\_ Pol(U) Eth LACP Eth1/3(P) Eth1/4(P) 1 LACP KeepAlive Timer: \_\_\_\_\_ Channel PeerKeepAliveTimerFast \_\_\_\_\_ Po1(U) False 1 Cluster LACP Status: \_\_\_\_\_ Channel ClusterSpanned ClusterDetach ClusterUnitID ClusterSysID \_\_\_\_\_ Po1(U) False False 0 1 clust ASAのFXOSにアクセスするには、connect fxos adminコマンドを実行します。マルチコンテキス トの場合は、管理コンテキストでコマンドを実行します。

### キャプチャファイルの収集

「Secure Firewall 3100内部スイッチキャプチャファイルの収集」セクションの手順に従ってくだ さい。

# ファイル分析のキャプチャ

パケットキャプチャファイルリーダーアプリケーションを使用して、Ethernet1/1のキャプチャフ ァイルを開きます。最初のパケットを選択し、キーポイントを確認します。

1. ICMPエコー要求パケットだけがキャプチャされます。

2. 元のパケットヘッダーにはVLANタグが付いていません。

| No.      | Time                                | Source           | Destination         | Protocol       | Length    | PD             | IP TTL Info             | ^                                      |
|----------|-------------------------------------|------------------|---------------------|----------------|-----------|----------------|-------------------------|----------------------------------------|
| <b>F</b> | 1 2022-08-07 19:50:06.925768        | 192.0.2.100      | 198.51.100.100      | ICMP           | 102       | 0x9a10 (39440) | 64 Echo (ping) request  | id=0x0034, seq=1/256, ttl=64 (no res   |
|          | 2 2022-08-07 19:50:07.921684        | 192.0.2.100      | 198.51.100.100      | ICMP           | 102       | 0x9a3a (39482) | 64 Echo (ping) request  | id=0x0034, seq=2/512, ttl=64 (no res   |
|          | 3 2022-08-07 19:50:08.924468        | 192.0.2.100      | 198.51.100.100      | ICMP           | 102       | 0x9aa6 (39590) | 64 Echo (ping) request  | id=0x0034, seq=3/768, ttl=64 (no res   |
|          | 4 2022-08-07 19:50:09.928484        | 192.0.2.100      | 198.51.100.100      | ICMP           | 102       | 0x9afe (39678) | 64 Echo (ping) request  | id=0x0034, seq=4/1024, ttl=64 (no r€   |
|          | 5 2022-08-07 19:50:10.928245        | 192.0.2.100      | 198.51.100.100      | ICMP           | 102       | 0x9b10 (39696) | 64 Echo (ping) request  | id=0x0034, seq=5/1280, ttl=64 (no r€   |
|          | 6 2022-08-07 19:50:11.929144        | 192.0.2.100      | 198.51.100.100      | ICMP           | 102       | 0x9b34 (39732) | 64 Echo (ping) request  | id=0x0034, seq=6/1536, ttl=64 (no r€   |
|          | 7 2022-08-07 19:50:12.932943        | 192.0.2.100      | 198.51.100.100      | ICMP           | 102       | 0x9b83 (39811) | 64 Echo (ping) request  | id=0x0034, seq=7/1792, ttl=64 (no r€   |
|          | 8 2022-08-07 19:50:13.934155        | 192.0.2.100      | 198.51.100.100      | ICMP           | 102       | 0x9b8b (39819) | 64 Echo (ping) request  | id=0x0034, seq=8/2048, ttl=64 (no r€   |
|          | 9 2022-08-07 19:50:14.932004        | 192.0.2.100      | 198.51.100.100      | ICMP           | 102       | 0x9c07 (39943) | 64 Echo (ping) request  | id=0x0034, seq=9/2304, ttl=64 (no r€   |
|          | 10 2022-08-07 19:50:15.937143       | 192.0.2.100      | 198.51.100.100      | ICMP           | 102       | 0x9cc6 (40134) | 64 Echo (ping) request  | id=0x0034, seq=10/2560, ttl=64 (no r   |
|          | 11 2022-08-07 19:50:16.934848       | 192.0.2.100      | 198.51.100.100      | ICMP           | 102       | 0x9d68 (40296) | 64 Echo (ping) request  | id=0x0034, seq=11/2816, ttl=64 (no r   |
|          | 12 2022-08-07 19:50:17.936908       | 192.0.2.100      | 198.51.100.100      | ICMP           | 102       | 0x9ded (40429) | 64 Echo (ping) request  | id=0x0034, seq=12/3072, ttl=64 (no r   |
|          | 13 2022-08-07 19:50:18.939584       | 192.0.2.100      | 198.51.100.100      | ICMP           | 102       | 0x9e5a (40538) | 64 Echo (ping) request  | id=0x0034, seq=13/3328, ttl=64 (no r   |
|          | 14 2022-08-07 19:50:19.941262       | 192.0.2.100      | 198.51.100.100      | ICMP           | 102       | 0x9efb (40699) | 64 Echo (ping) request  | id=0x0034, seq=14/3584, ttl=64 (no r   |
|          | 15 2022-08-07 19:50:20.940716       | 192.0.2.100      | 198.51.100.100      | ICMP           | 102       | 0x9f50 (40784) | 64 Echo (ping) request  | id=0x0034, seq=15/3840, ttl=64 (no r   |
|          | 16 2022-08-07 19:50:21.940288       | 192.0.2.100      | 198.51.100.100      | ICMP           | 102       | 0x9fe4 (40932) | 64 Echo (ping) request  | id=0x0034, seq=16/4096, ttl=64 (no r   |
|          | 17 2022-08-07 19:50:22.943302       | 192.0.2.100      | 198.51.100.100      | ICMP           | 102       | 0xa031 (41009) | 64 Echo (ping) request  | id=0x0034, seq=17/4352, ttl=64 (no r   |
|          | 18 2022-08-07 19:50:23.944679       | 192.0.2.100      | 198.51.100.100      | ICMP           | 102       | 0xa067 (41063) | 64 Echo (ping) request  | id=0x0034, seq=18/4608, ttl=64 (no r 🗸 |
| <        |                                     |                  |                     |                |           |                |                         | >                                      |
| > En     | ame 1: 102 bytes on wire (816 bits) | , 102 bytes capt | ured (816 bits)     |                |           | 0000 bc e7 12  | 34 9a 14 00 50 56 9d e8 | be 08 00 45 00 ···4···P V····E·        |
| > Et!    | nernet II, Src: VMware 9d:e8:be (00 | :50:56:9d:e8:be) | , Dst: Cisco 34:9a: | 14 (bc:e7:12:3 | 84:9a:14) | 0010 00 54 9a  | 10 40 00 40 01 b3 9c c0 | 00 02 64 c6 33 ·T··@·@· ·····d·3       |
| > Int    | ternet Protocol Version 4, Src: 192 | .0.2.100, Dst: 1 | 98.51.100.100       |                | 2         | 0020 64 64 08  | 00 c6 91 00 34 00 01 61 | 17 f0 62 00 00 dd4ab                   |
| > Int    | ternet Control Message Protocol     |                  |                     |                | 2         | 0030 00 00 18  | ec 08 00 00 00 00 00 10 | 11 12 13 14 15                         |
|          | · · · ·                             |                  |                     |                |           | 0040 16 17 18  | 19 1a 1b 1c 1d 1e 1f 20 | 21 22 23 24 25!"#\$%                   |
|          |                                     |                  |                     |                |           | 0050 26 27 28  | 29 2a 2b 2c 2d 2e 2t 30 | 31 32 33 34 35 & ()*+,/012345          |
|          |                                     |                  |                     |                |           | 0000 36 37 55  | 22 22 22                | 670000                                 |
|          |                                     |                  |                     |                |           |                |                         |                                        |

Portchannel1メンバーインターフェイスのキャプチャファイルを開きます。最初のパケットを選択し、キーポイントを確認します。

### 1. ICMPエコー要求パケットだけがキャプチャされます。 2 元のパケットヘッダーにはVI ANタグが付いていません。

|    |                     |                   |                    |                      | 2.2      | 12 4 4         | 0.01   |         | ,            |         |         |             |             |               |       |   |
|----|---------------------|-------------------|--------------------|----------------------|----------|----------------|--------|---------|--------------|---------|---------|-------------|-------------|---------------|-------|---|
| No | Time                |                   | Source             | Destination          | Protocol | Length         | IP ID  |         | IP TTL Info  |         |         |             |             |               |       | ^ |
| ſ  | 1 2022-08-07 2      | 0:40:58.657533    | 192.0.2.100        | 198.51.100.100       | ICMP     | 102            | 0x9296 | (37526) | 64 Echo      | (ping)  | request | id=0x0035,  | seq=1/256,  | ttl=64 (nd    | o nes |   |
|    | 2 2022-08-07 2      | 0:40:59.658611    | 192.0.2.100        | 198.51.100.100       | ICMP     | 102            | 0x9370 | (37744) | 64 Echo      | (ping)  | request | id=0x0035,  | seq=2/512,  | ttl=64 (nd    | o res |   |
|    | 3 2022-08-07 2      | 0:41:00.655662    | 192.0.2.100        | 198.51.100.100       | ICMP     | 102            | 0x93f0 | (37872) | 64 Echo      | (ping)  | request | id=0x0035,  | seq=3/768,  | ttl=64 (nd    | o res |   |
|    | 4 2022-08-07 2      | 0:41:01.659749    | 192.0.2.100        | 198.51.100.100       | ICMP     | 102            | 0x946f | (37999) | 64 Echo      | (ping)  | request | id=0x0035,  | seq=4/1024, | ttl=64 (r     | no re |   |
|    | 5 2022-08-07 2      | 0:41:02.660624    | 192.0.2.100        | 198.51.100.100       | ICMP     | 102            | 0x94a4 | (38052) | 64 Echo      | (ping)  | request | id=0x0035,  | seq=5/1280, | ttl=64 (r     | no re |   |
|    | 6 2022-08-07 2      | 0:41:03.663226    | 192.0.2.100        | 198.51.100.100       | ICMP     | 102            | 0x952d | (38189) | 64 Echo      | (ping)  | request | id=0x0035,  | seq=6/1536, | ttl=64 (r     | no re |   |
|    | 7 2022-08-07 2      | 0:41:04.661262    | 192.0.2.100        | 198.51.100.100       | ICMP     | 102            | 0x958d | (38285) | 64 Echo      | (ping)  | request | id=0x0035,  | seq=7/1792, | ttl=64 (r     | no re |   |
|    | 8 2022-08-07 2      | 0:41:05.665955    | 192.0.2.100        | 198.51.100.100       | ICMP     | 102            | 0x95d8 | (38360) | 64 Echo      | (ping)  | request | id=0x0035,  | seq=8/2048, | ttl=64 (r     | no re |   |
|    | 9 2022-08-07 2      | 0:41:06.666538    | 192.0.2.100        | 198.51.100.100       | ICMP     | 102            | 0x964b | (38475) | 64 Echo      | (ping)  | request | id=0x0035,  | seq=9/2304, | ttl=64 (r     | no re |   |
|    | 10 2022-08-07 2     | 0:41:07.667298    | 192.0.2.100        | 198.51.100.100       | ICMP     | 102            | 0x972b | (38699) | 64 Echo      | (ping)  | request | id=0x0035,  | seq=10/2560 | , ttl=64 (    | (no r |   |
|    | 11 2022-08-07 2     | 0:41:08.670540    | 192.0.2.100        | 198.51.100.100       | ICMP     | 102            | 0x980a | (38922) | 64 Echo      | (ping)  | request | id=0x0035,  | seq=11/2816 | , ttl=64 (    | (no r |   |
|    | 12 2022-08-07 2     | 0:41:09.668278    | 192.0.2.100        | 198.51.100.100       | ICMP     | 102            | Øx9831 | (38961) | 64 Echo      | (ping)  | request | id=0x0035,  | seq=12/3072 | , ttl=64 (    | (no r |   |
|    | 13 2022-08-07 2     | 0:41:10.672417    | 192.0.2.100        | 198.51.100.100       | ICMP     | 102            | 0x98a2 | (39074) | 64 Echo      | (ping)  | request | id=0x0035,  | seq=13/3328 | , ttl=64 (    | (no r |   |
|    | 14 2022-08-07 2     | 0:41:11.671369    | 192.0.2.100        | 198.51.100.100       | ICMP     | 102            | 0x98f7 | (39159) | 64 Echo      | (ping)  | request | id=0x0035,  | seq=14/3584 | , ttl=64 (    | (no r |   |
|    | 15 2022-08-07 2     | 0:41:12.675462    | 192.0.2.100        | 198.51.100.100       | ICMP     | 102            | 0x99e4 | (39396) | 64 Echo      | (ping)  | request | id=0x0035,  | seq=15/3840 | , ttl=64 (    | (no r |   |
|    | 16 2022-08-07 2     | 0:41:13.674903    | 192.0.2.100        | 198.51.100.100       | ICMP     | 102            | 0x9a84 | (39556) | 64 Echo      | (ping)  | request | id=0x0035,  | seq=16/4096 | , ttl=64 (    | (no r |   |
|    | 17 2022-08-07 2     | 0:41:14.674093    | 192.0.2.100        | 198.51.100.100       | ICMP     | 102            | 0x9af3 | (39667) | 64 Echo      | (ping)  | request | id=0x0035,  | seq=17/4352 | , ttl=64 (    | (no r |   |
|    | 18 2022-08-07 2     | 0:41:15.676904    | 192.0.2.100        | 198.51.100.100       | ICMP     | 102            | Øx9b8e | (39822) | 64 Echo      | (ping)  | request | id=0x0035,  | seq=18/4608 | , ttl=64 (    | (no r | ~ |
| <  |                     |                   |                    |                      |          |                |        |         |              |         |         |             |             |               | >     |   |
| >  | Frame 1: 102 bytes  | on wire (816 bit  | ts), 102 bytes cap | tured (816 bits)     |          |                | 0000   | bc e7 1 | 2 34 9a 2c ( | 0 50 5  | 6 9d e8 | be 08 00 45 | 004.,       | ·P V·····     | E٠    |   |
| >  | Ethernet II, Src: \ | VMware 9d:e8:be ( | (00:50:56:9d:e8:be | ), Dst: Cisco 34:9a: | 2c (bc:e | 7:12:34:9a:2c) | 0010   | 00 54 9 | 2 96 40 00   | 10 01 b | b 16 c0 | 00 02 64 c6 | 33 ·T··@·   | @· ····d      | - 3   |   |
| >  | Internet Protocol V | Version 4, Src: 1 | 192.0.2.100, Dst:  | 198.51.100.100       |          | -              | 0020   | 64 64 0 | 8 00 58 a8 0 | 30 35 6 | 0 01 4d | 23 f0 62 00 | 00 dd · · X | ·5 · · M# · b |       |   |
| >  | Internet Control Me | essage Protocol   |                    |                      |          | 2              | 0030   | 00 00 9 | e c8 04 00 0 | 00 00   | 0 00 10 | 11 12 13 14 | 15          |               |       |   |
|    |                     | 0                 |                    |                      |          |                | 0040   | 16 17 1 | 8 19 1a 1b   | lc 1d 1 | e 1f 20 | 21 22 23 24 | 25          |               | \$%   |   |
|    |                     |                   |                    |                      |          |                | 0050   | 26 27 2 | 8 29 2a 2b 3 | 2c 2d 2 | e 2f 30 | 31 32 33 34 | 35 & ()*4   | ,/0123        | 45    |   |
|    |                     |                   |                    |                      |          |                | 0060   | 36 37 5 | 5 55 55 55   |         |         |             | 670000      | 1             |       |   |
| -  |                     |                   |                    |                      |          |                |        |         |              |         |         |             |             |               |       |   |

説明

スイッチキャプチャは、インターフェイスEthernet1/1またはPortchannel1で設定されます。

タスクの要約を次の表に示します。

| タスク                                                                                               | キャプチ<br>ャポイン<br>ト                  | 内部フ<br>ィルタ | 方向       | キャプチャされたトラフィック                                  |
|---------------------------------------------------------------------------------------------------|------------------------------------|------------|----------|-------------------------------------------------|
| インターフェイスEthernet1/1でのパケ<br>ットキャプチャの設定と確認                                                          | Ethernet1/<br>1                    | なし         | 入力の<br>み | ホスト192.0.2.100からホスト<br>198.51.100.100へのICMPエコー要 |
| メンバーインターフェイス<br>Ethernet1/3およびEthernet1/4を持つ<br>インターフェイスPortchannel1でパケ<br>ットキャプチャを設定および確認しま<br>す | Ethernet1/<br>3<br>Ethernet1/<br>4 | なし         | 入力の<br>み | ホスト192.0.2.100からホスト<br>198.51.100.100へのICMPエコー要 |

物理インターフェイスまたはポートチャネルインターフェイスのサブインターフェ イスでのパケットキャプチャ FTDまたはASA CLIを使用して、サブインターフェイスEthernet1/1.205または Portchannel1.205上のパケットキャプチャを設定および確認します。両方のサブインターフェイ スの名前は**inside**です。

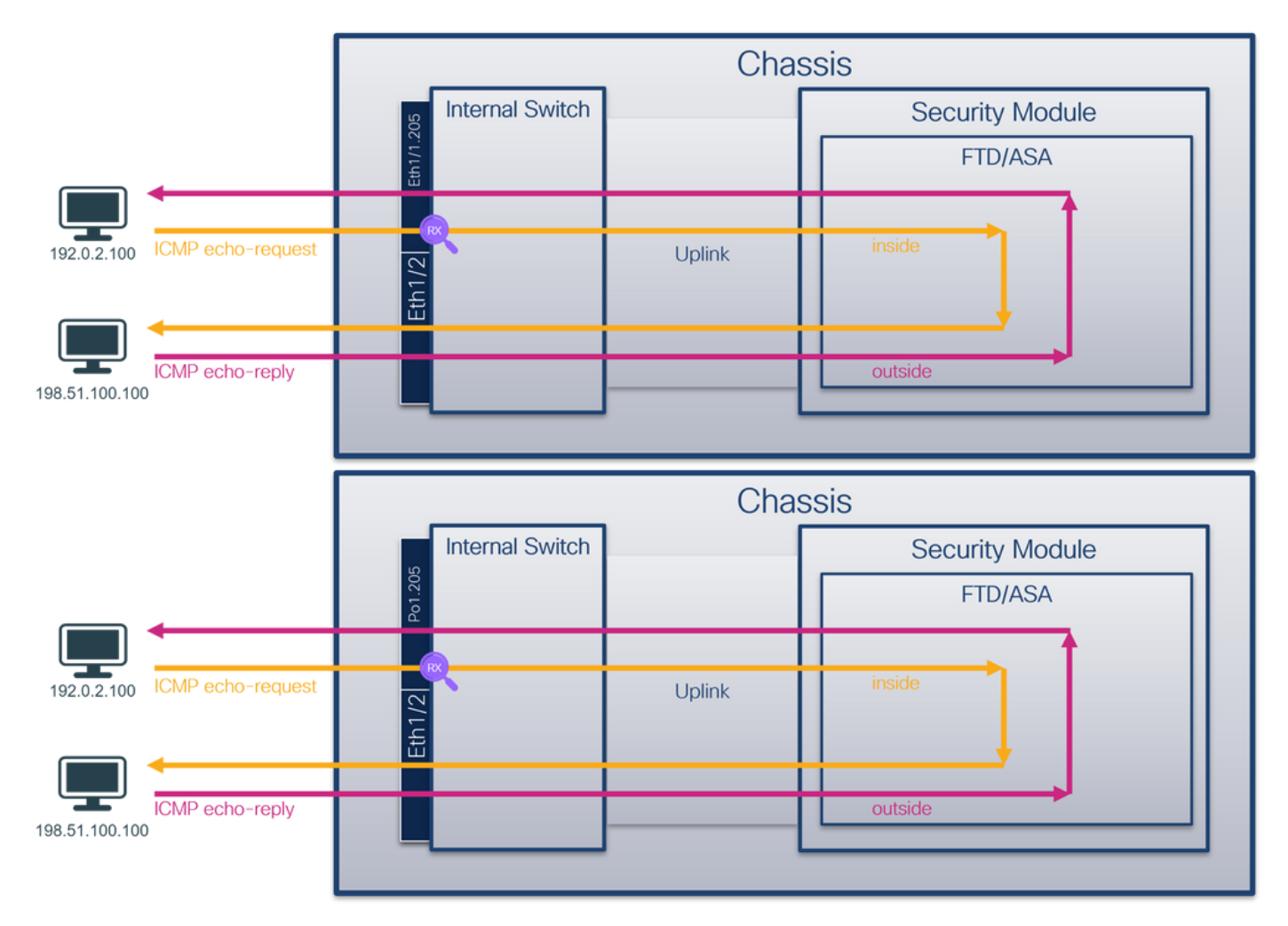

トポロジ、パケットフロー、およびキャプチャポイント

# コンフィギュレーション

インターフェイスEthernet1/1またはPort-channel1でパケットキャプチャを設定するには、ASAまたはFTD CLIで次の手順を実行します。

1. nameifを確認します。

| <pre>&gt; show nameif</pre> |            |          |  |  |  |
|-----------------------------|------------|----------|--|--|--|
| Interface                   | Name       | Security |  |  |  |
| Ethernet1/1.205             | inside     | 0        |  |  |  |
| Ethernet1/2                 | outside    | 0        |  |  |  |
| Management1/1               | diagnostic | 0        |  |  |  |
|                             |            |          |  |  |  |
| > show nameif               |            |          |  |  |  |
| Interface                   | Name       | Security |  |  |  |
| Port-channel1.205           | inside     | 0        |  |  |  |
| Ethernet1/2                 | outside    | 0        |  |  |  |
| Management1/1               | diagnostic | 0        |  |  |  |
| 2. キャプチャセッションを作成します。        |            |          |  |  |  |

> capture capsw switch interface inside
 3. キャプチャセッションを有効にします。

> no capture capsw switch stop 確認

キャプチャセッション名、管理および動作の状態、インターフェイススロット、およびIDを確認 します。Pcapsize値(バイト単位)が増加し、キャプチャされたパケットの数がゼロ以外である ことを確認します。

#### > show capture capsw detail Packet Capture info Name: capsw 1 Session: enabled Admin State: Oper State: up Oper State Reason: Active Config Success: yes Config Fail Reason: Append Flag: overwrite Session Mem Usage: 256 Session Pcap Snap Len: 1518 Error Code: 0 Drop Count: 0

Total Physical ports involved in Packet Capture: 1

Physical port:

| Slot Id:  | 1                                                          |
|-----------|------------------------------------------------------------|
| Port Id:  | 1                                                          |
| Pcapfile: | /mnt/disk0/packet-capture/sess-1-capsw-ethernet-1-1-0.pcap |
| Pcapsize: | 6360                                                       |
| Filter:   | capsw-1-1                                                  |

Packet Capture Filter Info

| Name:      | capsw-1-1         |
|------------|-------------------|
| Protocol:  | 0                 |
| Ivlan:     | 0                 |
| Ovlan:     | 205               |
| Src Ip:    | 0.0.0.0           |
| Dest Ip:   | 0.0.0.0           |
| Src Ipv6:  | ::                |
| Dest Ipv6: | ::                |
| Src MAC:   | 00:00:00:00:00:00 |
| Dest MAC:  | 00:00:00:00:00:00 |
| Src Port:  | 0                 |
| Dest Port: | 0                 |
| Ethertype: | 0                 |

Total Physical breakout ports involved in Packet Capture: 0

#### 46 packets captured on disk using switch capture

Reading of capture file from disk is not supported この場合、外部VLAN Ovlan=205のフィルタが作成され、インターフェイスに適用されます。

Port-channel1の場合、フィルタ**Ovlan=205**を使用したキャプチャがすべてのメンバーインターフェイスで設定されます。

| > show capture capsw | / detail                                                   |
|----------------------|------------------------------------------------------------|
| Packet Capture info  |                                                            |
| Name:                | capsw                                                      |
| Session:             | 1                                                          |
| Admin State:         | enabled                                                    |
| Oper State:          | up                                                         |
| Oper State Reason:   | Active                                                     |
| Config Success:      | yes                                                        |
| Config Fail Reason:  |                                                            |
| Append Flag:         | overwrite                                                  |
| Session Mem Usage:   | 256                                                        |
| Session Pcap Snap I  | en: 1518                                                   |
| Error Code:          | 0                                                          |
| Drop Count:          | 0                                                          |
| Total Physical ports | involved in Packet Capture: 2                              |
| Physical port:       |                                                            |
| Slot Id:             | 1                                                          |
| Port Id:             | 4                                                          |
| Pcapfile:            | /mnt/disk0/packet-capture/sess-1-capsw-ethernet-1-4-0.pcap |
| Pcapsize:            | 23442                                                      |
| Filter:              | capsw-1-4                                                  |
| Packet Capture Filte | er Info                                                    |
| Name:                | capsw-1-4                                                  |
| Protocol:            | 0                                                          |
| Ivlan:               | 0                                                          |
| Ovlan:               | 205                                                        |
| Src Ip:              | 0.0.0.0                                                    |
| Dest Ip:             | 0.0.0.0                                                    |
| Src Ipv6:            | ::                                                         |
| Dest Ipv6:           | ::                                                         |
| Src MAC:             | 00:00:00:00:00                                             |
| Dest MAC:            | 00:00:00:00:00:00                                          |
| Src Port:            | 0                                                          |
| Dest Port:           | 0                                                          |
| Ethertype:           | 0                                                          |
| Physical port:       |                                                            |
| Slot Id:             | 1                                                          |
| Port Id:             | 3                                                          |
| Pcapfile:            | /mnt/disk0/packet-capture/sess-1-capsw-ethernet-1-3-0.pcap |
| Pcapsize:            | 5600                                                       |
| Filter:              | capsw-1-3                                                  |
| Packet Capture Filte | er Info                                                    |
| Name:                | capsw-1-3                                                  |
| Protocol:            | 0                                                          |
| Ivlan:               | 0                                                          |
| Ovlan:               | 205                                                        |
| Src Ip:              | 0.0.0.0                                                    |
| Dest Ip:             | 0.0.0.0                                                    |
| Src Ipv6:            | ::                                                         |
| Dest Ipv6:           | ::                                                         |
| Src MAC:             | 00:00:00:00:00                                             |
| Dest MAC:            | 00:00:00:00:00                                             |
| Src Port:            | 0                                                          |
| Dest Port:           | 0                                                          |
| Ethertype:           | 0                                                          |

Total Physical breakout ports involved in Packet Capture:  $\boldsymbol{0}$ 

Reading of capture file from disk is not supported ポートチャネルメンバーインターフェイスは、FXOSのlocal-mgmtコマンドシェルでshow portchannel summary コマンドを使用して確認できます。

| > cor         | nnect fxo | S                      |          |           |       |           |              |             |
|---------------|-----------|------------------------|----------|-----------|-------|-----------|--------------|-------------|
|               |           |                        |          |           |       |           |              |             |
| KSEC-         | -FPR3100- | 1 connect local        | -mgmt    |           |       |           |              |             |
| KSEC-         | -FPR3100- | 1(local-mgmt) <b>s</b> | now port | channel   | summa | ry        |              |             |
| Flags         | s: D - D  | own P - U              | Jp in pc | ort-chann | el (m | embers)   |              |             |
| I - 1         | Individua | l H - Hot-stand        | dby (LAC | P only)   |       |           |              |             |
| s - \$        | Suspended | r - Module-re          | emoved   |           |       |           |              |             |
| s - s         | Switched  | R - Routed             |          |           |       |           |              |             |
| U - U         | Jp (port- | channel)               |          |           |       |           |              |             |
| M - 1         | Not in us | e. Min-links not       | t met    |           |       |           |              |             |
| Grou <u>r</u> | Port-     | Туре Ра                | rotocol  | Member    | Ports |           |              |             |
|               | Channel   |                        |          |           |       |           |              |             |
| 1             | Pol(U)    | Eth Li                 | ACP      | Eth1/3(   | P)    | Eth1/4(P) |              |             |
| LACP          | KeepAliv  | e Timer:               |          |           |       |           |              |             |
|               | Channel   | PeerKeepAliveT:        | imerFast |           |       |           |              |             |
| 1             | Po1(U)    | False                  |          |           |       |           |              |             |
| Clust         | er LACP   | Status:                |          |           |       |           |              |             |
|               | Channel   | ClusterSpanned         | Cluste   | rDetach   | Clus  | terUnitID | ClusterSysID |             |
| 1             | Po1(U)    | False                  | Fal      | se        | 0     |           | clust        | <br>+ → → □ |

ASAのFXOSにアクセスするには、connect fxos adminコマンドを実行します。マルチコンテキストの場合は、管理コンテキストでこのコマンドを実行します。

# キャプチャファイルの収集

「Secure Firewall 3100内部スイッチキャプチャファイルの収集」セクションの手順に従ってくだ さい。

### ファイル分析のキャプチャ

パケットキャプチャファイルリーダーアプリケーションを使用して、Ethernet1/1.205のキャプチャファイルを開きます。最初のパケットを選択し、キーポイントを確認します。

- 1. ICMPエコー要求パケットだけがキャプチャされます。
- 2. 元のパケットヘッダーにはVLANタグ205が付いています。

| No.    | Time                                 | Source            | Destination          | Protocol    | Length       | IP ID          | IP TTL Info                |                                      | ^ |
|--------|--------------------------------------|-------------------|----------------------|-------------|--------------|----------------|----------------------------|--------------------------------------|---|
| -      | 1 2022-08-07 21:21:01.607187         | 192.0.2.100       | 198.51.100.100       | ICMP        | 106          | 0x411f (16671) | 64 Echo (ping) request     | id=0x0037, seq=1/256, ttl=64 (no res |   |
|        | 2 2022-08-07 21:21:02.609418         | 192.0.2.100       | 198.51.100.100       | ICMP        | 106          | 0x413a (16698) | 64 Echo (ping) request     | id=0x0037, seq=2/512, ttl=64 (no res |   |
|        | 3 2022-08-07 21:21:03.610671         | 192.0.2.100       | 198.51.100.100       | ICMP        | 106          | 0x421a (16922) | 64 Echo (ping) request     | id=0x0037, seq=3/768, ttl=64 (no res |   |
|        | 4 2022-08-07 21:21:04.609160         | 192.0.2.100       | 198.51.100.100       | ICMP        | 106          | 0x426c (17004) | 64 Echo (ping) request     | id=0x0037, seq=4/1024, ttl=64 (no r€ |   |
|        | 5 2022-08-07 21:21:05.609409         | 192.0.2.100       | 198.51.100.100       | ICMP        | 106          | 0x4310 (17168) | 64 Echo (ping) request     | id=0x0037, seq=5/1280, ttl=64 (no re |   |
|        | 6 2022-08-07 21:21:06.611847         | 192.0.2.100       | 198.51.100.100       | ICMP        | 106          | 0x43df (17375) | 64 Echo (ping) request     | id=0x0037, seq=6/1536, ttl=64 (no re |   |
|        | 7 2022-08-07 21:21:07.616688         | 192.0.2.100       | 198.51.100.100       | ICMP        | 106          | 0x44d3 (17619) | 64 Echo (ping) request     | id=0x0037, seq=7/1792, ttl=64 (no r€ |   |
|        | 8 2022-08-07 21:21:08.618023         | 192.0.2.100       | 198.51.100.100       | ICMP        | 106          | 0x4518 (17688) | 64 Echo (ping) request     | id=0x0037, seq=8/2048, ttl=64 (no re |   |
|        | 9 2022-08-07 21:21:09.619326         | 192.0.2.100       | 198.51.100.100       | ICMP        | 106          | 0x453d (17725) | 64 Echo (ping) request     | id=0x0037, seq=9/2304, ttl=64 (no re |   |
|        | 10 2022-08-07 21:21:10.616696        | 192.0.2.100       | 198.51.100.100       | ICMP        | 106          | 0x462b (17963) | 64 Echo (ping) request     | id=0x0037, seq=10/2560, ttl=64 (no r |   |
|        | 11 2022-08-07 21:21:11.621629        | 192.0.2.100       | 198.51.100.100       | ICMP        | 106          | 0x4707 (18183) | 64 Echo (ping) request     | id=0x0037, seq=11/2816, ttl=64 (no r |   |
|        | 12 2022-08-07 21:21:12.619309        | 192.0.2.100       | 198.51.100.100       | ICMP        | 106          | 0x474b (18251) | 64 Echo (ping) request     | id=0x0037, seq=12/3072, ttl=64 (no r |   |
|        | 13 2022-08-07 21:21:13.620168        | 192.0.2.100       | 198.51.100.100       | ICMP        | 106          | 0x4781 (18305) | 64 Echo (ping) request     | id=0x0037, seq=13/3328, ttl=64 (no r |   |
|        | 14 2022-08-07 21:21:14.623169        | 192.0.2.100       | 198.51.100.100       | ICMP        | 106          | 0x4858 (18520) | 64 Echo (ping) request     | id=0x0037, seq=14/3584, ttl=64 (no r |   |
|        | 15 2022-08-07 21:21:15.622497        | 192.0.2.100       | 198.51.100.100       | ICMP        | 106          | 0x4909 (18697) | 64 Echo (ping) request     | id=0x0037, seq=15/3840, ttl=64 (no r |   |
|        | 16 2022-08-07 21:21:16.626226        | 192.0.2.100       | 198.51.100.100       | ICMP        | 106          | 0x490b (18699) | 64 Echo (ping) request     | id=0x0037, seq=16/4096, ttl=64 (no r |   |
|        | 17 2022-08-07 21:21:17.629363        | 192.0.2.100       | 198.51.100.100       | ICMP        | 106          | 0x4932 (18738) | 64 Echo (ping) request     | id=0x0037, seq=17/4352, ttl=64 (no r |   |
|        | 18 2022-08-07 21:21:18.626651        | 192.0.2.100       | 198.51.100.100       | ICMP        | 106          | 0x4a05 (18949) | 64 Echo (ping) request     | id=0x0037, seq=18/4608, ttl=64 (no r | ~ |
| <      |                                      |                   |                      |             |              |                |                            | >                                    |   |
| >      | Frame 1: 106 bytes on wire (848 bits | ;), 106 bytes car | otured (848 bits)    |             |              | 0000 bc e7     | 12 34 9a 14 00 50 56 9d e8 | be 81 00 00 cd ···4···P V·····       | _ |
| >      | Ethernet II, Src: VMware_9d:e8:be (0 | 00:50:56:9d:e8:be | e), Dst: Cisco_34:9a | :14 (bc:e7: | 12:34:9a:14) | 0010 08 00     | 45 00 00 54 41 1f 40 00 40 | 01 0c 8e c0 00 ··E··TA·@·@·····      |   |
| $\sim$ | 802.1Q Virtual LAN, PRI: 0, DEI: 0,  | ID: 205           |                      |             |              | 0020 02 64     | c6 33 64 64 08 00 06 67 00 | 37 00 01 b0 2c ·d·3dd·· ·g·7···,     |   |
|        | 000 Beriority: Be                    | est Effort (defa  | ult) (0)             |             |              | 0030 f0 62     | 00 00 00 00 8e fe 03 00 00 | 00 00 00 10 11 ·b·····               |   |
|        | 0 = DEI: Inelig                      | ible              |                      |             |              | 0040 12 13     | 14 15 16 17 18 19 1a 1b 1c | 1d 1e 1f 20 21                       |   |
|        | 0000 1100 1101 = ID: 205             |                   |                      |             | 2            | 0050 22 23     | 24 25 26 27 28 29 28 20 20 | 20 20 27 30 31 #\$4& () -+,/01       |   |
|        | Type: IPv4 (0x0800)                  |                   |                      |             | 2            | 0000 32 33     | 34 33 30 37 33 33 33 33    | 25456700 00                          |   |
|        | Trailer: 55555555                    |                   |                      |             |              |                |                            |                                      |   |
| >      | Internet Protocol Version 4, Src: 19 | 2.0.2.100, Dst:   | 198.51.100.100       |             |              |                |                            |                                      |   |
| >      | Internet Control Message Protocol    |                   |                      |             |              |                |                            |                                      |   |
| 1.7    |                                      |                   |                      |             |              |                |                            |                                      |   |

Portchannel1メンバーインターフェイスのキャプチャファイルを開きます。最初のパケットを選択し、キーポイントを確認します。

# 1. ICMPエコー要求パケットだけがキャプチャされます。

| 2. 元のパケット | ヘッダーに | こはVLANタグ <b>20</b> 5 | 5が付いていま | ミす。 |
|-----------|-------|----------------------|---------|-----|
|-----------|-------|----------------------|---------|-----|

| No.    | Time                                                               | Source            | Destination         | Protocol       | Length   | IP ID  |         | IP TTL Info |          |          |             |              |          |        | ^ |
|--------|--------------------------------------------------------------------|-------------------|---------------------|----------------|----------|--------|---------|-------------|----------|----------|-------------|--------------|----------|--------|---|
| Г      | 1 2022-08-07 21:21:01.607187                                       | 192.0.2.100       | 198.51.100.100      | ICMP           | 106      | 0x411f | (16671) | 64 Ech      | o (ping) | request  | id=0x0037,  | seq=1/256,   | ttl=64 ( | no res |   |
|        | 2 2022-08-07 21:21:02.609418                                       | 192.0.2.100       | 198.51.100.100      | ICMP           | 106      | 0x413a | (16698) | 64 Ech      | o (ping) | request  | id=0x0037,  | seq=2/512,   | ttl=64 ( | no res |   |
|        | 3 2022-08-07 21:21:03.610671                                       | 192.0.2.100       | 198.51.100.100      | ICMP           | 106      | 0x421a | (16922) | 64 Ech      | o (ping) | request  | id=0x0037,  | seq=3/768,   | ttl=64 ( | no res |   |
|        | 4 2022-08-07 21:21:04.609160                                       | 192.0.2.100       | 198.51.100.100      | ICMP           | 106      | 0x426c | (17004) | 64 Ech      | o (ping) | request  | id=0x0037,  | seq=4/1024,  | ttl=64   | (no re |   |
|        | 5 2022-08-07 21:21:05.609409                                       | 192.0.2.100       | 198.51.100.100      | ICMP           | 106      | 0x4310 | (17168) | 64 Ech      | o (ping) | request  | id=0x0037,  | seq=5/1280,  | ttl=64   | (no re |   |
|        | 6 2022-08-07 21:21:06.611847                                       | 192.0.2.100       | 198.51.100.100      | ICMP           | 106      | 0x43df | (17375) | 64 Ech      | o (ping) | request  | id=0x0037,  | seq=6/1536,  | ttl=64   | (no re |   |
|        | 7 2022-08-07 21:21:07.616688                                       | 192.0.2.100       | 198.51.100.100      | ICMP           | 106      | 0x44d3 | (17619) | 64 Ech      | o (ping) | request  | id=0x0037,  | seq=7/1792,  | ttl=64   | (no re |   |
|        | 8 2022-08-07 21:21:08.618023                                       | 192.0.2.100       | 198.51.100.100      | ICMP           | 106      | 0x4518 | (17688) | 64 Ech      | o (ping) | request  | id=0x0037,  | seq=8/2048,  | ttl=64   | (no re |   |
|        | 9 2022-08-07 21:21:09.619326                                       | 192.0.2.100       | 198.51.100.100      | ICMP           | 106      | 0x453d | (17725) | 64 Ech      | o (ping) | request  | id=0x0037,  | seq=9/2304,  | ttl=64   | (no re |   |
|        | 10 2022-08-07 21:21:10.616696                                      | 192.0.2.100       | 198.51.100.100      | ICMP           | 106      | 0x462b | (17963) | 64 Ech      | o (ping) | request  | id=0x0037,  | seq=10/2560  | , ttl=64 | (no r  |   |
|        | 11 2022-08-07 21:21:11.621629                                      | 192.0.2.100       | 198.51.100.100      | ICMP           | 106      | 0x4707 | (18183) | 64 Ech      | o (ping) | request  | id=0x0037,  | seq=11/2816  | , ttl=64 | (no r  |   |
|        | 12 2022-08-07 21:21:12.619309                                      | 192.0.2.100       | 198.51.100.100      | ICMP           | 106      | 0x474b | (18251) | 64 Ech      | o (ping) | request  | id=0x0037,  | seq=12/3072  | , ttl=64 | (no r  |   |
|        | 13 2022-08-07 21:21:13.620168                                      | 192.0.2.100       | 198.51.100.100      | ICMP           | 106      | 0x4781 | (18305) | 64 Ech      | o (ping) | request  | id=0x0037,  | seq=13/3328  | , ttl=64 | (no r  |   |
|        | 14 2022-08-07 21:21:14.623169                                      | 192.0.2.100       | 198.51.100.100      | ICMP           | 106      | 0x4858 | (18520) | 64 Ech      | o (ping) | request  | id=0x0037,  | seq=14/3584  | , ttl=64 | (no r  |   |
|        | 15 2022-08-07 21:21:15.622497                                      | 192.0.2.100       | 198.51.100.100      | ICMP           | 106      | 0x4909 | (18697) | 64 Ech      | o (ping) | request  | id=0x0037,  | seq=15/3840  | , ttl=64 | (no r  |   |
|        | 16 2022-08-07 21:21:16.626226                                      | 192.0.2.100       | 198.51.100.100      | ICMP           | 106      | 0x490b | (18699) | 64 Ech      | o (ping) | request  | id=0x0037,  | seq=16/4096  | , ttl=64 | (no r  |   |
|        | 17 2022-08-07 21:21:17.629363                                      | 192.0.2.100       | 198.51.100.100      | ICMP           | 106      | 0x4932 | (18738) | 64 Ech      | o (ping) | request  | id=0x0037,  | seq=17/4352  | , ttl=64 | (no r  |   |
|        | 18 2022-08-07 21:21:18.626651                                      | 192.0.2.100       | 198.51.100.100      | ICMP           | 106      | 0x4a05 | (18949) | 64 Ech      | o (ping) | request  | id=0x0037,  | seq=18/4608  | , ttl=64 | (no r  | ~ |
| <      |                                                                    |                   |                     |                |          |        |         |             |          |          |             |              |          | >      |   |
| >      | Frame 1: 106 bytes on wire (848 bits)                              | , 106 bytes capt  | ured (848 bits)     |                |          | 0000   | bc e7   | 12 34 9a 14 | 00 50    | 56 9d e8 | be 81 00 00 | cd4.         | ·P V···· |        |   |
| >      | Ethernet II, Src: VMware 9d:e8:be (00                              | ):50:56:9d:e8:be) | , Dst: Cisco 34:9a: | 14 (bc:e7:12:3 | 4:9a:14) | 0010   | 08 00   | 45 00 00 54 | 41 1f    | 40 00 40 | 01 0c 8e c0 | 00 ··E··T    | A. 0.0.  |        |   |
| $\sim$ | 802.10 Virtual LAN, PRI: 0, DEI: 0, 1                              | ID: 205           | -                   |                |          | 0020   | 02 64   | c6 33 64 64 | 08 00    | 06 67 00 | 37 00 01 b0 | 2c · d · 3dc | 1 ·g·7·  | ···,   |   |
| LĽ     | 000 = Priority: Be                                                 | st Effort (defau) | lt) (0)             |                |          | 0030   | f0 62 ( | 00 00 00 00 | 8e fe    | 03 00 00 | 00 00 00 10 | 11 ·b····    | •• ••••  |        |   |
|        | 0 = DEI: Ineligible                                                |                   |                     |                |          | 0040   | 12 13   | 14 15 16 17 | 18 19    | 1a 1b 1c | 1d 1e 1f 20 | 21           |          |        |   |
|        | 0000 1100 1101 = ID: 205                                           |                   |                     |                |          | 0050   | 22 23   | 24 25 26 27 | 28 29    | 2a 2b 2c | 2d 2e 2f 30 | 31 "#\$%&    | () *+,   | /01    |   |
|        | Type: IPv4 (0x0800) 2                                              |                   |                     |                |          | 0000   | 32 33   | 34 35 36 37 | 55 55    | 55 55    |             | 234567       | 00 00    |        |   |
|        | Trailer: 55555555                                                  |                   |                     |                |          |        |         |             |          |          |             |              |          |        |   |
| >      | Internet Protocol Version 4, Src: 192.0.2.100, Dst: 198.51.100.100 |                   |                     |                |          |        |         |             |          |          |             |              |          |        |   |
| >      | Internet Control Message Protocol                                  |                   |                     |                |          |        |         |             |          |          |             |              |          |        |   |
| 1 4    |                                                                    |                   |                     |                |          |        |         |             |          |          |             |              |          |        |   |

# 説明

スイッチキャプチャは、外部VLAN 205に一致するフィルタを使用して、サブインターフェイス Ethernet1/1.205またはPortchannel1.205で設定されます。

タスクの要約を次の表に示します。

| タスク                                                            | キャプチ<br>ャポイン<br>ト           | 内部フィ<br>ルタ     | 方向       | キャプチャされたトラフィック                                 |
|----------------------------------------------------------------|-----------------------------|----------------|----------|------------------------------------------------|
| サブインターフェイス<br>Ethernet1/1.205でのパケットキャプチ<br>ャの設定と確認             | Ethernet<br>1/1             | 外部<br>VLAN 205 | 入力の<br>み | ホスト192.0.2.100からホスト<br>198.51.100.100へのICMPエコー |
| サブインターフェイス<br>Portchannel1.205で、メンバーインター<br>フェイスEthernet1/3および | Ethernet<br>1/3<br>Ethernet | 外部<br>VLAN 205 | 入力の<br>み | ホスト192.0.2.100からホスト<br>198.51.100.100へのICMPエコー |

Ethernet1/4を使用してパケットキャプ チャを設定および確認します 1/4

# 内部インターフェイスでのパケットキャプチャ

セキュアファイアウォールには、2つの内部インターフェイスがあります。

• in\_data\_uplink1:アプリケーションを内部スイッチに接続します。

in\_mgmt\_uplink1:管理インターフェイスへのSSHなど、管理接続用の専用パケットパス、またはFMCとFTD間の管理接続(sftunnelとも呼ばれる)を提供します。

タスク1

FTDまたはASA CLIを使用して、アップリンクインターフェイスin\_data\_uplink1でパケットキャ プチャを設定および確認します。

# トポロジ、パケットフロー、およびキャプチャポイント

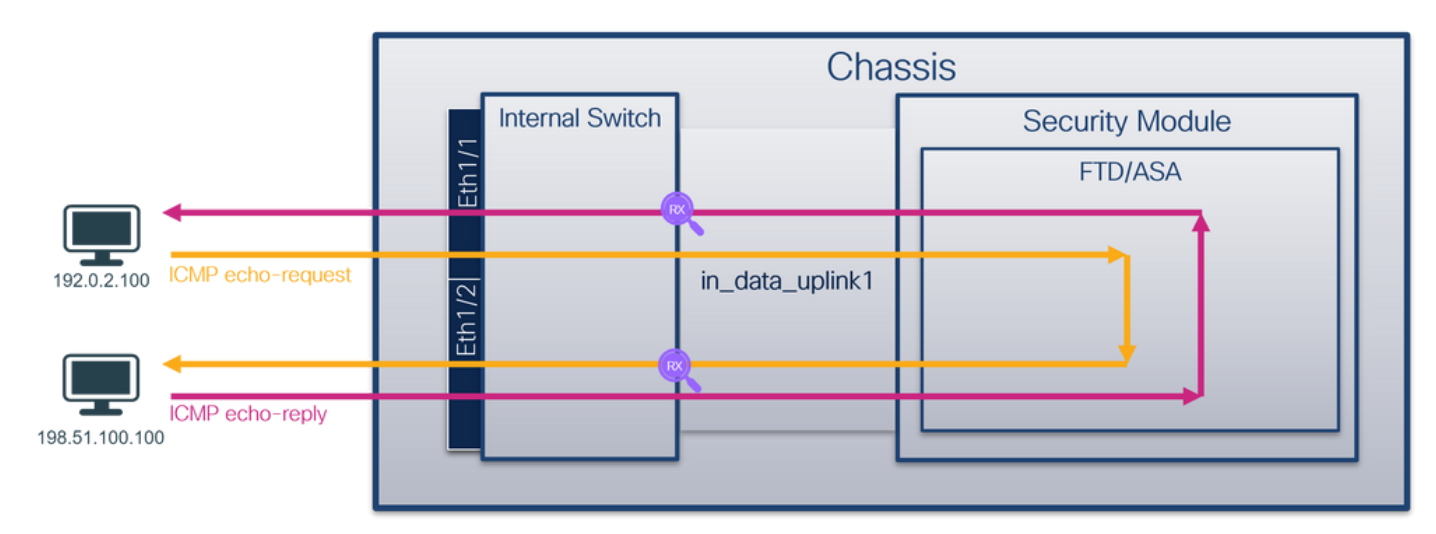

コンフィギュレーション

インターフェイスin\_data\_uplink1でパケットキャプチャを設定するには、ASAまたはFTD CLIで 次の手順を実行します。

1. キャプチャセッションを作成します。

capture capsw switch interface in\_data\_uplink1
 2. キャプチャセッションを有効にします。

> no capture capsw switch stop 確認

キャプチャセッション名、管理および動作の状態、インターフェイススロット、およびIDを確認 します。Pcapsize値(バイト単位)が増加し、キャプチャされたパケットの数がゼロ以外である ことを確認します。

| Name:                | capsw                                                    |
|----------------------|----------------------------------------------------------|
| Session:             | 1                                                        |
| Admin State:         | enabled                                                  |
| Oper State:          | up                                                       |
| Oper State Reason:   | Active                                                   |
| Config Success:      | yes                                                      |
| Config Fail Reason:  |                                                          |
| Append Flag:         | overwrite                                                |
| Session Mem Usage:   | 256                                                      |
| Session Pcap Snap L  | en: 1518                                                 |
| Error Code:          | 0                                                        |
| Drop Count:          | 0                                                        |
| Total Physical ports | involved in Packet Capture: 1                            |
| Physical port:       |                                                          |
| Slot Id:             | 1                                                        |
| Port Id:             | 18                                                       |
| Pcapfile:            | /mnt/disk0/packet-capture/sess-1-capsw-data-uplink1.pcap |
| Pcapsize:            | 7704                                                     |
| Filter:              | capsw-1-18                                               |
| Packet Capture Filte | r Info                                                   |
| Name:                | capsw-1-18                                               |
| Protocol:            | 0                                                        |
| Ivlan:               | 0                                                        |
| Ovlan:               | 0                                                        |
| Src Ip:              | 0.0.0.0                                                  |
| Dest Ip:             | 0.0.0.0                                                  |
| Src Ipv6:            | ::                                                       |
| Dest Ipv6:           | ::                                                       |
| Src MAC:             | 00:00:00:00:00                                           |
| Dest MAC:            | 00:00:00:00:00:00                                        |
| Src Port:            | 0                                                        |
| Dest Port:           | 0                                                        |
| Ethertype:           | 0                                                        |

Total Physical breakout ports involved in Packet Capture: 0

#### 66 packets captured on disk using switch capture

Reading of capture file from disk is not supported

この場合、キャプチャは内部ID 18(セキュアファイアウォール3130のin\_data\_uplink1インターフ ェイス)を持つインターフェイスで作成されます。FXOS local-mgmtコマンドシェルのshow portmanager switch statusコマンドは、インターフェイスIDを示します。

> connect fxos

| •••            |         |            |  |
|----------------|---------|------------|--|
| KSEC-FPR3100-1 | connect | local-mgmt |  |

#### KSEC-FPR3100-1(local-mgmt) show portmanager switch status

| Dev/Port | Mode       | Link | Speed | Duplex | Loopback Mode | Port Manager  |
|----------|------------|------|-------|--------|---------------|---------------|
|          |            |      |       |        |               |               |
| 0/1      | SGMII      | Up   | 1G    | Full   | None          | Link-Up       |
| 0/2      | SGMII      | Up   | 1G    | Full   | None          | Link-Up       |
| 0/3      | SGMII      | Up   | 1G    | Full   | None          | Link-Up       |
| 0/4      | SGMII      | Up   | 1G    | Full   | None          | Link-Up       |
| 0/5      | SGMII      | Down | 1G    | Half   | None          | Mac-Link-Down |
| 0/6      | SGMII      | Down | 1G    | Half   | None          | Mac-Link-Down |
| 0/7      | SGMII      | Down | 1G    | Half   | None          | Mac-Link-Down |
| 0/8      | SGMII      | Down | 1G    | Half   | None          | Mac-Link-Down |
| 0/9      | 1000_BaseX | Down | 1G    | Full   | None          | Link-Down     |
| 0/10     | 1000_BaseX | Down | 1G    | Full   | None          | Link-Down     |

| 0/11 | 1000_BaseX | Down | 1G  | Full | None | Link-Down |
|------|------------|------|-----|------|------|-----------|
| 0/12 | 1000_BaseX | Down | 1G  | Full | None | Link-Down |
| 0/13 | 1000_BaseX | Down | 1G  | Full | None | Link-Down |
| 0/14 | 1000_BaseX | Down | 1G  | Full | None | Link-Down |
| 0/15 | 1000_BaseX | Down | 1G  | Full | None | Link-Down |
| 0/16 | 1000_BaseX | Down | 1G  | Full | None | Link-Down |
| 0/17 | 1000_BaseX | Up   | 1G  | Full | None | Link-Up   |
| 0/18 | KR2        | Up   | 50G | Full | None | Link-Up   |
| 0/19 | KR         | Up   | 25G | Full | None | Link-Up   |
| 0/20 | KR         | Up   | 25G | Full | None | Link-Up   |
| 0/21 | KR4        | Down | 40G | Full | None | Link-Down |
| 0/22 | n/a        | Down | n/a | Full | N/A  | Reset     |
| 0/23 | n/a        | Down | n/a | Full | N/A  | Reset     |
| 0/24 | n/a        | Down | n/a | Full | N/A  | Reset     |
| 0/25 | 1000_BaseX | Down | 1G  | Full | None | Link-Down |
| 0/26 | n/a        | Down | n/a | Full | N/A  | Reset     |
| 0/27 | n/a        | Down | n/a | Full | N/A  | Reset     |
| 0/28 | n/a        | Down | n/a | Full | N/A  | Reset     |
| 0/29 | 1000_BaseX | Down | 1G  | Full | None | Link-Down |
| 0/30 | n/a        | Down | n/a | Full | N/A  | Reset     |
| 0/31 | n/a        | Down | n/a | Full | N/A  | Reset     |
| 0/32 | n/a        | Down | n/a | Full | N/A  | Reset     |
| 0/33 | 1000_BaseX | Down | 1G  | Full | None | Link-Down |
| 0/34 | n/a        | Down | n/a | Full | N/A  | Reset     |
| 0/35 | n/a        | Down | n/a | Full | N/A  | Reset     |
| 0/36 | n/a        | Down | n/a | Full | N/A  | Reset     |

ASAのFXOSにアクセスするには、connect fxos adminコマンドを実行します。マルチコンテキストの場合は、管理コンテキストでこのコマンドを実行します。

# キャプチャファイルの収集

「Secure Firewall 3100内部スイッチキャプチャファイルの収集」セクションの手順に従ってください。

# ファイル分析のキャプチャ

パケットキャプチャファイルリーダーアプリケーションを使用して、インターフェイス in\_data\_uplink1のキャプチャファイルを開きます。キーポイントを確認します。この場合、 ICMPエコー要求パケットとエコー応答パケットがキャプチャされます。これらは、アプリケーションから内部スイッチに送信されるパケットです。

| No.  | Time                              | 4      | Source            | Destination        | Protocol       | Length   | IP ID  |         | IP T | TL Info |        |          |             |              |           |       | ^ |
|------|-----------------------------------|--------|-------------------|--------------------|----------------|----------|--------|---------|------|---------|--------|----------|-------------|--------------|-----------|-------|---|
|      | 1 2022-08-07 22:40:06.685606      | 4      | 192.0.2.100       | 198.51.100.100     | ICMP           | 102      | 0x4d93 | (19859) |      | 64 Echo | (ping) | request  | id=0x003a,  | seq=33/8448, | ttl=64    | (repl |   |
| 4-   | 2 2022-08-07 22:40:06.685615      |        | 198.51.100.100    | 192.0.2.100        | ICMP           | 102      | 0x6cdc | (27868) |      | 64 Echo | (ping) | reply    | id=0x003a,  | seq=33/8448, | ttl=64    | (requ |   |
|      | 3 2022-08-07 22:40:07.684219      |        | 192.0.2.100       | 198.51.100.100     | ICMP           | 102      | Øx4de8 | (19944) |      | 64 EChO | (ping) | request  | id=0x003a,  | seq=34/8704, | ttl=64    | (repl |   |
|      | 4 2022-08-07 22:40:07.689300      |        | 198.51.100.100    | 192.0.2.100        | ICMP           | 102      | Øx6db2 | (28082) |      | 64 Echo | (ping) | reply    | id=0x003a,  | seq=34/8704, | ttl=64    | (requ |   |
|      | 5 2022-08-07 22:40:08.685736      |        | 192.0.2.100       | 198.51.100.100     | ICMP           | 102      | Øx4edc | (20188) |      | 64 Echo | (ping) | request  | id=0x003a,  | seq=35/8960, | ttl=64    | (repl |   |
|      | 6 2022-08-07 22:40:08.690806      |        | 198.51.100.100    | 192.0.2.100        | ICMP           | 102      | Øx6dbf | (28095) |      | 64 Echo | (ping) | reply    | id=0x003a,  | seq=35/8960, | ttl=64    | (requ |   |
|      | 7 2022-08-07 22:40:09.690737      |        | 192.0.2.100       | 198.51.100.100     | ICMP           | 102      | 0x4f2d | (20269) |      | 64 Echo | (ping) | request  | id=0x003a,  | seq=36/9216, | ttl=64    | (repl |   |
|      | 8 2022-08-07 22:40:09.690744      |        | 198.51.100.100    | 192.0.2.100        | ICMP           | 102      | 0x6e80 | (28288) |      | 64 Echo | (ping) | reply    | id=0x003a,  | seq=36/9216, | ttl=64    | (requ |   |
|      | 9 2022-08-07 22:40:10.692266      |        | 192.0.2.100       | 198.51.100.100     | ICMP           | 102      | 0x4fb1 | (20401) |      | 64 Echo | (ping) | request  | id=0x003a,  | seq=37/9472, | ttl=64    | (repl |   |
|      | 10 2022-08-07 22:40:10.692272     |        | 198.51.100.100    | 192.0.2.100        | ICMP           | 102      | Øx6ed5 | (28373) |      | 64 Echo | (ping) | reply    | id=0x003a,  | seq=37/9472, | ttl=64    | (requ |   |
|      | 11 2022-08-07 22:40:11.691159     |        | 192.0.2.100       | 198.51.100.100     | ICMP           | 102      | 0x5008 | (20488) |      | 64 Echo | (ping) | request  | id=0x003a,  | seq=38/9728, | ttl=64    | (repl |   |
|      | 12 2022-08-07 22:40:11.691166     |        | 198.51.100.100    | 192.0.2.100        | ICMP           | 102      | 0x6f3b | (28475) |      | 64 Echo | (ping) | reply    | id=0x003a,  | seq=38/9728, | ttl=64    | (requ |   |
|      | 13 2022-08-07 22:40:12.692135     |        | 192.0.2.100       | 198.51.100.100     | ICMP           | 102      | 0x50b8 | (20664) |      | 64 Echo | (ping) | request  | id=0x003a,  | seq=39/9984, | ttl=64    | (repl |   |
|      | 14 2022-08-07 22:40:12.697209     |        | 198.51.100.100    | 192.0.2.100        | ICMP           | 102      | 0x6fd7 | (28631) |      | 64 Echo | (ping) | reply    | id=0x003a,  | seq=39/9984, | ttl=64    | (requ |   |
|      | 15 2022-08-07 22:40:13.697320     |        | 192.0.2.100       | 198.51.100.100     | ICMP           | 102      | 0x5184 | (20868) |      | 64 Echo | (ping) | request  | id=0x003a,  | seq=40/10240 | , ttl=64  | (rep  |   |
|      | 16 2022-08-07 22:40:13.697327     |        | 198.51.100.100    | 192.0.2.100        | ICMP           | 102      | 0x703e | (28734) |      | 64 Echo | (ping) | reply    | id=0x003a,  | seq=40/10240 | , ttl=64  | (rec  |   |
|      | 17 2022-08-07 22:40:14.698512     |        | 192.0.2.100       | 198.51.100.100     | ICMP           | 102      | 0x51d8 | (20952) |      | 64 Echo | (ping) | request  | id=0x003a,  | seq=41/10496 | , ttl=64  | (rep  |   |
|      | 18 2022-08-07 22:40:14.698518     |        | 198.51.100.100    | 192.0.2.100        | ICMP           | 102      | 0x70dd | (28893) |      | 64 Echo | (ping) | reply    | id=0x003a,  | seq=41/10496 | , ttl=64  | (rec  | ~ |
| <    |                                   |        |                   |                    |                |          |        |         |      |         |        |          |             |              |           | >     |   |
| > Fr | ame 1: 102 bytes on wire (816 bit | s)     | , 102 bytes captu | ured (816 bits)    |                |          | 0000   | 00 50 5 | 6 9d | e7 50 b | oc e7  | 12 34 9a | 15 08 00 45 | 00 - PV - P  | 4         | E ·   |   |
| > Et | hernet II, Src: Cisco 34:9a:15 (b | oc : ( | e7:12:34:9a:15),  | Dst: VMware 9d:e7: | 50 (00:50:56:9 | d:e7:50) | 0010   | 00 54 4 | d 93 | 40 00 4 | 10 01  | 00 1a c0 | 00 02 64 c6 | 33 ·TM·@·(   | 3         | 1-3   |   |
| > In | ternet Protocol Version 4, Src: 1 | 192    | .0.2.100, Dst: 19 | 98.51.100.100      |                |          | 0020   | 64 64 0 | 8 00 | 7f 15   | 30 3a  | 00 21 39 | 3f f0 62 00 | 00 dd        | - 197-b   | )     |   |
| > In | ternet Control Message Protocol   |        |                   |                    |                |          | 0030   | 00 00 8 | b 1a | 05 00 0 | 99 99  | 00 00 10 | 11 12 13 14 | 15           |           |       |   |
|      | 0                                 |        |                   |                    |                |          | 0040   | 16 17 1 | 8 19 | 1a 1b 1 | lc 1d  | 1e 1f 20 | 21 22 23 24 | 25           | ·· ·· 174 | #\$%  |   |
|      |                                   |        |                   |                    |                |          | 0050   | 26 27 2 | 8 29 | 2a 2b 2 | 2c 2d  | 2e 2f 30 | 31 32 33 34 | 35 &'()*+,   | /0123     | 45    |   |
|      |                                   |        |                   |                    |                |          | 0060   | 36 37 5 | 5 55 | 55 55   |        |          |             | 670000       |           |       |   |
|      |                                   |        |                   |                    |                |          |        |         |      |         |        |          |             |              |           |       |   |

アップリンクインターフェイスでスイッチキャプチャが設定されると、アプリケーションから内 部スイッチに送信されるパケットだけがキャプチャされます。アプリケーションに送信されたパ ケットはキャプチャされません。

タスクの要約を次の表に示します。

キャプチ 内部フィ タスク 方向 キャプチャされたトラフィック ャポイン ルタ ホスト192.0.2.100からホスト アップリンクインターフェイス in\_data\_uplink1でパケットキャプチャを  $in_data_u$  なし 198.51.100.100へのICMPエコー 入力のみ ホスト198.51.100.100からホスト plink1 設定および確認する 192.0.2.100へのICMPエコー応答

# タスク 2

FTDまたはASA CLIを使用して、アップリンクインターフェイスin\_mgmt\_uplink1でパケットキャ プチャを設定および確認します。管理プレーン接続のパケットのみがキャプチャされます。

# トポロジ、パケットフロー、およびキャプチャポイント

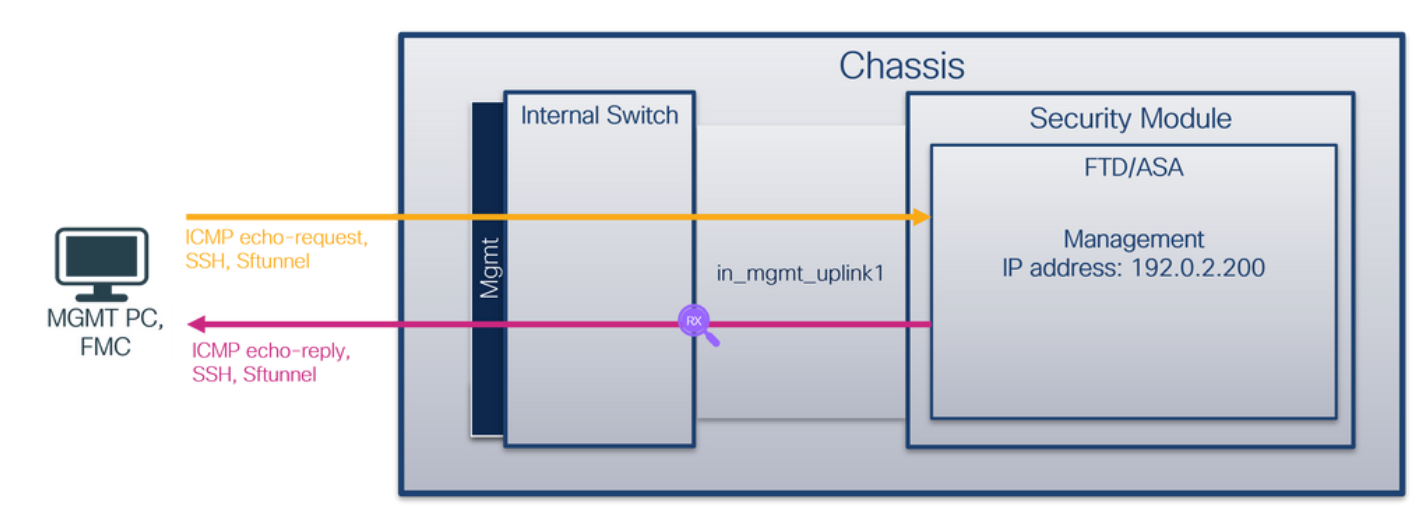

コンフィギュレーション

インターフェイスin\_mgmt\_uplink1でパケットキャプチャを設定するには、ASAまたはFTD CLIで 次の手順を実行します。

1. キャプチャセッションを作成します。

capture capsw switch interface in\_mgmt\_uplink1
 2. キャプチャセッションを有効にします。

> no capture capsw switch stop

確認

キャプチャセッション名、管理および動作の状態、インターフェイススロット、およびIDを確認 します。Pcapsize値(バイト単位)が増加し、キャプチャされたパケットの数がゼロ以外である ことを確認します。

| > show capture cap                   | osw detail                                               |
|--------------------------------------|----------------------------------------------------------|
| Packet Capture inf                   | lo                                                       |
| Name:                                | capsw                                                    |
| Session:                             | 1                                                        |
| Admin State:                         | enabled                                                  |
| Oper State:                          | up                                                       |
| Oper State Reaso                     | on: Active                                               |
| Config Success:                      | yes                                                      |
| Config Fail Reaso                    | on:                                                      |
| Append Flag:                         | overwrite                                                |
| Session Mem Usage                    | 256                                                      |
| Session Pcap Snap                    | ) Len: 1518                                              |
| Error Code:                          | 0                                                        |
| Drop Count:                          | 0                                                        |
| Total Physical por<br>Physical port: | ts involved in Packet Capture: 1                         |
| Slot Id:                             | 1                                                        |
| Port Id:                             | 19                                                       |
| Pcapfile:                            | /mnt/disk0/packet-capture/sess-1-capsw-mgmt-uplink1.pcap |
| Pcapsize:                            | 137248                                                   |
| Filter:                              | capsw-1-19                                               |
| Packet Capture Fil                   | ter Info                                                 |
| Name:                                | capsw-1-19                                               |
| Protocol:                            | 0                                                        |
| Ivlan:                               | 0                                                        |
| Ovlan:                               | 0                                                        |
| Src Ip:                              | 0.0.0.0                                                  |
| Dest Ip:                             | 0.0.0.0                                                  |
| Src Ipv6:                            | ::                                                       |
| Dest Ipv6:                           | ::                                                       |
| Src MAC:                             | 00:00:00:00:00                                           |
| Dest MAC:                            | 00:00:00:00:00                                           |
| Src Port:                            | 0                                                        |

Total Physical breakout ports involved in Packet Capture: 0

#### 281 packets captured on disk using switch capture

0 0

Reading of capture file from disk is not supported

この場合、キャプチャは内部ID 19を持つインターフェイス上で作成されます。この内部ID 19は 、セキュアファイアウォール3130上のin\_mgmt\_uplink1インターフェイスです。FXOS localmgmtコマンドシェルのshow portmanager switch statusコマンドは、インターフェイスIDを表示 します。

#### > connect fxos

Dest Port:

Ethertype:

# KSEC-FPR3100-1 connect local-mgmt

KSEC-FPR3100-1(local-mgmt) show portmanager switch status

| Dev/Port | Mode  | Link | Speed | Duplex | Loopback Mode | Port Manager  |
|----------|-------|------|-------|--------|---------------|---------------|
|          |       |      |       |        |               |               |
| 0/1      | SGMII | Up   | 1G    | Full   | None          | Link-Up       |
| 0/2      | SGMII | Up   | 1G    | Full   | None          | Link-Up       |
| 0/3      | SGMII | Up   | 1G    | Full   | None          | Link-Up       |
| 0/4      | SGMII | Up   | 1G    | Full   | None          | Link-Up       |
| 0/5      | SGMII | Down | 1G    | Half   | None          | Mac-Link-Down |

| 0/6  | SGMII      | Down | 1G  | Half | None | Mac-Link-Down |
|------|------------|------|-----|------|------|---------------|
| 0/7  | SGMII      | Down | 1G  | Half | None | Mac-Link-Down |
| 0/8  | SGMII      | Down | 1G  | Half | None | Mac-Link-Down |
| 0/9  | 1000_BaseX | Down | 1G  | Full | None | Link-Down     |
| 0/10 | 1000_BaseX | Down | 1G  | Full | None | Link-Down     |
| 0/11 | 1000_BaseX | Down | 1G  | Full | None | Link-Down     |
| 0/12 | 1000_BaseX | Down | 1G  | Full | None | Link-Down     |
| 0/13 | 1000_BaseX | Down | 1G  | Full | None | Link-Down     |
| 0/14 | 1000_BaseX | Down | 1G  | Full | None | Link-Down     |
| 0/15 | 1000_BaseX | Down | 1G  | Full | None | Link-Down     |
| 0/16 | 1000_BaseX | Down | 1G  | Full | None | Link-Down     |
| 0/17 | 1000_BaseX | Up   | 1G  | Full | None | Link-Up       |
| 0/18 | KR2        | Up   | 50G | Full | None | Link-Up       |
| 0/19 | KR         | Up   | 25G | Full | None | Link-Up       |
| 0/20 | KR         | Up   | 25G | Full | None | Link-Up       |
| 0/21 | KR4        | Down | 40G | Full | None | Link-Down     |
| 0/22 | n/a        | Down | n/a | Full | N/A  | Reset         |
| 0/23 | n/a        | Down | n/a | Full | N/A  | Reset         |
| 0/24 | n/a        | Down | n/a | Full | N/A  | Reset         |
| 0/25 | 1000_BaseX | Down | 1G  | Full | None | Link-Down     |
| 0/26 | n/a        | Down | n/a | Full | N/A  | Reset         |
| 0/27 | n/a        | Down | n/a | Full | N/A  | Reset         |
| 0/28 | n/a        | Down | n/a | Full | N/A  | Reset         |
| 0/29 | 1000_BaseX | Down | 1G  | Full | None | Link-Down     |
| 0/30 | n/a        | Down | n/a | Full | N/A  | Reset         |
| 0/31 | n/a        | Down | n/a | Full | N/A  | Reset         |
| 0/32 | n/a        | Down | n/a | Full | N/A  | Reset         |
| 0/33 | 1000_BaseX | Down | 1G  | Full | None | Link-Down     |
| 0/34 | n/a        | Down | n/a | Full | N/A  | Reset         |
| 0/35 | n/a        | Down | n/a | Full | N/A  | Reset         |
| 0/36 | n/a        | Down | n/a | Full | N/A  | Reset         |

ASAのFXOSにアクセスするには、connect fxos adminコマンドを実行します。マルチコンテキストの場合は、管理コンテキストでこのコマンドを実行します。

# キャプチャファイルの収集

「Secure Firewall 3100内部スイッチキャプチャファイルの収集」セクションの手順に従ってください。

# ファイル分析のキャプチャ

パケットキャプチャファイルリーダーアプリケーションを使用して、インターフェイス in\_mgmt\_uplink1のキャプチャファイルを開きます。キーポイントを確認します。この場合、管理 IPアドレス192.0.2.200からのパケットのみが表示されます。例としては、SSH、Sftunnel、 ICMPエコー応答パケットなどがあります。これらは、アプリケーション管理インターフェイスか ら内部スイッチ経由でネットワークに送信されるパケットです。

| No. | Time                                  | Source            | Destination    | Protocol             | Length  | IP ID  |                      | IP TTL Info ,                                                                                           |
|-----|---------------------------------------|-------------------|----------------|----------------------|---------|--------|----------------------|----------------------------------------------------------------------------------------------------|
|     | 196 2022-08-07 23:21:45.133362        | 192.0.2.200       | 192.0.2.101    | TCP                  | 1518    | 0xb7d0 | (47056)              | 64 39181 → 8305 [ACK] Seq=61372 Ack=875 Win=1384 Len=1448 TS                                            |
|     | 197 2022-08-07 23:21:45.133385        | 192.0.2.200       | 192.0.2.101    | TCP                  | 1518    | Øxb7d1 | (47057)              | 64 39181 → 8305 [ACK] Seq=62820 Ack=875 Win=1384 Len=1448 TS                                            |
|     | 198 2022-08-07 23:21:45.133388        | 192.0.2.200       | 192.0.2.101    | TLSv1.2              | 990     | 0xb7d2 | (47058)              | 64 Application Data                                                                                     |
|     | 199 2022-08-07 23:21:45.928772        | 192.0.2.200       | 192.0.2.100    | ICMP                 | 78      | Øxbd48 | (48456)              | 64 Echo (ping) reply id=0x0001, seq=4539/47889, ttl=64                                                  |
|     | 200 2022-08-07 23:21:45.949024        | 192.0.2.200       | 192.0.2.101    | TLSv1.2              | 128     | 0x4a97 | (19095)              | 64 Application Data                                                                                     |
|     | 201 2022-08-07 23:21:45.949027        | 192.0.2.200       | 192.0.2.101    | TCP                  | 70      | 0x4a98 | (19096)              | 64 8305 → 58885 [ACK] Seq=21997 Ack=26244 Win=4116 Len=0 TSv                                            |
|     | 202 2022-08-07 23:21:46.019895        | 192.0.2.200       | 192.0.2.101    | TLSv1.2              | 100     | 0x4a99 | (19097)              | 64 Application Data                                                                                     |
|     | 203 2022-08-07 23:21:46.019899        | 192.0.2.200       | 192.0.2.101    | TLSv1.2              | 96      | 0x4a9a | (19098)              | 64 Application Data                                                                                     |
|     | 204 2022-08-07 23:21:46.019903        | 192.0.2.200       | 192.0.2.101    | TCP                  | 70      | 0x4a9b | (19099)              | 64 8305 → 58885 [ACK] Seq=22053 Ack=26274 Win=4116 Len=0 TSv                                            |
|     | 205 2022-08-07 23:21:46.019906        | 192.0.2.200       | 192.0.2.101    | TCP                  | 70      | 0x4a9c | (19100)              | 64 8305 → 58885 [ACK] Seq=22053 Ack=26300 Win=4116 Len=0 TSv                                            |
|     | 206 2022-08-07 23:21:46.136415        | 192.0.2.200       | 192.0.2.101    | TCP                  | 70      | Øxb7d3 | (47059)              | 64 39181 → 8305 [ACK] Seq=65188 Ack=921 Win=1384 Len=0 TSval                                            |
|     | 207 2022-08-07 23:21:46.958148        | 192.0.2.200       | 192.0.2.100    | ICMP                 | 78      | Øxbd9e | (48542)              | 64 Echo (ping) reply id=0x0001, seq=4540/48145, ttl=64                                                  |
|     | 208 2022-08-07 23:21:47.980409        | 192.0.2.200       | 192.0.2.100    | ICMP                 | 78      | Øxbdf2 | (48626)              | 64 Echo (ping) reply id=0x0001, seq=4541/48401, ttl=64                                                  |
|     | 209 2022-08-07 23:21:48.406312        | 192.0.2.200       | 192.0.2.101    | TCP                  | 70      | 0x4a9d | (19101)              | 64 8305 → 58885 [ACK] Seq=22053 Ack=26366 Win=4116 Len=0 TSv                                            |
|     | 210 2022-08-07 23:21:48.903236        | 192.0.2.200       | 192.0.2.101    | TLSv1.2              | 747     | 0x4a9e | (19102)              | 64 Application Data                                                                                     |
|     | 211 2022-08-07 23:21:48.994386        | 192.0.2.200       | 192.0.2.100    | ICMP                 | 78      | Øxbe48 | (48712)              | 64 Echo (ping) reply id=0x0001, seq=4542/48657, ttl=64                                                  |
|     | 212 2022-08-07 23:21:50.008576        | 192.0.2.200       | 192.0.2.100    | ICMP                 | 78      | Øxbea6 | (48806)              | 64 Echo (ping) reply id=0x0001, seq=4543/48913, ttl=64                                                  |
|     | 213 2022-08-07 23:21:50.140167        | 192.0.2.200       | 192.0.2.101    | TCP                  | 1518    | Øxb7d4 | (47060)              | 64 39181 → 8305 [ACK] Seq=65188 Ack=921 Win=1384 Len=1448 TS                                            |
|     | 214 2022-08-07 23:21:50.140171        | 192.0.2.200       | 192.0.2.101    | TCP                  | 1518    | Øxb7d5 | (47061)              | 64 39181 → 8305 [ACK] Seq=66636 Ack=921 Win=1384 Len=1448 TS                                            |
|     | 215 2022-08-07 23:21:50.140175        | 192.0.2.200       | 192.0.2.101    | TLSv1.2              | 990     | 0xb7d6 | (47062)              | 64 Application Data                                                                                     |
|     | 216 2022-08-07 23:21:51.015884        | 192.0.2.200       | 192.0.2.100    | ICMP                 | 78      | Øxbec1 | (48833)              | 64 Echo (ping) reply id=0x0001, seq=4544/49169, ttl=64                                                  |
|     | 217 2022-08-07 23:21:51.142842        | 192.0.2.200       | 192.0.2.101    | TCP                  | 70      | 0xb7d7 | (47063)              | 64 39181 → 8305 [ACK] Seq=69004 Ack=967 Win=1384 Len=0 TSval                                            |
|     | 218 2022-08-07 23:21:52.030118        | 192.0.2.200       | 192.0.2.100    | ICMP                 | 78      | 0xbf02 | (48898)              | 64 Echo (ping) reply id=0x0001, seq=4545/49425, ttl=64                                                  |
|     | 219 2022-08-07 23:21:53.042744        | 192.0.2.200       | 192.0.2.100    | ICMP                 | 78      | 0xbf59 | (48985)              | 64 Echo (ping) reply id=0x0001, seq=4546/49681, ttl=64                                                  |
|     | 220 2022-08-07 23:21:53.073144        | 192.0.2.200       | 192.0.2.100    | SSH                  | 170     | Øxad34 | (44340)              | 64 Server: Encrypted packet (len=112)                                                                   |
|     | 221 2022-08-07 23:21:53.194906        | 192.0.2.200       | 192.0.2.100    | TCP                  | 64      | Øxad35 | (44341)              | 64 22 → 53249 [ACK] Seq=1025 Ack=881 Win=946 Len=0                                                      |
|     | 222 2022-08-07 23:21:53.905480        | 192.0.2.200       | 192.0.2.101    | TLSv1.2              | 747     | 0x4a9f | (19103)              | 64 Application Data                                                                                     |
|     | 223 2022-08-07 23:21:54.102899        | 192.0.2.200       | 192.0.2.100    | ICMP                 | 78      | 0xbf63 | (48995)              | 64 Echo (ping) reply id=0x0001, seq=4547/49937, ttl=64                                                  |
|     | 224 2022-08-07 23:21:54.903675        | 192.0.2.200       | 192.0.2.101    | TCP                  | 70      | 0x4aa0 | (19104)              | 64 8305 → 58885 [ACK] Seq=23407 Ack=26424 Win=4116 Len=0 TSv                                            |
|     | 225 2022 00 07 22.21.55 126700        | 102 0 2 200       | 102 0 2 100    | TCMD                 | 70      | Avhfc1 | (10000)              | Aa-1++ CO102/0626-000 100000-bi vinon (min) oda 14                                                      |
| <   |                                       |                   |                |                      |         |        |                      | ,                                                                                                    |
| >   | Frame 1: 747 bytes on wire (5976 bits | s), 747 bytes cap | tured (5976 bi | ts)                  |         | 0000   | a4 53 0e             | 11 38 2a bc e7 12 34 9a 00 08 00 45 00 ·S··8*·· ·4····E·                                                |
| >   | Ethernet II, Src: Cisco_34:9a:00 (bc: | e7:12:34:9a:00),  | Dst: Cisco_11  | :38:2a (a4:53:0e:11: | :38:2a) | 0010   | 02 d9 4a             | 3d 40 00 40 06 68 b4 c0 00 02 c8 c0 00 ···J=@·@·h·····                                                  |
| >   | Internet Protocol Version 4, Src: 192 | 2.0.2.200, Dst: 1 | 92.0.2.101     |                      |         | 0020   | 02 65 20             | 71 e6 05 67 10 2a c5 d0 e3 60 d4 80 18 ·e q··g· ····K···                                                |
| >   | Transmission Control Protocol, Src Po | ort: 8305, Dst Po | rt: 58885, Seq | : 1, Ack: 1, Len: 67 | 77      | 0030   | 10 14 27<br>3d 41 17 | 02 03 02 20 22 62 01 00 06 70 95 7T 91 02                                                               |
| >   | Transport Layer Security              |                   |                |                      |         | 0050   | 07 40 75             | 19 a4 d5 df 64 d8 fe 66 8e 9b cc 8d 2f $\cdot \theta u \cdot \cdot \cdot d \cdot f \cdot \cdot \cdot /$ |
|     |                                       |                   |                |                      |         | 0060   | 92 b2 1a             | 64 e7 20 36 03 8e 48 02 5a 7c 85 30 d4 ···d· 6· ·H·Z ·0·                                                |
|     |                                       |                   |                |                      |         | 0070   | fa c0 a8             | 56 b8 ad a7 7e 19 3a c1 9c 4b 57 0e e0 ···V···~ ·:··KW··                                                |
|     |                                       |                   |                |                      |         | 0080   | be ef 95             | 22 84 c1 c1 9d 9f 24 78 b4 15 1c 44 0e ···"···· ·\$x···D·                                               |
|     |                                       |                   |                |                      |         | 0090   | ea cb 43             | 9e 1f fd a7 70 75 e5 6b a4 f8 2b ee 47 ···C····p u·k··+·G                                               |
|     |                                       |                   |                |                      |         | 00a0   | 2f 86 73             | 8f b1 e1 b5 c6 57 e3 a8 46 0e cb 26 b7 /·s···· W··F··&·                                                 |
|     |                                       |                   |                |                      |         | 00b0   | 5b c7 e3             | 09 54 f3 c1 ff 26 d9 87 ea 51 3d 20 08 [···T··· &···Q= ·                                                |
|     |                                       |                   |                |                      |         | 0000   | 16 †đ cb             | T5 4T 91 98 5e 86 15 17 55 68 6t 5d 04 ····O··^ ···Uho]·                                                |
|     |                                       |                   |                |                      |         |        |                      |                                                                                                    |

# 説明

管理アップリンクインターフェイスでスイッチキャプチャが設定されると、アプリケーション管 理インターフェイスから送信された入力パケットだけがキャプチャされます。アプリケーション 管理インターフェイス宛てのパケットはキャプチャされません。

タスクの要約を次の表に示します。

| タスク                                               | キャプチ<br>ャポイン<br>ト   | 内部フ<br>ィルタ | 方向                                                  | キャプチャされたトラフィック                                                                                                    |
|---------------------------------------------------|---------------------|------------|-----------------------------------------------------|----------------------------------------------------------------------------------------------------|
| 管理アップリンク<br>インターフェイス<br>でのパケットキャ<br>プチャの設定と確<br>認 | in_mgmt_<br>uplink1 | なし         | 入力のみ<br>(管理インターフェイ<br>スから内部スイッチを<br>介してネットワークへ<br>) | FTD管理IPアドレス192.0.2.200からホス<br>192.0.2.100へのICMPエコー応答<br>Ftd管理IPアドレス192.0.2.200からFMC<br>ドレス192.0.2.101へのSFTUNNEL<br>FTD管理IPアドレス192.0.2.200からホス<br>192.0.2.100へのSSH |

# パケット キャプチャ フィルタ

内部スイッチのパケットキャプチャフィルタは、データプレーンのキャプチャと同じように設定 されます。フィルタを設定するには、ethernet-typeおよびmatchオプションを使用します。

コンフィギュレーション

ASAまたはFTD CLIで次の手順に従って、インターフェイスEthernet1/1のホスト 198.51.100.100からのARPフレームまたはICMPパケットと一致するフィルタを使用してパケット キャプチャを設定します。

1. nameifを確認します。

| > show nameif |            |          |  |
|---------------|------------|----------|--|
| Interface     | Name       | Security |  |
| Ethernet1/1   | inside     | 0        |  |
| Ethernet1/2   | outside    | 0        |  |
| Management1/1 | diagnostic | 0        |  |
|               |            |          |  |

2. ARPまたはICMPのキャプチャセッションを作成します。

> capture capsw switch interface inside ethernet-type arp

> capture capsw switch interface inside match icmp 198.51.100.100 確認

キャプチャセッション名とフィルタを確認します。Ethertype値は、10進数では**2054**、16進数で は**0x0806**です。

#### > show capture capsw detail Packet Capture info Name: capsw Session: 1 Admin State: disabled down Oper State: Oper State Reason: Session\_Admin\_Shut Config Success: yes Config Fail Reason: Append Flag: overwrite Session Mem Usage: 256 Session Pcap Snap Len: 1518 Error Code: 0 0 Drop Count: Total Physical ports involved in Packet Capture: 1 Physical port: Slot Id: 1 Port Id: 1 /mnt/disk0/packet-capture/sess-1-capsw-ethernet-1-1-0.pcap Pcapfile: Pcapsize: 0 Filter: capsw-1-1 Packet Capture Filter Info Name: capsw-1-1 Protocol: 0 0 Ivlan: Ovlan: 0 0.0.0.0 Src Ip: Dest Ip: 0.0.0.0 Src Ipv6: :: Dest Ipv6: :: 00:00:00:00:00:00 Src MAC: Dest MAC: 00:00:00:00:00:00 Src Port: 0 Dest Port: 0 2054 Ethertype:

Total Physical breakout ports involved in Packet Capture: 0

0 packet captured on disk using switch capture

### Reading of capture file from disk is not supported これは、ICMPのフィルタの検証です。IPプロトコル1はICMPです。

#### > show capture capsw detail

| Packet Capture info |                    |
|---------------------|--------------------|
| Name:               | capsw              |
| Session:            | 1                  |
| Admin State:        | disabled           |
| Oper State:         | down               |
| Oper State Reason:  | Session_Admin_Shut |
| Config Success:     | yes                |
| Config Fail Reason: | :                  |
| Append Flag:        | overwrite          |
| Session Mem Usage:  | 256                |
| Session Pcap Snap I | Len: 1518          |
| Error Code:         | 0                  |
| Drop Count:         | 0                  |
|                     |                    |

Total Physical ports involved in Packet Capture: 1

| Filter:        | capsw-1-1                                                  |
|----------------|------------------------------------------------------------|
| Pcapsize:      | 0                                                          |
| Pcapfile:      | /mnt/disk0/packet-capture/sess-1-capsw-ethernet-1-1-0.pcap |
| Port Id:       | 1                                                          |
| Slot Id:       | 1                                                          |
| Physical port: |                                                            |

#### Packet Capture Filter Info

| Name:      | capsw-1-1         |  |
|------------|-------------------|--|
| Protocol:  | 1                 |  |
| Ivlan:     | 0                 |  |
| Ovlan:     | 0                 |  |
| Src Ip:    | 198.51.100.100    |  |
| Dest Ip:   | 0.0.0             |  |
| Src Ipv6:  | ::                |  |
| Dest Ipv6: | ::                |  |
| Src MAC:   | 00:00:00:00:00:00 |  |
| Dest MAC:  | 00:00:00:00:00:00 |  |
| Src Port:  | 0                 |  |
| Dest Port: | 0                 |  |
| Ethertype: | 0                 |  |

Total Physical breakout ports involved in Packet Capture: 0

0 packets captured on disk using switch capture

Reading of capture file from disk is not supported

# Secure Firewall 3100内部スイッチキャプチャファイルの収集

ASAまたはFTD CLIを使用して、内部スイッチキャプチャファイルを収集します。FTDでは、キャプチャファイルは、CLIのcopyコマンドを使用して、データインターフェイスまたは診断インターフェイス経由で到達可能な宛先にエクスポートすることもできます。

あるいは、エキスパートモードで/ngfw/var/commonにファイルをコピーし、File Downloadオプションを使用してFMCからダウンロードすることもできます。

ポートチャネルインターフェイスの場合は、すべてのメンバーインターフェイスからパケットキャプチャファイルを収集してください。

### 平均応答時間

ASA CLIで内部スイッチキャプチャファイルを収集するには、次の手順に従います。

1. キャプチャを停止します。

asa# capture capsw switch stop

2. キャプチャセッションが停止していることを確認し、キャプチャファイル名をメモします。

```
asa# show capture capsw detail
Packet Capture info
Name:
                  capsw
Session:
                  1
                 disabled
Admin State:
 Oper State:
                  down
 Oper State Reason: Session_Admin_Shut
Config Success: yes
Config Fail Reason:
Append Flag: overwrite
Session Mem Usage: 256
Session Pcap Snap Len: 1518
Error Code:
             0
Drop Count:
                  0
Total Physical ports involved in Packet Capture: 1
Physical port:
Slot Id:
                  1
Port Id:
                  1
 Pcapfile:
                  /mnt/disk0/packet-capture/sess-1-capsw-ethernet-1-1-0.pcap
Pcapsize:
                  139826
Filter:
                  capsw-1-1
Packet Capture Filter Info
Name:
                  capsw-1-1
Protocol:
                  0
Ivlan:
                  0
                 0
Ovlan:
                 0.0.0.0
Src Ip:
                 0.0.0.0
Dest Ip:
Src Ipv6:
                  ::
Dest Ipv6:
                  ::
Src MAC:
                  00:00:00:00:00:00
                 00:00:00:00:00:00
Dest MAC:
Src Port:
                  0
Dest Port:
                  0
Ethertype:
                  0
Total Physical breakout ports involved in Packet Capture: 0
886 packets captured on disk using switch capture
Reading of capture file from disk is not supported

    3. CLIのcopyコマンドを使用して、リモート接続先にファイルをエクスポートします。
```

asa# copy flash:/packet-capture/sess-1-capsw-ethernet-1-1-0.pcap ?
cluster: Copy to cluster: file system
disk0: Copy to disk0: file system

| disk1:         | Copy to disk1: file system                       |
|----------------|--------------------------------------------------|
| flash:         | Copy to flash: file system                       |
| ftp:           | Copy to ftp: file system                         |
| running-config | Update (merge with) current system configuration |
| scp:           | Copy to scp: file system                         |
| smb:           | Copy to smb: file system                         |
| startup-config | Copy to startup configuration                    |
| system:        | Copy to system: file system                      |
| tftp:          | Copy to tftp: file system                        |

asa# copy flash:/packet-capture/sess-1-capsw-ethernet-1-1-0.pcap tftp://198.51.100.10/
Source filename [/packet-capture/sess-1-capsw-ethernet-1-1-0.pcap]?
Destination filename [sess-1-capsw-ethernet-1-1-0.pcap]?
Copy in progress...C
139826 bytes copied in 0.532 secs
FTD

次の手順に従って、FTD CLIで内部スイッチキャプチャファイルを収集し、データまたは診断イ ンターフェイス経由で到達可能なサーバにコピーします。

1. 診断CLIに移動します。

> system support diagnostic-cli
Attaching to Diagnostic CLI ... Click 'Ctrl+a then d' to detach.
Type help or '?' for a list of available commands.

firepower> enable Password: <-- Enter firepower# 2. キャプチャを停止します。

firepower# capture capi switch stop 3. キャプチャセッションが停止していることを確認し、キャプチャファイル名をメモします。

firepower# show capture capsw detail Packet Capture info Name: capsw Session: 1 Admin State: disabled Oper State: down Oper State Reason: Session\_Admin\_Shut Config Success: yes Config Fail Reason: Append Flag: overwrite Session Mem Usage: 256 Session Pcap Snap Len: 1518 Error Code: 0 Drop Count: 0 Total Physical ports involved in Packet Capture: 1 Physical port: Slot Id: 1 Port Id: 1 Pcapfile: /mnt/disk0/packet-capture/sess-1-capsw-ethernet-1-1-0.pcap 139826 Pcapsize: Filter: capsw-1-1

| Name:      | capsw-1-1         |
|------------|-------------------|
| Protocol:  | 0                 |
| Ivlan:     | 0                 |
| Ovlan:     | 0                 |
| Src Ip:    | 0.0.0.0           |
| Dest Ip:   | 0.0.0.0           |
| Src Ipv6:  | ::                |
| Dest Ipv6: | ::                |
| Src MAC:   | 00:00:00:00:00:00 |
| Dest MAC:  | 00:00:00:00:00:00 |
| Src Port:  | 0                 |
| Dest Port: | 0                 |
| Ethertype: | 0                 |

Total Physical breakout ports involved in Packet Capture: 0

886 packets captured on disk using switch capture

Reading of capture file from disk is not supported

4. CLIのcopyコマンドを使用して、リモート接続先にファイルをエクスポートします。

```
firepower# copy flash:/packet-capture/sess-1-capsw-ethernet-1-1-0.pcap ?
cluster:
                Copy to cluster: file system
disk0:
                Copy to disk0: file system
disk1:
                Copy to disk1: file system
flash:
                Copy to flash: file system
                Copy to ftp: file system
ftp:
running-config Update (merge with) current system configuration
scp:
                Copy to scp: file system
smb:
                Copy to smb: file system
startup-config Copy to startup configuration
                Copy to system: file system
system:
tftp:
                Copy to tftp: file system
```

firepower# copy flash:/packet-capture/sess-1-capsw-ethernet-1-1-0.pcap tftp://198.51.100.10/
Source filename [/packet-capture/sess-1-capsw-ethernet-1-1-0.pcap]?
Destination filename [sess-1-capsw-ethernet-1-1-0.pcap]?
Copy in progress...C

139826 bytes copied in 0.532 secs

File Downloadオプションを使用してFMCからキャプチャファイルを収集するには、次の手順に従います。

1. キャプチャを停止します。

> capture capsw switch stop 2. キャプチャセッションが停止していることを確認し、ファイル名と完全なキャプチャファイ ルパスをメモします。

> show capture capsw detail Packet Capture info Name: capsw Session: 1 Admin State: disabled Oper State: down Oper State Reason: Session\_Admin\_Shut Config Success: yes Config Fail Reason: Append Flag: overwrite

Session Mem Usage: 256 Session Pcap Snap Len: 1518 Error Code: 0 Drop Count: 0 Total Physical ports involved in Packet Capture: 1 Physical port: Slot Id: 1 Port Id: 1 Pcapfile: /mnt/disk0/packet-capture/sess-1-capsw-ethernet-1-1-0.pcap Pcapsize: 139826 Filter: capsw-1-1 Packet Capture Filter Info capsw-1-1 Name: 0 Protocol: Ivlan: 0 Ovlan: 0 Src Ip: 0.0.0.0 0.0.0.0 Dest Ip: Src Ipv6: :: Dest Ipv6: :: 00:00:00:00:00:00 Src MAC: Dest MAC: 00:00:00:00:00:00 0 Src Port: Dest Port: 0 0 Ethertype: Total Physical breakout ports involved in Packet Capture: 0 886 packets captured on disk using switch capture Reading of capture file from disk is not supported

3. エキスパートモードに移行し、ルートモードに切り替えます。

> expert
admin@firepower:~\$ sudo su
root@firepower:/home/admin

# 4. キャプチャファイルを/ngfw/var/common/:

root@KSEC-FPR3100-1:/home/admin cp /mnt/disk0/packet-capture/sess-1-capsw-ethernet-1-1-0.pcap
/ngfw/var/common/
root@KSEC-FPR3100-1:/home/admin 1s -1 /ngfw/var/common/sess\*
-rwxr-xr-x 1 root admin 139826 Aug 7 20:14 /ngfw/var/common/sess-1-capsw-ethernet-1-1-0.pcap
-rwxr-xr-x 1 root admin 24 Aug 6 21:58 /ngfw/var/common/sess-1-capsw-ethernet-1-3-0.pcap

5. FMCで、[Devices] > [File Download] を選択します。

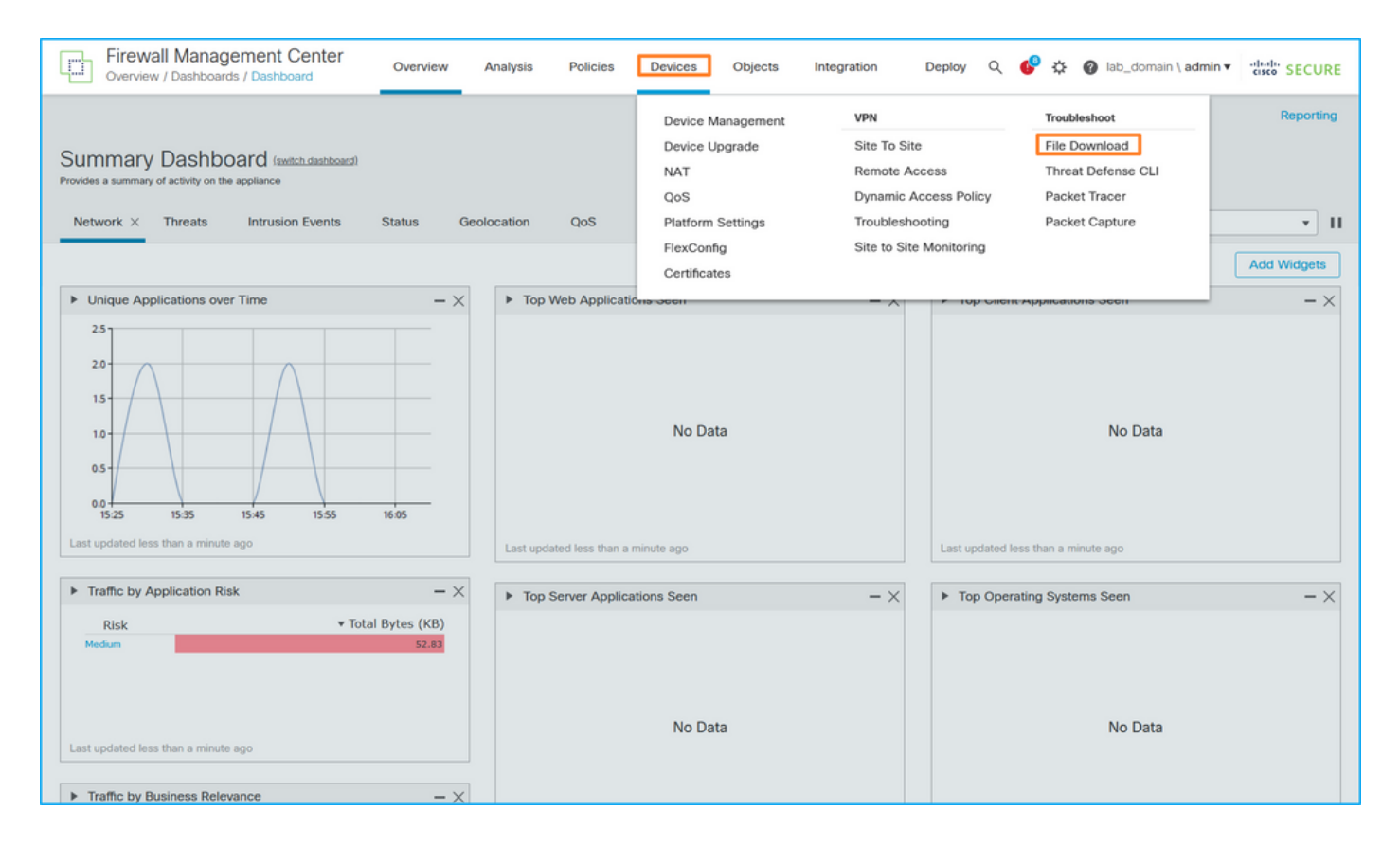

# 6. FTDを選択し、キャプチャファイル名を指定して、Downloadをクリックします。

| Firewall Management Center<br>Devices / Troubleshoot / File Download | Overview | Analysis                                | Policies          | Devices                 | Objects  | Integration | Deploy Q 🤣 🌣 🙆 lab_domain \ admin 🔻 🔤               |
|----------------------------------------------------------------------|----------|-----------------------------------------|-------------------|-------------------------|----------|-------------|-----------------------------------------------------|
|                                                                      |          | Device<br>FPR3100-<br>File<br>sess-1-ca | l<br>psw-ethernet | <b>v</b><br>-1-1-0.pcap |          |             | Threat Defense CLI   Packet Capture   Packet Tracer |
|                                                                      |          |                                         |                   | Back                    | Download |             |                                                     |
|                                                                      |          |                                         |                   |                         |          |             |                                                     |

# 内部スイッチパケットキャプチャのガイドライン、制限事項、およびベストプラク ティス

ガイドラインと制限事項:

- 複数のスイッチキャプチャ設定セッションがサポートされますが、一度にアクティブにできるスイッチキャプチャセッションは1つだけです。2つ以上のキャプチャセッションを有効にしようとすると、エラー「ERROR:Failed to enable session, as limit of maximum 1 active packet capture sessions reached」が表示されます。
- アクティブなスイッチキャプチャは削除できません。
- アプリケーションでスイッチキャプチャを読み取ることができません。ユーザはファイルを エクスポートする必要があります。
- dump、decode、packet-number、traceなどの特定のデータプレーンキャプチャオプションは、スイッチキャプチャではサポートされていません。
- マルチコンテキストASAの場合、データインターフェイスのスイッチキャプチャはユーザコンテキストで設定されます。in\_data\_uplink1およびin\_mgmt\_uplink1インターフェイスでのスイッチキャプチャは、管理コンテキストでのみサポートされます。

TACケースでのパケットキャプチャの使用に基づくベストプラクティスのリストを次に示します。

- •ガイドラインと制限事項に注意してください。
- キャプチャフィルタを使用します。
- キャプチャフィルタの設定時に、パケットIPアドレスに対するNATの影響を考慮してください。
- フレームサイズを指定するpacket-lengthを増減します。デフォルト値の1518バイトと異なる 場合に使用します。サイズが小さいほど、キャプチャされたパケットの数が増え、その逆も 同様です。
- 必要に応じてバッファサイズを調整します。
- show cap <cap\_name> detailコマンドの出力のDrop Countに注意してください。バッファサ イズの制限に達すると、廃棄カウントカウンタが増加します。

# 関連情報

- Firepower 4100/9300シャーシマネージャおよびFXOS CLIコンフィギュレーションガイド
- <u>Cisco Secure Firewall 3100スタートアップガイド</u>
- <u>Cisco Firepower 4100/9300 FXOSコマンドリファレンス</u>

翻訳について

シスコは世界中のユーザにそれぞれの言語でサポート コンテンツを提供するために、機械と人に よる翻訳を組み合わせて、本ドキュメントを翻訳しています。ただし、最高度の機械翻訳であっ ても、専門家による翻訳のような正確性は確保されません。シスコは、これら翻訳の正確性につ いて法的責任を負いません。原典である英語版(リンクからアクセス可能)もあわせて参照する ことを推奨します。